# Оглавление

| 1. P  | еализация невостребованных вещей                      | 4  |
|-------|-------------------------------------------------------|----|
| 1.1 I | Передача на торги                                     | 4  |
| 1.2   | Акт о расхождении.                                    | 6  |
| 1.3   | Реализация заложенных вещей.                          | 8  |
| 1.4   | Аукцион                                               | 10 |
| 1.5   | Уценка заложенных вещей.                              | 14 |
| 1.6   | Возврат товаров, переданных на комиссию               | 16 |
| 1.7   | Отчет комиссионера.                                   | 16 |
| 1.8   | Возврат билетов с торгов                              | 17 |
| 1.9   | Отчет – Ведомость по товарам переданным на комиссию   | 17 |
| 1.10  | ) Отчет – Продажи с аукционов и реализаций зал. вещей |    |
| 2. P  | еализация с витрины                                   | 19 |
| 2.1   | Экспертиза                                            | 19 |
| 2.2   | Продажа товаров                                       | 20 |
| 2.3   | Переоценка заложенных вещей                           | 21 |
| 2.4   | Перемещение заложенных вещей                          | 22 |
| 2.5   | Инвентаризация заложенных вещей на витрине.           | 22 |
| 2.6   | Чек на возврат                                        | 23 |
| 2.7   | Печать ценников и этикеток                            | 25 |
| 2.8   | Возврат билета с витрины                              | 27 |
| 2.9   | Отчет - Остатки заложенных вещей на витрине           | 28 |
| 2.10  | ) Отчет – Продажи заложенных вещей с витрины          | 28 |
| 3. Д  | ополнительные функции.                                |    |
| 3.1   | Акции                                                 |    |
| 3.2   | Ввод остатков по системе лояльности                   |    |
| 3.3   | Изменение данных клиента.                             |    |
| 3.4   | Заявка на продление льготного срока                   |    |
| 3.5   | Заявление на обнуление билета                         |    |
| 3.6   | Заявление об утере залогового билета                  |    |
| 3.7   | Изменение прав на льготное обслуживание.              |    |
| 3.8   | Изъятие заложенных вещей залогодателя                 |    |
| 3.9   | Инвентаризация БСО.                                   | 31 |
| 3.10  | ) Инвентаризация заложенных вещей                     | 33 |

| 3.11  | Начисление процентов.                                   |    |
|-------|---------------------------------------------------------|----|
| 3.12  | Оприходование бланков                                   | 34 |
| 3.13  | Отчет об использованных бланках.                        | 34 |
| 3.14  | Передача между филиалами                                | 35 |
| 3.15  | Прейскурант залога по филиалам.                         |    |
| 3.16  | Прейскурант залога по бриллиантам                       |    |
| 3.17  | Приход денежных средств                                 | 37 |
| 3.18  | Расход денежных средств                                 | 37 |
| 3.19  | Сообщения внутреннего контроля                          |    |
| 3.20  | Списание бланков                                        |    |
| 3.21  | Списание залогового билета                              |    |
| 3.22  | Списание залоговых билетов (после инвентаризации)       |    |
| 3.23  | Списание пачек бланков.                                 | 41 |
| 4. Сп | іравочники <b>.</b>                                     | 42 |
| 4.1   | Группа цвета                                            | 42 |
| 4.2   | Группа чистоты                                          | 42 |
| 4.3   | Дефекты                                                 | 43 |
| 4.4   | Драгоценные металлы                                     | 43 |
| 4.5   | Залогодатели.                                           | 44 |
| 4.6   | Категории.                                              | 45 |
| 4.7   | Льготные схемы кредитования по заемщикам                | 46 |
| 4.8   | Льготные схемы по дополнительным документам             | 46 |
| 4.9   | Признаки                                                | 46 |
| 4.10  | Пробы                                                   | 47 |
| 4.11  | Соответствие вида начислений и номенклатурной группы    | 48 |
| 4.12  | Соответствие диаметра и веса бриллиантов.               | 48 |
| 4.13  | Соответствие категорий залогодателя и схем кредитования | 49 |
| 4.14  | Схемы кредитования.                                     | 49 |
| 4.15  | Типы изделий                                            | 49 |
| 4.16  | Условия для акций                                       | 49 |
| 4.17  | Филиалы.                                                | 49 |
| 4.18  | Формы огранки.                                          | 51 |
| 4.19  | Характеристики бриллиантов                              | 51 |
| 5. O1 | гчеты.                                                  | 53 |
| 5.1   | Активность по времени                                   | 53 |
| 5.2   | Активность по дням недели                               | 53 |

| 5.3  | Анализ сумм займов                           | 53 |
|------|----------------------------------------------|----|
| 5.4  | Ведомость по заложенным вещам.               | 54 |
| 5.5  | Ведомость по товарам в пути.                 | 54 |
| 5.6  | Деньги в пути                                | 55 |
| 5.7  | Журнал начисленных и погашенных процентов    | 56 |
| 5.8  | Журнал передачи на торги                     | 56 |
| 5.9  | Журнал учета выкупов                         | 57 |
| 5.10 | Журнал учета займов                          | 57 |
| 5.11 | Журнал учета оплат процентов                 | 58 |
| 5.12 | Кассовая книга по филиалу.                   | 58 |
| 5.13 | Книга учета бланков залоговых билетов        | 59 |
| 5.14 | Остатки билетов с оконченным льготным сроком | 59 |
| 5.15 | Остатки невыкупленных билетов.               | 60 |
| 5.16 | Остатки товаров в пути                       | 60 |
| 5.17 | Отчет за смену                               | 61 |
| 5.18 | Отчет кассира                                | 62 |
| 5.19 | Отчет о движении денежных средств            | 63 |
| 5.20 | Отчет о состоянии бланков                    | 63 |
| 5.21 | Отчет по заемщикам                           | 64 |
| 5.22 | Отчет по зафиксированной печати.             | 65 |
| 5.23 | Отчет по приемщикам                          | 65 |
| 5.24 | Отчет по системе лояльности.                 | 66 |
| 5.25 | Отчет по частично погашенным залогам.        | 66 |
| 5.26 | Процент невыкупов за период                  | 67 |
| 5.27 | Рапорт руководителя                          | 67 |
| 5.28 | Реестр учета номеров билетов                 | 68 |
| 5.29 | Сводная информация по залогодателям          | 68 |
| 5.30 | Средний период займов.                       | 69 |

# 1. Реализация невостребованных вещей.

## 1.1 Передача на торги

В соответствии со статьей 13 196-ФЗ, реализация невостребованной вещи, на которую обращено взыскание, осуществляется путем ее продажи, в том числе с публичных торгов. В случае, если сумма оценки невостребованной вещи превышает триста тысяч рублей, ее реализация осуществляется только путем продажи с публичных торгов. В программе, для реализации невостребованных изделий, их необходимо переместить в центральный офис. Для этого необходимо зайти в модуль «Ломбард – Документы - Передача на торги» Рис.1.1.

| ← →<br>Провести            | Передача            | и на торги: Новый      | *      | Создать на основании             | - 🔒 Печать -           |              |                    |               |                |                   | і ×     |
|----------------------------|---------------------|------------------------|--------|----------------------------------|------------------------|--------------|--------------------|---------------|----------------|-------------------|---------|
| 🗉 Номер:                   |                     | or: 18.09.2020 0:00:00 |        |                                  |                        |              |                    |               |                |                   |         |
| Организация:               | Ломбард Выбор О     | 00                     |        | • @ Получатель: Цен              | тральный филиал        |              | * @                |               |                |                   |         |
| Филиал:                    | г. Кострома, ул.За  | речная                 |        | • @                              |                        |              |                    |               |                |                   |         |
| <ol> <li>Докуме</li> </ol> | нт в режиме "Сверки | изделий" ?             |        |                                  |                        |              |                    |               |                |                   |         |
| Заложенны                  | е вещи Дополнит     | ельно                  |        |                                  |                        |              |                    |               |                |                   |         |
| * *                        | Заполнить •         | Распределить сумму •   |        |                                  |                        |              |                    |               |                |                   | Еще -   |
| N                          | Залоговый билет     | Тип изделия            | Кол-во | Bec                              | Вес в пробе чистоты    | Сумма оценки | Сумма за заем      | Начисленные % | Сумма передачи | Сумма оплачено    | Дата ре |
|                            |                     | Проба                  |        | Чистый вес                       |                        | Сумма займа  | Сумма за просрочку |               |                | Сумма за хранение |         |
|                            |                     |                        |        |                                  |                        |              |                    |               |                |                   |         |
|                            |                     |                        |        |                                  |                        |              |                    |               |                |                   |         |
| (                          | Australia Franci    | A Passan               |        |                                  | E Carriero Carriero    |              |                    |               |                |                   | •       |
| Комментари                 | Алифанов Георг      | ии впадимирович        |        | *   6 <sup>2</sup> Принял: Абрам | иов геннадий Сергеевич |              | * B1               |               |                |                   |         |

Рис. 1.1. Документ «Передача на торги».

Для заполнения формы документа, воспользуйтесь кнопкой «Заполнить». В открывшейся форме **Рис.1.2**., программа выведет все билеты, которые на данный момент не погашены и подлежат реализации.

| Фор      | ма заполнение    |                              |                    |                   |             | : 🗆 ×   |
|----------|------------------|------------------------------|--------------------|-------------------|-------------|---------|
|          |                  |                              |                    |                   | E           | це • ?  |
| <b>I</b> | Перенести в доку | <b>мент</b> 📝 Выбрать билеть | ы без продления лы | тотного срока     |             |         |
|          | Залоговый билет  | Дата реализации по билету    | Дата реализации    | Причина продления | Тип изделия | Проба 🛔 |
| ✓        | ⊕ 001007 C       | 30.06.2020                   | 30.06.2020         |                   |             |         |
| ☑        | ⊕ 001008 C       | 08.07.2020                   | 08.07.2020         |                   |             |         |
| ☑        | ⊕ 001010 C       | 08.07.2020                   | 08.07.2020         |                   |             |         |
| ✓        | ⊕ 001100 C       | 08.09.2020                   | 08.09.2020         |                   |             |         |
| ✓        | ⊕ FC00008        | 30.01.2018                   | 30.01.2018         |                   |             |         |
| ✓        | ⊕ K300005        | 02.03.2017                   | 02.03.2017         |                   |             |         |
| ✓        | • K300009        | 11.04.2017                   | 11.04.2017         |                   |             |         |
| ✓        | ⊕ K300010        | 16.04.2017                   | 16.04.2017         |                   |             |         |
| ☑        | ⊕ K300013        | 21.04.2017                   | 21.04.2017         |                   |             |         |
| ☑        | ⊕ K300016        | 30.04.2017                   | 30.04.2017         |                   |             |         |
| ✓        | ⊕ K300019        | 13.05.2017                   | 13.05.2017         |                   |             | -       |
|          |                  |                              |                    |                   |             | •       |

Рис.1.2. Залоговые билеты для передачи на торги.

Кнопка **«Выбрать билеты без продления льготного срока»** позволяет исключить из отбора билеты, у которых не было продления даты реализации, то есть билеты, к которым не применялся документ **«Оплата процентов»** (со сдвигом даты выкупа и реализации) или не оформлялась **«Заявка на продление льготного срока»**. Программа позволяет осуществлять передачу на торги не всего залогового билета, а только части заложенного имущества. Для этого, в **«Настройки бухгалтерии ювелирного ломбарда – Параметры учета»** должна быть активирована опция **«Разрешить частичную продажу залога»** 

Сумма, по которой изделия будут отправлены, на торги зависят от настроек в «Учетной политике ломбарда». Если в «Настройки бухгалтерии ювелирного ломбарда – Параметры учета» активирована опция «Использовать "Товары в пути"», изделия, которые переданы на торги, будут числиться в пути, до тех пор, пока на основании операции «Передача на торги» не будет создан документ «Акт сверки» (через кнопку «Создать на основании»).

В заполненном документе, есть возможность откорректировать сумму передачи на торги, по кнопке «**Распределить сумму**» **Рис. 1.3.** Корректировка может быть произведена двумя способами: по сумме передачи и по весу.

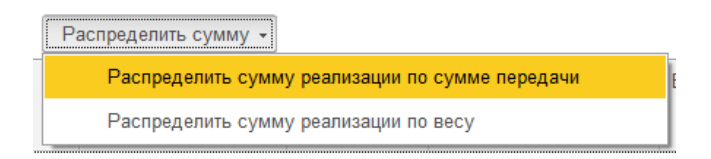

Рис. 1.3. Выбор вида распределения суммы по изделиям.

Общая сумма документа будет изменена согласно введенным данным. Обязательным реквизитом для заполнения является поле «Сдал». После сохранения и проведения документа, можно распечатать документы:

- Акт приема-передачи.
- Акт сдачи-приемки
- Приложение к акту сдачи-приемки
- CHO-16.
- ТОРГ-13 (внутренняя накладная на передачу продукции).
- Список должников.

Изделия, в созданном документе, будут числиться "в пути", если в «Настройках и сервисах – Настройки - Настройка бухгалтерии ювелирного ломбарда - Параметры учета» в поле «Использовать Товары в пути» стоит галочка.

Посмотреть все изделия, находящиеся в пути, можно отчетом «Остатки товаров в пути» (см. п. 3.29). Оприходование товаров осуществляется документом «Актом сверки» Рис.1.4., который создается из документа «Передача на торги» по кнопке «Создать на основании».

| 4   |            | $\stackrel{\frown}{\simeq}$ | Акт сверки: Про                | оведен                 |              |                   |                     |              |                    | €? : ×    |
|-----|------------|-----------------------------|--------------------------------|------------------------|--------------|-------------------|---------------------|--------------|--------------------|-----------|
| ſ   | Іровести   | и зан                       | <b>фыть</b> Записать           | Провести               | т 🔒 Печать   | •                 |                     |              |                    | Еще - ?   |
|     | Номер:     | 0000                        | 0000015 от: 22.                | 09.2020 10:00:00       | <b> </b>     |                   |                     |              |                    |           |
| Ор  | анизация   |                             | Ломбард Выбор ОС               | 00                     |              | 🔹 🕑 Филиал: Центр | альный филиал       |              | <b>□</b> •         |           |
| Дон | умент осн  | юван                        | ие: <u>Передача на торги .</u> | ЛВЦБ-000020 от 22.09.2 | 2020 9:48:52 |                   |                     |              |                    |           |
| 3   | аложенны   | е вец                       | ци                             |                        |              |                   |                     |              |                    |           |
| ш   | Ітрихкод Е | ico:                        |                                | $\triangleright$       |              |                   |                     |              |                    |           |
|     | ♠ ♣        | 3                           | аполнить 👻                     |                        |              |                   |                     |              |                    | Еще -     |
|     | N          |                             | Залоговый билет                | Тип изделия            | Кол-во       | Bec               | Вес в пробе чистоты | Сумма оценки | Сумма за заем      | Сумма пер |
|     |            |                             | Серия                          | Проба                  |              | Чистый вес        |                     | Сумма займа  | Сумма за просрочку |           |
|     | 1          | ☑                           | K300192                        | Ожерелье               | 1            | 5,70              | 4,275               | 7 980,00     | 10,50              |           |
|     |            |                             | 200000010328                   | Au 750                 |              | 5,70              |                     | 175,00       | 11,20              |           |
|     | 2          | ✓                           | K300192                        | Браслет                | 1            | 2,30              | 1,346               | 22 997,70    | 42,00              |           |
|     |            |                             | 200000010311                   | Au 585                 |              | 2,30              |                     | 700,00       | 44,80              |           |
|     | 3          | $\checkmark$                | K300193                        | Браслет                | 1            | 2,30              | 1,346               | 22 997,70    | 207,00             |           |
|     |            |                             | 200000010373                   | Au 585                 |              | 2,30              |                     | 3 450,00     | 220,80             |           |
|     | 4          | ✓                           | K300197                        | Браслет                | 1            | 2,00              | 1,170               | 19 998,00    | 419,93             |           |
|     |            |                             | 200000010410                   | Au 585                 |              | 2,00              |                     | 19 998,00    | 2 159,64           |           |
|     |            |                             |                                |                        |              |                   |                     |              |                    |           |
|     |            |                             |                                |                        |              |                   |                     |              |                    |           |
|     |            |                             |                                |                        |              |                   |                     |              |                    |           |
|     | -          |                             |                                |                        |              |                   |                     |              |                    | •         |
| 0   | тветствен  | ный:                        | Абрамов Геннадий Сер           | ргеевич                |              |                   |                     |              |                    | Ŀ         |
| К   | омментар   | ий:                         |                                |                        |              |                   |                     |              |                    |           |

Рис. 1.4. Документ «Акт Сверки».

#### 1.2 Акт о расхождении.

После передачи на торги заложенных вещей, в Центральном филиале могут обнаружить расхождения по весу, и другим характеристикам (в результате ошибок приемщика). Программа позволяет составить документ «Акт о расхождении», где есть возможность зафиксировать и исправить допущенные ошибки Рис 1.5.

| ← →<br>Провести | Акт о расх<br>и закрыть Зап | ождении: Новый *<br>исать Провести | Ат да Акт о расхо | ждении            |           |                  |                           |               |                      | і ><br>Еще -    |
|-----------------|-----------------------------|------------------------------------|-------------------|-------------------|-----------|------------------|---------------------------|---------------|----------------------|-----------------|
| 🗉 Номер:        |                             | от: 25.09.2020 0:00:00             |                   |                   |           |                  |                           |               |                      |                 |
| Организация     | а: Ломбард Выбор ОС         | 00                                 | - е Фи            | пиал: Центральный | і филиал  | * P              |                           |               |                      |                 |
| Товары          | Дополнительно               |                                    |                   |                   |           |                  |                           |               |                      |                 |
| + +             | Заполнить 👻                 | Очистить                           |                   |                   |           |                  |                           |               |                      | Еще -           |
| N               | Залоговый билет             | Тип изделия                        | Проба             | Кол-во            | Bec       | Чистый вес       | Вес в пробе чистоты       | Цена (оценки) | Сумма передачи       | Количество брил |
|                 |                             | Тип изделия новый                  | Проба новая       |                   | Вес новый | Чистый вес новый | Вес в пробе чистоты новый | Сумма (займ)  | Сумма передачи новая | Количество брил |
|                 |                             |                                    |                   |                   |           |                  |                           |               |                      |                 |
|                 |                             |                                    |                   |                   |           |                  |                           |               |                      |                 |

Рис. 1.5. Документ «Акт о расхождении».

Подбор заложенных изделий осуществляется по кнопке «Заполнить» через стандартную форму выбора **Рис 1.6.** 

Подбор

| Отборы           |                 |             |                    |           |        |            |              |                |                    |               |          |
|------------------|-----------------|-------------|--------------------|-----------|--------|------------|--------------|----------------|--------------------|---------------|----------|
| Залоговый билет: |                 |             | 🔹 🛛 × Тип изделия: |           |        | • × Проба: |              | • × Категория: |                    | • x           | Отобрать |
| 🗿 🗇 Перенес      | сти в документ  |             |                    |           |        |            |              |                |                    |               | Еще -    |
|                  | Залоговый билет | Тип изделия | Серия              | Категория | Кол-во | Bec        | Цена         | Сумма займа    | Сумма за заем      | Сумма продажи | Сумма    |
|                  |                 | Проба       |                    |           |        | Вес чистый | Сумма оценки |                | Сумма за просрочку |               |          |
|                  | АЛИФ000002      | Запонки     | 200000008318       |           | 1      | 2,00       | 9 999,00     | 19 998,00      | 1 719,93           |               |          |
|                  |                 | Au 585      |                    |           |        | 2,00       | 19 998,00    |                | 1 319,98           |               |          |
|                  | АЛИФ000002      | Браслет     | 200000008301       |           | 1      | 2,30       | 9 999,00     | 3 450,00       | 296,72             |               |          |
|                  |                 | Au 585      |                    |           |        | 2,30       | 22 997,70    |                | 227,72             |               |          |
|                  | FC00004         | Запонки     | 200000000312       |           | 1      | 6,00       | 750,00       | 4 500,00       | 408,51             |               |          |
|                  |                 | Au 333      |                    |           |        | 6,00       | 4 500,00     |                | 547,66             |               |          |
|                  | FC00004         | Брошь       | 200000000305       |           | 1      | 3,00       | 850,00       | 2 550,00       | 231,49             |               |          |
|                  |                 | Au 375      |                    |           |        | 3,00       | 2 550,00     |                | 310,34             |               |          |
|                  | FC00005         | Браслет     | 200000000329       |           | 1      | 2,30       | 1 500,00     | 3 450,00       | 160,00             |               |          |
|                  |                 | Au 585      |                    |           |        | 2,30       | 3 450,00     |                | 539,00             |               |          |
|                  | FC00009         | Колье       | 200000000374       |           | 2      | 14,00      | 1 200,00     | 16 412,74      | 3 214,78           |               |          |
|                  |                 | Au 585      |                    |           |        | 14,00      | 16 800,00    |                | 45 345,74          |               |          |
|                  | FC00009         | Зажим       | 200000000367       |           | 2      | 8,00       | 850,00       | 6 643,26       | 1 301,22           |               |          |
|                  |                 | Au 375      |                    |           |        | 8,00       | 6 800,00     |                | 18 354,26          |               |          |
|                  | FC00010         | Зажим       | 200000000336       |           | 2      | 12,00      | 750,00       | 9 000,00       | 4 880,00           |               |          |
|                  |                 | Au 333      |                    |           |        | 12,00      | 9 000,00     |                | 23 044,00          |               |          |
|                  | FC00010         | Брошь       | 200000000343       |           | 2      | 6,00       | 750,00       | 4 500,00       | 2 440,00           |               |          |
|                  |                 | Au 333      |                    |           |        | 6,00       | 4 500,00     |                | 11 522,00          |               |          |
|                  | K300008         | Брошь       | 200000000138       |           | 2      | 7,20       | 1 050,00     | 7 560,00       | 701,60             |               |          |
|                  |                 | Au 500      |                    |           |        | 7,20       | 7 560,00     |                | 28 672,07          |               |          |
|                  | K300008         | Зажим       | 200000000145       |           | 2      | 8,60       | 850,00       | 7 310,00       | 678,40             |               |          |
|                  |                 | Au 375      |                    |           |        | 8,60       | 7 310,00     |                | 27 723,93          |               |          |
|                  | K300011         | Зажим       | 200000000169       |           | 2      | 8,60       | 850,00       | 7 310,00       | 1 020,00           |               |          |
|                  |                 | Au 375      |                    |           |        | 8,60       | 7 310,00     |                | 26 664,00          |               |          |
|                  | K300047         | Брошь       | 200000000763       |           | 2      | 8,00       | 850,00       | 6 800,00       | 8 010,00           |               |          |
|                  |                 |             |                    |           | 69     | 225,30     |              |                |                    |               |          |
|                  |                 |             |                    |           |        | 225,30     |              |                |                    |               | -        |

Рис. 1.6. Подбор заложенных вещей, переданных на торги.

Поля доступные для редактирования: Тип изделия новый, Проба новая, Вес новый, Чистый вес новый, Сумма передачи новая и если в изделиях заложены бриллианты, Количество бриллиантов новый, Вес бриллианта новый. По результатам проверки, если обнаружены и зафиксированы ошибки, есть возможность распечатать Акт о расхождении Рис 1.7 (кнопка «Акт о расхождении»).

| мер<br>та<br>ган<br>ілиа | о<br>изация<br>ал | ЛВЦБ-000003<br>25.09.2020 11:34:<br>Ломбард Выбор<br>Центральный фил | :50<br>ООО<br>пиал   |                                 |                |           |               |              |                        |                           |                            |                                    |                                 |  |  |
|--------------------------|-------------------|----------------------------------------------------------------------|----------------------|---------------------------------|----------------|-----------|---------------|--------------|------------------------|---------------------------|----------------------------|------------------------------------|---------------------------------|--|--|
|                          | Запогол ий        | Тип изделия                                                          | Проба                |                                 |                | Bec       | Чистый<br>вес | Цена         | Сумма<br>передачи      | Кол-во<br>бриллиа<br>нтов | Вес<br>бриллиа<br>нтов     |                                    |                                 |  |  |
| ō                        | билет             | Тип изделия<br>новый                                                 | Тип изделия<br>новый | Тип изделия<br>новый<br>Браслет | Проба<br>новая | Серия     | Кол-во        | Вес<br>новый | Чистый<br>вес<br>новый | Сумма                     | Сумма<br>передачи<br>новая | Кол-во<br>бриллиа<br>нтов<br>новое | Вес<br>бриллиа<br>нтов<br>новый |  |  |
| 1                        | FC00005           | Браслет                                                              | Au 585               | 200000000329                    | 1              | 2,30      | 2,30          | 1 500,00     | 4 149,00               |                           |                            |                                    |                                 |  |  |
| 2                        | EC00000           | Брошь                                                                | Au 583               | 200000000274                    | 2              | 2,30      | 2,30          | 4 149,00     | 4 149,00               |                           |                            |                                    |                                 |  |  |
| 2                        | 1 00009           | Колье                                                                | Au 505               | 200000000374                    | 2 C            | 14,00     | 14,00         | 40 318 56    | 40 318,56              |                           |                            |                                    |                                 |  |  |
| 3                        | EC00009           | Зажим                                                                | Au 375               | 200000000367                    | 2              | 8 00      | 8.00          | 850.00       | 16 319 44              |                           |                            |                                    |                                 |  |  |
| č                        |                   | Зажим                                                                | Au 583               | 200000000000                    | -              | 8,00      | 8,00          | 16 319,44    | 16 319,44              |                           |                            |                                    |                                 |  |  |
|                          |                   |                                                                      |                      | Абрамо                          | в Геннадий     | Сергеевич |               |              |                        |                           |                            |                                    |                                 |  |  |

Рис. 1.7. Акт о расхождении.

#### 1.3 Реализация заложенных вещей.

Если сумма оценки невостребованной вещи не превышает трехсот тысяч рублей, то изделие может быть реализовано через документ «Реализация заложенных вещей» (Выбытие займов – Реализация заложенных вещей). Рис. 1.8.

| ← →         | Реализац            | ция залож  | енных вец | цей: Нові | ый *      |                   |                  |                     |               |                        |                                 |               | : >     |
|-------------|---------------------|------------|-----------|-----------|-----------|-------------------|------------------|---------------------|---------------|------------------------|---------------------------------|---------------|---------|
| Провести    | <b>и закрыть</b> За | писать     | Провести  | AT.       | Создать н | на основании 🗸    | 🖶 ТОРГ-12(Товарн | ая накладная)       |               |                        |                                 |               | Еще • ? |
| 🗏 Номер:    |                     |            |           |           | от: 🕻     | 25.09.2020 0:00:0 | 0 🛱              |                     | _             |                        |                                 |               |         |
| Организация | я: Ломбард Выбор (  | 000        |           |           | * LD      |                   |                  |                     | Филиал: [г.   | Кострома, ул.Заречна   | я <del>- </del>                 |               |         |
| Контрагент: | ИП Титов А.В.       |            |           |           | * (P      |                   |                  |                     | Договор: 1    | от 01.01.2017 (с покуп | ателем) 👻 🖓                     |               |         |
| Товары      | Дополнительно       |            |           |           |           |                   |                  |                     |               |                        |                                 |               |         |
| ++          | Заполнить •         | Изменить   | Очистить  |           |           |                   |                  |                     |               |                        |                                 |               | Еще +   |
| N           | Залоговый билет     | Проба      |           | Категория |           | Кол-во            | Bec              | Вес в пробе чистоты | Цена за грамм | Сумма                  | Начисленный процент (заем)      | Сумма продажи | K       |
|             |                     | Тип издели | я         |           |           |                   | Чистый вес       |                     |               |                        | Начисленный процент (просрочка) |               |         |
|             |                     |            |           |           |           |                   |                  |                     |               |                        |                                 |               |         |
|             |                     |            |           |           |           |                   |                  |                     |               |                        |                                 |               |         |
|             |                     |            |           |           |           |                   |                  |                     |               |                        |                                 |               |         |
|             |                     |            |           |           |           |                   |                  |                     |               |                        |                                 |               |         |
|             |                     |            |           |           |           |                   |                  |                     |               |                        |                                 |               |         |
|             |                     |            |           |           |           |                   |                  |                     |               |                        |                                 |               |         |
|             |                     |            |           |           |           |                   |                  |                     |               |                        |                                 |               |         |
|             |                     |            |           |           |           |                   |                  |                     |               |                        |                                 |               |         |
|             |                     |            |           |           |           |                   |                  |                     |               |                        |                                 |               |         |
|             |                     |            |           |           |           |                   |                  |                     |               |                        |                                 |               |         |
|             |                     |            |           |           |           |                   |                  |                     |               |                        |                                 |               |         |
|             |                     |            |           |           |           |                   |                  |                     |               |                        |                                 |               |         |
|             |                     |            |           |           |           |                   |                  |                     |               |                        |                                 |               |         |
|             |                     |            |           |           |           |                   |                  |                     |               |                        |                                 |               |         |
|             |                     |            |           |           |           |                   |                  |                     |               |                        |                                 |               |         |
|             |                     |            |           |           |           |                   |                  |                     |               |                        |                                 |               |         |
|             |                     |            |           |           |           |                   |                  |                     |               |                        |                                 |               |         |
| <           |                     |            |           |           |           |                   |                  |                     |               |                        |                                 |               | •       |

Рис. 1.8. Реализация заложенных вещей.

В первую очередь необходимо заполнить поля Контрагент и Договор. По Договору определяется Вид договора (С покупателем, или С комиссионером (агентом) на продажу). Рис. 1.9.

| ← → ☆ 1 от 01.01.2017 (с покупателем) (Договор)                                          | ∂ I ×   |
|------------------------------------------------------------------------------------------|---------|
| Основное Документы Счета расчетов с контрагентами                                        |         |
| Записать и закрыть Записать 🗐 🖉 🔂 Печать •                                               | Еще • ? |
| Вид договора: С покупателем • Организация: Ломбард Выбор ООО • 6                         |         |
| Номер договора: 🚺 от: 01.01.2017 🖄 Контрагент: ИП Титов А.В. 🔹 🗸                         |         |
| Наименование: 1 от 01.01.2017 (с покупателем)                                            |         |
| Комментарий:                                                                             |         |
| > Расчеты                                                                                |         |
| > НДС: Репистрировать счета-фактуры на аванс в порядке, соответствующем учетной политике |         |
| > Подписи                                                                                |         |
| > Обеспечения обязательств                                                               |         |
| > Дополнительная информация                                                              |         |

Рис. 1.9. Выбор Вида договора.

Если вид договора С комиссионером (агентом) на продажу, то при заполнении табличной части документа (Заполнить – Заполнить по остаткам), подбираются изделия Рис 1.10. с ограничением по стоимости, заданной в «Настройка бухгалтерии ювелирного ломбарда» - Максимальная стоимость изделий для комиссии.

Подбор

| Отборы           |                    |             |                  |           |        |     |            |              |                |                    |               |        |
|------------------|--------------------|-------------|------------------|-----------|--------|-----|------------|--------------|----------------|--------------------|---------------|--------|
| Залоговый билет: |                    |             | • × Тип изделия: |           |        |     | • × Проба: |              | • × Категория: |                    | • X           | Отобра |
| 🧭 🗇 Пе           | ренести в документ |             |                  |           |        |     |            |              |                |                    |               | Eu     |
|                  | Залоговый билет    | Тип изделия | Серия            | Категория | Кол-во | Bec |            | Цена         | Сумма займа    | Сумма за заем      | Сумма продажи | Сум    |
|                  |                    | Проба       |                  |           |        | Bec | чистый     | Сумма оценки |                | Сумма за просрочку |               |        |
| ✓                | АЛИФ000002         | Запонки     | 200000008318     |           |        | 1   | 2,00       | 9 999,00     | 19 998,00      | 1 719,93           | 22 597,9      | 96     |
|                  |                    | Au 585      |                  |           |        |     | 2,00       | 19 998,00    |                | 9 279,86           |               |        |
| ✓                | АЛИФ000002         | Браслет     | 200000008301     |           |        | 1   | 2,30       | 9 999,00     | 3 450,00       | 296,72             | 3 898,5       | 54     |
|                  |                    | Au 585      |                  |           |        |     | 2,30       | 22 997,70    |                | 1 600,94           |               |        |
| ✓                | FC00004            | Запонки     | 200000000312     |           |        | 1   | 6,00       | 750,00       | 4 500,00       | 408,51             | 5 457,0       | 00     |
|                  |                    | Au 333      |                  |           |        |     | 6,00       | 4 500,00     |                | 14 576,17          |               |        |
|                  | FC00004            | Брошь       | 200000000305     |           |        | 1   | 3,00       | 850,00       | 2 550,00       | 231,49             | 3 092,0       | 00     |
|                  |                    | Au 375      |                  |           |        |     | 3,00       | 2 550,00     |                | 8 259,83           |               |        |
|                  | FC00005            | Браслет     | 200000000329     |           |        | 1   | 2,30       | 1 500,00     | 3 450,00       | 160,00             | 4 149,0       | 00     |
|                  |                    | Au 585      |                  |           |        |     | 2,30       | 3 450,00     |                | 11 528,00          |               |        |
| ✓                | FC00009            | Колье       | 200000000374     |           |        | 2   | 14,00      | 1 200,00     | 16 412,74      | 3 214,78           | 40 318,5      | 56     |
|                  |                    | Au 585      |                  |           |        |     | 14,00      | 16 800,00    |                | 49 083,03          |               |        |
| ✓                | FC00009            | Зажим       | 200000000367     |           |        | 2   | 8,00       | 850,00       | 6 643,26       | 1 301,22           | 16 319,4      | 44     |
|                  |                    | Au 375      |                  |           |        |     | 8,00       | 6 800,00     |                | 19 866,97          |               |        |
|                  | FC00010            | Зажим       | 20000000336      |           |        | 2   | 12,00      | 750,00       | 9 000,00       | 4 880,00           | 22 934,0      | 00     |
|                  |                    | Au 333      |                  |           |        |     | 12,00      | 9 000,00     |                | 25 144,00          |               |        |
|                  | FC00010            | Брошь       | 20000000343      |           |        | 2   | 6,00       | 750,00       | 4 500,00       | 2 440,00           | 11 467,0      | 00     |
|                  |                    | Au 333      |                  |           |        |     | 6,00       | 4 500,00     |                | 12 572,00          |               |        |
| $\checkmark$     | K300008            | Брошь       | 200000000138     |           |        | 2   | 7,20       | 1 050,00     | 7 560,00       | 701,60             | 22 223,4      | 45     |
|                  |                    | Au 500      |                  |           |        |     | 7,20       | 7 560,00     |                | 30 426,08          |               |        |
| $\checkmark$     | K300008            | Зажим       | 200000000145     |           |        | 2   | 8,60       | 850,00       | 7 310,00       | 678,40             | 21 488,5      | 55     |
|                  |                    | Au 375      |                  |           |        |     | 8,60       | 7 310,00     |                | 29 419,92          |               |        |
| ✓                | K300011            | Зажим       | 200000000169     |           |        | 2   | 8,60       | 850,00       | 7 310,00       | 510,00             | 21 130,0      | 00     |
|                  |                    | Au 375      |                  |           |        |     | 8,60       | 7 310,00     |                | 14 157,00          |               |        |
| ✓                | K300047            | Брошь       | 200000000763     |           |        | 2   | 8,00       | 850,00       | 6 800,00       | 4 005,00           | 18 510,0      | 00     |
|                  |                    |             |                  |           |        | 69  | 225,30     |              |                |                    |               |        |
|                  |                    |             |                  |           |        |     | 225,30     |              |                |                    |               |        |

Рис. 1.10. Подбор изделий по условиям.

Так же реализована возможность добавить строки в документ (Заполнить – Добавить (из остатков). При таком заполнении табличная часть не очищается, но добавлен дополнительный контроль, чтобы в документ нельзя было добавить одно и тоже изделие

В документе есть возможность провести операции по корректировке сумме продаже, а так же заполнению документа из документа «Передача на торги» (кнопка «Изменить»).

🕆 Обработка табличных частей

| 🗧 Обработка табличных частей                  |             |                  |            |                |               | ê i o         |
|-----------------------------------------------|-------------|------------------|------------|----------------|---------------|---------------|
|                                               |             |                  |            |                |               | Еще           |
|                                               | •           | 0,00 🗉 Выполнить |            |                |               |               |
| Заполнить по документу "Передача на торги"    |             |                  |            |                |               | Еще           |
| Изменить сумму продажи на %                   | Проба       | Серия            | Bec        | Сумма передачи | Цена за грамм | Сумма продажи |
| Изменить сумму продажи на руб.                | Тип изделия |                  | Вес чистый |                |               |               |
| Изменить цену за грамм на %                   | Au 585      | 200000005942     | 1,00       | 13 869,00      |               | 13 869,0      |
| Изменить цену за грамм на руб.                | Серьги      |                  | 1,00       |                |               |               |
| Округлить суммму до                           | Au 585      | 200000008851     | 2,30       | 3 953,70       |               | 3 953,7       |
| Проставить цену за грамм                      | Браслет     |                  | 2,30       |                |               |               |
| Распределить сумму по суммам продажи          |             |                  |            |                |               |               |
| Распределить сумму по чистому весу            |             |                  |            |                |               |               |
| Распределить сумму продажи по суммам передачи |             |                  |            |                |               |               |
|                                               |             |                  |            |                |               |               |
|                                               |             |                  |            |                |               |               |
|                                               |             |                  |            |                |               |               |
|                                               |             |                  |            |                |               |               |
|                                               |             |                  |            |                |               |               |
|                                               |             |                  |            |                |               |               |
|                                               |             |                  |            |                |               |               |
|                                               |             |                  |            |                |               |               |
|                                               |             |                  |            |                |               |               |
|                                               |             |                  |            |                |               |               |
|                                               |             |                  |            |                |               |               |
|                                               |             |                  |            |                |               |               |
|                                               |             |                  |            |                |               |               |
|                                               |             |                  |            |                |               |               |
|                                               |             |                  |            |                |               |               |
|                                               |             |                  |            |                |               |               |
|                                               |             |                  |            |                |               |               |
|                                               |             |                  |            |                |               |               |
|                                               |             |                  |            |                |               |               |
|                                               |             |                  |            |                |               |               |
|                                               |             |                  |            |                |               |               |
|                                               |             |                  |            |                |               |               |
|                                               |             |                  |            |                |               |               |
|                                               |             |                  |            |                |               |               |
|                                               |             |                  |            |                |               |               |

Рис. 1.11. Изменение табличной части «Товары».

После проведения документа, есть возможность распечатать ТОРГ-12, а так же сформировать документ «Оплата от покупателя (опт)» для отражения оплаты через кассу и печати чека

# 1.4 Аукцион.

В соответствии со статьей 13 п. 2 (196-ФЗ) В случае, если сумма оценки невостребованной вещи превышает триста тысяч рублей, ее реализация осуществляется только путем продажи с публичных торгов. Публичные торги по продаже невостребованной вещи проводятся в форме открытого аукциона в порядке, установленном статьями 447 - 449 Гражданского кодекса Российской Федерации, и при этом начальной ценой невостребованной вещи является сумма ее оценки, указанная в залоговом билете. В случае объявления торгов несостоявшимися ломбард вправе при проведении повторных торгов снизить начальную цену вещи, но не более чем на десять процентов ниже начальной цены на предыдущих торгах. Повторные торги могут проводиться путем публичного предложения. Публичные торги реализованы документом «Аукцион» (Выбытие займов – Аукцион). Рис. 1.12.

| Openetic w sampate         Same Can         Openetic w Sampate         Openetic w Sampate         Openetic w Sampat | + +         | 🛛 💢 Аукцион: П      | роведен           |                        |                  |                 |                     |             |             |               |           | 6, 1                      |
|----------------------------------------------------------------------------------------------------|-------------|---------------------|-------------------|------------------------|------------------|-----------------|---------------------|-------------|-------------|---------------|-----------|---------------------------|
| Image: Instance         Image: Instance         Image: Ins                                              | Провести    | и и закрыть Запи    | сать Провес       | ти 🥂 🔃 Соз,            | дать на основан  | ии 🔹 🔒 Печать   | •                   |             |             |               |           | Еще - ?                   |
| preproduction     Production     Production                                                                                                    | 💷 Ном       | иер: ЛВЦБ-000008    | от: 20.08.2020 14 | 4:22:46 🗎 🗌 3arp       | ужен из другой ( | базы <b>?</b>   |                     |             |             |               |           |                           |
|                                                                                                    | Организация | я: Ломбард Выбор ОО | 0                 | - P                    | Филиал: Цен      | тральный филиал |                     | * P         |             |               |           |                           |
| Janoment       Variantian       Currente       Rome       Bec       Bec in pode vuicion       Unional diama       Linea sar passa       Linea sar passa       Cymma       Romeettra de permission         1       porp0000000007       Rom-up       1       2.00       0.878       9 999,00       14 998,50       17 83.48       Romeettra de permission         2       porp000000007       Rom-up       1       3.00       1,166       1 10.00       2.00.00       2.01.00       2.01.00       2.01.00       2.01.00       2.01.00       2.01.00       2.01.00       2.01.00       2.01.00       2.01.00       2.01.00       2.01.00       2.01.00       2.01.00       2.01.00       2.01.00       2.01.00       2.01.00       2.01.00       2.01.00       2.01.00       2.01.00       2.01.00       2.01.00       2.01.00       2.01.00       2.01.00       2.01.00       2.01.00       2.01.00       2.01.00       2.01.00       2.01.00       2.01.00       2.01.00       2.01.00       2.01.00       2.01.00       2.01.00       2.01.00       2.01.00       2.01.00       2.01.00       2.01.00       2.01.00       2.01.00       2.01.00       2.01.00       2.01.00       2.01.00       2.01.00       2.01.00       2.01.00       2.01.00       2.01.00       2.                                                                                                    | Товары      | Лоты Заявки Ход     | торгов Результат  | ъ торгов Дополнительно |                  |                 |                     |             |             |               |           |                           |
| N         Samorous di uni againati         Imagainati         Kanego         Bec         Bec         Depó         Cyanka         Leia as rpanati         Cyanka         Commercia di punnicanza           1         ponp000000007         Au 585         0         1         2.00         1499.50         0         1499.50         17.833.46         0         17.833.46           2         ponp000000007         Kan-up         1         3.00         1.166         1.10.00         2.20.00         2.615.44           4         453         2.00         2.00         2.00.00         2.01.54         2.01.54           V         4.933         V         V                                                                                                    | Заполни     | ить - Изменить      | Очистить          |                        |                  |                 |                     |             |             |               |           | Еще 👻                     |
| Impo         Impo         Impo <th< td=""><td>N</td><td>Залоговый билет</td><td>Тип изделия</td><td>Категория</td><td>Кол-во</td><td>Bec</td><td>Вес в пробе чистоты</td><td>Цена оценки</td><td>Сумма займа</td><td>Цена за грамм</td><td>Сумма</td><td>Количество бриллиантов Ве</td></th<>                                                                              | N           | Залоговый билет     | Тип изделия       | Категория              | Кол-во           | Bec             | Вес в пробе чистоты | Цена оценки | Сумма займа | Цена за грамм | Сумма     | Количество бриллиантов Ве |
| 1         ponp00000000000000000000000000000000000                                                                                                    |             |                     | Проба             |                        |                  | Чистый вес      |                     |             |             |               |           |                           |
| Au 585         1         3.00         1,165         1 100,00         2.200,00         2.615,84           Au 583         2,00         2.00         2.00,00         2.00,00         2.00,00         2.00,000,000,000,000,000,000,000,000,000                                                                                                    | 1           | ролр0000000000007   | Браслет           |                        | 1                | 2,00            | 0,878               | 9 999,00    | 14 998,50   |               | 17 833,46 |                           |
| 2       ponp00000000007       Konsup       1       3,00       1,166       1 100,00       2 200,00       2 615,84         Au 583       2,00                                                                                                    |             |                     | Au 585            |                        |                  | 1,50            |                     |             |             |               |           |                           |
|                                                                                                    | 2           | ролр0000000000007   | Кольцо            |                        | 1                | 3,00            | 1,166               | 1 100,00    | 2 200,00    |               | 2 615,84  |                           |
| 2         5.00         2.044         11 099.00         17 198.50         20 449.30                                                                                                    |             |                     | Au 583            |                        |                  | 2,00            |                     |             |             |               |           |                           |
|                                                                                                    |             |                     |                   |                        |                  |                 |                     |             |             |               |           |                           |
|                                                                                                    |             |                     |                   |                        | 2                | 5,00            | 2,044               | 11 099,00   | 17 198,50   |               | 20 449,30 |                           |
|                                                                                                    |             |                     |                   |                        |                  |                 |                     |             |             |               |           | •                         |

Рис. 1.12. Документ «Аукцион».

Табличная часть документа заполняется через кнопку Заполнить – Заполнить по остаткам (так же реализована возможность добавления строк из остатков). Так же доступна кнопка «Изменить» для заполнения по документу «Передача на торги» и изменения суммы продажи

В документе реализован механизм формирования лотов на основе данных табличной части **Товары**. Для формирования лотов на вкладке **Лоты Рис. 1.13.** предусмотрен механизм формирования лотов (кнопка Сформировать). Лоты могут формироваться в разрезе: Залоговый билет, Тип изделия, Проба, либо может быть сформирован один общий лот **Рис. 1.14.** 

| ← →<br>Провести и    | Аукцион: Прове        | рден<br>Провести     | 🔣 Создать   | на основании 🔻    | 🔒 Печать 🗸  |                 |             |                           |           |                |                  |                   | E          | 0° і × |
|----------------------|-----------------------|----------------------|-------------|-------------------|-------------|-----------------|-------------|---------------------------|-----------|----------------|------------------|-------------------|------------|--------|
| 💷 Номе               | »: ЛВЦБ-000008 от:    | 20.08.2020 14:22:46  | 🗃 🗌 Загруже | н из другой базы  | ?           |                 |             |                           |           |                |                  |                   |            |        |
| Организация:         | Ломбард Выбор ООО     |                      | - 0 0       | илиал: Централ    | ьный филиал |                 |             | * LD                      |           |                |                  |                   |            |        |
| Товары Л             | оты Заявки Ход торгов | Результаты торгов До | полнительно |                   |             |                 |             |                           |           |                |                  |                   |            |        |
| Лоты на т            | оргах                 |                      |             |                   |             |                 |             |                           |           |                |                  |                   |            |        |
| •                    | ▶ Сформировать        | Общий лот            |             |                   |             |                 |             |                           |           |                |                  |                   |            | Еще •  |
| Номер лот            | Наименование          |                      |             | Bec               | Чистый вес  | Вес в пробе чис | тоты        | Количество<br>бриллиантов |           | Вес бриллианто | в Сумма бриллиан | ов Сумма          | Количество |        |
|                      | 1 Общий лот           |                      |             | 5                 | 3,5         |                 | 2,044       | 0                         |           | 0              | 0                | 20 449,3          | 2          |        |
| Товары в<br>Добавить | note                  |                      |             | 1                 |             |                 |             |                           |           |                |                  |                   |            | Еще -  |
| N                    | Залоговый билет       | Тип изделия<br>Проба | Кол-во      | Вес<br>Чистый вес | Вес в про   | бе чистоты      | Цена оценки | ŀ                         | Количеств | о бриллиантов  | Вес бриллиантов  | Сумма бриллиантов | Сумма      |        |
|                      | 1 ролр000000000007    | Браслет              | 1           | 2                 |             | 0,878           | 9 999       | 0                         | 0         |                | 0                | 0                 | 17 833,46  |        |
|                      |                       | Au 585               |             | 1,5               |             |                 |             |                           |           |                |                  |                   |            |        |
|                      | 2 ролр0000000000007   | Кольцо<br>Аи 583     | 1           | 3<br>2            |             | 1,166           | 1 100       | C                         | 0         |                | 0                | 0                 | 2 615,84   |        |
|                      |                       |                      |             |                   |             |                 |             |                           |           |                |                  |                   |            |        |

Рис. 1.13. Документ «Аукцион» вкладка Лоты.

| Выбор полей для формирования лотов: Форм | иа выбора полей лота | : | × |
|------------------------------------------|----------------------|---|---|
| Залоговый билет                          |                      |   |   |
| Тип изделия                              |                      |   |   |
| Проба                                    |                      |   |   |
| Серия                                    | >>                   |   |   |
|                                          | <                    |   |   |
|                                          | <<                   |   |   |
|                                          |                      |   |   |
|                                          |                      |   |   |
|                                          | 🚯 Выбрать Отмена     |   |   |

Рис. 1.14. Выбор полей для формирования лотов.

При необходимости, состав изделий в табличной части **Товары в лоте** может быть отредактирован. При изменении состава лотов автоматически пересчитывается их стоимость. После того как лоты сформированы на вкладке **Заявки Рис. 1.15.** указываются участники аукциона. Заполняются поля **Контрагент** и **Договор контрагента**.

| 🗲 🔿 📩 Аукцион: Проведен                                                    | د م                             |
|----------------------------------------------------------------------------|---------------------------------|
| Провести и закрыть Записать Провести 🥂 🔯 Создать на основании - 🖨 Печать - | Еще - ?                         |
| 🖼 Номер: ЛВЦБ-000008 от: 20.08.2020 14:22:46 🛅 🗌 Загружен из другой базы ? |                                 |
| Организация: Ломбард Выбор ООО 🛛 + 🕹 Филиал: Центральный филиал            | · [1]                           |
| Товары Лоты Заявки Ход торгов Результаты торгов Дополнительно              |                                 |
| Добавить 🗶 🔹                                                               | Еще +                           |
| Номер заявки Контрагент                                                    | Договор                         |
| 1 ИП Титов А.В.                                                            | 1 от 01.01.2017 (с покупателем) |
| 2 ООО "Весна"                                                              | 58/6 or 01.01.2019              |
|                                                                            |                                 |
|                                                                            |                                 |

Рис. 1.15. Документ «Аукцион» вкладка Заявки.

На вкладке **Ход торгов Рис. 1.16.** для каждого лота указывается список покупателей из заявленных участников и предложенная стоимость за лот. Определение результатов аукциона система производит автоматически на основании максимально предложенной суммы за лот. Результаты аукциона отражаются на вкладке **Результаты торгов Рис. 1.17.** 

| ← →                    | Аукцион: Проведен                                |                  |                    |                 |                     |                           |                 |                   |          | 0 :       |
|------------------------|--------------------------------------------------|------------------|--------------------|-----------------|---------------------|---------------------------|-----------------|-------------------|----------|-----------|
| Провести и за          | акрыть Записать Провести 👫 🔣 🖸                   | Создать на осної | зании 🗸 🖨 Печа     | ть •            |                     |                           |                 |                   | (        | Еще - ?   |
| 💷 Номер: 🛛             | ЛВЦБ-000008 от: 20.08.2020 14:22:46 🗎 🗌 3        | агружен из друг  | ой базы <b>?</b>   |                 |                     |                           |                 |                   |          |           |
| Организация: Л         | омбард Выбор ООО -                               | Филиал: [        | Центральный филиал | 1               | * Ø                 |                           |                 |                   |          |           |
| Товары Лоты            | I Заявки Ход торгов Результаты торгов Дополнител | ьно              |                    |                 |                     |                           |                 |                   |          |           |
| Лоты на торг           | ах<br>Л Отнести к покупателю                     |                  |                    |                 |                     |                           |                 |                   |          | Еще -     |
| Ν                      | Наименование                                     | Кол-во           | Bec                | Чистый вес      | Вес в пробе чистоты | Количество<br>бриллиантов | Вес бриллиантов | Сумма бриллиантов | Сумма    |           |
|                        | 1 Общий лот                                      | 2                | 5                  | 3,5             | 2,044               | 0                         | 0               | 0                 | 20 449,3 |           |
| Покупатели<br>Добавить | • •                                              |                  |                    |                 |                     |                           |                 |                   |          | Еще •     |
| Ν                      | Контрагент                                       |                  |                    | Договор         |                     |                           |                 | Номер заявки      | Сумма    |           |
| 1                      | ИП Титов А.В.                                    |                  |                    | 1 от 01.01.2017 | (с покупателем)     |                           |                 | 1                 |          | 30 000,00 |
|                        |                                                  |                  |                    |                 |                     |                           |                 |                   |          |           |
| Комментарий:           |                                                  |                  |                    |                 |                     |                           |                 |                   |          |           |

Рис. 1.16. Документ «Аукцион» вкладка Ход торгов.

| ← → ☆ Аукі           | цион: Проведе     | н                     |                   |                    |        |      |            |                     |           | 0 : ×         |
|----------------------|-------------------|-----------------------|-------------------|--------------------|--------|------|------------|---------------------|-----------|---------------|
| Провести и закрыть   | Записать          | Провести Ат С         | Создать на основ  | зании 👻 🗎 Печать 🔹 |        |      |            |                     |           | Еще - ?       |
| номер: ЛВЦБ-0        | 00008 от: 20.0    | 8.2020 14:22:46       | Загружен из друго | ой базы ?          |        |      |            |                     |           |               |
| Организация: Ломбард | Выбор ООО         |                       | • 🖉 Филиал: L     | Центральный филиал |        | - U  |            |                     |           |               |
| Товары Лоты Заяв     | вки Ход торгов Р  | Результаты торгов Дол | юлнительно        |                    |        |      |            |                     |           |               |
| Номер заявки         | Контрагент        | Договор контрагента   | з                 |                    | Кол-во | Bec  | Вес чистый | Вес в пробе чистоты | Сумма     | Сумма продажи |
|                      | Номер лота        | Наименование лота     |                   |                    |        |      |            |                     |           |               |
|                      | Залоговый билет   | Тип изделия           | Проба             | Цена оценки        |        |      |            |                     |           |               |
| ⊖ 1                  | ИП Титов А.В.     | 1 or 01.01.2017 (c n  | окупателем)       |                    | 2      | 5,00 | 3,50       | 2,044               | 20 449,30 | 30 000,00     |
|                      |                   |                       |                   |                    |        |      |            |                     |           |               |
| 0.1                  |                   |                       |                   |                    | 2      | 5.00 | 3.50       | 2.044               | 20.449.30 | 30,000,00     |
|                      | 1                 | Общий лот             |                   |                    | 2      | 5,00 | 5,50       | 2,044               | 20 443,30 | 30 000,00     |
|                      |                   |                       |                   |                    |        |      |            |                     |           |               |
| 1                    | ИП Титов А.В.     | 1 от 01.01.2017 (с п  | окупателем)       |                    | 1      | 2,00 | 1,50       | 0,878               | 17 833,46 | 26 162,45     |
|                      | 1                 | Общий лот             |                   |                    |        |      |            |                     |           |               |
|                      | ролр0000000000007 | Браслет               | Au 585            | 9 999,00           |        |      |            |                     |           |               |
| 1                    | ИП Титов А.В.     | 1 от 01.01.2017 (с по | окупателем)       |                    | 1      | 3,00 | 2,00       | 1,166               | 2 615,84  | 3 837,55      |
|                      | 1                 | Оощии лот             | A., 592           | 1 100 00           |        |      |            |                     |           |               |
|                      | ponpodododododo   | Кольцо                | Au 505            | 1 100,00           |        |      |            |                     |           |               |
|                      |                   |                       |                   |                    |        |      |            |                     |           |               |
|                      |                   |                       |                   |                    |        |      |            |                     |           |               |
|                      |                   |                       |                   |                    |        |      |            |                     |           |               |
|                      |                   |                       |                   |                    |        |      |            |                     |           |               |
|                      |                   |                       |                   |                    |        |      |            |                     |           |               |
|                      |                   |                       |                   |                    |        |      |            |                     |           |               |
|                      |                   |                       |                   |                    |        |      |            |                     |           |               |
|                      |                   |                       |                   |                    |        |      |            |                     |           | •             |

Рис. 1.17. Документ «Аукцион» вкладка Результаты торгов.

На вкладке Дополнительно Рис. 1.18., заводим Даты начала приема заявок и последнего срока приема заявок для печатных форм.

| 🗲 🔿 🏠 Аукцион: Проведен                                                    | ć <sup>)</sup> i × |
|----------------------------------------------------------------------------|--------------------|
| Провести и закрыть Записать Провести 🕅 🔃 Создать на основании 🔹 🔂 Печать 🔹 | Еще 👻 🤶            |
| Номер: ЛВЦБ-000008 от: 20.08.2020 14-22-46 В Загружен на другой базы ?     |                    |
| Организация: Ломбард Вьбор ООО + Ø Филиал (центральный филиал + Ø          |                    |
| Товары Логы Заявки Ход торгов Результаты торгов Дополнительно              |                    |
| Отиетственный: Абрамов Геннадий Сергеевич • ©                              |                    |
| Дата начала приема заявок: 15.08.2020 m                                    |                    |
| Последний срок приема заявок: 19.08.2020 п                                 |                    |
| Тип документа: Аумаров -                                                   |                    |
|                                                                            |                    |
|                                                                            |                    |
|                                                                            |                    |
|                                                                            |                    |
|                                                                            |                    |
|                                                                            |                    |
|                                                                            |                    |
|                                                                            |                    |
|                                                                            |                    |
|                                                                            |                    |
|                                                                            |                    |
|                                                                            |                    |
|                                                                            |                    |
|                                                                            |                    |
|                                                                            |                    |
|                                                                            |                    |
|                                                                            |                    |
| Kommentapuk:                                                               |                    |

Рис. 1.18. Документ «Аукцион» вкладка Дополнительно.

После проведения документа имеется возможность распечатать необходимые печатные формы:

- - Приказ о передаче на аукцион
- - Перечень вещей для аукциона
- - Заявка

- - Протокол торгов и приложение к протоколу
- - Выкупленные и невыкупленные лоты
- - Акт приема-передачи
- - Договор купли-продажи
- - Итоговый протокол
- - ТОРГ-12 (товарная накладная)
- - Список должников

#### 1.5 Уценка заложенных вещей.

Документ предназначен для уценки заложенных вещей, которые не были выкуплены в ходе аукциона. **Рис. 1.19.** 

| ← → Уце              | енка заложен   | ных вещей: Но  | вый           |                        |                           |                 |                 |             |          |                |              | ÷ ×    |
|----------------------|----------------|----------------|---------------|------------------------|---------------------------|-----------------|-----------------|-------------|----------|----------------|--------------|--------|
| Провести и закрыть   | Записать       | Провести       | 🥵 🔡 Создать н | а основании 👻 🔒        | Акт уценки                |                 |                 |             |          |                | E            | ще • ? |
| 🗏 Номер:             | от: 25.0       | 9.2020 0:00:00 | 8             |                        |                           |                 |                 |             |          |                |              |        |
| Организация: Ломбард | Выбор ООО      |                | • @ Фи        | пиал: г. Кострома, ул. | Заречная                  |                 | • 4             |             |          |                |              |        |
| Лоты Дополнительн    | 0              |                |               |                        |                           |                 |                 |             |          |                |              |        |
| Лоты на торгах       |                |                |               |                        |                           |                 |                 |             |          |                |              |        |
| 🕈 🖊 Заполн           | ить - Выделен  | ные строки •   | нистить       |                        |                           |                 |                 |             |          |                |              | Еще -  |
| Номер лота Наимен    | нование Ко     | оличество      | Bec           | Чистый вес             | Количество<br>бриллиантов | Вес бриллиантов | Сумма бриллиант | ов Сумма    | % уценки | Сумма уценки   | Аукцион      |        |
|                      |                |                |               |                        |                           |                 |                 |             |          |                |              |        |
|                      |                |                |               |                        |                           |                 |                 |             |          |                |              |        |
|                      |                |                |               |                        |                           |                 |                 |             |          |                |              |        |
|                      |                |                |               |                        |                           |                 |                 |             |          |                |              |        |
|                      |                |                |               |                        |                           |                 |                 |             |          |                |              |        |
|                      |                |                |               |                        |                           |                 |                 |             |          |                |              |        |
|                      |                |                |               |                        |                           |                 |                 |             |          |                |              |        |
|                      |                |                |               |                        |                           |                 |                 |             |          |                |              |        |
| товары в потах       | енные строки 👻 |                |               |                        |                           |                 |                 |             |          |                |              | Еще +  |
| Залоговый билет      | Тип изделия    | Количество     | Bec           | Вес чистый             | Цена                      | Вес бриллиантов | Количество      | Сумма       | Сумма    | Процент уценки | Сумма уценки |        |
|                      | Проба          |                |               |                        |                           |                 | бриллиантов     | бриллиантов |          |                |              |        |
|                      |                |                |               |                        |                           |                 |                 |             |          |                |              |        |
|                      |                |                |               |                        |                           |                 |                 |             |          |                |              |        |
|                      |                |                |               |                        |                           |                 |                 |             |          |                |              |        |
|                      |                |                |               |                        |                           |                 |                 |             |          |                |              |        |
|                      |                |                |               |                        |                           |                 |                 |             |          |                |              |        |
|                      |                |                |               |                        |                           |                 |                 |             |          |                |              |        |
|                      |                |                |               |                        |                           |                 |                 |             |          |                |              |        |
|                      |                |                |               |                        |                           |                 |                 |             |          |                |              |        |

Рис. 1.19. Документ «Уценка заложенных вещей».

Для заполнения документа товарами с аукциона необходимо выбрать пункт Заполнить – Заполнить невыкупленными по аукциону, а затем из списка документов Аукцион Рис. 1.20. выбрать необходимый.

| изация | я: Ломбард                                                                                                    | Выбор ООО             | • 8         | Филиал: Центральный ф | илиал             | * <sub>0</sub>     |                        |           |     |       |          |              |    |
|--------|----------------------------------------------------------------------------------------------------|-----------------------|-------------|-----------------------|-------------------|--------------------|------------------------|-----------|-----|-------|----------|--------------|----|
|        | Аукцион                                                                                                    |                       |             |                       |                   |                    |                        |           | :   |       |          |              |    |
| ын     | Выбрать                                                                                                    | Создать 👔 👫 🔡         |             |                       |                   |                    | Поиск (Ctrl+F)         | ×         | Q - | Еще • |          |              | Er |
| мер    | Проведен                                                                                                    | Дата 4                | Номер       | Сумма                 | Организация       | Филиал             | Ответственный          | Комментар | лй  |       | а уценки | Аукцион      |    |
|        |                                                                                                    | 24.10.2018 12:00:00   | ЛВЦБ-000003 | 14 987,00             | Ломбард Выбор ООО | Центральный филиал | Абрамов Геннадий Серге |           |     |       |          |              |    |
|        | ~                                                                                                    | 05.12.2018 9:38:44    | ЛВЦБ-000004 | 10 769,00             | Ломбард Выбор ООО | Центральный филиал | Абрамов Геннадий Серге |           |     |       |          |              |    |
|        |                                                                                                    | 04.02.2019 8:45:14    | ЛВЦБ-000002 | 95 322,20             | Ломбард Выбор ООО | Центральный филиал | Абрамов Геннадий Серге |           |     |       |          |              |    |
|        | <ul> <li>Image: A second second s</li></ul> | 12.03.2019 17:17:22   | ЛВЦБ-000004 | 4 442,00              | Ломбард Выбор ООО | Центральный филиал | Абрамов Геннадий Серге |           |     |       |          |              |    |
|        |                                                                                                    | 02.05.2019 12:00:00   | ЛВЦБ-000003 | 8 319,84              | Ломбард Выбор ООО | Центральный филиал | Абрамов Геннадий Серге |           |     |       |          |              |    |
|        | 1                                                                                                    | 24.10.2019 15:19:40   | ЛВЦБ-000005 | 33 668,00             | Ломбард Выбор ООО | Центральный филиал | Абрамов Геннадий Серге |           |     |       |          |              |    |
|        |                                                                                                    | 12.12.2019 12:00:00   | ЛВЦБ-000001 | 1 708,00              | Ломбард Выбор ООО | Центральный филиал | Абрамов Геннадий Серге |           |     |       |          |              |    |
|        | <ul> <li>Image: A set of the set of the</li></ul>  | ⇒ 01.02.2020 12:00:00 | ЛВЦБ-000001 | 2 373,10              | Ломбард Выбор ООО | Центральный филиал | Абрамов Геннадий Серге |           |     |       |          |              |    |
|        |                                                                                                    |                       | ЛВЦБ-000003 | 44 089,70             | Ломбард Выбор ООО | Центральный филиал | Абрамов Геннадий Серге |           |     |       |          |              |    |
| ары    |                                                                                                    | 12.03.2020 9:31:18    | ЛВЦБ-000004 | 44 358,50             | Ломбард Выбор ООО | Центральный филиал | Абрамов Геннадий Серге |           |     |       |          |              |    |
| -      | ×                                                                                                    | ⇒ 18.03.2020 9:31:31  | ЛВЦБ-000005 | 27 736,81             | Ломбард Выбор ООО | Центральный филиал | Абрамов Геннадий Серге |           |     |       |          |              |    |
| погс   | ~                                                                                                    | ⇒ 20.03.2020 12:00:00 | ЛВЦБ-000002 | 26 496,50             | Ломбард Выбор ООО | Центральный филиал | Абрамов Геннадий Серге |           |     |       | ки       | Сумма уценки |    |
|        | ~                                                                                                    | 30.08.2020 14:22:46   | ЛВЦБ-000008 | 20 449,30             | Ломбард Выбор ООО | Центральный филиал | Абрамов Геннадий Серге |           |     |       |          |              |    |
|        |                                                                                                    | 25.08.2020 12:00:00   | ЛВЦБ-000006 | 13 941,48             | Ломбард Выбор ООО | Центральный филиал | Абрамов Геннадий Серге |           |     |       |          |              |    |
|        | 1                                                                                                    | 25.09.2020 11:55:15   | ЛВЦБ-000009 | 32 384,47             | Ломбард Выбор ООО | Центральный филиал | Абрамов Геннадий Серге |           |     |       |          |              |    |
|        |                                                                                                    |                       |             |                       |                   |                    |                        |           | X A |       |          |              |    |
|        |                                                                                                    |                       |             |                       |                   |                    |                        |           |     |       |          |              |    |

Рис. 1.20. Документ «Уценка заложенных вещей» выбор Аукциона.

Процент уценки можно проставить как вручную для каждого товара в лоте, так и автоматически для всех товаров в лоте. Для этого необходимо нажать пункт меню Выделенные строки – Установить процент уценки и задать необходимое значение Рис. 1.21.

| Лоты Дог  | олнительн | 10             |                  |          |               |                           |                 |                  |           |          |                |              |       |
|-----------|-----------|----------------|------------------|----------|---------------|---------------------------|-----------------|------------------|-----------|----------|----------------|--------------|-------|
| Лоты на т | оргах     |                |                  |          |               |                           |                 |                  |           |          |                |              |       |
| 1         | Заполя    | нить 👻 Выд     | еленные строки 👻 | Очистить |               |                           |                 |                  |           |          |                |              | Еще 🕶 |
| Номер лот | а Наиме   | нование        | Количество       | Bec      | Чистый вес    | Количество<br>бриллиантов | Вес бриллиантов | Сумма бриллианто | в Сумма   | % уценки | Сумма уценки   | Аукцион      |       |
|           | 1 K3001   | 92             | 2                | 8        | 8             | 0                         | 0               | 0                | 983,5     | 0%       | 0              | Аукцион ЛВЦ  | цБ-00 |
|           | 2 K3001   | 97             | 1                | 2        | 2             | 0                         | 0               | 0                | 22 577,57 | 0%       | 0              | Аукцион ЛВЦ  | цБ-00 |
|           |           |                |                  |          |               |                           |                 |                  |           |          |                |              |       |
|           |           |                |                  |          | Введите число | >                         | : • ×           | 1                |           |          |                |              |       |
|           |           |                |                  |          |               |                           | 0 🖬 🕂           |                  |           |          |                |              |       |
|           |           |                |                  |          |               |                           | ОК Отмена       |                  |           |          |                |              |       |
| TOPODLLD  | потах     |                |                  |          |               |                           |                 |                  |           |          |                |              |       |
|           | Выдел     | енные строки 👻 |                  |          |               |                           |                 |                  |           |          |                |              | Еще • |
| Залоговый | билет     | Тип изделия    | Количество       | Bec      | Вес чистый    | Цена                      | Вес бриллиантов | Количество       | Сумма     | Сумма    | Процент уценки | Сумма уценки |       |
|           |           | Проба          |                  |          |               |                           |                 | opinniumou       | opunnanoo |          |                |              |       |
| K300192   |           | Браслет        | 1                | 2,3      | 2,3           | 9 999                     | 0               | 0                | 0         | 786,8    |                |              |       |
|           |           | Au 585         |                  |          |               |                           |                 |                  |           |          |                |              |       |
| K300192   |           | Ожерелье       | 1                | 5,7      | 5,7           | 1 400                     | 0               | 0                | 0         | 196,7    |                |              |       |
|           |           | Au 750         |                  |          |               |                           |                 |                  |           |          |                |              |       |
|           |           |                |                  |          |               |                           |                 |                  |           |          |                |              |       |
|           |           |                |                  |          |               |                           |                 |                  |           |          |                |              |       |
|           |           |                |                  |          |               |                           |                 |                  |           |          |                |              |       |
|           |           |                |                  |          |               |                           |                 |                  |           |          |                |              |       |

Рис. 1.21. Установить процент уценки.

На вкладке Дополнительно указывается информация о комиссии, которая приняла решение об уценке. После проведения документа имеется возможность распечатать форму Акт уценки.

#### 1.6 Возврат товаров, переданных на комиссию.

Документ позволяет произвести возврат товаров, переданных на реализацию по заданному договору контрагента Рис. 1.22. Договор Контрагента должен иметь <u>Вид договора</u> С комиссионером (агентом) на продажу. Рис. 1.9. Заполнить табличную часть можно по кнопке Заполнить – Заполнить по реализованным товарам.

| ← →<br>Провести | Возврат :<br>и закрыть | заложенных вещ<br>писать Провести | ей, переданных | на комисси<br>Г-12(Товарная на | ию: Проведен<br>акладная) | -       |                     |          |              |                    |           | ⊘ I<br>Еще • ? |
|-----------------|------------------------|-----------------------------------|----------------|--------------------------------|---------------------------|---------|---------------------|----------|--------------|--------------------|-----------|----------------|
| Homep:          | Лыць-000001            | 200                               |                | 0T: 04 12 201                  | 18 20 08 43               | Филиал  | Центральный филиал  |          | - U          |                    |           |                |
| Эрганизация     | с ломоард рысор с      | 000                               |                |                                |                           | Договор | 1 or 01.12.2017     |          | - 0          |                    |           |                |
| Сонтрагент:     | ИП Титов А.В.          |                                   | ÷              | 10                             |                           |         |                     |          |              |                    |           |                |
| Товары          | Дополнительно          |                                   |                |                                |                           |         |                     |          |              |                    |           |                |
| Добавит         | ь 🛧 🔻                  | Заполнить • Очис                  | тить           |                                |                           |         |                     |          |              |                    |           | Еще •          |
| N               | Запоговый билет        | Тип изделия                       | Серия          | Кол-во                         | Bec                       | E       | lec в пробе чистоты | Цена     | Сумма оценки | Сумма за заем      | Сумма     | Сумма передач  |
|                 |                        | Проба                             |                |                                | Чистый вес                |         |                     |          | Сумма займа  | Сумма за просрочку |           |                |
| 1               | K300050                | Браслет                           | 200000000053   | 1                              |                           | 2,00    |                     | 1 200,00 | 2 400,00     | 28,00              | 10 769,00 |                |
|                 |                        | Au 585                            |                |                                |                           | 2,00    |                     |          | 2 400,00     | 8 493,00           |           |                |
|                 |                        |                                   |                |                                |                           |         |                     |          |              |                    |           |                |

Рис. 1.22. Документ «Возврат товаров, переданных на комиссию».

## 1.7 Отчет комиссионера.

Документ позволяет отобразить реализацию товаров, переданных на комиссию Рис. 1.23. Для оформления документа, необходимо заполнить поля Контрагент, Договор, Филиал. Для заполнения табличной части удобнее воспользоваться кнопкой Заполнить – Заполнить реализованными. Для расчета вознаграждения комиссионера заполняются поля Способ расчета и Процент вознаграждения.

| Провест     Провест     Номер     Организаци     Контрагент:     Способ рас     Удержи |                                                                                                    |                                            |        |                   |                     |      |        |                             |                                     |                                    |                |                                              |  |  |  |
|----------------------------------------------------------------------------------------|----------------------------------------------------------------------------------------------------|--------------------------------------------|--------|-------------------|---------------------|------|--------|-----------------------------|-------------------------------------|------------------------------------|----------------|----------------------------------------------|--|--|--|
| Товары                                                                                 | Saspu Doonweenwo                                                                                                    |                                            |        |                   |                     |      |        |                             |                                     |                                    |                |                                              |  |  |  |
| Добави<br>N                                                                            | Залоговый билет                                                                                                    | заполнить - Очисти<br>Тип изделия<br>Проба | Kon-eo | Вес<br>Чистый вес | Вес в пробе чистоты | Цена |        | Сумма оценки<br>Сумма займа | Сумма за заем<br>Сумма за просрочку | Сумма передачи<br>Сумма реализации | Вознаграждение | Еще •<br>Кол-во бриллиант<br>Вес бриллиантов |  |  |  |
| 1                                                                                      | ЦФ00079                                                                                                    | Браслет<br>Au 585                          | 1      | 2.                | 30<br>30            | 9    | 999,00 | 22 998,00<br>3 450.00       | 750,00<br>735.00                    | 4 929,00                           | 492,90         |                                              |  |  |  |
|                                                                                        | Sancrosul Senior         Im ruggement         Kon-ex Spentmate<br>Watchal acc         Bec a ngofe watchal<br>Watchal acc         Queue a base         Queue a base         Queue a baa         Queue a base         Queue |                                            |        |                   |                     |      |        |                             |                                     |                                    |                |                                              |  |  |  |

Рис. 1.23. Документ «Отчет комиссионера».

Если по договору, вознаграждение рассчитывается из стоимости реализованного имущества, то необходимо поставить галку «Удерживать вознаграждение» и заполнить поле Процент вознаграждения.

## 1.8 Возврат билетов с торгов.

Заложенное имущество можно вернуть с торгов, оформив документ Возвраты билетов с торгов (Ломбард - Документы) Рис 1.24

| ← → B              | озврат билета с торгов: Новый *                   |                                       |                    |                                   |               | I ×     |
|--------------------|---------------------------------------------------|---------------------------------------|--------------------|-----------------------------------|---------------|---------|
| Провести и закры   | пь Записать Провести 👫 Ввес                       | сти передачу между филиалами 🛛 🔒 Печа | пь •               |                                   |               | Еще - ? |
| 🔲 Номер:           |                                                   | Дата: 22.09.2020 12:00:00 🖿           |                    |                                   |               |         |
| Бланки билетов Д   | Дополнительно                                     |                                       |                    |                                   |               |         |
|                    |                                                   |                                       | Залоговы           | й билет: К300192 -                | Ø             |         |
|                    |                                                   |                                       | Статус би          | плета: Передан на торги Проверите | ь             |         |
| Информация о з     | заемщике                                          |                                       |                    |                                   |               |         |
| ФИО: Петров        |                                                   | Сергей                                |                    | Олегович                          |               |         |
| Вид документа:     | Паспорт гражданина Российской Федерации           | Серия:                                | 1234               |                                   | Номер: 123456 |         |
| Дата рождения:     | 01.01.2018                                        | Кем выдан                             | Отделом УФМС по КО |                                   |               |         |
| Адрес по прописке: | 01.01.1980                                        | Телефон:                              | +7 (451) 315-44-56 |                                   |               |         |
|                    | 127081, Москва г, Внутригородская территория муни | иципальный окј                        |                    |                                   |               |         |
|                    |                                                   |                                       |                    |                                   |               |         |
|                    |                                                   |                                       |                    |                                   |               |         |
|                    |                                                   |                                       |                    |                                   |               |         |
|                    |                                                   |                                       |                    |                                   |               |         |
|                    |                                                   |                                       |                    |                                   |               |         |
|                    |                                                   |                                       |                    |                                   |               |         |
|                    |                                                   |                                       |                    |                                   |               |         |
|                    |                                                   |                                       |                    |                                   |               |         |
|                    |                                                   |                                       |                    |                                   |               |         |
|                    |                                                   |                                       |                    |                                   |               |         |
|                    |                                                   |                                       |                    |                                   |               |         |
|                    |                                                   |                                       |                    |                                   |               |         |
|                    |                                                   |                                       |                    |                                   |               |         |
|                    |                                                   |                                       |                    |                                   |               |         |
|                    |                                                   |                                       |                    |                                   |               |         |
|                    |                                                   |                                       |                    |                                   |               |         |
|                    |                                                   |                                       |                    |                                   |               |         |

Рис. 1.24. Документ «Возвраты билетов с торгов».

При выборе Залогового билета, остальные поля заполняются автоматически. Реализован ли залоговый билет можно по кнопке Проверить. Если билет еще не реализован, то документ можно сохранить. После сохранения и проведения документа, можно распечатать Акт возврата материальных ценностей и Приложение к акту (по кнопке «Печать»).

#### 1.9 Отчет – Ведомость по товарам переданным на комиссию.

Для контроля расчетов по договорам комиссии, используется отчет Ведомость по товарам, переданным на комиссию («Выбытие займов - Отчеты») Рис 1.25.

| рормировать 🕅 Настро                          | и́ка 🔒 Печать                                                                                                    |         |              |               |                   |                     | Еще •  | Период с:    | 01.12.2018    | 🛄 no: 31.12       | 2018 🖻             |
|-----------------------------------------------|----------------------------------------------------------------------------------------------------|---------|--------------|---------------|-------------------|---------------------|--------|--------------|---------------|-------------------|--------------------|
| Параметры: Начало пер<br>Конец пери<br>Отбор: | мода: 1 декабря 2018 г.<br>юда: 31 декабря 2018 г.                                                                                                |         |              |               |                   |                     |        |              |               |                   |                    |
| Контрагент                                    | Договор контрагента                                                                                                    | Начальн | ный остат    | ок            |                   |                     | Приход |              |               |                   |                    |
| Залоговый билет                               | Залогодатель                                                                                                    | Кол-во  | Общий<br>вес | Чистый<br>вес | Сумма<br>передачи | Сумма<br>реализации | Кол-во | Общий<br>вес | Чистый<br>вес | Сумма<br>передачи | Сумма<br>реализаци |
| П Титов А.В.                                  | 1 от 01.12.2017                                                                                                    | 1       | 30,03        | 30,03         | 41 972,00         |                     | 2      | 4,30         | 4,30          | 15 698,00         | · ·                |
| K300050                                       | Ральников Андрей Викторович, 01.01.1980 г.р., Паспорт гражданина Российской<br>Федерации серии 8523 №965214, выдан 01.01.2016 Отделом УФМС по КО  |         |              |               |                   |                     | 1      | 2,00         | 2,00          | 10 769,00         |                    |
| ЦФ00006                                       | Алифанов Георгий Тимофеевич, 01.01.1980 г.р., Паспорт гражданина Российской<br>Федерации серии 5203 № 102256, выдан 01.01.2016 Отделом УФМС по КО | 1       | 30,03        | 30,03         | 41 972,00         |                     |        |              |               | 1 000 00          |                    |
| ΠΦ00019                                       | Петров Сергеи Олегович, 01.01.1980 г.р., Паспорт гражданина Россиискои Федерации<br>серии 1234 №123456, выдан 01.01.2016 Отделом УФМС по КО       |         |              |               |                   |                     | 1      | 2,30         | 2,30          | 4 929,00          |                    |
| Того                                          |                                                                                                    | 1       | 30,03        | 30,03         | 41 972,00         |                     | 2      | 4,30         | 4,30          | 15 698,00         |                    |
|                                               |                                                                                                    |         |              |               |                   |                     |        |              |               |                   |                    |
|                                               |                                                                                                    |         |              |               |                   |                     |        |              |               |                   |                    |

Рис. 1.25. Ведомость по товарам, переданным на комиссию.

## 1.10 Отчет – Продажи с аукционов и реализаций зал. вещей.

Отчет («Ломбард – Отчеты») выводит всю информацию по аукционам (документ «Аукцион») и реализациям заложенных вещей (документ «Реализация заложенных вещей»), которые прошли за отчетный период: <u>Филиал, Контрагент, Договор, Залоговый билет, Состав залогового билета.</u> Рис. 1.26.

| _            |                                                       |                                       |        |       |        |            |           |            |  |
|--------------|-------------------------------------------------------|---------------------------------------|--------|-------|--------|------------|-----------|------------|--|
| Пара<br>Отбо | аметры: Начало периода: 0<br>Конец периода: 31<br>ор: | 1.01.2020 0:00:00<br>12.2020 23:59:59 |        |       |        |            |           |            |  |
| Фи           | пиап                                                  |                                       | Кол-во | Общий | Чистый | Сумма      | Сумма     | Сумма      |  |
| Kon          | UTDOFOUT                                              |                                       | 101-50 | Bec   | Bec    | оценки     | займа     | пролажи    |  |
| Roi          |                                                       |                                       |        |       |        |            |           |            |  |
| до           | говор контрагента                                     |                                       |        |       |        |            |           |            |  |
| Hai          | именование изделия                                    | Залоговыи билет                       |        |       |        |            |           |            |  |
| Цен          | нтральный филиал                                      |                                       | 13     | 33,90 | 32,40  | 193 096,40 | 89 207,90 | 119 023,51 |  |
| И            | П Титов А.В.                                          |                                       | 12     | 29,90 | 28,40  | 188 696,40 | 84 807,90 | 114 077,91 |  |
|              | 1 от 01.01.2017 (с покупателем                        | I)                                    | 12     | 29,90 | 28,40  | 188 696,40 | 84 807,90 | 114 077,91 |  |
| -            | Браслет (Au 585)                                      | AJ10000002                            | 1      | 2,30  | 2,30   | 22 997,70  | 3 450,00  | 3 898,54   |  |
| -            | Заким (Ац 375)                                        | FC00036                               | 1      | 2,00  | 2,00   | 2 264 40   | 2 264 40  | 22 597,90  |  |
| -            | Sawim (Au 375)                                        | K300170                               | 1      | 3,40  | 5,40   | 2 204,40   | 2 204,40  | 2 373,10   |  |
| -            | Epocaer (Au 585)                                      | K300193                               | 1      | 2 30  | 2 30   | 22 997 70  | 3 450 00  | 3 877 80   |  |
| -            | Dograecka (Au 585)                                    | DE743                                 | 1      | 2,00  | 2,00   | 19 998 00  | 19 998 00 | 27 736 81  |  |
| -            | Centra (Au 585)                                       | DE744                                 | 1      | 1.00  | 1.00   | 9 999 00   | 9 999 00  | 13 869 00  |  |
|              | Epacnet (Au 585)                                      | <b>DE832</b>                          | 1      | 2 30  | 2 30   | 22 997 70  | 3 450 00  | 3 953 70   |  |
|              | Epacnet (Au 585)                                      | DE833                                 | 1      | 2 30  | 2 30   | 22 997 70  | 1 000 00  | 1 198 00   |  |
|              | Браслет (Au 585)                                      | ΠE834                                 | 1      | 2.30  | 2.30   | 22 997 70  | 1 000.00  | 1 201.00   |  |
|              | Кольцо (Ац 583)                                       | ролр0000000000007                     | 1      | 3.00  | 2.00   | 2 200.00   | 2 200.00  | 3 837.55   |  |
|              | Браслет (Аи 585)                                      | ролр0000000000007                     | 1      | 2,00  | 1,50   | 14 998,50  | 14 998,50 | 26 162,45  |  |
| 0            | ОО "Весна"                                            |                                       | 1      | 4,00  | 4,00   | 4 400,00   | 4 400,00  | 4 945,60   |  |
|              | 58/6 or 01.01.2019                                    |                                       | 1      | 4,00  | 4,00   | 4 400,00   | 4 400,00  | 4 945,60   |  |
|              | Запонки (Аи 583)                                      | K300170                               | 1      | 4,00  | 4,00   | 4 400,00   | 4 400,00  | 4 945,60   |  |
| Итс          | ого                                                   |                                       | 13     | 33,90 | 32,40  | 193 096,40 | 89 207,90 | 119 023,51 |  |
| -            |                                                       |                                       |        | ,     | ,      | ,          | ,         | ,          |  |
|              |                                                       |                                       |        |       |        |            |           |            |  |
|              |                                                       |                                       |        |       |        |            |           |            |  |
|              |                                                       |                                       |        |       |        |            |           |            |  |
|              |                                                       |                                       |        |       |        |            |           |            |  |
|              |                                                       |                                       |        |       |        |            |           |            |  |
|              |                                                       |                                       |        |       |        |            |           |            |  |
|              |                                                       |                                       |        |       |        |            |           |            |  |
|              |                                                       |                                       |        |       |        |            |           |            |  |
|              |                                                       |                                       |        |       |        |            |           |            |  |
|              |                                                       |                                       |        |       |        |            |           |            |  |
|              |                                                       |                                       |        |       |        |            |           |            |  |
|              |                                                       |                                       |        |       |        |            |           |            |  |
|              |                                                       |                                       |        |       |        |            |           |            |  |
|              |                                                       |                                       |        |       |        |            |           |            |  |
|              |                                                       |                                       |        |       |        |            |           |            |  |

Рис. 1.26. Отчет «Продажи с аукционов и реализаций зал. вещей».

# 2. Реализация с витрины.

Программа позволяет проводить реализацию невыкупленных предметов залога с витрины ломбарда. Все необходимое для работы с витриной находится в разделе Витрина ломбарда – Документы.

# 2.1 Экспертиза.

Для того, чтобы заложенные вещи могли продаваться с витрины, им необходимо проставить соответствующий статус. Данная операция осуществляется документом «Экспертиза заложенных вещей, переданных на торги». Рис. 2.1.

| $\leftarrow \rightarrow$ | ☆ Экспе        | ртиза заложенных і    | и скупленных вещей    | й, переданнь   | их на торги: Залог. | Проведен   |                     |              |                    |                | P      | : >     |
|--------------------------|----------------|-----------------------|-----------------------|----------------|---------------------|------------|---------------------|--------------|--------------------|----------------|--------|---------|
| Провести                 | и закрыть      | Записать Провести     | и 🥂 🔡 Ввест           | и перемещение  | 🖶 СЮ-16 (Накладная  | (F         |                     |              |                    |                | Еще -  | . ?     |
| 🔍 Номер:                 | ЛВЦБ-000004    | or: 28.07.2020 12:00: | 🔟 🛗 Создан в Г        | ППЮЛ Вид опера | щии: Залог          |            |                     |              |                    |                |        |         |
| Организация              | а: Ломбард Выб | бор ООО 👻 🗗 Филиал    | п: Центральный филиал | * L            |                     |            |                     |              |                    |                |        |         |
| Товары                   | Дополнительно  |                       |                       |                |                     |            |                     |              |                    |                |        |         |
| • •                      | Заполнить      | •                     |                       |                |                     |            |                     |              |                    |                | E      | ще -    |
| N                        | Залоговый би   | лет Тип изделия       | Серия                 | Кол-во         | Цена                | Bec        | Вес в пробе чистоты | Сумма оценки | Сумма за заем      | Сумма передачи | Количе | ество ( |
|                          |                | Проба                 | Статус                |                |                     | Чистый вес |                     | Сумма займа  | Сумма за просрочку |                | Вес бр | мллиа   |
| 1                        | ЦФ00077        | Запонки               | 200000002897          | 1              | 700,00              | 4,00       | 3,500               | 2 800,00     | 385,00             | 2              | 800,00 |         |
|                          |                | Ag 875                |                       |                |                     | 4,00       |                     | 2 800,00     | 2 384,00           |                |        |         |
| 2                        | ЦФ00080        | Пирсинг               | 200000002880          | 1              | 400,00              | 3,00       | 1,125               | 1 200,00     | 150,00             | 1.             | 200,00 |         |
|                          |                | Au 375                |                       |                |                     | 3,00       |                     | 1 200,00     | 902,00             |                |        |         |
|                          |                |                       |                       | 2              |                     | 7.00       | 4 626               | 4 000 00     | 62.00              |                | 500 00 |         |
|                          |                |                       |                       | 2              |                     | 7,00       | 4,625               | 4 000,00     | 3 286,00           | 4              | 000,00 |         |
| Сдал:                    |                |                       | • @ Приня             | าม:            |                     | - P        | ]                   |              |                    |                |        | •       |

Рис. 2.1. Документ «Экспертиза заложенных вещей, переданных на торги».

Подбор заложенных изделий осуществляется по кнопке «Заполнить». Заполнение можно происходить следующим образом:

- Действие «Заполнить по остаткам». Заполнение через стандартную форму выбора (Рис 1.6.) с предварительным расчетом процентов. При этом заполнении сразу будут видны рассчитанные значения процентов на дату документа
- Действие «Заполнить по остаткам (без расчета %)». Расчет % и формирование суммы передачи будет происходить при переносе выбранных товаров в документ
- Действие «Заполнить по документу 'Передача на торги'».
   Заполнение табличной части документа по выбранному документу

Экспертиза обычно осуществляется на центральном филиале. Если продажа с витрины будет происходить в другом филиале, то на основании документа «Экспертиза заложенных вещей, переданных на торги» необходимо «Ввести перемещение») сделать документ (по кнопке «Перемещение заложенных вещей (витрина)» Рис 2.2. В сохраненном документе есть возможность оформить **Акт приема – передачи**, а также распечатать этикетки по документу. Подробнее о печати этикеток можно узнать в соответствующем разделе.

|          |          | 7 Переме      | ещение заложенных         | вещей (витрина     | : Проведе     | н               |              |                     |              |          |                    |                |                        | ∂ i ×      |
|----------|----------|---------------|---------------------------|--------------------|---------------|-----------------|--------------|---------------------|--------------|----------|--------------------|----------------|------------------------|------------|
| Прове    | сти и за | акрыть        | Записать Провести         | Печать этикеток и  | ценников      | 🙀 🔒 Акт пр      | иема-пере    | дачи                |              |          |                    |                |                        | Еще - ?    |
| 💷 Ном    | ер: ЛВІ  | ЦБ-000003     | от: 28.07.2020 12:00:01   | =                  | Организация:  | Ломбард Выбор   | 000          |                     | * P          |          |                    |                |                        |            |
| Отправит | ель: Це  | ентральный ф  | илиал                     |                    | Получатель:   | г. Волгореченск |              |                     | * 0          |          |                    |                |                        |            |
| Товары   | Сум      | мы займа пог  | ашенные 🛛 Даты выкупа бил | етов Дополнительно |               |                 |              |                     |              |          |                    |                |                        |            |
|          |          | Заполнить •   | ]                         |                    |               |                 |              |                     |              |          |                    |                |                        | Еще •      |
| Ν        | Би       | лет           | Тип изделия               | Серия              | Кол-во        | Bec             |              | Вес в пробе чистоты | Сумма оценки |          | Сумма за заем      | Розничная цена | Количество бриллиантов | Сумма брил |
|          |          |               | Проба                     | Статус             |               | Чистый вес      |              |                     | Сумма займа  |          | Сумма за просрочку |                | Вес бриллиантов        |            |
|          | 1 ЦФ     | Φ00077        | Запонки                   | 200000002897       |               | 1               | 4,00         | 3,500               |              | 2 800,00 | 385,00             | 2 800,00       |                        |            |
|          |          |               | Ag 875                    |                    |               |                 | 4,00         |                     |              | 2 800,00 | 2 384,00           |                |                        |            |
|          | 2 Ц0     | Φ00080        | Пирсинг                   | 200000002880       |               | 1               | 3,00         | 1,125               |              | 1 200,00 | 150,00             | 1 200,00       |                        |            |
|          |          |               |                           |                    |               | 2               | 7.00         | 4.625               |              |          |                    | 4 000 00       |                        |            |
| Сдал:    | Алифан   | юв Георгий Вл | ладимирович               | • е Прин           | ял: Абрамов І | еннадий Сергеев | 7,00<br>7,00 | 4,023               | e            |          |                    | 4 500,00       |                        | •          |

Рис. 2.2. Документ «Перемещение заложенных вещей (витрина)».

## 2.2 Продажа товаров.

Реализация с витрины заложенных вещей отражается документом «Продажа заложенных вещей» (Витрина ломбарда – Продажа заложенных вещей) Рис 2.3.

| +       | → ☆ 「        | родажа з     | аложенных веще | й (витрина): Про | веден          |            |              |           |                  |        |                    |               |              | € I ×              |
|---------|--------------|--------------|----------------|------------------|----------------|------------|--------------|-----------|------------------|--------|--------------------|---------------|--------------|--------------------|
| Пров    | ести и закры | пь Запи      | сать Провести  | Ат Создать на    | основании +    | 😵 Печать ч | ека ККТ 🔒 1  | оварная н | акладная         |        |                    |               |              | Еще - ?            |
| 📑 Hor   | иер: ЛВЦБ-С  | 00002        |                |                  | ot: 05.06.2020 | 9:20:33    | •            |           |                  |        |                    |               |              |                    |
| Организ | ация: Ломба  | ард Выбор ОО | 0              | * LD             |                |            |              |           | Φ                | олиал: | Центральный филиал |               | - C          |                    |
| Данны   | е клиента (, | для отправк  | и чека)        |                  |                |            |              |           |                  |        |                    |               |              |                    |
| E-mail: |              |              |                | Телеф            | он:            |            |              |           |                  |        |                    |               |              |                    |
| Товари  | Оплата       | Дополнитель  | но             |                  |                |            |              |           |                  |        |                    |               |              |                    |
|         | 🕹 🛛 3an      | олнить 🔹 🤇 🤇 | Очистить       |                  |                |            |              |           |                  |        |                    |               |              | Еще 🗸              |
| N       | Билет        |              | Проба          | Серия            | Bec            | Кол-во     | Сумма займа  |           | Сумма за заем    |        | Розничная цена     | % руч. скидок | Цена продажи | Кол-во бриллиантов |
|         |              |              | Тип изделия    | Статус           | Чистый вес     |            | Сумма оценки |           | Сумма за просроч | чку    |                    | Скидка руч.   |              | Вес бриллиантов    |
|         | 1 K30004     | 7            | Au 375         | 200000000763     | 4,00           |            | 1            | 3 400,00  | 4 00             | 05,00  | 3 400,00           |               | 3 400,00     |                    |
|         |              |              | Брошь          |                  | 4,00           |            |              | 3 400,00  | 8 3              | 16,00  |                    |               |              |                    |
|         |              |              |                |                  |                |            |              |           |                  |        |                    |               |              |                    |
|         |              |              |                |                  |                |            |              |           |                  |        |                    |               |              |                    |
|         |              |              |                |                  |                |            |              |           |                  |        |                    |               |              |                    |
|         |              |              |                |                  |                |            |              |           |                  |        |                    |               |              |                    |
|         |              |              |                |                  |                |            |              |           |                  |        |                    |               |              |                    |
|         |              |              |                |                  |                |            |              |           |                  |        |                    |               |              |                    |
|         |              |              |                |                  |                |            |              |           |                  |        |                    |               |              |                    |
|         |              |              |                |                  |                |            |              |           |                  |        |                    |               |              |                    |
|         |              |              |                |                  |                |            |              |           |                  |        |                    |               |              |                    |
|         |              |              |                |                  |                |            |              |           |                  |        |                    |               |              |                    |
|         |              |              |                |                  |                |            |              |           |                  |        |                    |               |              |                    |
|         |              |              |                |                  |                |            |              |           |                  |        |                    |               |              |                    |
|         |              |              |                |                  |                |            |              |           |                  |        |                    |               |              |                    |
|         |              |              |                |                  | 4,00           |            | 1            |           |                  |        | 3 400,00           |               | 3 400,00     |                    |
|         |              |              |                |                  | 4,00           |            |              |           |                  |        |                    |               |              |                    |
|         |              |              |                |                  |                |            |              |           |                  |        |                    |               |              | •                  |

Рис. 2.3. Документ «Продажа заложенных вещей (витрина)».

Подбор реализованных вещей производится по кнопке «Заполнить» через интерфейс выбора Рис. 1.6.

Программа позволяет осуществлять реализацию одного предмета из залогового билета. Для этого, в «Настройки бухгалтерии ювелирного ломбарда – Параметры учета» должна быть активирована опция «Разрешить частичную продажу залога». Если опция не активирована, то возможна реализация только всего залогового билета целиком.

При реализации предмета залога за сумму меньше чем цена продажи, в документе можно указать скидку («% руч. скидок», «Скидка руч.»). Скидка может быть заведена как суммой, так и процентом от розничной цены. Рис 2.5.

| Това | ры | Оплата Дополнителы | но                       |              |                      |        |                                  |                                |                |               |              |                    |
|------|----|--------------------|--------------------------|--------------|----------------------|--------|----------------------------------|--------------------------------|----------------|---------------|--------------|--------------------|
| 1    | 4  | Заполнить • О      | чистить                  |              |                      |        |                                  |                                |                |               |              | Еще -              |
| Ν    |    | Билет              | Проба                    | Серия        | Bec                  | Кол-во | Сумма займа                      | Сумма за заем                  | Розничная цена | % руч. скидок | Цена продажи | Кол-во бриллиантов |
|      |    |                    | Тип изделия              | Статус       | Чистый вес           |        | Сумма оценки                     | Сумма за просрочку             |                | Скидка руч.   |              | Вес бриллиантов    |
|      | 1  | K300040            | Au 583                   | 200000000879 | 6,00                 | 1      | 6 600,00                         | 877,50                         | 6 600,00       | 10,00         | 5 940,00     |                    |
|      |    |                    | Брошь                    |              | 6,00                 |        | 6 600,00                         | 23 267,25                      |                | 660,00        |              |                    |
|      | 2  | K300040            | Au 583                   | 20000000886  | 2,00                 | 1      | 2 200,00                         | 292,50                         | 2 200,00       | 54,55         | 1 000,00     |                    |
|      |    |                    | Запонки                  |              | 2,00                 |        | 2 200,00                         | 7 755,75                       |                | 1 200,00      |              |                    |
|      | 3  | K300041            | Au 375                   | 200000000893 | 2,30                 | 1      | 1 955,00                         | 270,00                         | 1 955,00       |               | 1 955,00     |                    |
|      |    |                    | Зажим                    |              | 2,30                 |        | 1 955,00                         | 6 864,00                       |                |               |              |                    |
|      | 4  | K300041            | Au 375                   | 200000000909 | 2,30                 | 1      | 1 955,00                         | 270,00                         | 1 955,00       |               | 1 955,00     |                    |
|      |    |                    | Зажим                    |              | 2,30                 |        | 1 955,00                         | 6 864,00                       |                |               |              |                    |
|      | 4  | K300041            | Зажим<br>Au 375<br>Зажим | 200000000909 | 2,30<br>2,30<br>2,30 | 1      | 1 955,00<br>1 955,00<br>1 955,00 | 6 864,00<br>270,00<br>6 864,00 | 1 955,00       |               | 1 955,00     |                    |

Рис. 2.5. Установка скидки.

Печать чека происходит при нажатии на кнопки «Печать чека ККТ». На основании документа можно создать документ «Чек на возврат» (кнопка «Создать на основании»), если операцию продажи необходимо отменить.

#### 2.3 Переоценка заложенных вещей.

Передача заложенных вещей для продажи с витрины осуществляется по настройке в Учетной политике ломбарда. Если необходимо установить другую цену реализации, то для этого оформляется документ «Переоценка заложенных вещей (витрина)» (Витрина ломбарда - Документы) Рис 2.6.

| ←<br>N | →<br>ровес | Переоценка залож<br>ти и закрыть Записать | кенных вещей (витрина<br>Провести Печать этикетс | ): Новый *<br>к и ценников 🕅 👫 🖨 Акт переоцени | ки     |            |                       |                |                        | Еще - ?           |
|--------|------------|-------------------------------------------|--------------------------------------------------|------------------------------------------------|--------|------------|-----------------------|----------------|------------------------|-------------------|
|        | Номе       | ар: от: 25.09.2                           | 020 0:00:00                                      |                                                |        |            |                       |                |                        |                   |
| Opra   | низац      | ция: Ломбард Выбор ООО                    | •                                                | Филиал: Центральный филиал                     |        | * P        |                       |                |                        |                   |
| То     | вары       | Дополнительно                             |                                                  |                                                |        |            |                       |                |                        |                   |
|        | + +        | Заполнить - Изменить -                    |                                                  |                                                |        |            |                       |                |                        | Еще -             |
| P      | 1          | Билет                                     | Тип изделия                                      | Серия                                          | Кол-во | Bec        | Старая розничная цена | Розничная цена | Количество бриллиантов | Сумма бриллиантов |
|        |            |                                           | Проба                                            | Статус                                         |        | Чистый вес |                       |                | Вес бриллиантов        |                   |
|        |            | 1 K300040                                 | Брошь                                            | 20000000879                                    | 1      | 6,00       | 6 600,00              | 9 900,00       |                        |                   |
|        |            |                                           | Au 583                                           |                                                |        | 6,00       |                       |                |                        |                   |
|        |            | 2 K300040                                 | Запонки                                          | 20000000886                                    | 1      | 2,00       | 2 200,00              | 3 300,00       |                        |                   |
|        |            | 3 K300041                                 | AU 583                                           | 20000000893                                    | 1      | 2,00       | 1 955 00              | 2 932 50       |                        |                   |
|        |            | 5 1,500041                                | Au 375                                           | 200000000000000000000000000000000000000        |        | 2,30       | 1 335,00              | 2 552,50       |                        |                   |
|        |            |                                           |                                                  |                                                | 3      | 10,30      | 10 755,00             | 16 132,50      |                        |                   |
|        |            |                                           |                                                  |                                                |        | 10,30      |                       |                |                        |                   |

Рис. 2.6. Переоценка заложенных вещей.

Переоценка может быть осуществлена как установлением необходимого значения в колонку Розничная цена, так и групповой обработкой табличной части по кнопке «Изменить». По кнопке Изменить можно установить Розничную цену на основании значения в поле Старая розничная цена путем:

- Изменения старой розничной цены в процентах
- Изменения старой розничной цены добавлением фиксированного значения в руб.
- Округления текущей цены в поле Розничная цена

В сохраненном документе есть возможность оформить «Акт переоценки», а также распечатать этикетки по всем изделиям в документе. Подробнее о печати этикеток можно узнать в соответствующем разделе.

#### 2.4 Перемещение заложенных вещей.

Для перемещения, подготовленных к продаже с витрины, вещей на другой филиал, необходимо воспользоваться документом «Витрина ломбарда – Документы – Перемещение заложенных вещей» Рис 2.2. Документ перемещения также может быть создан на основании документа «Экспертиза» см. п.2.1. По клавише «Заполнить» выбираем необходимые изделия, в поле Получатель указываем филиал на который необходимо совершить перемещение.

#### 2.5 Инвентаризация заложенных вещей на витрине.

Для проведения инвентаризации товаров на витрине рекомендуется использовать документов «Инвентаризация заложенных вещей» (описан в пункте 3.11)

Чтобы сформировать инвентаризацию изделий, которые находятся на витрине на закладке «Настройки заполнения» требуется настроить отбор по статусу изделия «На витрине» Рис 2.7.

| ← →          | / _/<br>Инвентар     | ,<br>оизация заложен | ных вещей: Новыі     | ň           |           |                                    |                       |         |           |                        |                       | : ×     |
|--------------|----------------------|----------------------|----------------------|-------------|-----------|------------------------------------|-----------------------|---------|-----------|------------------------|-----------------------|---------|
| Записать и   | и закрыть За         | аписать 👫 🗄          | Создать на основании | 🔒 Печат     | ъ •       |                                    |                       |         |           |                        |                       | Еще - ? |
| Номер:       |                      | от: 25.09.2020 0:00  | 0:00                 |             |           |                                    |                       |         |           |                        |                       |         |
| Организация: | Ломбард Выбор        | 000                  | - C                  |             |           |                                    |                       |         |           |                        |                       |         |
| Филиал:      | г. Кострома, ул.3    | Заречная             | * P                  | Ответствени | ное лицо: |                                    |                       | - P     |           |                        |                       |         |
| Товары Д     | (ополнительно Н      | астройки заполнения  |                      |             |           |                                    |                       |         |           |                        |                       |         |
| Условия п    | роведения инве       | ентаризации (Товари  | ы)                   |             |           |                                    |                       |         |           |                        |                       |         |
| Сбросит      | гь настройки         |                      |                      |             | Добавить  | ь новый элемент                    | Сгруппировать условия | Удалить | <b>*</b>  | Свойства элемента поль | зовательских настроек | Еще -   |
| Доступны     | ые поля              |                      |                      |             | Пол       | e                                  |                       |         | Вид сравн | ения                   | Значение              |         |
| - B          | Bec                  |                      |                      |             | Θ (       | Отбор                              |                       |         |           |                        |                       |         |
| - B          | Зес в пробе чистоть  | и учет               |                      |             |           | — Проба                            |                       |         | Равно     |                        |                       |         |
| = B          | Зес учет             |                      |                      |             |           | — Серия                            |                       |         | Равно     |                        |                       |         |
| = B          | вес чистый учет      |                      |                      |             |           | 🛥 Тип изделия                      |                       |         | Равно     |                        |                       |         |
| • = 3        | алоговый билет       |                      |                      |             |           | <ul> <li>Статус изделия</li> </ul> | a                     |         | Равно     |                        | На витрине            |         |
| — К          | оличество учет       |                      |                      |             |           |                                    |                       |         |           |                        |                       |         |
| • = 0        | Организация          |                      |                      |             |           |                                    |                       |         |           |                        |                       |         |
| • <b>–</b> П | Іроба                |                      |                      |             |           |                                    |                       |         |           |                        |                       |         |
| • = C        | Серия                |                      |                      |             |           |                                    |                       |         |           |                        |                       |         |
| • = C        | Статус изделия       |                      |                      |             |           |                                    |                       |         |           |                        |                       |         |
| = C          | Сумма займа погаш    | енная                |                      |             |           |                                    |                       |         |           |                        |                       |         |
| - C          | сумма учет           |                      |                      |             |           |                                    |                       |         |           |                        |                       |         |
| • - Ti       | ип изделия           |                      |                      |             |           |                                    |                       |         |           |                        |                       |         |
| • = ¢        | Филиал               |                      |                      |             |           |                                    |                       |         |           |                        |                       |         |
| Ц            | Lена                 |                      |                      |             |           |                                    |                       |         |           |                        |                       |         |
| • - 1        | Штрихкод билета<br>- |                      |                      |             |           |                                    |                       |         |           |                        |                       |         |
| • = 1        | Іараметры            |                      |                      |             |           |                                    |                       |         |           |                        |                       |         |
|              |                      |                      |                      |             |           |                                    |                       |         |           |                        |                       |         |
|              |                      |                      |                      |             |           |                                    |                       |         |           |                        |                       |         |
|              |                      |                      |                      |             |           |                                    |                       |         |           |                        |                       |         |
| Комментарий  |                      |                      |                      |             |           |                                    |                       |         |           |                        |                       |         |

Рис. 2.7. Инвентаризация заложенных вещей (витрина).

Если по результатам инвентаризации обнаружены недосдачи, то списать выявленные расхождения необходимо через документ «Списание залоговых билетов», созданный на основании документа инвентаризации (кнопка «Создать на основании»).

# 2.6 Чек на возврат

В случае, если клиент по каким-то причинам хочет возвратить ранее купленный товар, можно оформить «Чек на возврат». Самостоятельно создать документ невозможно. Он формируется на основании проведенного документа «Продажа заложенных вещей (витрина)» (см. п 2.2) Рис 2.8.

Комментарий:

| +<br>       | →<br>овести   | Продажа з<br>и закрыть Запи | аложенных веще<br>сать Провести | ей (витрина): Про | веден<br>основании + | 😵 Печать чи | ека ККТ 🔒 Товарная н | акладная           |                    |               |              | ⊘ : →<br>Еще → ?   |
|-------------|---------------|-----------------------------|---------------------------------|-------------------|----------------------|-------------|----------------------|--------------------|--------------------|---------------|--------------|--------------------|
|             | Номер:        | ЛВЦБ-000003                 |                                 |                   | Bosepar (Birrpi      | ina)        |                      | Филиал             | Центральный филиал |               | - B          |                    |
| Opra        | низация       | . Ломбард Выбор ОС          | 0                               | * 8               |                      |             |                      |                    | ( <u></u>          |               |              |                    |
| Дан<br>E-ma | ные кл<br>il: | иента (для отправк          | ичека)                          | Телеф             | юн:                  |             |                      |                    |                    |               |              |                    |
| То          | ары           | Оплата Дополнитель          | но                              |                   |                      |             |                      |                    |                    |               |              |                    |
|             |               | Заполнить •                 | Очистить                        |                   |                      |             |                      |                    |                    |               |              | Еще •              |
| - N         |               | Билет                       | Проба                           | Серия             | Bec                  | Кол-во      | Сумма займа          | Сумма за заем      | Розничная цена     | % руч. скидок | Цена продажи | Кол-во бриллиантов |
|             |               |                             | Тип изделия                     | Статус            | Чистый вес           |             | Сумма оценки         | Сумма за просрочку |                    | Скидка руч.   |              | Вес бриллиантов    |
|             | 1             | K300041                     | Au 375                          | 200000000909      | 2,30                 | 1           | 1 955,00             | 270,00             | 1 955,00           |               | 1 955,0      | D                  |
|             |               |                             | Зажим                           |                   | 2,30                 |             | 1 955,00             | 6 864,00           |                    |               |              |                    |
|             | 2             | K300057                     | Au 750                          | 200000004013      | 1,00                 | 1           | 1 400,00             | 84,00              | 1 400,00           |               | 1 400,0      | D                  |
|             |               |                             | Браслет                         |                   | 1,00                 |             | 1 400,00             | 1 534,40           |                    |               |              |                    |
|             |               |                             |                                 |                   |                      |             |                      |                    |                    |               |              |                    |
| 4           |               |                             |                                 |                   | 3,30<br>3,30         | 2           |                      |                    | 3 355,00           |               | 3 355,0      | 0                  |

**Рис.2.8.** Создание документа «Чек на возврат» на основании документа «Продажа заложенных вещей (витрина)»

Документ Чек на возврат (витрина) Рис 2.9. формируется по клавише «Создать на основании - Чек на возврат (витрина)».

| +   |               | Чек на возвр                   | рат (витрина): Нов      | зый                    |                   |        |            |               |                    |              |                    |              | : ×     |
|-----|---------------|--------------------------------|-------------------------|------------------------|-------------------|--------|------------|---------------|--------------------|--------------|--------------------|--------------|---------|
| П   | ровест        | и и закрыть Записа             | Провести                | 👫 🔿 Печать чека К      | КТ 📄 Форма КМ-3   | ]      |            |               |                    |              |                    | E            | ще - ?  |
|     | Номер         |                                |                         | от: 💈                  | 5.09.2020 0:00:00 |        |            | _             |                    |              |                    |              |         |
| Орг | анизаци       | я: Ломбард Выбо                | op 000                  |                        | 9                 |        |            | Филиал:       | Центральный филиал |              | * L                |              |         |
| Док | умент о       | снование: <u>Продажа залож</u> | кенных вещей (витрина). | ЛВЦБ-000003 от 25.09.2 |                   |        |            |               |                    |              |                    |              |         |
| Да  | ные к<br>ail· | иента (для отправки            | чека)                   | Tanamou                |                   |        |            |               |                    |              |                    |              |         |
| Т   | вары          | Оплата Дополнительно           | D                       | Tenegon.               |                   |        |            |               |                    |              |                    |              |         |
|     |               |                                |                         |                        |                   |        |            |               |                    |              |                    |              | Fulle + |
|     | 4             | Залоговый билет                | Проба                   | Серия                  | Сумма займа       | Кол-во | Bec        | % руч. скидок | Розничная цена     | Цена продажи | Кол-во бриллиантов | Сумма брилли | антов   |
|     |               |                                | Тип изделия             | Статус                 | Сумма оценки      |        | Чистый вес | Скидка руч.   |                    |              | Вес бриллиантов    |              |         |
|     | 1             | K300041                        | Au 375                  | 200000000909           | 1 955,00          | 1      | 2,30       |               | 1 955,00           | 1 955,00     |                    |              |         |
|     |               |                                | Зажим                   |                        | 1 955,00          |        | 2,30       |               |                    |              |                    |              |         |
|     | 2             | K300057                        | Au 750                  | 200000004013           | 1 400,00          | 1      | 1,00       |               | 1 400,00           | 1 400,00     |                    |              |         |
|     |               |                                | Браслет                 |                        | 1 400,00          |        | 1,00       |               |                    |              |                    |              |         |
|     |               |                                |                         |                        |                   |        |            |               |                    |              |                    |              |         |
|     |               |                                |                         |                        |                   |        |            |               |                    |              |                    |              |         |
|     |               |                                |                         |                        |                   |        |            |               |                    |              |                    |              |         |
|     |               |                                |                         |                        |                   |        |            |               |                    |              |                    |              |         |
|     |               |                                |                         |                        |                   |        |            |               |                    |              |                    |              |         |
|     |               |                                |                         |                        |                   |        |            |               |                    |              |                    |              |         |
|     |               |                                |                         |                        |                   |        |            |               |                    |              |                    |              |         |
|     |               |                                |                         |                        |                   |        |            |               |                    |              |                    |              |         |
|     |               |                                |                         |                        |                   |        |            |               |                    |              |                    |              |         |
|     |               |                                |                         |                        |                   |        |            |               |                    |              |                    |              |         |
|     |               |                                |                         |                        |                   |        |            |               |                    |              |                    |              |         |
|     |               |                                |                         |                        |                   |        |            |               |                    |              |                    |              |         |
|     |               |                                |                         |                        |                   | 2      | 3,30       |               | 3 355,00           | 3 355,00     |                    |              |         |
|     |               |                                |                         |                        |                   |        | 3,30       |               |                    |              |                    |              |         |
|     |               |                                |                         |                        |                   |        |            |               |                    |              |                    |              |         |

Рис.2.9. Чек на возврат (витрина).

Документ необходимо записать, провести, и можно распечатать Акт о возврате денежных средств покупателю («Форма КМ-З».) и сам чек, нажав кнопку «Печать чека на ККТ».

#### 2.7 Печать ценников и этикеток.

Для продажи изделий с витрины необходимо распечатать этикетки. Программа позволяет либо воспользоваться готовым шаблоном, либо настроить пользовательский. Обработка для печати ценников и этикеток Рис 2.10 находится «Витрина ломбарда – Сервис - Печать этикеток и ценников». Если у Вас уже есть настроенный шаблон, то выбираем его в поле Тип этикетки.

| 🔶 🔶 ☆ Печать этикеток и ценник                                                        | ОВ                  |                   |       |     |            | ∂ I ×              |
|---------------------------------------------------------------------------------------|---------------------|-------------------|-------|-----|------------|--------------------|
| Тип этикетки:                                                                         | 👻 🗗 По умолчанию: [ | Формат печати: А4 | *     |     |            |                    |
| Комиссия: ?                                                                           |                     |                   |       |     |            |                    |
| Скупка: 🗌 ?                                                                           |                     |                   |       |     |            |                    |
| Сразу на принтер: Ориентация:<br>Книжная По горизонтапи:<br>Альбомная По вертикали: 8 | 5                   |                   |       |     |            |                    |
| Отборы                                                                                |                     |                   |       |     |            |                    |
| Добавить новый элемент Удалить 🔶                                                      | •                   |                   |       |     |            | Еще -              |
| Представление                                                                         |                     |                   |       |     |            |                    |
| ⊖ Отбор                                                                               |                     |                   |       |     |            |                    |
| 🗆 — Документ                                                                          |                     | Равно             |       |     |            |                    |
| 🗆 🛥 Филиал                                                                            |                     | Равно             |       |     |            |                    |
| 🗆 — Проба                                                                             |                     | Равно             |       |     |            |                    |
| 🗆 🗕 Серия                                                                             |                     | Равно             |       |     |            |                    |
| 🗌 🗕 Тип изделия                                                                       |                     | Равно             |       |     |            |                    |
| Товары для печати                                                                     |                     |                   |       |     |            |                    |
|                                                                                       | Turs use on the     | <b>Drofin</b>     | Conut | Rec | Kanuuaaraa | Populating your    |
| Залоговыи оилет                                                                       | Тип изделия         | Проба             | Серия | Bec | Количество | Розничная цена     |
|                                                                                       |                     |                   |       |     |            |                    |
|                                                                                       |                     |                   |       |     | Bi         | ыполнить 🗙 Закрыть |

Рис.2.10. Печать этикеток и ценников.

#### Создание пользовательского шаблона показано на Рис 2. 11.

| Хранилище шаблонов (создание)                      |                                              |         |
|----------------------------------------------------|----------------------------------------------|---------|
| Записать и закрыть Записать                        |                                              | Еще - ? |
| Наименование:                                      | Объект: Обработка.ЮС_ПечатьЭтикетокИЦенников | × Код:  |
| Редактирование шаблона                             |                                              |         |
| 🥌 Импорт 🛛 🔚 Экспорт 🛛 × Очистить 🛛 Задать область | печати Заполнить по умолчанию 1 2            | 3 4 5 6 |
| Поле                                               |                                              |         |
| Организация                                        | 4                                            |         |
| Филиал                                             |                                              |         |
| ЗалоговыйБилет                                     |                                              |         |
| Серия                                              | ( 7) Заполнить шаблон по умолчанию?          |         |
| ТипИзделия                                         |                                              |         |
| Проба                                              | Да Нет                                       |         |
| РозничнаяЦена                                      | 14                                           |         |
| Bec                                                | 16                                           |         |
| ДатаЗалога                                         | 17                                           |         |
| ДатаВыкупа                                         | 19                                           |         |
| ДатаРеализации                                     | 20                                           |         |
| ДоговорКомиссии                                    | 22                                           |         |
| ФИОКлиента                                         | 24                                           |         |
| ВесЧистый                                          | ▼ 25                                         |         |

Рис. 2.11. Печать этикеток и ценников. Создание пользовательского шаблона.

При нажатии клавиши «Заполнить шаблон по умолчанию», программа предложит преднастроенные значения. Вам останется лишь внести корректировки по Вашим требованиям **Рис 2.12**.

| Хранилище шаблонов (создание)                                                |                                                           |         |
|------------------------------------------------------------------------------|-----------------------------------------------------------|---------|
| Записать и закрыть Записать                                                  |                                                           | Еще - ? |
| Наименование: Объект: Обработка ЮС_ПечатьЭтикетокИЦен                        | нников × Код:                                             |         |
| Редактирование шабпона                                                       |                                                           |         |
| i Импорт 🔚 Экспорт 🛛 × Очистить Задать область печати Заполнить по умолчанию | 1 2 3 4                                                   | 5 6 7 - |
|                                                                              | 1<br>2 Проба: %%Проба%%                                   |         |
| 1000                                                                         | 3 Тип изделия %%ТипИзделия%%<br>4 Билет: %%ЗалоговыйБилет |         |
| Организация                                                                  | 5 Цена наяЦена%%                                          |         |
| Филиал                                                                       | 6                                                         |         |
| ЗалоговыйБилет                                                               | 7 %%Штрихкод%%                                            |         |
| Серия                                                                        | 8 %%Серия%%                                               |         |
| ТипИзделия                                                                   | 9                                                         |         |
| Пообо<br>Пообо                                                               | 11                                                        |         |
|                                                                              | 12                                                        |         |
| Розничнаяцена                                                                | 14                                                        |         |
| Bec                                                                          | 15                                                        |         |
| ДатаЗалога                                                                   | 16                                                        |         |
| ДатаВыкупа                                                                   | 18                                                        |         |
| ЛатаРеализации                                                               | 20                                                        |         |
|                                                                              | 21                                                        |         |
| Договоркомиссии                                                              | 22                                                        |         |
| ФИОКлиента                                                                   | 23                                                        |         |
| ВесЧистый                                                                    | 25                                                        |         |
| ТекущаяДата                                                                  | 26                                                        |         |
| СкуллиныйБилет                                                               | 28                                                        |         |
|                                                                              | 29                                                        |         |
| штрихкод                                                                     | 31                                                        |         |
|                                                                              | 32                                                        | •       |
|                                                                              |                                                           | • • •   |

Рис. 2.12. Печать этикеток и ценников.Вариант заполнения.

Определить формат печати и ориентацию. В параметрах «Отборы», выберите документ, на основании которого Вы будете печатать ценники. Рис 2.13.

| 🗲 🔿 🏠 Печать этикеток и ценников   |                                                       |        |      |      |            | ∂ i ×               |
|------------------------------------|-------------------------------------------------------|--------|------|------|------------|---------------------|
| Тип этикетки:                      | <ul> <li>Ф По умолчанию: Формат печати: А4</li> </ul> |        | •    |      |            |                     |
| Комиссия: ?                        |                                                       |        |      |      |            |                     |
| Скупка: ?                          |                                                       |        |      |      |            |                     |
| Сразу на принтер: Ориентация:      |                                                       |        |      |      |            |                     |
| Книжная По горизонтали: 5          |                                                       |        |      |      |            |                     |
| Альоомная По вертикали: 8          |                                                       |        |      |      |            |                     |
| Отборы                             |                                                       |        |      |      |            | <b></b>             |
| Дооавить новыи элемент Удалить 🕈 🗸 | -                                                     |        | _    |      |            | ⊏ще ≠               |
| Поле                               | Вид сравнения                                         |        | Знач | ение |            |                     |
| ⊖ Отбор                            | Выбор типа данных                                     | ×      |      |      |            |                     |
| Документ                           | Возврат запоженных вещей переданных на комиссию       | ОК     |      |      |            |                     |
| Филиал                             | Возвоят изъвтых запоженных вешей                      | Отмена |      |      |            |                     |
| — Проба                            | Возврат товалов, переданных на комиссию               |        |      |      |            |                     |
| — Серия                            | Изъятие запоженных вешей                              |        |      |      |            |                     |
| — Тип изделия                      |                                                       |        |      |      |            |                     |
|                                    |                                                       |        |      |      |            |                     |
|                                    |                                                       |        |      |      |            |                     |
|                                    | Отрет комиссионера                                    |        |      |      |            |                     |
| Товары для печати                  | Передача между филиарами                              |        |      |      |            |                     |
| Э П Н эаполнить                    | Переда ка налуду филикания                            |        |      |      |            |                     |
| Залоговый билет Тип издел          |                                                       |        |      | Bec  | Количество | Розничная цена      |
|                                    |                                                       |        |      |      |            |                     |
|                                    | Переоценка заложенных вещей (витрина)                 |        |      |      |            |                     |
|                                    | Продажа запоженных вещей (витрина)                    |        |      |      |            |                     |
|                                    | Реализация запоженных вешей                           |        |      |      |            |                     |
|                                    | Списание запогового билета                            |        |      |      |            |                     |
|                                    | Списание запоговых билетов (после инвентаризации)     |        |      |      |            |                     |
|                                    | · · · · · · · · · · · · · · · · · · ·                 |        |      |      |            |                     |
|                                    |                                                       |        |      |      |            |                     |
|                                    |                                                       |        |      |      |            |                     |
|                                    |                                                       |        |      |      |            | Выполнить Х Закрыть |

Рис. 2.13. Выбор документа для печати этикеток.

После заполнения всех необходимых данных нажмите по кнопке «Выполнить» формируются этикетки Рис 2.14.

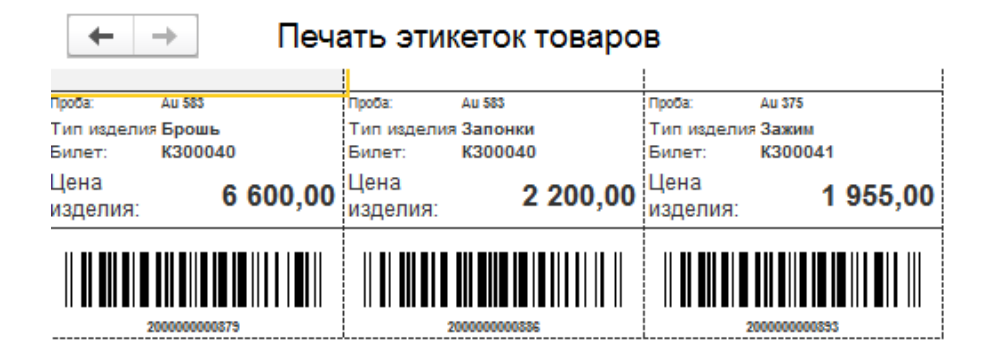

Рис. 2.14. Печать этикеток и ценников. Формирование этикеток.

## 2.8 Возврат билета с витрины.

Для ситуации, когда клиент пришел выкупить залоговый билет, который уже был передан на витрину ломбарда, существует документ «Возврат билета с витрины» **Рис 2.15.** 

| 🗲 🔿 ☆ Возврат билета с витрины: Проведе                                                                                                    | н                                                     |                                     |                 |                               |                       | €?            |
|----------------------------------------------------------------------------------------------------|-------------------------------------------------------|-------------------------------------|-----------------|-------------------------------|-----------------------|---------------|
| Провести и закрыть Записать Провести Дт Кт                                                                                                    |                                                       |                                     |                 |                               |                       | Еще -         |
| Номер: ЛВЦБ-000002                                                                                                    | Дата: 14.07.20                                        | 20 12:05:26                         |                 |                               |                       |               |
| Организация: Ломбард Выбор ООО                                                                                                    | - Филиал: Цен                                         | тральный фи                         | лиал            | *                             | L <sup>D</sup>        |               |
| Данные по возврату Дополнительно                                                                                                    |                                                       |                                     |                 |                               |                       |               |
| Информация о заемщике                                                                                                    |                                                       |                                     |                 |                               |                       |               |
| Серия: 8520 Номер                                                                                                    | 123549                                                |                                     | Вид докум       | иента: Паспорт гражданина Рос | ссийской Федерации    | - C           |
| ФИО: Смиронов                                                                                                    | Сергей                                                |                                     |                 | Андреевич                     |                       | Найти клиента |
| Дата выдачи: 01.01.2016                                                                                                    |                                                       | Кем<br>выдан:                       | Отделом УФМО    | С по КО                       | Код<br>подразделения: | 440-004       |
| Дата рождения: 01.01.1980 Место рождения: г. Кострома                                                                                                  |                                                       | Телефон:                            | +7 (213) 146-55 | j-64                          |                       |               |
| Адрес по прописке: г. Кострома, ул.Юных Пионеров, 31                                                                                                   |                                                       |                                     |                 |                               |                       |               |
| Информация о билете<br>Список залоговых билетов заполняется автоматически при указании<br>В список включаются билеты, которые оформлены на указанном ф | организации, филиала и з<br>илиале, при этом и физиче | залогодателя<br>ески они <b>чис</b> | лятся именно    | на нем                        |                       |               |
| Залоговый билет: КЗ00030                                                                                                    | •                                                     |                                     |                 |                               |                       |               |
| Суммы (на дату документа)<br>Сумма выкупа: 2 097.00 Сумма продажи:                                                                                     | 1 159.00                                              |                                     |                 |                               |                       |               |
|                                                                                                    | ,                                                     |                                     |                 |                               |                       |               |
|                                                                                                    |                                                       |                                     |                 |                               |                       |               |
|                                                                                                    |                                                       |                                     |                 |                               |                       |               |
|                                                                                                    |                                                       |                                     |                 |                               |                       |               |
|                                                                                                    |                                                       |                                     |                 |                               |                       |               |
|                                                                                                    |                                                       |                                     |                 |                               |                       |               |
|                                                                                                    |                                                       |                                     |                 |                               |                       |               |

Рис. 2.15. Документ. Возврат билета с витрины.

После подбора залогодателя будет автоматически заполнен список залоговых билетов, которые доступны для возврата. В список включаются билеты, которые оформлены на указанном филиале, при этом и физически они числятся именно на нем

По выбранному билету будет рассчитана сумма выкупа на дату документа и показана актуальная сумма продажа. Это поможет определить ситуацию для клиента – выгоднее ему будет выкупить изделие или купить через документ «Продажа товаров»

Если было принято решение о том, что билет должен быть возвращен с витрины, то после проведения документа билет считается вновь в статусе «В залоге». По нему можно оформить документ «Операция по залогу» с любым видом операции

## 2.9 Отчет - Остатки заложенных вещей на витрине

Остатки заложенных вещей на витрине формируются отчетом **Рис 2.16** (Витрина ломбарда – Отчеты).

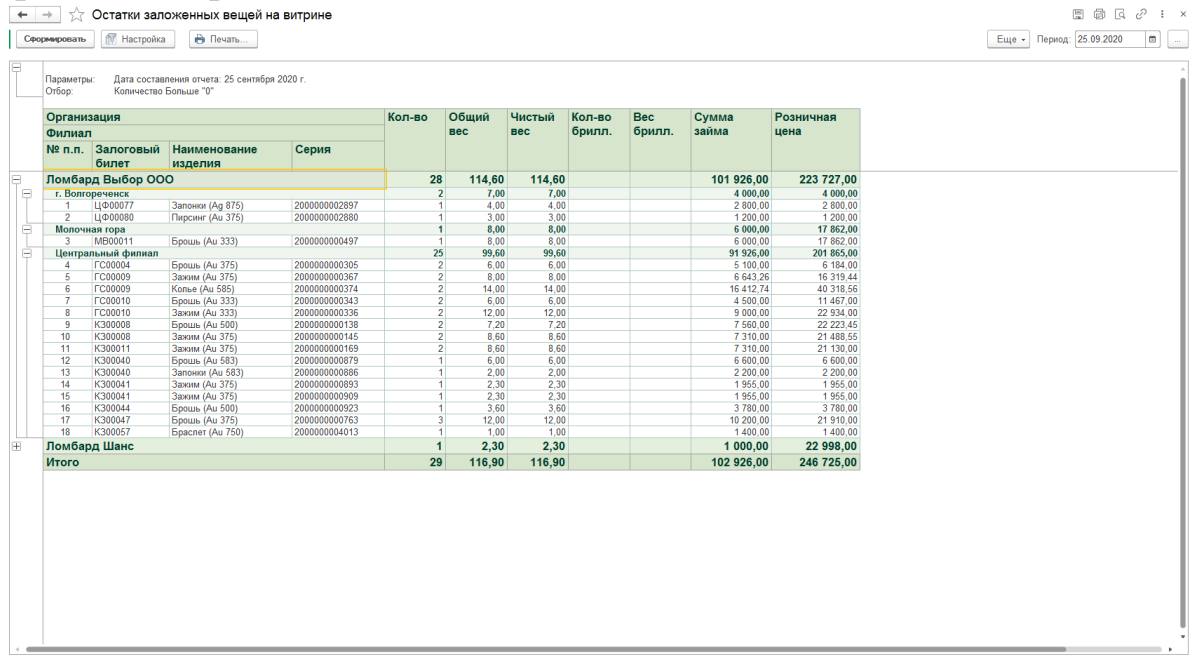

Рис.2.16. Остатки заложенных вещей на витрине.

#### 2.10 Отчет – Продажи заложенных вещей с витрины.

Продажи с витрины отражаются в отчете **Продажи заложенных вещей** с витрины Рис 2.17 (Витрина ломбарда - Отчеты).

| провать Мастройка                  | а 👘 Печать                                        | ?      |       |        |           |            |             |           |          | Еще + Г | Териод с: 01.01.2019 | по: 31.12.2019 |  |
|------------------------------------|---------------------------------------------------|--------|-------|--------|-----------|------------|-------------|-----------|----------|---------|----------------------|----------------|--|
|                                    |                                                   |        |       |        |           |            |             |           |          |         |                      |                |  |
| араметры: Начало пер<br>Конец пери | иода: 1 января 2019 г.<br>ода: 31 декабря 2019 г. |        |       |        |           |            |             |           |          |         |                      |                |  |
| тбор:                              | ода. 51 декаоря 2015 1.                           |        |       |        |           |            |             |           |          |         |                      |                |  |
| рганизация                         |                                                   | Кол-во | Общий | Чистый | Сумма     | Розничная  | Сумма       | Сумма     | Сумма    |         |                      |                |  |
| илиал                              |                                                   |        | вес   | вес    | займа     | цена       | продажи     | оценки    | ручной   |         |                      |                |  |
| аименование                        | Билет                                             |        |       |        |           |            |             |           | скидки   |         |                      |                |  |
| зделия                             |                                                   |        |       |        |           |            |             |           |          |         |                      |                |  |
| омбард Выбор ОО                    | 0                                                 | 4      | 14,60 | 14,60  | 36 947,70 | 100 253,10 | 93 353,79   | 56 495,40 | 6 899,31 |         |                      |                |  |
| Молочная гора                      |                                                   | 1      | 2,30  | 2,30   | 22 997,70 | 22 997,70  | 16 098,39   | 22 997,70 | 6 899,31 |         |                      |                |  |
| Браслет (Аи 585)                   | 0000000000000985                                  | -      | 2,30  | 2,30   | 22 997,70 | 22 997,70  | 16 098,39   | 22 997,70 | 6 899,31 |         |                      |                |  |
| Браслет (Au 585)                   | MF0000001                                         |        | 2 30  | 2 30   | 3 450 00  | 45 995 40  | 45 995 40   | 33 497,70 |          |         |                      |                |  |
| Зажим (Ац 500)                     | MB00011                                           | 2      | 10,00 | 10,00  | 10 500,00 | 31 260,00  | 31 260,00   | 10 500,00 |          |         |                      |                |  |
| того                               |                                                   | 4      | 14 60 | 14.60  | 36 947.70 | 100 253 10 | 03 353 70   | 56 495 40 | 6 900 31 |         |                      |                |  |
|                                    |                                                   |        |       |        |           | 100 200,10 | 0000,10     |           | 0 033,01 |         |                      |                |  |
|                                    |                                                   |        |       |        |           | 100 200,10 | 30 000,13   |           | 0.000,01 |         |                      |                |  |
|                                    |                                                   |        |       |        |           | 100 200,10 | 30 000,13   |           | 0000,01  |         |                      |                |  |
|                                    |                                                   |        |       |        |           |            | 55 555,75   |           | 0000,01  |         |                      |                |  |
|                                    |                                                   |        |       |        |           |            | 30 000, r s |           | 0000,01  |         |                      |                |  |
|                                    |                                                   |        |       |        |           | 100 200,00 | 50 000,15   |           | 0000,01  |         |                      |                |  |

Рис. 2.17. Отчет Продажи заложенных вещей в продаже.

# 3. Дополнительные функции.

Документы, находящиеся в разделе Ломбард – Документы, предназначены для обеспечения корректной работы с ломбардными операциями. Работа некоторых документах раннее была описана в других разделах.

# 3.1 Акции.

Документ предназначен для предоставления скидки по системе лояльности при выкупе предметов залога. Подробнее смотри в Инструкция по схемам кредитования п. 4.

## 3.2 Ввод остатков по системе лояльности.

Документ предназначен для начального заведения остатков, используемых при определении категории залогодателя. Категория залогодателя позволяет устанавливать льготные ставки по заемщикам. Подробнее смотри в Инструкция по схемам кредитования п.3.

## 3.3 Изменение данных клиента.

Документ предназначен для отражения замены паспорта клиентом, а так же изменения другой его контактной информации. Работа с документом разбирается в инструкции БЮЛ место приемщика п.**1.2**. и **п.1.6**.

## 3.4 Заявка на продление льготного срока.

Документ необходим для того, чтобы отложить дату передачи на торги залогового билета. Работа с документом подробней описана в инструкции БЮЛ место приемщика **п.2.1**.

# 3.5 Заявление на обнуление билета.

Оформление данной операции возможно только день-в-день. Операция выполняется если клиент передумал или бланк по какой-либо причине был испорчен. Работа с документом подробней описана в инструкции БЮЛ место приемщика п.2.2.

# 3.6 Заявление об утере залогового билета.

Документ оформляется в случае утери бланка БСО для того, чтобы зафиксировать это и получить документ, по которому он сможет выкупить заложенное имущество. Работа с документом подробней описана в инструкции БЮЛ место приемщика п.2.3.

# 3.7 Изменение прав на льготное обслуживание.

Документ предназначен для корректировки остатков, используемых при определении категории залогодателя. Категория залогодателя позволяет устанавливать льготные ставки по заемщикам. Подробнее смотри в Инструкция по схемам кредитования п.3.

#### 3.8 Изъятие заложенных вещей залогодателя.

Назначение документа – отразить изъятие заложенных вещей сотрудниками правоохранительных органов. Работа с документом подробней описана в инструкции БЮЛ место приемщика п.2.4.

## 3.9 Инвентаризация БСО.

Бланки строго отчетности подлежат обязательной инвентаризации. Эта операция отображается документом Инвентаризация БСО Рис 3.1. (Ломбард - Документы). В поле Вид операции выбираем операции, в соответствии с которыми оприходованы залоговые билеты.

| ← → Инвентаризация бл          | анков: Залог. Новый *                |                         |                  | 1               |
|--------------------------------|--------------------------------------|-------------------------|------------------|-----------------|
| Провести и закрыть Записать    | Провести Создать на основании 👻 🔒 ИН | HB - 16                 |                  | Еще - 7         |
| 🗏 Номер:                       | Дата: 25.09.2020                     | 0:00:00 🛱 Вид операции: | Залог            | •               |
| Организация: Ломбард Выбор ООО | - U                                  | Филиал:                 | 3anor            | · 0             |
| Бланки билетов Дополнительно   |                                      |                         | Скупка           |                 |
|                                | Год: 2 020                           |                         | Оплата процентов |                 |
| Бланки билетов                 |                                      |                         |                  |                 |
| 🛧 🔸 Заполнить - Очистить       |                                      |                         |                  | Еще -           |
| N Номер                        | Te                                   | кущий статус            | Списать Г        | ричина списания |
|                                |                                      |                         |                  |                 |
|                                |                                      |                         |                  |                 |
|                                |                                      |                         |                  |                 |
|                                |                                      |                         |                  |                 |
|                                |                                      |                         |                  |                 |
|                                |                                      |                         |                  |                 |
|                                |                                      |                         |                  |                 |
|                                |                                      |                         |                  |                 |
|                                |                                      |                         |                  |                 |
|                                |                                      |                         |                  |                 |
|                                |                                      |                         |                  |                 |
|                                |                                      |                         |                  |                 |
|                                |                                      |                         |                  |                 |
|                                |                                      |                         |                  |                 |
|                                |                                      |                         |                  |                 |
|                                |                                      |                         |                  |                 |
|                                |                                      |                         |                  |                 |
|                                |                                      |                         |                  |                 |
|                                |                                      |                         |                  |                 |
|                                |                                      |                         |                  |                 |

Рис. 3.1. Инвентаризация бланков БСО.

Заполнение учетными данными происходит по кнопке Заполнить. В заполненном документе, в результате инвентаризации можно пометить на списание бланки, которые непригодны к использованию по каким-либо причинам. Рис 3.2.

| ← →         | Инвентаризация бланков: За  | лог. Новый *                      |                  |                          |         |                  | 1 >     |
|-------------|-----------------------------|-----------------------------------|------------------|--------------------------|---------|------------------|---------|
| Провести    | и закрыть Записать Провести | Создать на основании 🔹 🗎 ИНВ - 16 |                  |                          |         |                  | Еще - ? |
| Номер:      |                             | Дата: 25.09.2020 0:00:0           | —<br>Вид операци | ии: Залог                |         | · ·              |         |
| Организация | Ломбард Выбор ООО           | - u                               | Филиал:          | г. Кострома, ул.Заречная |         | · · ·            |         |
| Бланки бил  | етов Дополнительно          |                                   |                  |                          |         |                  |         |
|             |                             | Fog: 2 020                        |                  |                          |         |                  |         |
| Бланки б    | MILETOR                     | 104. 2020                         |                  |                          |         |                  |         |
| A A         | Заполнить - Очистить        |                                   |                  |                          |         |                  | Еще +   |
| N           | Номер                       | Текущий                           | татус            |                          | Списать | Причина списания | A       |
| 1           | 001009 C                    | Оприхода                          | зан              |                          |         |                  |         |
| 2           | 001011 C                    | Оприходо                          | зан              |                          |         |                  |         |
| 3           | 001012 C                    | Оприходо                          | зан              |                          |         |                  |         |
| 4           | 001013 C                    | Оприходо                          | зан              |                          |         | Обнулен          |         |
| 5           | 001014 C                    | Оприходо                          | зан              |                          |         |                  |         |
| 6           | 001015 C                    | Оприхода                          | зан              |                          |         |                  |         |
| 7           | 001016 C                    | Оприходо                          | зан              |                          |         | Обнулен          |         |
| 8           | 001017 C                    | Оприходе                          | зан              |                          |         |                  |         |
| 9           | 001018 C                    | Оприхода                          | зан              |                          |         |                  |         |
| 10          | 001019 C                    | Оприходе                          | зан              |                          |         |                  |         |
| 11          | 001021 C                    | Оприходо                          | зан              |                          |         |                  |         |
| 12          | 001022 C                    | Оприходо                          | зан              |                          |         |                  |         |
| 13          | 001023 C                    | Оприходо                          | зан              |                          |         |                  |         |
| 14          | 001024 C                    | Оприходо                          | зан              |                          |         |                  |         |
| 15          | 001025 C                    | Оприхода                          | зан              |                          |         |                  |         |
| 16          | 001026 C                    | Оприхода                          | зан              |                          |         |                  |         |
| 1/          | 001027 C                    | Оприходи                          | зан              |                          |         |                  |         |
| 18          | 001028 C                    | Оприхода                          | зан              |                          |         |                  |         |
| 19          | 001029 C                    | Оприхода                          | san              |                          |         |                  |         |
| 20          | 001030 C                    | Оприходо                          | 3011             |                          |         |                  |         |
|             |                             | 79                                |                  |                          |         |                  | -       |

Рис. 3.2. Инвентаризация бланков БСО. Пометка на списание.

На вкладке дополнительно необходимо занести данные документа, регламентирующего проведение инвентаризации и состав инвентаризационной комиссии **Рис 3.1** 

| Ответственный: Абрамов Геннадий Сергеевич - Ø |              |
|-----------------------------------------------|--------------|
| Проведение инвентаризации                     |              |
| Документ. • Дата начала: •                    |              |
| Номер: от                                     |              |
| Причина:                                      |              |
| Инвентаризационная комиссия                   |              |
| Добавить 🛧 🕹 Подбор                           | Еще -        |
| N Члены комиссии                              | Председатель |
|                                               |              |
|                                               |              |
|                                               |              |
|                                               |              |
|                                               |              |
|                                               |              |
|                                               |              |
|                                               |              |
|                                               |              |
|                                               |              |
|                                               |              |
|                                               |              |
|                                               |              |
|                                               |              |
|                                               |              |
|                                               |              |
|                                               |              |

Рис. 3.3. Инвентаризация бланков БСО. Данные по инвентаризации.

После сохранения документа, результаты инвентаризации можно распечатать по форме ИНВ-16. (кнопка **ИНВ-16**). Если в результате инвентаризации возникла необходимость списать часть бланков БСО, то необходимо пометить такие билеты на списание **Рис 3.2.**, указать причину и создать документ **Списание пачек БСО Рис 3.4.** (по кнопке **Создать на основании**).

| ← → Списание пачек БСО: Залог. Новый                                |                    | 1       |
|---------------------------------------------------------------------|--------------------|---------|
| Провести и закрыть Записать Провести 👫 🔃 🖶 Реестр номеров           |                    | Еще - ? |
| 🔲 Номер: от: 25.09.2020 13:47:19 📾 Вид операции: Залог              | •                  |         |
| Организация: Помбард Выбор ООО 🔹 🖉 Филиал: Г. Кострома, ул.Заречная | ₽ <b>₽</b>         |         |
| Бланки билетов Дополнительно                                        |                    |         |
| Год: 2 020                                                          |                    |         |
| Генерация номеров бланков                                           |                    |         |
| Начальный номер:                                                    | 0 - Всего билетов: |         |
| Длина номера: 17                                                    | Пример:            |         |
| Суффикс:                                                            |                    |         |
| Символ дополнения: 0                                                |                    |         |
| Префикс:                                                            |                    |         |
| Бланки билетов                                                      |                    |         |
| Добавить 😭 🗣 Заполнить Очистить                                     |                    | Еще 👻   |
| N Номер                                                             |                    |         |
| 1 001013 C                                                          |                    |         |
| 2 001016 C                                                          |                    |         |
|                                                                     |                    |         |
|                                                                     |                    |         |
|                                                                     |                    |         |
|                                                                     |                    |         |
|                                                                     |                    |         |
|                                                                     |                    |         |
|                                                                     |                    |         |
|                                                                     |                    |         |
|                                                                     |                    |         |
|                                                                     |                    | 2       |
|                                                                     |                    |         |

Рис. 3.4. Списание пачек БСО.

В табличную часть документа попадут все номера залоговых билетов, отмеченных в инвентаризации пометкой "Списать".

#### 3.10 Инвентаризация заложенных вещей.

Работа с документом инвентаризации подробно описана в инструкции БЮЛ место приемщика п.2.5.

#### 3.11 Начисление процентов.

Документ предназначен для начисления процентов по залоговым билетам **Рис. 3.5**.

Начисление процентов происходит по всем залоговым билетам филиалов, указанных в табличной части документа **Филиалы** и организации, указанной на вкладке **Дополнительно**. Заполнить филиалы можно автоматически, выбрав пункт меню **Заполнить филиалами**. Начисление процентов нельзя сделать "задним" числом.

Поле <u>Дата начисления процентов</u> необходимо если последний рабочий день месяца не совпадает с последним календарным днем месяца. Заполнять это поле следует очень внимательно

**Внимание!!!** Документ необходимо делать перед проведением регламентной операции по закрытию месяца.

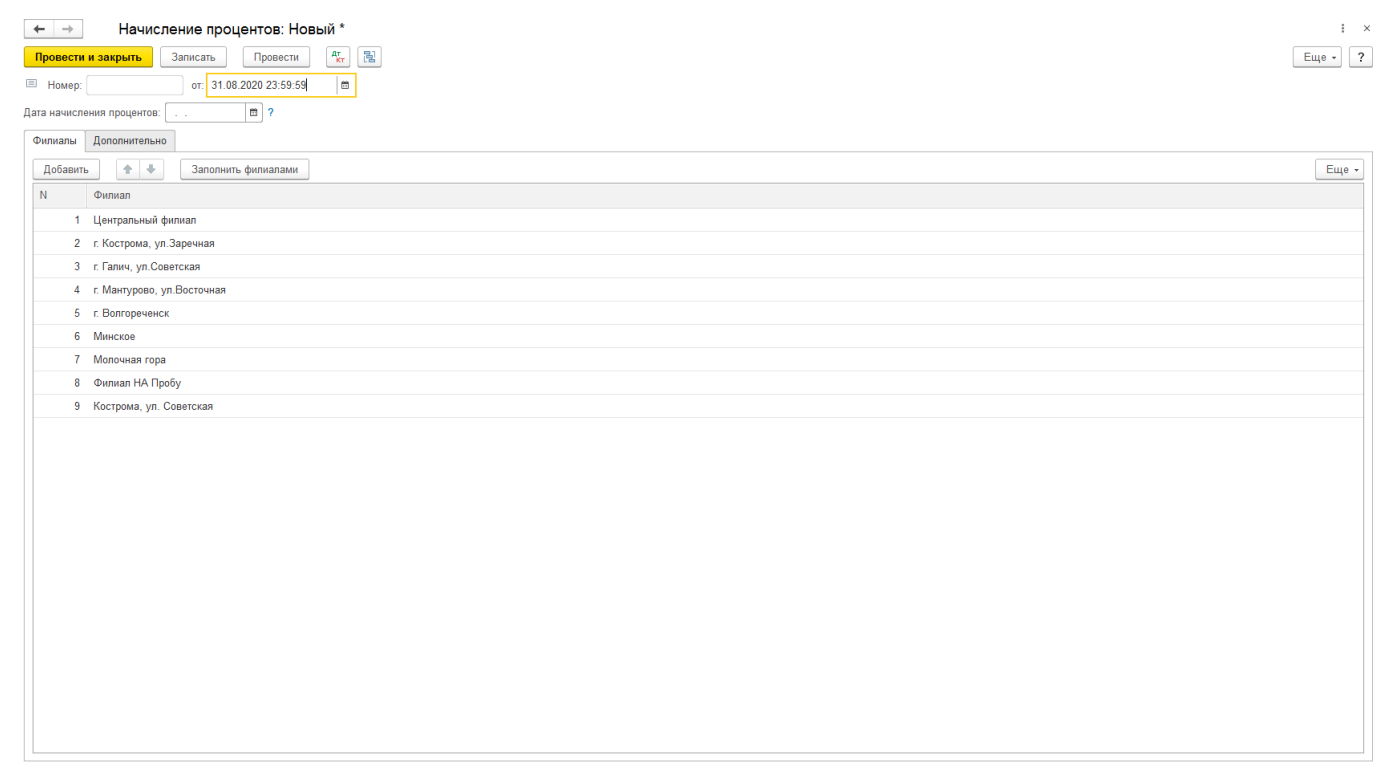

Рис. 3.5. Документ Начисление процентов.

Для удобства работы с начислением процентов была создана обработка «Начисление процентов за период» (Настройки и сервисы – Сервис). С ее помощью будут автоматически перепроведены документы за указанный период и созданы документы «Начисление процентов». Это поможет, если часть документов была загружена или введена с нарушением последовательности, а те же создать документ «Начисление процентов», когда уже есть документы с более поздней датой

## 3.12 Оприходование бланков.

# Для начала работы, в программе <u>обязательно</u> требуется оприходовать бланки **Рис 3.6.**

| I MC 3.0.                                  |                            |                    |          |
|--------------------------------------------|----------------------------|--------------------|----------|
| 🗲 🔿 🏠 Оприходование бланков: За            | лог. Проведен              |                    | 0 i ×    |
| Провести и закрыть Записать Провести       | 👫 🔃 🖶 Печать -             |                    | Еще - ?  |
| 🕞 Номер: ЛВЦБ-000004 Дата: 01.01.2020 13:3 | 1:28 🗎 Вид операции: Залог | •                  |          |
| Организация: Ломбард Выбор ООО             |                            | <b>D</b> *         |          |
| Бланки билетов Дополнительно               |                            |                    |          |
|                                            | Год: 2 020 -               |                    |          |
| Генерация номеров бланков                  |                            |                    |          |
| Начальный номер:                           | 0 📩 Конечный номер:        | 0 - Всего билетов: |          |
| Длина номера:                              | 17 :                       | Пример:            |          |
| Суффикс:                                   |                            |                    |          |
| Символ дополнения: 0                       |                            |                    |          |
| Префикс:                                   |                            | Сгенерировать      |          |
| Бланки билетов                             |                            |                    |          |
| Добавить 🛧 🖶 Очистить                      |                            |                    | Еще -    |
| Номер                                      |                            |                    | <u>^</u> |
| KC00000001                                 |                            |                    |          |
| KC0000002                                  |                            |                    |          |
| KC00000003                                 |                            |                    |          |
| KC00000004                                 |                            |                    |          |
| KC00000005                                 |                            |                    |          |
| KC00000006                                 |                            |                    |          |
| KC00000007                                 |                            |                    |          |
| KC0000008                                  |                            |                    |          |
| KC00000009                                 |                            |                    |          |
| KC00000010                                 |                            |                    |          |
| KC00000011                                 |                            |                    |          |
| KC00000012                                 |                            |                    |          |
| KC00000013                                 |                            |                    |          |
| KC00000014                                 |                            |                    |          |
|                                            |                            |                    |          |

Рис. 3.6. Оприходование бланков.

Внимание!!! Бланки приходуются на каждый вид операции (поле Вид операции). При использовании бланков БСО для оплаты процентов (настраивается опцией «Использовать разделение БСО оплаты процентов и залога» в «Настройка и сервисы – Настройка бухгалтерии ювелирного ломбарда - Оформление залоговых операций»), бланки, приходуемые для данной операции, должны иметь вид операции "Оплата процентов".

Номера бланков билетов можно заводить как руками, через кнопку Добавить так и воспользоваться генератором, задав значения полей Начальный номер, Длина номера, Суффикс, Символ дополнения, Префикс, Конечный номер. После заполнения этих полей, программы сформирует пример и подсчитает количество билетов для оприходования. Если все данные корректны, то по кнопке Сгенерировать, заполняется табличная часть документа.

#### 3.13 Отчет об использованных бланках.

Документ предназначен для отражения использованных бланков за определенный период по выбранному филиалу. Рис 3.7. Отчет заполняется (кнопка Заполнить) за даты, указанные в полях Отчет за период с по. После сохранения отчета, можно распечатать Отчет об использованных бланках.

| 🔶 🔶 🏠 Отчет об использованных бланках: Залог. Проведен                   | C : >   |
|--------------------------------------------------------------------------|---------|
| Провести и закрыть Записать Провести 🧛 💮 Отчет об использованных бланках | Еще - ? |
| 🖼 Номер: ЛВЦБ-00007 Дата 🛐 02/2020 23:59:59: 🗈 Вид операции: Запог -     |         |
| Организация: Ломбард Выбор ООО • & Ø Филиал: Молечная гора • в           |         |
| Огчет за период с. 01.05.2020 👜 по: 31.05.2020 👜                         |         |
| Бланки билетов Дололнительно                                             |         |
| Залонить                                                                 |         |
| Howep                                                                    |         |
| INE843                                                                   |         |
| TE844                                                                    |         |
| INER45                                                                   |         |
| ITE847                                                                   |         |
| ITE846                                                                   |         |
|                                                                          |         |
|                                                                          |         |
|                                                                          |         |
|                                                                          |         |
|                                                                          |         |
|                                                                          |         |
|                                                                          |         |
|                                                                          |         |
|                                                                          |         |
|                                                                          |         |
|                                                                          |         |
|                                                                          |         |
|                                                                          |         |
|                                                                          |         |
|                                                                          |         |
|                                                                          |         |
|                                                                          |         |

Рис. 3.7. Отчет об использованных бланках.

Данные, сформированные этим документом, используются в отчете «Книга учета бланков залоговых билетов» см. ниже.

#### 3.14 Передача между филиалами.

Если возникает необходимость передачи залоговых билетов с одного филиала на другой, то используется документ «Передача между филиалами» Рис. 3.8. Заполнение документа может происходить руками, по одному билету (кнопка Добавить), так и по всем залоговым билетам, находящимся на филиале (Заполнить – Заполнить по остаткам в филиале). Документ используется при закрытии одного филиала и передачи всех изделий другому.

| ← →                     | Передача                           | и между филиала<br>писать Провести | ми: Передача меж       | ду филиалами (с    | оздание) *           |                     |                       |                                          |             | Еще - ?  |
|-------------------------|------------------------------------|------------------------------------|------------------------|--------------------|----------------------|---------------------|-----------------------|------------------------------------------|-------------|----------|
| Homep:                  |                                    |                                    | or:                    | 25.09.2020 0:00:00 |                      |                     |                       |                                          |             |          |
| Организация:<br>Филиал: | Ломбард Выбор С<br>г. Волгореченск | 00                                 | · @                    |                    | Получатель: Централь | ный филиал          | * 8                   |                                          |             |          |
| Заложенны               | е вещи Суммы за                    | има погашенные Дать                | ы выкупа билетов Допол | нительно           |                      |                     |                       |                                          |             | Eur      |
| N N                     | Заполнить •                        | Залоговый билет                    | Тип изделия            | Серия              | Bec                  | Вес в пробе чистоты | Цена                  | Сумма скидки по календарю (за заем)      | Сумма займа | Еще •    |
|                         |                                    |                                    | Проба                  | Кол-во             | Чистый вес           |                     | Сумма оценки          | Сумма скидки по календарю (за просрочку) |             |          |
| 1                       | 3anor                              | FC00007                            | Браслет<br>Аи 585      | 200000003115       | 2,30                 | 1,346               | 9 999,00<br>22 998,00 |                                          |             | 3 450,00 |
| 2                       | Перезалог                          | MF00000011                         | Браслет                | 200000002712       | 1,00                 | 0,330               | 1 200,00              |                                          |             | 1 800,00 |
|                         |                                    |                                    |                        |                    |                      |                     |                       |                                          |             |          |
| Принял:                 |                                    |                                    | * @ (                  | Сдал:              |                      | * 8                 | •                     |                                          |             | ,        |

Рис. 3.8. Передача между филиалами.

На закладке Суммы займа погашенные отражаются предметы залога с погашенной частью основного долга. Рис 3.9.

| Заложенные | вещи Суммы займа погашенные | Даты выкупа билетов Дополнительно |        |              |       |                |                      |
|------------|-----------------------------|-----------------------------------|--------|--------------|-------|----------------|----------------------|
| + +        |                             |                                   |        |              |       |                | Еще 👻                |
| Ν          | Залоговый билет             | Тип изделия                       | Проба  | Серия        | Bec   | Дата погашения | Сумма займа погашено |
| t i        | MF00000011                  | Браслет                           | Au 333 | 200000002712 | 1,000 | 01.01.2019     | 100,00               |
| 2          | MF00000011                  | Браслет                           | Au 333 | 200000002712 | 1,000 | 01.10.2019     | 500,00               |
|            |                             |                                   |        |              |       |                |                      |

Рис. 3.9. Передача между филиалами. Суммы займа погашенные.

## 3.15 Прейскурант залога по филиалам.

Документ «Прейскурант Рис 3.10. залога» предназначен ДЛЯ автоматической подстановки цен при заполнении закладываемых товаров. Подбор цены регулируется параметрами: проба, тип изделия, категория. На вкладке «Дополнительно» мы можем заполнить реквизит «Филиал» для того, чтобы разграничить цены, которые будут подбираться на разных филиалах. Если же оставить его незаполненным, цены будут действовать на всех (в случае обмена с ППЮЛ – документ выгрузиться во все филиалы). В прейскуранте поле Максимальная цена ограничивает максимальную цену в документе залога при выставленном флаге Ограничивать значение максимальной цены В «Настройках бухгалтерии ювелирного ломбарда».

| ← →       | ☆ Прейс       | курант залога (по фил   | пиалам): Прове | эден        |           |          | دي : ×            |
|-----------|---------------|-------------------------|----------------|-------------|-----------|----------|-------------------|
| Провести  | и закрыть     | Записать Провести       | <b>4</b>       |             |           |          | Еще - ?           |
| Номер:    | 00ЦБ-000003   | от: 05.04.2018 12:00:00 |                |             |           |          |                   |
| Товары    | Лополнительно | ]                       |                |             |           |          |                   |
| , Boganur |               | 1                       |                |             |           |          | Euro              |
| дооавит   |               |                         |                | -           | 16        |          | сще т             |
| N         | Tipooa        |                         |                | тип изделия | категория | цена     | максимальная цена |
| 1         | Ag 875        |                         |                |             |           | 700,00   | 700,00            |
| 2         | Ag 925        |                         |                |             |           | 450,00   | 450,00            |
| 3         | Au 333        |                         |                |             |           | 850,00   | 850,00            |
| 4         | Au 375        |                         |                |             |           | 400,00   | 950,00            |
| 5         | Au 500        |                         |                |             |           | 1 150,00 | 1 150,00          |
| 6         | Au 583        |                         |                |             |           | 1 100,00 | 1 200,00          |
| 7         | Au 585        |                         |                |             |           | 1 300,00 | 1 300,00          |
| 8         | Au 750        |                         |                |             |           | 1 400,00 | 1 600,00          |
| 9         | Pd 500        |                         |                |             |           | 1 014,00 | 1 014,00          |
| 10        | Pd 850        |                         |                |             |           | 1 650,00 | 1 650,00          |
| 11        | Pt 850        |                         |                |             |           | 1 600,00 | 1 600,00          |
| 12        | Pt 900        |                         |                |             |           | 1 640,00 | 1 640,00          |
| 13        | Pt 950        |                         |                |             |           | 1 740,00 | 1 740,00          |
|           |               |                         |                |             |           |          |                   |
|           |               |                         |                |             |           |          |                   |
|           |               |                         |                |             |           |          |                   |
|           |               |                         |                |             |           |          |                   |
|           |               |                         |                |             |           |          |                   |
|           |               |                         |                |             |           |          |                   |
|           |               |                         |                |             |           |          |                   |
|           |               |                         |                |             |           |          |                   |
|           |               |                         |                |             |           |          |                   |
|           |               |                         |                |             |           |          |                   |
|           |               |                         |                |             |           |          |                   |
|           |               |                         |                |             |           |          |                   |

Рис. 3.10. Документ «Прейскурант залога».

#### 3.16 Прейскурант залога по бриллиантам.

Документ предназначен для оценочной стоимости бриллиантов в зависимости от формы огранки, группы цвета, группы качества и весового диапазона **Рис 3.11.** На вкладке «Дополнительно» мы можем заполнить реквизит <u>Филиал</u> для того, чтобы разграничить цены, которые будут подбираться на разных филиалах. Если же оставить его незаполненным, цены

будут действовать на всех (в случае обмена с ППЮЛ – документ выгрузиться во все филиалы).

| $\leftarrow$ $\rightarrow$ | 🔶 🔶 🏠 Прейскурант залога на бриллианты (по филиалам): Проведен 🖉 |              |                |        |        |          |           |      |  |  |  |
|----------------------------|------------------------------------------------------------------|--------------|----------------|--------|--------|----------|-----------|------|--|--|--|
| Провести                   | и закрыть Записать Провести 4                                    |              |                |        |        |          | Еще •     | ?    |  |  |  |
| 💷 Номер: [                 | 00ЦБ-000001 от: 01.01.2018 12:00:00                              |              |                |        |        |          |           |      |  |  |  |
| Товары Д                   | 1. ополнительно                                                  |              |                |        |        |          |           |      |  |  |  |
| Добавить                   |                                                                  |              |                |        |        |          | Eu        | ųe ∗ |  |  |  |
| Ν                          | Форма огранки                                                    | Группа цвета | Группа чистоты | Вес от | Вес до | Цена     | Цена за і | вес  |  |  |  |
| 1                          |                                                                  |              |                | 0,001  | 99,000 | 1 200,00 |           |      |  |  |  |
|                            |                                                                  |              |                |        |        |          |           |      |  |  |  |
|                            |                                                                  |              |                |        |        |          |           |      |  |  |  |
|                            |                                                                  |              |                |        |        |          |           |      |  |  |  |
|                            |                                                                  |              |                |        |        |          |           |      |  |  |  |
|                            |                                                                  |              |                |        |        |          |           |      |  |  |  |
|                            |                                                                  |              |                |        |        |          |           |      |  |  |  |
|                            |                                                                  |              |                |        |        |          |           |      |  |  |  |
|                            |                                                                  |              |                |        |        |          |           |      |  |  |  |
|                            |                                                                  |              |                |        |        |          |           |      |  |  |  |
|                            |                                                                  |              |                |        |        |          |           |      |  |  |  |
|                            |                                                                  |              |                |        |        |          |           |      |  |  |  |
|                            |                                                                  |              |                |        |        |          |           |      |  |  |  |
|                            |                                                                  |              |                |        |        |          |           |      |  |  |  |
|                            |                                                                  |              |                |        |        |          |           |      |  |  |  |
|                            |                                                                  |              |                |        |        |          |           |      |  |  |  |
|                            |                                                                  |              |                |        |        |          |           |      |  |  |  |
|                            |                                                                  |              |                |        |        |          |           |      |  |  |  |
|                            |                                                                  |              |                |        |        |          |           |      |  |  |  |
|                            |                                                                  |              |                |        |        |          |           |      |  |  |  |
|                            |                                                                  |              |                |        |        |          |           |      |  |  |  |
|                            |                                                                  |              |                |        |        |          |           |      |  |  |  |

Рис. 3.11. Документ «Прейскурант залога на бриллианты».

#### 3.17 Приход денежных средств.

Работа с документом **Приход денежных средств описана** в инструкции **БЮЛ место приемщика п.3.1**.

#### 3.18 Расход денежных средств.

Работа с документом **Приход денежных средств описана** в инструкции **БЮЛ место приемщика п.3.2**.

#### 3.19 Сообщения внутреннего контроля.

В Настойки и сервисы – Настройка бухгалтерии ювелирного ломбарда – Оформление залоговых операций проставляется Сумма для формирования сообщения внутреннего контроля. При сделках превышающих заданную сумму происходит заполнение документа Рис 3.12. Дальнейший порядок работы с сообщениями внутреннего контроля определяется ПВК организации.

| 🗲 🔶 🔬 Сообщение       | ← → ☆ Сообщение внутреннего контроля 🖉 : × |               |                            |  |  |  |  |  |  |  |  |
|-----------------------|--------------------------------------------|---------------|----------------------------|--|--|--|--|--|--|--|--|
| Создать 🔊 🥂           |                                            |               | Поиск (Ctrl+F) × Q • Еще • |  |  |  |  |  |  |  |  |
| Дата 🗸                | Номер                                      | Ключ операции | Ответственный              |  |  |  |  |  |  |  |  |
| ■ 28.02.2020 13:02:20 | 00ЦБ-000105                                | ШК0000023     |                            |  |  |  |  |  |  |  |  |
| ■ 28.02.2020 13:02:21 | 00ЦБ-000106                                | ШК0000024     |                            |  |  |  |  |  |  |  |  |
| ■ 01.03.2020 12:00:00 | ЛВЦБ-000304                                | ΠE812         |                            |  |  |  |  |  |  |  |  |
| ■ 01.03.2020 12:00:01 | ЛВЦБ-000307                                | NE813         |                            |  |  |  |  |  |  |  |  |
| ■ 01.03.2020 12:00:02 | ЛВЦБ-000308                                | ΠE814         |                            |  |  |  |  |  |  |  |  |
| ■ 01.03.2020 12:00:03 | ЛВЦБ-000316                                | ΠE823         |                            |  |  |  |  |  |  |  |  |
| □ 01.03.2020 12:00:04 | ЛВЦБ-000336                                | ПЕ842         |                            |  |  |  |  |  |  |  |  |
| ■ 01.03.2020 12:00:05 | ЛВЦБ-000337                                | KC0000002     |                            |  |  |  |  |  |  |  |  |
| ■ 01.03.2020 12:00:06 | 00ЦБ-000093                                | ЛК_КС00003    |                            |  |  |  |  |  |  |  |  |
| ■ 03.03.2020 15:30:56 | ЛВЦБ-000285                                | ПЕ793         |                            |  |  |  |  |  |  |  |  |
| ■ 04.03.2020 10:03:06 | ЛВЦБ-000286                                | ПЕ794         |                            |  |  |  |  |  |  |  |  |
| ■ 04.03.2020 10:19:51 | ЛВЦБ-000287                                | ПЕ795         |                            |  |  |  |  |  |  |  |  |
| □ 04.03.2020 10:19:51 | ЛВЦБ-000288                                | ПЕ796         |                            |  |  |  |  |  |  |  |  |
| ■ 04.03.2020 11:33:24 | ЛВЦБ-000289                                | ПЕ797         |                            |  |  |  |  |  |  |  |  |
| ■ 04.03.2020 11:47:44 | ЛВЦБ-000290                                | ПЕ798         |                            |  |  |  |  |  |  |  |  |
| ■ 04.03.2020 15:12:14 | ЛВЦБ-000292                                | ПЕ799         |                            |  |  |  |  |  |  |  |  |
| ■ 05.03.2020 16:01:22 | ЛВЦБ-000293                                | ΠE800         |                            |  |  |  |  |  |  |  |  |
| ■ 10.03.2020 16:17:07 | ЛВЦБ-000330                                | ПЕ836         |                            |  |  |  |  |  |  |  |  |
| ■ 10.03.2020 16:17:08 | ЛВЦБ-000342                                | KC0000007     |                            |  |  |  |  |  |  |  |  |
| ■ 11.03.2020 13:38:54 | ЛВЦБ-000294                                | ΠE801         |                            |  |  |  |  |  |  |  |  |
| ■ 11.03.2020 13:43:02 | ЛВЦБ-000295                                | ПЕ802         |                            |  |  |  |  |  |  |  |  |
| - 40.00.0000 40.00 44 | BDUE AAAAAA                                | - CE000       |                            |  |  |  |  |  |  |  |  |

Рис. 3.12. Документ «Сообщения внутреннего контроля».

# 3.20 Списание бланков.

Документ предназначен для списания бланков на основании Заявлений на обнуление залогового билета Рис 3.13.

| 🗲 🔿 🏠 Списание бланков: Залог. Проведен                            |                             |               |                             | ∂ i ×   |
|--------------------------------------------------------------------|-----------------------------|---------------|-----------------------------|---------|
| Провести и закрыть Записать Провести **** 📧                        | Дата: 15.05.2020 21:00:00 📾 | Вид операции: | Banor 🔹                     | Еще - ? |
| Организация: Ломбард Выбор ООО - В                                 |                             | Филиал: Г     | . Кострома, ул.Заречная 🔹 🖉 |         |
| Проверка за период с: 15.05.2020 💼 по: 16.05.2020 💼                |                             |               |                             |         |
| Бланки билетов Дополнительно                                       |                             |               |                             |         |
| Год: 2 017                                                         | *                           |               |                             |         |
| Бланки билетов                                                     |                             |               |                             | Еще 👻   |
| N F Заполнить по заявлениям на обнуление                           |                             |               | Причина списания            |         |
| <ol> <li>Заполнить по заявлениям на обнуление за период</li> </ol> | ]                           |               | Обнулен                     |         |
|                                                                    |                             |               |                             |         |
|                                                                    |                             |               |                             |         |

Рис. 3.12. Документ «Списание бланков».

Данные, сформированные этим документом, используются в отчете «Книга учета бланков залоговых билетов» см. ниже.

## 3.21 Списание залогового билета.

Если произошла потеря вещей в филиале или в офисе – оформляется документ «Списание залогового билета» Рис. 3.13.

| $\leftarrow$ $\rightarrow$ | 🟠 Списание         | залоговог  | о билета: Не проведен       |                        |        |            |              |             |          |   |                   | Ĩ                  | : ×  |
|----------------------------|--------------------|------------|-----------------------------|------------------------|--------|------------|--------------|-------------|----------|---|-------------------|--------------------|------|
| Провести и                 | закрыть Запі       | исать Г    | Провести Ат                 |                        |        |            |              |             |          |   |                   | Еще -              | ?    |
| 🗏 Номер: 🛛                 | 18ЦБ-000007        |            |                             | or: 20.06.2020 11:02:4 | 1      |            |              |             |          |   |                   |                    |      |
| Залоговый бил              | Iet:               | КС000000   | 01 × P                      |                        |        |            |              |             |          |   |                   |                    |      |
| Погашенная с               | умма основного дол | га:        | 0,00                        |                        |        |            |              |             |          |   |                   |                    |      |
| Оплачено %:                |                    |            | 0,00                        |                        |        |            |              |             |          |   |                   |                    |      |
| Работник орга              | низации:           |            | * E                         |                        |        |            |              |             |          |   |                   |                    |      |
| Сумма займа:               |                    | 10 000,00  | 💿 За счет прибыли 🔵 За счет | работника              |        |            |              |             |          |   |                   |                    |      |
| Сумма основн               | ого периода:       | 1 991,48 🖽 | 💿 За счет прибыли 🔵 За счет | работника              |        |            |              |             |          |   |                   |                    |      |
| Сумма льготн               | ого периода:       | 0,00 🗉     | 💿 За счет прибыли 🔿 За счет | работника              |        |            |              |             |          |   |                   |                    |      |
| Ν                          | Тип изделия        | Описание   |                             | Серия                  | Кол-во | Bec        | Цена         | Сумма займа | Вес бри. | Ν | Характеристика бр | Кол-во бриллиантов | Диаг |
|                            | Проба              |            |                             |                        |        | Чистый вес | Сумма оценки |             | Кол-во б |   |                   |                    |      |
| 1                          | Браслет            |            |                             | 200000008967           | 1      | 2,30       | 9 999,00     | 10 000,00   |          |   |                   |                    |      |
|                            | Au 585             |            |                             |                        |        | 2,30       | 22 997,70    |             |          |   |                   |                    |      |
|                            |                    |            |                             |                        |        |            |              |             |          |   |                   |                    |      |
|                            |                    |            |                             |                        |        |            |              |             |          |   |                   |                    |      |
|                            |                    |            |                             |                        |        |            |              |             |          |   |                   |                    |      |
|                            |                    |            |                             |                        |        |            |              |             |          |   |                   |                    |      |
|                            |                    |            |                             |                        |        |            |              |             |          |   |                   |                    |      |
|                            |                    |            |                             |                        |        |            |              |             |          |   |                   |                    |      |
|                            |                    |            |                             |                        |        |            |              |             |          |   |                   |                    |      |
|                            |                    |            |                             |                        |        |            |              |             |          |   |                   |                    |      |
|                            |                    |            |                             |                        |        |            |              |             |          |   |                   |                    |      |
|                            |                    |            |                             |                        |        |            |              |             |          |   |                   |                    |      |
|                            |                    |            |                             |                        |        |            |              |             |          |   |                   |                    |      |
|                            |                    |            |                             |                        |        |            |              |             |          |   |                   |                    |      |
|                            |                    |            |                             |                        |        |            |              |             |          |   |                   |                    |      |
|                            |                    |            |                             |                        |        |            |              |             |          |   |                   |                    |      |

Рис. 3.13. Документ «Списание залогового билета».

В документе необходимо указать, как будет списываться убытки от потери залогового билета. Если вина работника установлена, то сумма недосдачи может быть отнесена на его долг перед организацией. Или сумма займа и начисленных процентов может быть списана за счет прибыли.

#### 3.22 Списание залоговых билетов (после инвентаризации).

Документ «Списание залоговых билетов после инвентаризации» проводится только на основании документа «Инвентаризации заложенных вещей».

| $\leftarrow$ $\rightarrow$ | Инвентаризация заложенных  | вещей: Новый *                 |            |               |            |                   |                     |          |                       |                | :      |     |
|----------------------------|----------------------------|--------------------------------|------------|---------------|------------|-------------------|---------------------|----------|-----------------------|----------------|--------|-----|
| Записать                   | и закрыть Записать 👫 🔣 Соз | дать на основании 👻 🖶 Печать 🗸 |            |               |            |                   |                     |          |                       |                | Еще -  | ſ   |
| Номер:                     | ot: 25.09.2020 0:00:00     |                                |            |               |            |                   |                     |          |                       |                |        |     |
| Организация                | : Ломбард Выбор ООО        | - 8                            |            |               |            |                   |                     |          |                       |                |        |     |
| Филиал:                    | г. Кострома, ул.Заречная   | Ответственное лицо:            |            |               |            | * GD              |                     |          |                       |                |        |     |
| Торари                     |                            |                                |            |               |            |                   |                     |          |                       |                |        |     |
| Товары                     |                            |                                |            |               |            |                   |                     |          |                       |                |        |     |
| Штрихкод В                 |                            |                                |            |               |            |                   |                     |          |                       |                |        |     |
| Заполни                    | ть • 🗍 👫                   |                                | 1          |               |            |                   |                     |          |                       |                | Ещ     | 3 • |
| N                          | Залоговый билет            | Тип изделия                    | Отклонение | Кол-во        | Bec        | Вес чистый        | Вес в пробе чистоты | Цена     | Сумма                 | Погашенный зай | йм     | l   |
|                            |                            | Проба                          |            | Кол-во (учет) | Вес (учет) | Вес чистый (учет) |                     |          | Сумма по данным учета |                |        | ł   |
| 1                          | K300005                    | Зажим                          | -1         |               |            |                   | 1,170               | 1 200,00 |                       |                |        |     |
|                            |                            | Au 585                         |            | 1             | 2,00       | 2,00              |                     |          | 2 400,00              |                |        |     |
| 2                          | K300009                    | Колье                          |            | 1             | 3,00       | 3,00              | 1,755               | 1 200,00 | 3 600,00              |                |        |     |
|                            | 1/202012                   | Au 585                         |            | 1             | 3,00       | 3,00              | 0.540               | 4 000 00 | 3 600,00              |                |        |     |
| 3                          | K300010                    | Зажим                          |            | 1             | 6,00       | 6,00              | 3,510               | 1 200,00 | 7 200,00              |                |        |     |
|                            | 1/200042                   | AU 585                         |            | 1             | 6,00       | 6,00              | 4.700               | 1 000 00 | 7 200,00              |                |        |     |
| 4                          | K200013                    | Запонки<br>А., 595             |            | 1             | 3,00       | 3,00              | 1,755               | 1 200,00 | 3 600,00              |                |        |     |
| 5                          | K300013                    | Au 505                         |            | 1             | 3,00       | 3,00              | 1 755               | 1 200 00 | 3 600,00              |                |        |     |
|                            | 1300013                    | Au 585                         |            | 1             | 3,00       | 3,00              | 1,735               | 1200,00  | 3 600,00              |                |        |     |
| 6                          | K300016                    | Брошь                          |            | 1             | 6.00       | 6.00              | 3 498               | 1 100 00 | 6 600 00              |                |        |     |
| -                          |                            | Au 583                         |            | 1             | 6.00       | 6.00              | -,                  |          | 6 600.00              |                |        |     |
| 7                          | K300016                    | Запонки                        |            | 1             | 2,00       | 2,00              | 1,166               | 1 100,00 | 2 200,00              |                |        |     |
|                            |                            | Au 583                         |            | 1             | 2,00       | 2,00              |                     |          | 2 200,00              |                |        |     |
| 8                          | ГС00008                    | Колье                          |            | 1             | 3,00       | 3,00              | 1,755               | 1 200,00 | 3 600,00              |                |        |     |
|                            |                            | Au 585                         |            | 1             | 3,00       | 3,00              |                     |          | 3 600,00              |                |        |     |
| ٩                          | K300019                    | Брошь                          |            | 1             | 3.00       | 3.00              | 0.999               | 750.00   | 2 250 00              |                |        |     |
|                            |                            |                                | -1         | 130           | 458,30     | 458,30            | 277,541             |          | 597 316,90            |                | 646,00 |     |
|                            |                            |                                |            | 131           | 460,30     | 460,30            |                     |          | 599 716,90            |                |        |     |

Рис. 3.14. Документ «Инвентаризация заложенных вещей».

Если фактическое наличие заложенных вещей меньше учетного, то на основании инвентаризации (кнопка Создать на основании) оформляется документ Списание залоговых билетов (после инвентаризации) Рис 3.15.

| $\leftarrow \rightarrow$ | Списани         | е залоговых билет          | ов (после инве        | нтаризации | ): Новый                  |                     |          |             |               |           | : ×    |
|--------------------------|-----------------|----------------------------|-----------------------|------------|---------------------------|---------------------|----------|-------------|---------------|-----------|--------|
| Провест                  | и и закрыть     | аписать Провести           | AT                    |            |                           |                     |          |             |               | E         | ще - ? |
| 🗏 Номеј                  | x               | от: 25.09.2020 14:04:47    |                       |            |                           |                     |          |             |               |           |        |
| Организац                | ия: Ломбар      | д Выбор ООО                |                       | • 🖉 Фи     | лиал: г. Кострома, ул.Зар | ечная               | * (D     |             |               |           |        |
| Основной,                | цолг: 💽 На 9    | 4 счет (за счет прибыли) 🤇 | ) На 73.02 (за счет р | аботника)  |                           |                     |          |             |               |           |        |
| Проценты:                | ) Ha 9          | 1.02 (за счет прибыли) 🔘   | На 73.02 (за счет раб | ботника)   |                           |                     |          |             |               |           |        |
| Работник с               | рганизации:     |                            |                       | - P        |                           |                     |          |             |               |           |        |
| Товары                   | Дополнительно   |                            |                       |            |                           |                     |          |             |               |           |        |
| ♠ ♣                      | ]               |                            |                       |            |                           |                     |          |             |               |           | Еще -  |
| Ν                        | Залоговый билет | Тип изделия                | Серия                 | Кол-во     | Bec                       | Вес в пробе чистоты | Цена     | Сумма займа | Начисленные % |           | Сумма  |
|                          |                 | Проба                      |                       |            | Чистый вес                |                     |          |             | Заем          | Просрочка | Сумма  |
|                          | K300005         | Зажим                      | 200000000091          | 1          | 2,00                      | 1,170               | 1 200,00 | 2 400,00    | 240,00        | 10 448,00 | )      |
|                          |                 | Au 585                     |                       |            | 2,00                      |                     |          |             |               |           |        |
|                          |                 |                            |                       |            |                           |                     |          |             |               |           |        |
|                          |                 |                            |                       |            |                           |                     |          |             |               |           |        |
|                          |                 |                            |                       |            |                           |                     |          |             |               |           |        |
|                          |                 |                            |                       |            |                           |                     |          |             |               |           |        |
|                          |                 |                            |                       |            |                           |                     |          |             |               |           |        |
|                          |                 |                            |                       |            |                           |                     |          |             |               |           |        |
|                          |                 |                            |                       |            |                           |                     |          |             |               |           |        |
|                          |                 |                            |                       |            |                           |                     |          |             |               |           |        |
|                          |                 |                            |                       |            |                           |                     |          |             |               |           |        |
|                          |                 |                            |                       |            |                           |                     |          |             |               |           |        |
|                          |                 |                            |                       |            |                           |                     |          |             |               |           |        |
|                          |                 |                            |                       |            |                           |                     |          |             |               |           |        |
|                          |                 |                            |                       |            |                           |                     |          |             |               |           |        |
|                          |                 |                            |                       |            |                           |                     |          |             |               |           |        |
|                          |                 |                            |                       |            |                           |                     |          |             |               |           |        |
|                          |                 |                            |                       |            |                           |                     |          |             |               |           |        |
|                          |                 |                            |                       |            |                           |                     |          |             |               |           | •      |

Рис. 3.15. Документ «Списание залогового билета (после инвентаризации)».

Документ заполняется только теми предметами залога, которые числятся по учетным данным, но отсутствуют в наличие по результатам инвентаризации. В документе необходимо указать как будут списываться убытки, за счет прибыли или за счет работника.

### 3.23 Списание пачек бланков.

Если по какой-либо причине, возникает необходимость списания БСО в массовом порядке, то для этого формируется документ «Списание пачек бланков» Рис. 3.16.

| 🗲 🔿 ☆ Списание пачек БСО: Залог. Проведен                          | € : ×   |
|--------------------------------------------------------------------|---------|
| Провести и закрыть Записать Провести 🦓 🔞 Ресстр номеров            | Еще - ? |
| Homep: //BLIG-0004 or; 2011120181440901 Bud onepaujus: [3anor +    |         |
| Организация: Ломбард Выбор ООО + В Филика: Центральный филика. + В |         |
| Бланки билетов Дополнительно                                       |         |
| Fog: 2 020 -                                                       |         |
| Генерация номеров бланков                                          |         |
| Начальный комер: 0 - Конечный номер: 0 - Всего билетов:            |         |
| Длина номера: 17                                                   |         |
| Суффикс:                                                           |         |
| Симеоп дополнения: 0                                               |         |
| Префикс:                                                           |         |
| Бланки билетов                                                     |         |
| Аобавить 🕈 🐓 Заполнить Очистить                                    | Еще +   |
| N Howep                                                            |         |
| 1 rc0001                                                           |         |
| 2 700002                                                           |         |
| 3 100003                                                           |         |
| 5 TC00005                                                          |         |
| 6 rc00006                                                          |         |
|                                                                    |         |
|                                                                    |         |
|                                                                    |         |
|                                                                    |         |
|                                                                    |         |
|                                                                    |         |
|                                                                    | 6       |
|                                                                    |         |

Рис. 3.16. Документ «Списание пачек БСО».

Номера бланков билетов можно заводить как руками, через кнопку Добавить так и воспользоваться генератором, задав значения полей Начальный номер, Длина номера, Суффикс, Символ дополнения, Префикс, Конечный номер. После заполнения этих полей, программы сформирует пример и подсчитает количество билетов для оприходования. Если все данные корректны, то по кнопке Заполнить, формируется табличная часть документа. БСО списываются по Виду операции. Списание пачек БСО – это операция обратная операции Оприходование бланков.

# 4. Справочники.

Вспомогательная информация, используемая в операциях залога, содержится в разделе Справочники.

# 4.1 Группа цвета.

Справочник **Рис 4.1.** используется для описания характеристики бриллиантов в документе **Прейскурант залога по бриллиантам** и в залоговых операциях. **Группа цвета** является параметром залоговой оценки бриллиантов.

| 🔶 🔶 🛨 Группа цвета |                  | ∂ : ×            |
|--------------------|------------------|------------------|
| Создать            | Поиск (Ctrl+F) × | <b>Q</b> - Еще - |
| Наименование       | Ļ                | Код              |
| = 1                |                  | 00000001         |
|                    |                  |                  |
|                    |                  |                  |
|                    |                  |                  |
|                    |                  |                  |
|                    |                  |                  |
|                    |                  |                  |
|                    |                  |                  |
|                    |                  |                  |
|                    |                  |                  |
|                    |                  |                  |
|                    |                  |                  |
|                    |                  |                  |
|                    |                  |                  |
|                    |                  |                  |
|                    |                  |                  |
|                    |                  |                  |
|                    |                  |                  |
|                    |                  | X A V X          |

Рис. 4.1. Справочник Группа цвета.

# 4.2 Группа чистоты.

Справочник **Рис 4.2.** используется для описания характеристики бриллиантов в документе **Прейскурант залога по бриллиантам** и в залоговых операциях. **Группа чистоты** является параметром залоговой оценки бриллиантов.

| 🔶 🔶 📩 Группа чистоты              | e? i ×                     |
|-----------------------------------|----------------------------|
| Создать                           | Поиск (Ctrl+F) × Q • Еще • |
| Наименование                      | ↓ Код                      |
| = 2                               | 00000001                   |
|                                   |                            |
|                                   |                            |
|                                   |                            |
|                                   |                            |
| 🚖 2 (Группа чистоты) 🖉 і 🗆 🗙      |                            |
| Записать и закрыть Записать Еше - |                            |
| Код: 000000001                    |                            |
| Наименование:                     |                            |
|                                   |                            |
|                                   |                            |
|                                   |                            |
|                                   |                            |
|                                   |                            |
|                                   |                            |
|                                   |                            |
|                                   |                            |
|                                   |                            |
|                                   | X & V Y                    |

Рис. 4.2. Справочник Группа чистоты.

# 4.3 Дефекты.

Справочник **Рис 4.3.** используется для описания характеристики предметов залога в обработке **Групповое формирование залогов**. Значение из справочника **Дефекта**, наряду с справочником **Признаки**, формируют поле **Описание** в операциях по залогу.

| Содать               Понсос (ССИНР)                                                                                                    | ← 🔶 ★ Дефекты                     |                |          | ∂ I ×                |
|----------------------------------------------------------------------------------------------------|-----------------------------------|----------------|----------|----------------------|
| Намеенование         код         Согращенное название           сколы         00000001         скол                                                                                         | Создать                           | Поиск (Ctrl+F) |          | × Q • Еще •          |
| ■ Сколы (Дефекты)<br>Записать и закрыть<br>Записать и закрыть<br>Код:<br>00000001<br>Наименование:<br>Сокращенное название:<br>Сокращенное название:<br>Сокращенное название:               | Наименование                      | Ļ              | Код      | Сокращенное название |
| Сколы (Дефекты)       Записать     Записать       Код:     00000001       Наименование:     Согращенное название:       Сокращенное название:     скол                                      | = Сколы                           |                | 00000001 | скол                 |
| Сколы (Дефекты)          Записать       ше         Записать       ше         Код:       00000001         Наименование:       Согращенное название:         Сокращенное название:       скоп |                                   |                |          |                      |
| Сколы (Дефекты)<br>Записать и закрыть Записать<br>Код: 00000001<br>Наименование: Скол<br>Сокращенное название: Скол                                                                         |                                   |                |          |                      |
| Сколы (Дефекты)<br>Записать и закрыть<br>Код:<br>Изименование:<br>Сокращенное название:<br>Сокращенное название:<br>Сокращенное название:                                                   |                                   |                |          |                      |
| Сколы (Дефекты)       Записать и закрыть     Записать       Код:     00000001       Наименование:     Сколе       Сокращенное название:     скол                                            |                                   |                |          |                      |
| Записать и закрыть Записать Еще •<br>Код: 00000001<br>Наименование: Скол<br>Сокращенное название: Скол                                                                                      | ☆ Сколы (Дефекты)                 |                |          |                      |
| Код:: 00000001<br>Наименование: Скоп<br>Сокращенное название: Скоп                                                                                                    | Записать и закрыть Записать Еще - |                |          |                      |
| Наименование: Сколы<br>Сокращенное название: Скол                                                                                                    | Код: 000000001                    |                |          |                      |
| Сокращенное название: Скол                                                                                                    | Наименование: Сколы               |                |          |                      |
|                                                                                                    | Сокращенное название: скол        |                |          |                      |
|                                                                                                    |                                   |                |          |                      |
|                                                                                                    |                                   |                |          |                      |
|                                                                                                    |                                   |                |          |                      |
|                                                                                                    |                                   |                |          |                      |
|                                                                                                    |                                   |                |          |                      |
|                                                                                                    |                                   |                |          |                      |
|                                                                                                    |                                   |                |          |                      |
|                                                                                                    |                                   |                |          |                      |
|                                                                                                    |                                   |                |          |                      |

Рис. 4.3. Справочник Дефекты.

Справочник Дефектов участвует в формировании поля Описание при активированной опции Формировать описание изделия из справочников в Настройки и сервисы – Настройка бухгалтерии ювелирного ломбарда – Оформление залоговых операций.

# 4.4 Драгоценные металлы.

Справочник **Рис 4.4.** используется для описания характеристики предметов залога, в частности из какого драгоценного металла изготовлено ювелирное изделие. В зависимости от вида драгоценного металла и пробы заполняется прейскурант залога (см. **п.3.19**). Каждый металл имеет пробу чистоты, которая используется в отчетах, предназначенных для учета драгоценных металлов.

| ← → ★   | Драгоценные металлы |                                                                        |                                    |                                         |              |                             |       | Ð        | : ×        |
|---------|---------------------|------------------------------------------------------------------------|------------------------------------|-----------------------------------------|--------------|-----------------------------|-------|----------|------------|
| Создать | ]                   |                                                                        |                                    |                                         |              | Поиск (Ctrl+F)              | × Q • | Еще      | - ?        |
| Код     | Наименование        |                                                                        |                                    |                                         |              |                             | Ţ     | Сокращен | ние        |
| - 00001 | Золото              |                                                                        |                                    |                                         |              |                             |       | Au       |            |
| - 00004 | Палладий            |                                                                        |                                    |                                         |              |                             |       | Pd       |            |
| - 00003 | Платина             |                                                                        |                                    |                                         |              |                             |       | Pt       |            |
| - 00002 | Серебро             |                                                                        |                                    |                                         |              |                             |       | Ag       |            |
|         |                     | Золото<br>Записать и<br>Наименование:<br>Сокращение:<br>Проба чистоты: | (Драгоц<br>закрыть<br>Волого<br>Аи | ценные металлы)<br>Записать<br>999,99 В | C<br>E<br>Ko | ⋮ □ ×<br>ще ▼ ?<br>д: 00001 |       | A X      | × <u>×</u> |

Рис. 4.4. Справочник Драгоценные металлы.

#### 4.5 Залогодатели.

Справочник Рис 4.5 содержит список всех клиентов, участвовавших или участвующих в залоговых операциях.

| ← → ☆ 3a           | погодатели                                                                                              | I :                                         |
|--------------------|----------------------------------------------------------------------------------------------------|---------------------------------------------|
| Помощник добавлен  | ия залогодателей                                                                                        | Поиск (Ctrl+F) × Q - Еще                    |
| Код                | Наименование                                                                                            | 1                                           |
| <b>—</b> 000000031 | Янин Ян Янович, 01.01.1970 г.р., Паспорт гражданина Российской Федерации серии 4185 №100000, выдан 01   | .01.2016 Отделом УФМС по КО                 |
| <b>—</b> 000000024 | Юрьев Игорь Александрович, 01.01.1990 г.р., Паспорт гражданина Российской Федерации серии 1485 №2558    | 884, выдан 01.01.2016 Отделом УФМС по КО    |
| <b>—</b> 000000001 | Шукшин Сергей Олегович, 01.01.1980 г.р., Паспорт гражданина Российской Федерации серии 1234 №123456,    | выдан 01.01.2018 Отделом УФМС по КО         |
| <b>—</b> 000000041 | Штольц Роман Игоревич, 01.01.1980 г.р., Паспорт иностранного гражданина серии 1000 №100000, выдан 01.0  | 1.2016 ОУ                                   |
| - 00000060         | Шорин Сергей Олегович, 01.01.1980 г.р., Паспорт гражданина Российской Федерации серии 7441 №521469, в   | ыдан 01.01.2018 Отделом УФМС по КО          |
| - 00000058         | Шолохов Дмитрий Борисович, 01.01.1980 г.р., Паспорт гражданина Российской Федерации серии 8523 №4152    | 263, выдан 01.01.2016 Отделом УФМС по КО    |
| - 00000010         | Широков Роман Сергеевич, 01.01.1980 г.р., Паспорт гражданина РФ серии 5263 №524189, выдан 01.01.2016 С  | Отделом УФМС по КО                          |
| <b>=</b> 000000021 | Швабрин Юрий Николаевич, 01.01.1980 г.р., Паспорт гражданина РФ серии 8514 №962145, выдан 10.01.2016    | Отделом УФМС по КО                          |
| <b>— 000000035</b> | Шалдин Роман Андреевич, 01.01.1980 г.р., Паспорт гражданина Российской Федерации серии 8512 №124563,    | , выдан 01.01.2016 Отделом УФМС по КО       |
| <b>—</b> 000000047 | Четыре Игорь Валерьевич, 01.10.1980 г.р., Паспорт гражданина Российской Федерации серии 0000 №000004,   | , выдан 01.01.2016 Отделом УФМС по КО       |
| <b>—</b> 000000034 | Тимошкин Игорь Петрович, 01.01.1980 г.р., Паспорт гражданина Российской Федерации серии 4158 №415298,   | , выдан 01.01.2016 Отделом УФМС по КО       |
| - 00000002         | Тимофеев Сергей Александрович, 01.01.1980 г.р., Паспорт гражданина Российской Федерации серии 1235 №    | 123456, выдан 01.01.2016 Отделом УФМС по КО |
| <b>—</b> 000000027 | Тимофеев Игорь Григорьевич, 01.01.1990 г.р., Паспорт иностранного гражданина серии 12854 №4123659, выда | ан 01.01.2016 Отделом УФМС по КО            |
| - 00000039         | Тестовый Первый Клиент, 01.01.1980 г.р., Паспорт гражданина Российской Федерации серии 0001 №000001, в  | выдан 01.01.2016 Отделом УФМС по КО         |
| - 000000040        | Тестовый Второй Клиент, 01.01.1980 г.р., Паспорт гражданина Российской Федерации серии 0002 №000002, в  | ыдан 01.01.2016 Отделом УФМС по КО          |
| - 000000012        | Соловьев Александр Андреевич, 01.01.1980 г.р., Паспорт гражданина Российской Федерации серии 8520 №1    | 45289, выдан 01.01.2016 Отделом УФМС по КО  |
| - 00000008         | Смиронов Сергей Андреевич, 01.01.1980 г.р., Паспорт гражданина Российской Федерации серии 8520 №1235    | 49, выдан 01.01.2016 Отделом УФМС по КО     |
| <b>=</b> 000000020 | Сидоров Ярослав Федорович, 01.01.1980 г.р., Паспорт гражданина Российской Федерации серии 4151 №4152    | 287, выдан 01.01.2016 Отделом УФМС по КО    |
| <b>—</b> 000000032 | Сидоров Ярослав Федорович, 01.01.1980 г.р., серии 4151 №415287, выдан 01.01.2016 Отделом УФМС по КО     | )                                           |
| - 000000025        | Романов Олег Викторович, 01.01.1980 г.р., Паспорт гражданина РФ серии 1278 №123456, выдан 01.01.2016 С  | Отделом УФМС по КО                          |
| - 000000005        | Ральников Андрей Викторович, 01.01.1980 г.р., Паспорт гражданина Российской Федерации серии 8523 №965   | 5214, выдан 01.01.2016 Отделом УФМС по КО   |
| - 000000000        |                                                                                                    |                                             |

#### Рис. 4.5. Залогодатели.

Залогодатели обычно добавляются в этот справочник при оформлении залоговых операций. При сохранении билета нового клиента, клиент автоматически попадает в справочник Залогодатели. Справочник содержит всю необходимую информацию, для идентификации клиента и выполнения требований 115-ФЗ Рис 4.6. Каждый залогодатель имеет анкету, которая открывается при возникновении хозяйственных отношений и закрывается при прекращении таковых. Если через некоторое время, после прекращения отношений, залогодатель пришел вновь, на него открывается новая анкета **Рис 4.7**.

| ☆ Анкета                                                |                                                              |                                      |                                |                             |             | с : в × |
|---------------------------------------------------------|--------------------------------------------------------------|--------------------------------------|--------------------------------|-----------------------------|-------------|---------|
| Записать и закрыть                                      | Записать Печать                                              |                                      |                                |                             |             | Еще -   |
| Залогодатель:                                           | Шукшин Сергей Олегович, 01.01.1980 г.                        | Паспорт гражданина 🗌 Анкета предс    | авителя                        |                             |             |         |
| Организация:                                            | Ломбард Выбор ООО                                            |                                      |                                |                             |             |         |
| Дата начала отношений                                   | 02.01.2017 🗎 Дата заполнения:                                | 10.04.2018 Дата обновления: 23.09.20 | 20 Дата прекращения отношений: |                             |             |         |
| ΦΝΟ:                                                    | Шукшин Сергей Олегович                                       |                                      |                                |                             |             |         |
| Дата рождения:                                          | 01.01.1980 💼 Место рождения:                                 | г. Кострома                          | Гражданство: РС                | РОССИЯ                      |             |         |
| Адрес по прописке:                                      | 127081, Москва г, Внутригородская тер                        | оитория муниципальный ок;            |                                |                             |             |         |
| СНИЛС:                                                  |                                                              |                                      |                                |                             |             |         |
| ИHH:                                                    |                                                              | Телефон: +7 (451) 315-44-50          | Проч                           | очая контактная информация: | Отсутствует |         |
| > Реквизиты докум                                       | ента, удостоверяющего личность                               |                                      |                                |                             |             |         |
| > Данные миграци                                        | онной карты                                                  |                                      |                                |                             |             |         |
| Данные докумен<br>> гражданина или л<br>пребывание в РФ | га, подтверждающего право ин.<br>ица без гражданства на<br>Э |                                      |                                |                             |             |         |
| > Данные в соотве<br>7.3 ф3                             | тствии с подпунктом 1 пункта 1 ста                           | ГЬИ                                  |                                |                             |             |         |
| > Дополнительные                                        | сведения                                                     |                                      |                                |                             |             |         |
| > Результаты пров                                       | ерки                                                         |                                      |                                |                             |             |         |
| Сведения о степени рис                                  | ка:                                                          |                                      |                                |                             |             |         |
| Низкий. Критериев выс                                   | окого уровня риска нет.                                      |                                      |                                |                             |             |         |
| Принадлежность к госуд                                  | арству не выполняющему рекомендации                          | ΦΑΤΦ:                                |                                |                             |             |         |
| К указанным государст                                   | вам не принадлежит                                           |                                      |                                |                             |             |         |
| Ответственный:                                          | Приемщик                                                     |                                      |                                |                             |             | e       |
| Комментарий:                                            |                                                              |                                      |                                |                             |             |         |

Рис. 4.6. Анкета залогодателя.

| ☆ Шукш      | ин Сер      | гей О   | легович, 01.01.1980 г.р., Паспорт              | гражданин     | а Российской Федерац       | ии серии 1234   | №123456, выда   | a & I 🗆 X             |
|-------------|-------------|---------|------------------------------------------------|---------------|----------------------------|-----------------|-----------------|-----------------------|
| Основное    | Анкета      | Карточ  | нка контрагента                                |               |                            |                 |                 |                       |
| Анкета      |             |         |                                                |               |                            |                 |                 |                       |
| Создать     | 6           |         |                                                |               |                            | Поиск (Ctrl+F)  |                 | Х 🔍 т Еще т           |
| Организация | : 🗌 Али     | фанов Г | . в. ИП                                        |               | • Гражданство:             |                 |                 |                       |
| Владелец:   | Пим         | юфеев С | Сергей Александрович, 01.01.1980 г.р., Паспорт | гражданина Рс | • Организация:             |                 |                 | •                     |
| Период      |             | Ļ       | Владелец                                       | Организация   | Дата прекращения отношений | Дата заполнения | Дата обновления | Адрес по прописке     |
| 22.09.20    | 020 13:05:4 | 44      | Шукшин Сергей Олегович, 01.01.1980 г.р.,       | Ломбард В     |                            | 10.04.2018      | 22.09.2020      | 127081, Москва г, Вну |
| 23.09.20    | 020 15:13:0 | 07      | Шукшин Сергей Олегович, 01.01.1980 г.р.,       | Алифанов Г    | 23.09.2020                 | 23.09.2020      |                 | 127081, Москва г, Вну |
| 23.09.20    | 020 15:15:  | 54      | Шукшин Сергей Олегович, 01.01.1980 г.р.,       | Ломбард В     |                            | 10.04.2018      | 23.09.2020      | 127081, Москва г, Вну |
| @ 23.09.20  | 020 15:16:3 | 30      | Шукшин Сергей Олегович, 01.01.1980 г.р.,       | Алифанов Г    |                            | 19.05.2020      | 23.09.2020      | 127081, Москва г, Вну |
| 23.09.20    | 020 15:19:2 | 23      | Шукшин Сергей Олегович, 01.01.1980 г.р.,       | Алифанов Г    |                            | 19.05.2020      | 23.09.2020      | 127081, Москва г, Вну |
| 23.09.20    | 020 15:20:  | 57      | Шукшин Сергей Олегович, 01.01.1980 г.р.,       | Алифанов Г    |                            | 19.05.2020      | 23.09.2020      | 127081, Москва г, Вну |
|             |             | _       |                                                |               |                            |                 |                 | • • • •               |

Рис. 4.7. Список анкет залогодателя.

## 4.6 Категории.

Справочник «Категории» Рис 4.8. позволяет классифицировать закладываемые изделия по внешнему виду и состоянию в операции залога. Элементы данного справочника позволяют устанавливать цену в документе «Прейскурант залога» в зависимости от состояния изделий.

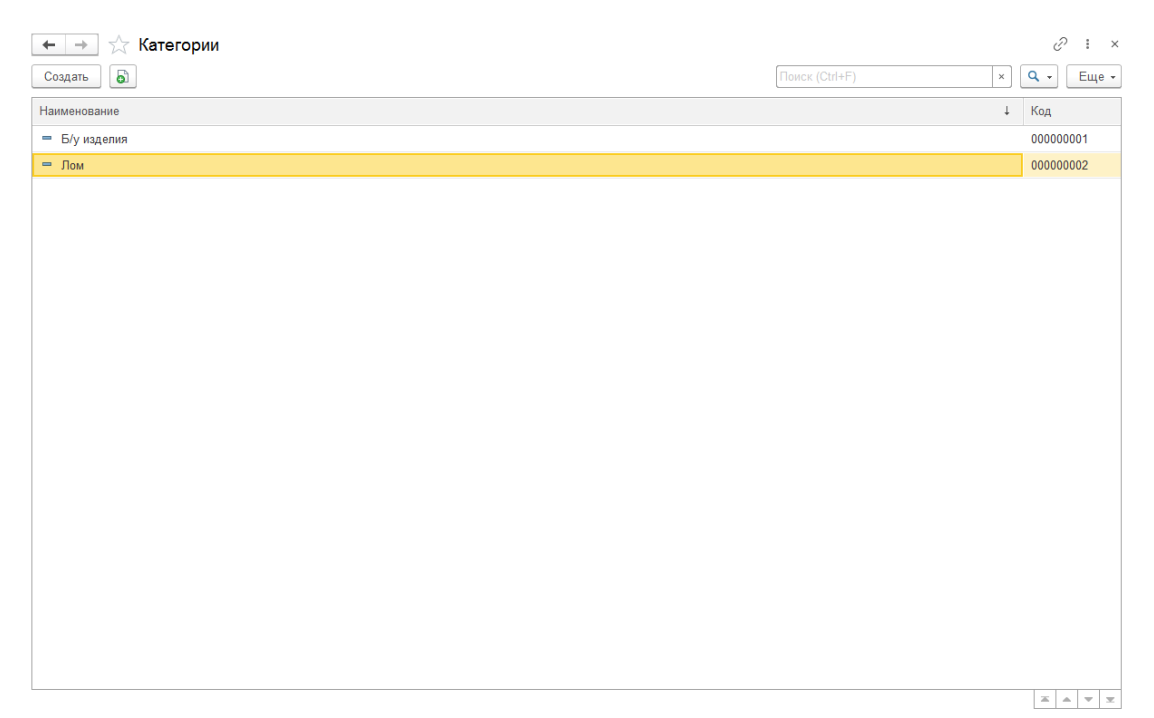

Рис. 4.8. Справочник «Категории».

#### 4.7 Льготные схемы кредитования по заемщикам.

Работа с Льготными схемами кредитования описана в руководстве Инструкция по схемам кредитования п. 3.1.

#### 4.8 Льготные схемы по дополнительным документам.

Работа с Льготными схемами кредитования по дополнительным документам описана в руководстве Инструкция по схемам кредитования п.3.2.

#### 4.9 Признаки.

Справочник **Рис 4.9.** используется для описания характеристики предметов залога в обработке **Групповое формирование залогов**. Значение из справочника **Признаки**, наряду с справочником **Дефекты**, формируют поле **Описание в операциях по залогу**.

| 🗲 🔶 ★ Признаки                    |     |          | ∂ = ×                |
|-----------------------------------|-----|----------|----------------------|
| Создать                           | +F) |          | × Q т Ещет           |
| Наименование                      | Ļ   | Код      | Сокращенное название |
| = Потертое                        |     | 00000001 | потер                |
|                                   |     |          |                      |
|                                   |     |          |                      |
|                                   |     |          |                      |
|                                   |     |          |                      |
| ☆ Потертое (Признаки) ∂ : □ ×     |     |          |                      |
| Записать и закрыть Записать Еще • |     |          |                      |
| Код: 000000001                    |     |          |                      |
| Наименование: Потертое            |     |          |                      |
| Сокращенное название: потер       |     |          |                      |
|                                   |     |          |                      |
|                                   |     |          |                      |
|                                   |     |          |                      |
|                                   |     |          |                      |
|                                   |     |          |                      |
|                                   |     |          |                      |
|                                   |     |          |                      |
|                                   |     |          |                      |
|                                   |     |          |                      |

Рис. 4.9. Справочник Признаки.

#### 4.10 Пробы.

Справочник **Рис 4.10.** используется для описания характеристики предметов залога в залоговом билете. Значения из справочника, наряду с **Типом изделия** и **Категорией** формируют учетную цену оценки, закладываемого изделия (заносится в документ **Прейскурант залога**).

| $\leftarrow$ $\rightarrow$ $\bigstar$ | Пробы драгоце | энных металлов                                | €             |
|---------------------------------------|---------------|-----------------------------------------------|---------------|
| Создать                               |               | Поиск (Ctrl+F)                                | × Q • Еще • ? |
| Код                                   | Наименование  | ↓ Merann                                      | Проба         |
| = 00007                               | Ag 875        | Серебро                                       | 875,000       |
| - 00008                               | Ag 925        | Серебро                                       | 925,000       |
| <b>—</b> 00001                        | Au 333        | Золото                                        | 333,000       |
| <b>—</b> 00002                        | Au 375        | Золото                                        | 375,000       |
| - 00003                               | Au 500        | Золото                                        | 500,000       |
| <b>—</b> 00004                        | Au 583        | Золото                                        | 583,000       |
| - 00005                               | Au 585        | Золото                                        | 585,000       |
| - 00006                               | Au 750        | 🕆 Ан 585 (Пробы прагоценных металлов) 🖉 : П Х | 750,000       |
| <b>—</b> 00012                        | Pd 500        |                                               | 500,000       |
| <b>—</b> 00013                        | Pd 850        | Записать и закрыть Записать Еще • ?           | 850,000       |
| - 00009                               | Pt 850        | Наименование: Аи 585 Код: 00005               | 850,000       |
| - 00010                               | Pt 900        | Металл: Золото 🝷 🗗 Проба: 585,000 🗐           | 900,000       |
| = 00011                               | Pt 950        | Не используется:                              | 950,000       |
|                                       |               |                                               |               |
|                                       |               |                                               | X A V X       |

Рис. 4.10. Справочник Пробы.

#### 4.11 Соответствие вида начислений и номенклатурной группы.

Справочник Рис 4.11. используется для заполнения аналитик (субконто) по проводкам по счету 90.01.1. по каждому виду начисления.

|              | тветствие вида начислен                                                                                   | ия и номенклат                                                                     | урной группы                      |                   | €?          |
|--------------|----------------------------------------------------------------------------------------------------|------------------------------------------------------------------------------------|-----------------------------------|-------------------|-------------|
| Создать      |                                                                                                    |                                                                                    |                                   | Поиск (Ctrl+F)    | × Q - Еще - |
| Период ↓     | Вид начисления                                                                                            |                                                                                    | Номенклатурная группа             | Ставка НДС        |             |
| @ 01.01.2019 | За заем                                                                                                   |                                                                                    | Основная номенклатурная группа    | Без НДС           |             |
| @ 01.01.2019 | За просрочку                                                                                              |                                                                                    | Просрочка                         | Без НДС           |             |
|              | Запись Сооте<br>Записать и закрыть<br>Период:<br>Вид начисления:<br>Номенклатурная группа:<br>Ставка НДС: | Ветствие вида н<br>Записать<br>01012019<br>3а заем<br>Основная номенкла<br>Без НДС | ачисления и номенклатурной группе | ы С : — Х<br>Ещет |             |

Рис. 4.11. Соответствие вида начислений и номенклатурной группы.

#### 4.12 Соответствие диаметра и веса бриллиантов.

В справочник **Рис 4.12** заносится средний вес диапазона диаметров бриллиантов. Средний вес участвует в оценке бриллиантов через документ «Прейскурант залога по бриллиантам»

| ← → ★ Coo  | тветст | вия диаметра и | веса брил.    | лиантов                          |                | €? ‡ ×        |
|------------|--------|----------------|---------------|----------------------------------|----------------|---------------|
| Создать    |        |                |               |                                  | Поиск (Ctrl+F) | х Q - Еще - ? |
| Диаметр от |        | Диаметр до     | Bec           |                                  |                |               |
|            | 1,00   | 1,             | 50            |                                  |                | 0,010         |
|            | 1,60   | 1,             | 30            |                                  |                | 0,020         |
|            | 1,90   | 2,             | 10            |                                  |                | 0,030         |
| <b>M</b>   | 2,20   | 2,             | 30            |                                  |                | 0,040         |
|            | 2,40   | 2,             | 50            |                                  |                | 0,050         |
|            | 2,60   | 2.             | 60            |                                  |                | 0,060         |
| <b>E</b>   | 2,70   | ☆              | Соответст     | гвия диаметра и веса бриллиантов | e ∂ : □ ×      | 0,070         |
| <b>Re</b>  | 2,80   | 3              | писать и закр | Записать                         | Еще - ?        | 0,080         |
| <b>M</b>   | 2,90   | Диа            | иетр от:      | 2.80                             |                | 0,090         |
|            | 3,00   | Duo            |               | 2 80 🗐                           |                | 0,100         |
|            | 3,10   | Диа            | етр до.       | 2,50 🖽                           |                | 0,110         |
| <b>M</b>   | 3,20   | Bec            |               | 0,080                            |                | 0,120         |
| <b>M</b>   | 3,30   | 3,             | 30            |                                  |                | 0,130         |
|            | 3,40   | 3,             | 10            |                                  |                | 0,140         |
|            | 3,50   | 3,             | 50            |                                  |                | 0,150         |
|            | 3,60   | 3,             | 50            |                                  |                | 0,170         |
| Re.        | 3,70   | 3,             | 0             |                                  |                | 0,180         |
| Re:        | 3,80   | 3,             | 30            |                                  |                | 0,190         |
| Re:        | 3,90   | 3,             | 90            |                                  |                | 0,210         |
|            | 4,00   | 4,             | 00            |                                  |                | 0,230         |
| ~          | 4,10   | 4,             | 10            |                                  |                | 0,240         |
| -          | 1.00   |                | 20            |                                  |                |               |

Рис. 4.12. Соответствие диаметра и веса бриллиантов.

#### 4.13 Соответствие категорий залогодателя и схем кредитования.

Работа со льготными схемами кредитования описана в руководстве Инструкция по схемам кредитования п. 3.1.

#### 4.14 Схемы кредитования.

Работа со схемами кредитования описана в руководстве Инструкция по схемам кредитования.

#### 4.15 Типы изделий.

Справочник Рис 4.14. заполняется по умолчанию (Настройки и сервисы – Сервис – Заполнить информационную базу по умолчанию). Автоматически заполняются наиболее часто встречающиеся типы изделий. При необходимости, справочник может быть добавлен дополнительными элементами. Поле Весовое определяет, будет ли умножаться вес изделия на цену указанную в документе залога при выборе Типа изделия. Поле Тип Обеспечения заполняется для правильного отображение закладываемого имущества на счетах при переходе на ЕПС (91313 или 91312).

| 🗲 → ★ Типы изделий     |                                       |                 |                                                                                                    | €? ≣ ×          |
|------------------------|---------------------------------------|-----------------|----------------------------------------------------------------------------------------------------|-----------------|
| Создать Создать группу |                                       | Поиск (Ctrl+F)  |                                                                                                    | х Q т Ещет ?    |
| Код Наименование       | 1                                     | Не используется | Весовое                                                                                                    | Тип обеспечения |
| = 00001 Браслет        |                                       |                 | ×                                                                                                    | Драг металлы    |
| = 00002 Брошь          |                                       |                 | ~                                                                                                    | Драг металлы    |
| <b>—</b> 00003 Зажим   |                                       |                 | <ul> <li>Image: A second second s</li></ul> | Драг металлы    |
| <b>—</b> 00004 Запонки |                                       |                 | ×                                                                                                    | Драг металлы    |
| = 00005 Колье          |                                       |                 | ×                                                                                                    | Драг металлы    |
| <b>—</b> 00006 Кольцо  |                                       |                 | ×                                                                                                    | Драг металлы    |
| = 00012 Норковая шуба  |                                       |                 |                                                                                                    | Прочее          |
| = 00007 Ожерелье       |                                       |                 | <b>~</b>                                                                                                    | Драг металлы    |
| <b>—</b> 00008 Пирсинг | ☆ Тип изделия: Браслет (Типы изделий) | ∂ : □ ×         | ×                                                                                                    | Драг металлы    |
| = 00009 Подвеска       | Записать и закрыть Записать           | Еще - ?         | ×                                                                                                    | Драг металлы    |
| <b>—</b> 00010 Серьги  | Наименование: Браслет                 | Код: 00001      | ~                                                                                                    | Драг металлы    |
| = 00011 Цепь           | Тип обеспечения: Праг метаплы         |                 | ~                                                                                                    | Драг металлы    |
|                        | Весовое:                              |                 |                                                                                                    |                 |
|                        | Не используется:                      |                 |                                                                                                    |                 |
|                        |                                       |                 | J                                                                                                    |                 |
|                        |                                       |                 |                                                                                                    |                 |
|                        |                                       |                 |                                                                                                    |                 |
|                        |                                       |                 |                                                                                                    |                 |
|                        |                                       |                 |                                                                                                    |                 |
|                        |                                       |                 |                                                                                                    |                 |
|                        |                                       |                 |                                                                                                    |                 |
|                        |                                       |                 |                                                                                                    |                 |

Рис. 4.14. Справочник Типы изделий.

#### 4.16 Условия для акций.

Работа со льготными схемами кредитования описана в руководстве Инструкция по схемам кредитования п. 4.

# 4.17 Филиалы.

Справочник **Рис 4.15** содержит перечень обособленных подразделений, филиалов или рабочих мест ломбарда. Заполнение поля **Вид обособленного подразделения** ломбарда определяет, какие данные будут выгружены в отчетность для ЦБ.

| ☆ г. Кострома, ул.Заречная (Фи                   | илиалы)                                                                                                    | ? : o × |
|--------------------------------------------------|----------------------------------------------------------------------------------------------------|---------|
| Записать и закрыть Записать                      |                                                                                                    | Еще - ? |
| Родитель:                                        | ✓ d <sup>3</sup> Kog: 00002                                                                                              |         |
| Наименование:                                    | Г. Кострома, ул.Заречная                                                                                                 |         |
| Вид обособленного подразделения ломбарда:        | Филиал +                                                                                                    |         |
| Полное наименование (для печати):                |                                                                                                    |         |
|                                                  |                                                                                                    |         |
|                                                  |                                                                                                    |         |
| Основная схема кредитования:                     | 🛛 🗸 🖉 🗌 Центральный Префикс: КЗ                                                                                          |         |
| Код для создания ШК:                             | 2 ?                                                                                                    |         |
| ✓ Адрес и телефон                                |                                                                                                    |         |
| Чтобы вводить адреса в специальном формат        | те, который требуется для сдачи отчетности в ИФНС и фонды, требуется <b>проверить</b> загружен ли адресный классификатор |         |
| Юридический адрес: <u>156004. Костромская об</u> | бл. Кострома г. Заречная ул. дом № 19                                                                                    |         |
| Фактический адрес: <u>156004, Костромская об</u> | бл. Кострома г. Заречная ул. дом № 19                                                                                    |         |
| 🗹 Фактический адрес                              | совладает с юридическим адресом                                                                                          |         |
| Контактный телефон: +7 (4123) 56465456           |                                                                                                    | 🤰       |
| Настройки работы с банком                        |                                                                                                    |         |
| ID подразделения для сервиса "Lombard pay        | /ments": 23 ?                                                                                                    |         |
| Банковский счет для выдачи займов:               | · @ ?                                                                                                    |         |
| > Лимиты для выдачи займов                       |                                                                                                    |         |
| > Оплата платежными картами                      |                                                                                                    |         |
| Добавить 🛧 🖶                                     |                                                                                                    | Еще -   |
| N Схема кредитования                             |                                                                                                    |         |
|                                                  |                                                                                                    |         |
|                                                  |                                                                                                    |         |
|                                                  |                                                                                                    |         |
|                                                  |                                                                                                    |         |
|                                                  |                                                                                                    |         |

Рис. 4.15. Справочник Филиалы.

Поле Основная схема кредитования определяет схему кредитования в филиале по умолчанию. Схема имеет третий приоритет выбора. Более подробно механизм выбора Схем кредитования описан в инструкции БЮЛ Место приемщика п.1.4. В нижней части перечисляется список всех схем кредитования, которые доступны в данном филиале. Выбор этих схем возможен при активации в настройках (Настройки и опции – Настройки бухгалтерии ювелирного ломбарда – Оформление залоговых операций) опции «Разрешить выбор схем кредитования»

В группе «Настройки работы с банком» указываются следующие реквизиты:

- 1. **ID подразделения для сервиса "Lombard payments".** Этот параметр будет использоваться для пополнения карты клиента при использовании указанного сервиса. Более подробна эта возможность описана в инструкции «Инструкция по работе сервиса Lombard Payments»
- 2. Банковский счет для выдачи займов элемент справочника «Банковские счета». Указанный счет отражается в соответствующем субконто в проводке по безналичной выдаче займа
- 3. Лимиты для выдачи займов. Лимит на одну операцию. Ограничение для суммы займа, которую можно выдать клиенту на карту в рамках одной операции
- 4. Лимиты для выдачи займов. Дневной лимит. Ограничение для суммы займов, которые можно выдать в течение одного дня
- 5. Оплата платежными картами. Банк. Договор с банком. Данные реквизиты заполняются для того, чтобы в дальнейшем распределить

оплаты процентов, проведенные с помощью платежных карт в документах «Расшифровка поступления по платежным картам», «Расшифровка списания по платежным картам»

#### 4.18 Формы огранки.

Справочник **Рис 4.16.** используется для описания характеристики бриллиантов в документе **Прейскурант залога по бриллиантам** и в залоговых операциях. **Форма огранки** является параметром залоговой оценки бриллиантов.

| - + + Φορι  | иы огранки                          | 0 1                        | × |
|-------------|-------------------------------------|----------------------------|---|
| Создать     | •                                   | Поиск (Ctrl+F) × Q • Еще • | ? |
| Код         | Наименование                        |                            | Ļ |
| - 000000001 | Kp-57                               |                            |   |
|             |                                     |                            |   |
|             |                                     |                            |   |
|             |                                     |                            |   |
|             |                                     |                            |   |
|             |                                     |                            |   |
|             | ☆ Кр-57 (Формы огранки) 🔗 📒 🗆 ×     |                            |   |
|             | Записать и закрыть Записать Еще - ? |                            |   |
|             | Код: 000000001                      |                            |   |
|             | Наименование: <mark>Кр-57</mark>    |                            |   |
|             |                                     |                            |   |
|             |                                     |                            |   |
|             |                                     |                            |   |
|             |                                     |                            |   |
|             |                                     |                            |   |
|             |                                     |                            |   |
|             |                                     |                            |   |
|             |                                     |                            |   |
|             |                                     |                            |   |
|             |                                     | ¥ & ¥                      | Ŧ |

Рис. 4.16. Справочник Формы огранки.

# 4.19 Характеристики бриллиантов.

Данный справочник Рис 4.17. заполняется по умолчанию (Настройки и сервисы – Сервис – Заполнить информационную базу по умолчанию). В справочник заносится классификация характеристик бриллиантов с коэффициентом увеличения или уменьшения стандартного прейскуранта оценки бриллиантов (документ «Прейскурант залога по бриллиантам»). Если в ломбарде принята другая классификация, то справочник может быть изменен или дополнен.

| $\leftarrow$ $\rightarrow$ | $\star$                     | Характерист                                                       | гики брилл                          | пиантов                         |             |   |                         |                      |       |                               |   |       | ∂ i ×          |
|----------------------------|-----------------------------|-------------------------------------------------------------------|-------------------------------------|---------------------------------|-------------|---|-------------------------|----------------------|-------|-------------------------------|---|-------|----------------|
| Создать                    | 6                           |                                                                   |                                     |                                 |             |   |                         |                      | (     | Поиск (Ctrl+F)                | × | ٩     | Еще - ?        |
| Код                        |                             | Наименование                                                      |                                     |                                 |             | Ť | Полное наименование     |                      |       |                               |   | Коэф. |                |
| = 00001                    |                             | А                                                                 |                                     |                                 |             |   | Высокие характеристики  | +15%                 |       |                               |   |       | 1,15           |
| <b>—</b> 00002             |                             | Б                                                                 |                                     |                                 |             |   | Низкие характеристики – | 10%                  |       |                               |   |       | 0,90           |
| - 00003                    |                             | В                                                                 |                                     |                                 |             |   | Бриллианты со сколами   | -30%                 |       |                               |   |       | 0,70           |
|                            | ☆ ,<br>Заі<br>Наим<br>Полне | А (Характери<br>писать и закрыть<br>енование:<br>эе наименование: | истики брі<br>Записа<br>Высокие хар | иллиантс<br>ать<br>рактеристики | PB)<br>+15% |   |                         | Код:<br>Коэффициент: | 00001 | €? : □ ×<br>Eще - ?<br>1,15 □ |   |       |                |
|                            |                             |                                                                   |                                     |                                 |             |   |                         |                      |       |                               |   |       | <b>X A V Y</b> |

Рис. 4.17. Справочник Характеристики бриллиантов.

# 5. Отчеты.

## 5.1 Активность по времени.

Это аналитический отчет для отслеживания активности клиентов по заданным временным интервалам в часах **Рис. 5.1**. Отчет настраивается по параметрам:

- период выборки
- временные интервалы (настраиваемые в пределах рабочих часов)
- филиалы
- вид операций

| 🗲 🔶 🏠 Активность по времени                                                                                                    |                                                                                    |                                   |                      |                      |                      | II 🖨 Q 🖉 🗄 > |
|----------------------------------------------------------------------------------------------------|------------------------------------------------------------------------------------|-----------------------------------|----------------------|----------------------|----------------------|--------------|
|                                                                                                    |                                                                                    |                                   |                      |                      |                      |              |
| Image: Control of the control of the control of th |                                                                                    |                                   |                      |                      |                      |              |
| Организации: Ломбард Выбор ООО                                                                                                    |                                                                                    | Добавить                          | <b>1</b>             |                      |                      | Eщe -        |
| Филиалы:                                                                                                    |                                                                                    | Начальный                         | час Ко               | нечный час           |                      |              |
| Виды операций для статистики                                                                                                    |                                                                                    |                                   | 6                    |                      |                      | 8            |
| По залогам: 🗹 По выкупам: 🗌 По перезалогам: 🗌                                                                                                    |                                                                                    |                                   | 9                    |                      |                      | 12           |
|                                                                                                    |                                                                                    |                                   | - 13                 |                      |                      |              |
|                                                                                                    |                                                                                    |                                   | 10                   |                      |                      | 10           |
|                                                                                                    |                                                                                    |                                   | 10                   |                      |                      | 10           |
|                                                                                                    |                                                                                    |                                   | 18                   |                      |                      | 21           |
|                                                                                                    |                                                                                    |                                   |                      |                      |                      |              |
|                                                                                                    |                                                                                    |                                   |                      |                      |                      |              |
| Отчет за период С 01.07.2020 по 30.09.2020<br>Организации Ломбард Выбор ООО;<br>Филиалы г. Волгореченскг. Галич, ул Саветс<br>Мангуреов, ул Вестичная Кострома<br>гора;Филиал на Пробской:Централь<br>С 6 до 8                                                                                                    | кая;г. Кострома, ул.Заре<br>, ул. Советская;Минское;<br>ный филиал;<br>С 9 до 12 0 | чная;г.<br>Молочная<br>С 13 до 15 | С 16 до 18           | С 18 до 21           | ИТОГО                |              |
| Филиалы Количество займов                                                                                                    | Количество Ко<br>займов                                                            | оличество<br>займов               | Количество<br>займов | Количество<br>займов | Количество<br>займов |              |
| г. Волгореченск                                                                                                    |                                                                                    |                                   |                      |                      |                      |              |
| г. Галич, ул.Советская                                                                                                    |                                                                                    |                                   |                      |                      |                      |              |
| г. Кострома, ул.Заречная 5                                                                                                    | 5                                                                                  | 14                                | 11                   |                      | 35                   |              |
| Г. Мантурово, ул. Восточна                                                                                                    |                                                                                    |                                   |                      |                      |                      |              |
| Минское                                                                                                    |                                                                                    |                                   |                      |                      |                      |              |
| Молочная гора                                                                                                    | 7                                                                                  | 2                                 |                      |                      | 9                    |              |
| Филиал на Пробской                                                                                                    |                                                                                    | _                                 |                      |                      |                      |              |
| Центральный филиал                                                                                                    | 2                                                                                  | 2                                 | 1                    |                      | 5                    |              |
| Всего по сети 5 (10 % от всего)                                                                                                    | 14 (29 % от всего) 18 (3                                                           | 37 % от всего) 1                  | 12 (24 % от всего    | ) 0 (0 % от всего)   | 49                   |              |
|                                                                                                    |                                                                                    |                                   |                      |                      |                      |              |
|                                                                                                    |                                                                                    |                                   |                      |                      |                      |              |

Рис. 5.1. Отчет «Активность по времени».

# 5.2 Активность по дням недели.

Это аналитический отчет для отслеживания активности клиентов по заданным временным интервалам в днях недели **Рис. 5.2.** Отчет настраивается по параметрам:

- период выборки
- филиалы
- вид операций

Рис. 5.2. Отчет «Активность по дням недели».

# 5.3 Анализ сумм займов.

Это аналитический отчет для отслеживания количества займов по заданным ценовым диапазонам **Рис. 5.3.** Отчет настраивается по параметрам:

- период выборки
- филиалы
- ценовые диапазоны

| ⊢ → 💢 Активность                                            |                   |             |                  |                  |                |              |    |
|-------------------------------------------------------------|-------------------|-------------|------------------|------------------|----------------|--------------|----|
| ериод с: 01.07.2020 💼 по                                    |                   |             |                  |                  |                |              |    |
| Сформировать 🔯 🐻                                            |                   |             |                  |                  |                |              |    |
| рганизации: Ломбард Выбор О                                 |                   | _           |                  |                  |                |              |    |
|                                                             |                   |             |                  |                  |                |              |    |
| лилиалы.                                                    |                   |             |                  |                  |                |              |    |
| Јиды операций для статистики<br>То залогам: 🗹 По выкупам: 🗌 | По перезалогам:   |             |                  |                  |                |              |    |
|                                                             |                   |             |                  |                  |                |              |    |
| Активность по дням                                          | недели            |             |                  |                  |                |              |    |
| Отчет за период С 01.07.2020                                |                   |             |                  |                  |                |              |    |
| Эрганизации Ломбард Выб                                     | <form></form>     |             |                  |                  |                |              |    |
| ул.Восточная                                                |                   |             |                  |                  |                |              |    |
| Пробской;Цен                                                | нтральный филиал; |             |                  |                  |                |              |    |
| Филиалы                                                     |                   |             |                  |                  |                |              |    |
| г. Волгореченск                                             |                   |             |                  |                  |                |              |    |
| г. Галич, ул.Советская                                      |                   |             |                  |                  |                |              |    |
| г. Кострома, ул.Заречная                                    | 2                 | 5           | 8                | 11               | 9              |              | 35 |
| г. Мантурово, ул.Восточн                                    | a                 |             |                  |                  |                |              |    |
| Кострома, ул. Советская                                     |                   |             |                  |                  |                |              |    |
| Минское                                                     |                   |             |                  |                  |                |              |    |
| Молочная гора                                               |                   |             |                  |                  |                |              |    |
| Филиал на Пробской                                          |                   |             |                  |                  |                |              |    |
| Центральный филиап                                          |                   |             |                  |                  |                |              |    |
|                                                             |                   | 0.140.00.01 | 1 12 /24 40 % or | 1 16 (22 65 W or | 10 (20 41 % or | 1 (2 04 % or |    |

Рис. 5.3. Отчет «Анализ сумм займов».

#### 5.4 Ведомость по заложенным вещам.

Ведомость отражает движение залоговых билетов в разрезе филиалов, залогодателей и документов **Рис. 5.4**.

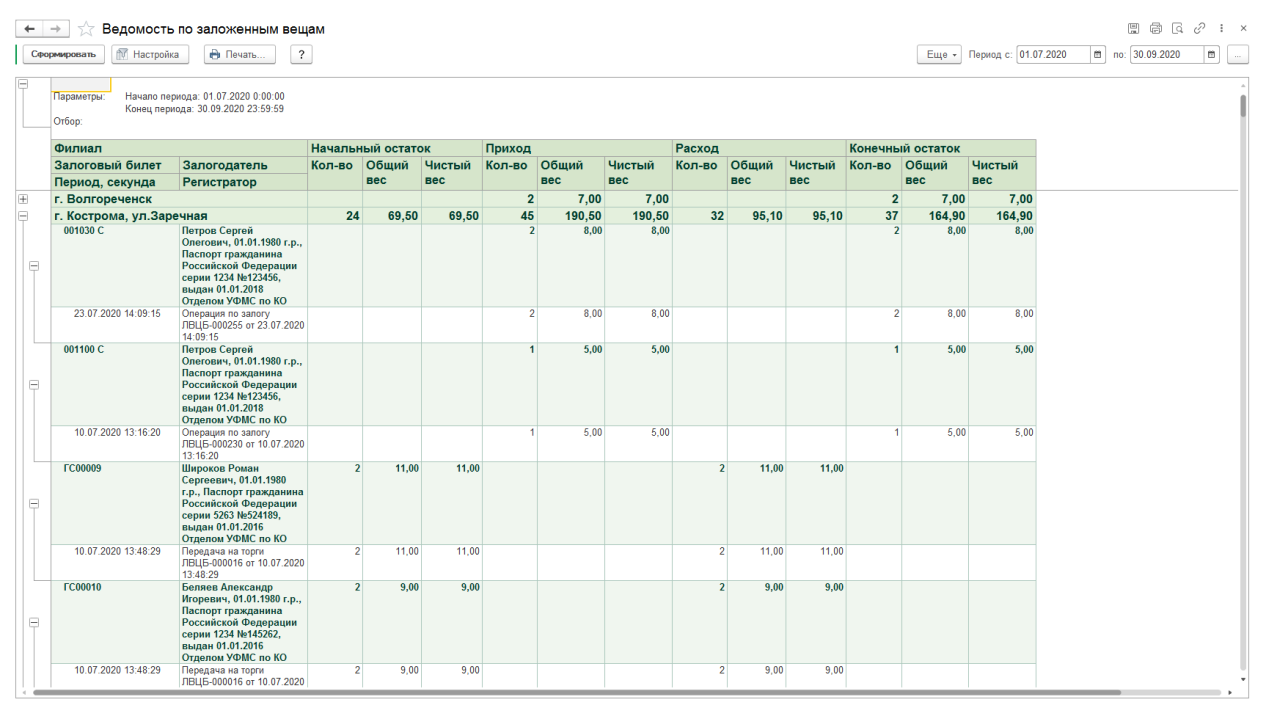

Рис. 5.4. Отчет «Ведомость по заложенным вещам».

#### 5.5 Ведомость по товарам в пути.

Если в «Настройки бухгалтерии ювелирного ломбарда – Параметры учета» активирована опция «Использовать "Товары в пути"», изделия, которые переданы на торги, будут числиться в пути, до тех пор, пока на основании операции «Передача на торги» не будет создан документ «Акт сверки». Предметы залога, на которые не сделан Акт сверки попадают в отчет Ведомость по товарам в пути Рис 5.5.

| -                                          |                       | apam b ny i                     | *1         |      |        |            |     |        |            |      |           |            |                                       |                |
|--------------------------------------------|-----------------------|---------------------------------|------------|------|--------|------------|-----|--------|------------|------|-----------|------------|---------------------------------------|----------------|
| ровать Мастройка                           | 0                     | Печать                          |            |      |        |            |     |        |            |      |           |            | Еще • Период с: 01.01.2017            | no: 31.12.2017 |
| Параметры: Начало п<br>Конец пеј<br>Отбор: | ериода: О<br>мода: 31 | 1.01.2017 0:00<br>12.2017 23:59 | :00<br>:59 |      |        |            |     |        |            |      |           |            |                                       |                |
| Организация                                | Нача                  | льный ос                        | таток      | Прих | од     |            | Pac | юд     |            | Коне | чный оста | ток        |                                       |                |
| Филиал                                     | Bec                   | Bec                             | Количество | Bec  | Bec    | Количество | Bec | Bec    | Количество | Bec  | Bec       | Количество |                                       |                |
| Залоговый билет                            |                       | чистый                          |            |      | чистый |            |     | чистый |            |      | чистый    |            |                                       |                |
| Помбард Выбор<br>ООО                       |                       |                                 |            | 12   | : 12   | 2 3        |     |        |            | 12   | 12        | 3          | i i i i i i i i i i i i i i i i i i i |                |
| Центральный филиа                          | 1                     |                                 |            | 12   | 2 12   | 2 3        | 1   |        |            | 12   | 12        | 3          | 8                                     |                |
| K300004                                    |                       |                                 |            | 12   | 2 12   | 2 3        |     |        |            | 12   | 12        | 3          |                                       |                |
| Итого                                      |                       |                                 |            | 12   | 12     | 3          |     |        |            | 12   | 12        | 3          | é                                     |                |
|                                            |                       |                                 |            |      |        |            |     |        |            |      |           |            |                                       |                |
|                                            |                       |                                 |            |      |        |            |     |        |            |      |           |            |                                       |                |
|                                            |                       |                                 |            |      |        |            |     |        |            |      |           |            |                                       |                |
|                                            |                       |                                 |            |      |        |            |     |        |            |      |           |            |                                       |                |

Рис. 5.5. Ведомость по товарам в пути

#### 5.6 Деньги в пути.

Отчет Рис 5.6 отображает перемещение денежных средств между филиалами. Перемещение формируется документами «Расход денежных средств» и «Приход денежных средств» с видом операции Перемещение между кассами.

**Внимание!!!** Отчет «Деньги в пути» — это не отчет по 57 бухгалтерскому счету, это внутреннее перемещения между кассами филиалов.

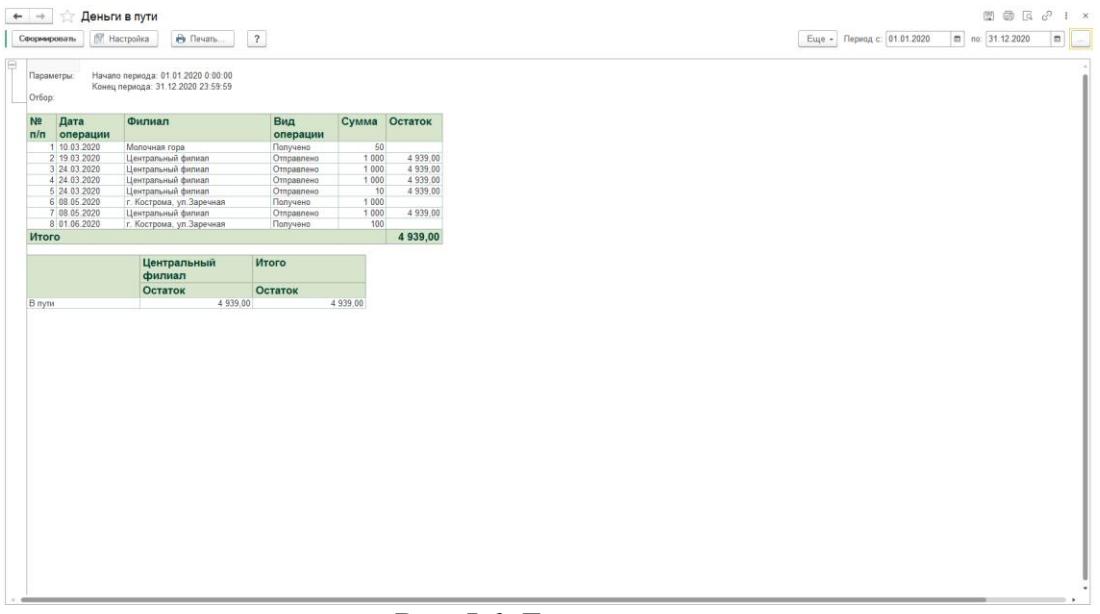

Рис. 5.6. Деньги в пути.

#### 5.7 Журнал начисленных и погашенных процентов.

Журнал позволяет отслеживать суммы начисленных и погашенных процентов в разрезе залогодателей, залоговых билетов, филиалов за выбранный период времени. **Рис. 5.7.** 

| урнал начисленных и погашенных про                                                                                                    | центов         | за период            | цс1ию                  | оля 2020     | ) г. по          | 30 сент         | ября 2020            | ) г.                  |            |                     |          |           |                |                      |                        |              |
|----------------------------------------------------------------------------------------------------|----------------|----------------------|------------------------|--------------|------------------|-----------------|----------------------|-----------------------|------------|---------------------|----------|-----------|----------------|----------------------|------------------------|--------------|
| 6op:                                                                                                    |                |                      |                        |              |                  |                 |                      |                       |            |                     |          |           |                |                      |                        |              |
| рганизация                                                                                                    | Начальный о    | статок               |                        |              | Обороты          |                 |                      |                       |            |                     |          |           | Конечный ос    | таток                |                        |              |
| алоговый билет                                                                                                    | Сумма<br>займа | Сумма<br>начисленных | Начисленні<br>проценты | ые           | Возврат<br>займа | Выдача<br>займа | Сумма<br>начисленных | Начисленн<br>проценты | ые         | Сумма<br>погашенных | проценть | ные       | Сумма<br>займа | Сумма<br>начисленных | Начисленны<br>проценты | ie           |
| алогодатель                                                                                                    |                | процентов            | Заем                   | Просрочка    |                  |                 | процентов            | Заем                  | Просрочка  | процентов           | Заем Г   | Просрочка |                | процентов            | Заем                   | Просрочка    |
| омбард Выбор ООО                                                                                                    | 3 147 492,98   | 2 950 881,41         | 365 636,25             | 2 585 245,16 | 68 350,5         | 364 278,4       | 449 634,86           | 23 514,17             | 307 634,67 | 29 406,5            | 6 762,1  | 22 644,4  | 3 486 576,88   | 3 374 637,75         | 382 212,16             | 2 992 425,59 |
| 001007 C                                                                                                    | 3 450          | 621                  | 310,5                  | 310,5        |                  |                 | 427,8                | -103,5                | 531,3      |                     |          |           | 3 450          | 1 048,8              | 207                    | 841,8        |
| Шукшин Сергей Олегович, 01.01.1980 г.р., Паспорт гражданина Российской<br>Федерации сергии 1234 №123458, выдан 01.01.2018 Отделом УФМС по КО         | 3 450          | 621                  | 310,5                  | 310,5        |                  |                 | 427,8                | -103,5                | 531,3      |                     |          |           | 3 450          | 1 048.8              | 207                    | 841,8        |
| 001008 C                                                                                                    | 3 450          | 538,2                | 310,5                  | 227,7        |                  |                 | 455,4                | -103,5                | 558,9      |                     |          |           | 3 450          | 993,6                | 207                    | 786,6        |
| Шукшин Сергей Олегович, 01.01.1980 г.р., Паспорт гражданина Российской                                                                               | 3 450          | 538,2                | 310,5                  | 227,7        |                  |                 | 455,4                | -103,5                | 558,9      |                     |          |           | 3 450          | 993,0                | 207                    | 788,6        |
| Федерации серии 1234 №123458, выдан 01.01.2018 Отделом УФМС по КО                                                                                    |                |                      |                        |              |                  |                 |                      |                       |            |                     |          |           |                |                      |                        |              |
| 001010 C                                                                                                    | 3 450          | 538,2                | 310,5                  | 227,7        |                  |                 | 455,4                | -103,5                | 558,9      |                     |          |           | 3 450          | 993,6                | 207                    | 786,6        |
| Шукшин Сергей Олегович, 01.01.1980 г.р., Паспорт гражданина Российской                                                                               | 3 450          | 538,2                | 310,5                  | 227,7        |                  |                 | 455,4                | -103,5                | 558,9      |                     |          |           | 3 450          | 993,6                | 207                    | 785,6        |
| wegepauwi серии 1234 NK1234CO, выдан 01.01.2018 Отделом УФМС по КО<br>сомоло С                                                                       |                |                      |                        |              |                  |                 | 400.0                | 50.5                  |            |                     |          |           |                |                      | 50.0                   | 70           |
| Ubrune Correl Correl 01 01 1990 r.o. Doctor representes Popularel                                                                                    |                |                      |                        |              |                  | 8/5             | 122,5                | 52,5                  | 70         |                     |          |           | 8/5            | 122,5                | 52,5<br>52,5           | 70           |
| Casacarum capirer Unitotein, 01.01.1500 r.p., hactoprinpaxgarera Poccerector<br>Casacarum capire 1224 M9123458, auran 01.01.2018 Ottaaton VOMC op KO |                |                      |                        |              |                  | 8/5             | 122,0                | 02,0                  | 70         |                     |          |           | 8/5            | 122,0                | 02,0                   | 70           |
| 001100 C                                                                                                    |                |                      |                        |              |                  | 1 750           | 290.5                | 105                   | 185.5      |                     |          |           | 1750           | 290.5                | 105                    | 185.5        |
| Шухшин Сергей Олегович. 01.01.1980 г.р., Паспорт гражданина Российской                                                                               |                |                      |                        |              |                  | 1 750           | 290,5                | 105                   | 185.5      |                     |          |           | 1 750          | 290,5                | 105                    | 185.5        |
| Федерации серии 1234 №123458, выдан 01.01.2018 Отделом УФМС по КО                                                                                    |                |                      |                        |              |                  |                 |                      |                       |            |                     |          |           |                |                      |                        |              |
| 741                                                                                                    | 50             | 11,24                | 11,24                  |              |                  |                 | 9,2                  | 6,1                   |            |                     |          |           | 50             | 20,44                | 20,44                  |              |
| Шукшин Сергей Олегович, 01.01.1980 г.р., Паспорт гражданина Российской                                                                               | 50             | 11,24                | 11,24                  |              |                  |                 | 9,2                  | 6,1                   |            |                     |          |           | 50             | 20,44                | 20,44                  |              |
| Федерации серии 1234 №123456, выдан 01.01.2018 Отделом УФМС по КО                                                                                    |                |                      |                        |              |                  |                 |                      |                       |            |                     |          |           |                |                      |                        |              |
| АЛИФ000001                                                                                                    | 3 450          | 862,5                | 207                    | 655,5        |                  |                 | 634,8                |                       | 420,9      |                     |          |           | 3 450          | 1 497,3              | 207                    | 1 290,3      |
| Шукшин Сергей Олегович, 01.01.1990 г.р., Паспорт гражданина Российской                                                                               | 3 450          | 862,5                | 207                    | 655,5        |                  |                 | 634,8                |                       | 420,9      |                     |          |           | 3 450          | 1 497,3              | 207                    | 1 290,3      |
| Федерации серии 1234 №123456, выдан 01.01.2018 Отделом УФМС по КО                                                                                    | 22.440         | 0.047.46             | 2.040.05               | C 000 F      |                  |                 | 10440                |                       | 3 000 0    |                     |          |           | 22.440         | 42 424 05            | 2.040.05               | 44.446.2     |
| Шилина Селеві Оперании. 01.01.1990 г. в. Паселот пожланина Воссийской                                                                                | 23 449         | 8 817 15             | 2 016,65               | 6 800,3      |                  |                 | 4 314,0              |                       | 2 980 9    |                     |          |           | 23 449         | 13 131,85            | 2 016,65               | 11 115 3     |
| denensiwe center 1234 MP123456, europu 01 01 2018 Ottenner VoMC no KO                                                                                | 20 440         | 0 017,10             | 2 010,00               | 0 000,0      |                  |                 | 4 314,0              |                       | 2 000,0    |                     |          |           | 20 440         | 10 101,00            | 2 010,00               | 11 110,0     |
| FC00001                                                                                                    |                | 2 146                | 870                    | 1 276        |                  |                 |                      |                       |            |                     |          |           |                | 2 146                | 870                    | 1 276        |
| Юрьев Игорь Александрович, 01.01.1990 г.р., Паспорт гражданина Российской                                                                            |                | 2 148                | 870                    | 1 278        |                  |                 |                      |                       |            |                     |          |           |                | 2 148                | 870                    | 1 278        |
| Федерации серии 1485 №255884, выдан 01.01.2016 Отделом УФМС по КО                                                                                    |                |                      |                        |              |                  |                 |                      |                       |            |                     |          |           |                |                      |                        |              |
| FC00003                                                                                                    | -2 028         |                      |                        |              |                  |                 |                      |                       |            |                     |          |           | -2 028         |                      |                        |              |
| Юрьев Игорь Александрович, 01.01.1990 г.р., Паспорт гражданина Российской                                                                            | -2 028         |                      |                        |              |                  |                 |                      |                       |            |                     |          |           | -2 028         |                      |                        |              |
| Федерации серии 1485 №255884, выдан 01.01.2016 Отделом УФМС по КО                                                                                    |                |                      |                        |              |                  |                 |                      |                       |            |                     |          |           |                |                      |                        |              |
| TC00004                                                                                                    | 7 050          | 31 702,34            | 838,72                 | 30 804,22    |                  |                 | 2 024                |                       | 1 342      |                     |          |           | 7 050          | 33 726,84            | 838,72                 | 32 828,22    |
| Смиронов Сергеи Андреевич, 01.01.1560 г.р., Паспорт гражданина Российской<br>Сереозгини сергеи 2520 №122549, рызач 01.01.2018 Отгерси УФИС во КО     | 7 050          | 31 702,54            | 030,72                 | 30 004,22    |                  |                 | 2 024                |                       | 1 342      |                     |          |           | 7 050          | 33 720,04            | 070,72                 | 32 020,22    |
| EC00005                                                                                                    | 3 450          | 10 731               | 160                    | 10 571       |                  |                 | 1 012                |                       | 671        |                     |          |           | 3 450          | 11 743               | 160                    | 11 583       |
| Шухшин Сергей Олегович, 01.01.1980 г.р., Паспорт гражданина Российской                                                                               | 3 450          | 10 731               | 160                    | 10 571       |                  |                 | 1 012                |                       | 671        |                     |          |           | 3 450          | 11 743               | 160                    | 11 583       |
| Федерации серии 1234 №123458, выдан 01.01.2018 Отделом УФМС по КО                                                                                    |                |                      |                        |              |                  |                 |                      |                       |            |                     |          |           |                |                      |                        |              |
| FC00006                                                                                                    |                | 6 234                | 1 368                  | 4 866        |                  |                 | 552                  |                       | 366        |                     |          |           |                | 6 786                | 1 368                  | 5 418        |
| Алифанов Георгий Тимофеевич, 01.01.1980 г.р., Паспорт гражданина Российской                                                                          |                | 6 234                | 1 368                  | 4 866        |                  |                 | 552                  |                       | 366        |                     |          |           |                | 6 786                | 1 368                  | 5 418        |
| Федерации серии 5203 №102258, выдан 01.01.2018 Отделом УФМС по КО                                                                                    |                |                      |                        |              |                  |                 |                      |                       |            |                     |          |           |                |                      |                        |              |
| TC00007                                                                                                    | 3 450          | 3 032,7              | 455,4                  | 2 577,3      |                  |                 | 317,4                |                       | 210,45     |                     |          |           | 3 450          | 3 350,1              | 455,4                  | 2 894,7      |
| Caraonium canim Unerosity, U1.01.1950 F.P., Lischopt rpskgahulia Pocchilokoli<br>Caraonium canim 1224 M8122458, sucre 01.01.2018 Oreanou Volici VO   | 3 450          | 3 032,7              | 405,4                  | 2 677,3      |                  |                 | 317,4                |                       | 210,45     |                     |          |           | 3 450          | 3 350,1              | 405,4                  | 2 894,7      |
| чедерации серии таач ни гаачос, водая 01.01.2018 Стделом УФМС по КС<br>ЕСООООВ                                                                       | 3 600          | 10 523               | 480                    | 10.043       |                  |                 | 1.012                |                       | 671        |                     |          |           | 3 600          | 11 535               | 480                    | 11.055       |
| Ральников Андрей Викторович, 01.01.1980 г.р., Паспорт гражпанина Российской                                                                          | 3 600          | 10 523               | 480                    | 10 043       |                  |                 | 1 012                |                       | 871        |                     |          |           | 3 600          | 11 535               | 490                    | 11 055       |
| Федерации серии 8523 №965214, выдан 01.01.2018 Отделом УФМС по КО                                                                                    |                |                      |                        |              |                  |                 |                      |                       |            |                     |          |           |                |                      |                        |              |
| FC00008                                                                                                    | 3 450          | 3 032,7              | 455,4                  | 2 577,3      |                  |                 | 317,4                |                       | 210,45     |                     |          |           | 3 450          | 3 350,1              | 455,4                  | 2 894,7      |
| Шукшин Сергей Олегович, 01.01.1980 г.р., Паспорт гражданина Российской                                                                               | 3 450          | 3 032,7              | 455,4                  | 2 577,3      |                  |                 | 317,4                |                       | 210,45     |                     |          |           | 3 450          | 3 350,1              | 455,4                  | 2 894,7      |
| Федерации серии 1234 №123456, выдан 01.01.2018 Отделом УФМС по КО                                                                                    |                |                      |                        |              |                  |                 |                      |                       |            |                     |          |           |                |                      |                        |              |
| FC00009                                                                                                    | 11 528         | 32 960               | 1 530                  | 31 430       |                  |                 | 350                  |                       | 350        |                     |          |           | 22 784         | 33 310               | 1 530                  | 31 780       |
| широков моман Сергеевич, 01.01.1880 г.р., Паспорт гражданина РФ серии 5283                                                                           | 11 528         | 32 960               | 1 530                  | 31 430       |                  |                 | 350                  |                       | 350        |                     |          |           | 22 784         | 33 310               | 1 630                  | 31 /80       |
| NE02+107, BED3H 01.01.2010 OTDENOM 7 OMC NO KO                                                                                                    | 0 000          | 0 040 7              | 4 330                  | 7 500 7      |                  |                 | 020                  |                       | 240        |                     |          |           | 9 000          | 0 414 7              | 4 990                  | 9 549 7      |
| Сихорнов Сергей Антреевич 01.01.1980 г.р. Паспорт гражданичи Российский                                                                              | 9 999          | 8 919 7              | 1,320                  | 7 599 7      |                  |                 | 920                  |                       | 810        |                     |          |           | 9 000          | 9 839,7              | 1 320                  | 8 519 7      |
| Федерации серии 8520 №123549, выдан 01.01.2016 Отделом УФМС по КО                                                                                    | 0 000          | 0 010,1              | . 320                  | , 566,1      |                  |                 | 020                  |                       | 010        |                     |          |           |                | 0 000,7              | . 320                  | 0010,1       |
| FC00010                                                                                                    | 6 750          | 20 691               | 3 660                  | 17 031       |                  |                 | 210                  |                       | 210        |                     |          |           | 13 500         | 20 901               | 3 660                  | 17 241       |
| Беляев Алексанор Игоревич, 01.01.1980 г. р. Паслорт гражданина Российской                                                                            | 6 750          | 20 691               | 3 660                  | 17 031       |                  |                 | 210                  |                       | 210        |                     |          |           | 13 500         | 20 901               | 3 660                  | 17 241       |
|                                                                                                    |                |                      |                        |              |                  |                 |                      |                       |            |                     |          |           |                |                      |                        |              |
| Федерации серии 1234 №145262, выдан 01.01.2016 Отделом УФМС по КО                                                                                    |                |                      |                        |              |                  |                 |                      |                       |            |                     |          |           |                |                      |                        |              |

Рис. 5.7. Журнал начисленных и оплаченных процентов.

## 5.8 Журнал передачи на торги.

Отчет выводит перечень изделий из сформированных документов «Передача на торги» за заданный период Рис. 5.8. В поле Филиал вводится подразделение, на которое осуществляется передача.

| ировать 🕅 Настройка     | 🖶 Печать ?                                                          |                                 |        |                                         |                                         |            |            |            | Еще - Период с: 01.07.2020 | 🗇 по: 30.09.2020 |
|-------------------------|---------------------------------------------------------------------|---------------------------------|--------|-----------------------------------------|-----------------------------------------|------------|------------|------------|----------------------------|------------------|
|                         |                                                                     | 1                               |        |                                         |                                         |            |            |            |                            |                  |
|                         |                                                                     |                                 |        |                                         |                                         |            |            |            |                            |                  |
|                         |                                                                     |                                 |        |                                         |                                         |            |            |            |                            |                  |
| Тараметры: Начало перио | да: 01.07.2020 0:00:00                                              |                                 |        |                                         |                                         |            |            |            |                            |                  |
| Конец период            | a: 30.09.2020 23:59:59                                              |                                 |        |                                         |                                         |            |            |            |                            |                  |
| oroop.                  |                                                                     |                                 |        |                                         |                                         |            |            |            |                            |                  |
| Филиал                  |                                                                     |                                 | Кол-во | Общий                                   | Чистый                                  | Сумма      | Сумма      | Сумма      |                            |                  |
| Залоговый билет         | Залогодатель                                                        |                                 |        | вес                                     | вес                                     | оценки     | займа      | передачи   |                            |                  |
| № п.п.                  | Наименование изделия                                                | Цена за                         |        |                                         |                                         |            |            |            |                            |                  |
|                         |                                                                     | грамм                           |        |                                         |                                         |            |            |            |                            |                  |
| Центральный филиал      | 1                                                                   |                                 | 34     | 102.80                                  | 101.30                                  | 178 637.90 | 117 239,50 | 304 474.37 |                            |                  |
| FC00009                 | Широков Роман Сергеевич, 01.01.1                                    | 980 г.р., Паспорт               | 2      | 11,00                                   | 11,00                                   | 11 800,00  | 11 528,00  | 44 838,00  |                            |                  |
|                         | гражданина Российской Федераци                                      | и серии 5263                    |        |                                         |                                         |            |            |            |                            |                  |
|                         | №524189, выдан 01.01.2016 Отделог                                   | и УФМС по КО                    |        | 7.00                                    | 7.00                                    | 0 400 00   |            | 04.040.50  |                            |                  |
| 1                       | Колье (Аи 585)                                                      | 1 200,00                        | 1      | 7,00                                    | 7,00                                    | 8 400,00   | 8 206,37   | 31 918,56  |                            |                  |
| 500040                  | Зажим (Ац 375)                                                      | 4090                            |        | 4,00                                    | 4,00                                    | 3 400,00   | 3 321,63   | 12 919,44  |                            |                  |
| 100010                  | Паспорт гражданина Российской (                                     | . 1900 Г.р.,<br>Голопации сопии | 4      | 9,00                                    | 9,00                                    | 6750,00    | 6750,00    | 27 031,00  |                            |                  |
|                         | 1234 №145262, вылан 01.01.2016 От                                   | едерации серии<br>тепом УФМС по |        |                                         |                                         |            |            |            |                            |                  |
|                         | КО                                                                  |                                 |        |                                         |                                         |            |            |            |                            |                  |
| 1                       | Брошь (Аи 333)                                                      | 750,00                          | 1      | 3,00                                    | 3,00                                    | 2 250,00   | 2 250,00   | 9 217,00   |                            |                  |
| 2                       | Зажим (Аu 333)                                                      | 750,00                          | 1      | 6,00                                    | 6,00                                    | 4 500,00   | 4 500,00   | 18 434,00  |                            |                  |
| K300008                 | Жирков Артём Сергеевич, 01.01.198                                   | 0 г.р., Паспорт                 | 2      | ? 7,90                                  | 7,90                                    | 7 435,00   | 7 435,00   | 36 277,00  |                            |                  |
|                         | гражданина Российской Федераци<br>№741258 ридани 01 01 2016 Отдорог | и серии 7485                    |        |                                         |                                         |            |            |            |                            |                  |
| 1                       | Epolus (Au 500)                                                     | 1 050 00                        | 1      | 3.60                                    | 3.60                                    | 3 780 00   | 3 780 00   | 18 //3 /5  |                            |                  |
| 2                       | Зажим (Ац 375)                                                      | 850.00                          |        | 4 30                                    | 4 30                                    | 3 655 00   | 3 655 00   | 17 833 55  |                            |                  |
| K300011                 | Жирков Артём Сергеевич, 01.01.198                                   | 0 г.р., Паспорт                 | 1      | 4.30                                    | 4.30                                    | 3 655.00   | 3 655.00   | 17 475.00  |                            |                  |
|                         | гражданина Российской Федераци                                      | и серии 7485                    |        | ,,,,,,,,,,,,,,,,,,,,,,,,,,,,,,,,,,,,,,, | ,,,,,,,,,,,,,,,,,,,,,,,,,,,,,,,,,,,,,,, |            | 1 110,00   | ,          |                            |                  |
|                         | №741258, выдан 01.01.2016 Отделов                                   | и УФМС по КО                    |        |                                         |                                         |            |            |            |                            |                  |
| 1                       | Зажим (Au 375)                                                      | 850,00                          | 1      | 4,30                                    | 4,30                                    | 3 655,00   | 3 655,00   | 17 475,00  |                            |                  |
| K300040                 | Олейник Алексей Александрович,                                      | 01.01.1980 r.p.,                | 2      | 8,00                                    | 8,00                                    | 8 800,00   | 8 800,00   | 40 966,00  |                            |                  |
|                         | Паспорт гражданина Российской Ф                                     | едерации серии                  |        |                                         |                                         |            |            |            |                            |                  |
|                         | 1476 №147696, выдан 01.01.2016 ОП<br>КО                             | ценом уфис по                   |        |                                         |                                         |            |            |            |                            |                  |
| 1                       | Epolus (Au 583)                                                     | 1 100 00                        | 1      | 6.00                                    | 6.00                                    | 6 600 00   | 6 600 00   | 30 724 50  |                            |                  |
| 2                       | Запонки (Ац 583)                                                    | 1 100 00                        | 1      | 2 00                                    | 2 00                                    | 2 200 00   | 2 200 00   | 10 241 50  |                            |                  |
| K300041                 | Алифанов Георгий Тимофеевич, 0                                      | 1.01.1980 r.p.,                 | 2      | 4,60                                    | 4,60                                    | 3 910,00   | 3 910,00   | 18 166,00  |                            |                  |
|                         | Паспорт гражданина Российской Ф                                     | едерации серии                  |        |                                         |                                         |            |            |            |                            |                  |
|                         | 5203 №102256, выдан 01.01.2016 Отд                                  | целом УФМС по                   |        |                                         |                                         |            |            |            |                            |                  |
|                         | KU<br>2000 (Au 275)                                                 | 050.00                          |        | 0.00                                    | 0.00                                    | 4.055.00   | 4.055.00   | 0.002.00   |                            |                  |
| 1                       | Зажим (Ац 3/5)                                                      | 850,00                          | 1      | 2,30                                    | 2,30                                    | 1 955,00   | 1 955,00   | 9 083,00   |                            |                  |
| K200044                 | Wuprop Apröu Coproceduu 01 01 19                                    | 050,00                          |        | 2,30                                    | 2,30                                    | 2 780 00   | 7 955,00   | 3 083,00   |                            |                  |
| 11300044                | лирков Артем Сергеевич, 01.01.190                                   | 0 1.p., nachopi                 |        | 3,60                                    | 3,00                                    | 5 760,00   | 5 7 60,00  | 17 002,00  |                            |                  |
|                         | граждацица Российской фолораци                                      |                                 |        |                                         |                                         |            |            |            |                            |                  |
|                         | гражданина Россииской Федераци<br>№741258. выдан 01.01.2016 Отлелов | и УФМС по КО                    |        |                                         |                                         |            |            |            |                            |                  |

Рис. 5.8. Журнал передачи на торги.

## 5.9 Журнал учета выкупов.

Этот отчет отображает все выкупы заложенных изделий за определенный период. Рис. 5.9.

| рмировать                   | 🛚 Настройка 🛛 🔒 Печать 🤶                                                                    | • ×                                          |                                     |                                |        |                |                  |                        |                       |                |                  | Еще •                 | Период с: 01.07.2      | 020 💼 no: 3     | G La ∂' :<br>0.09.2020 ₪  |
|-----------------------------|---------------------------------------------------------------------------------------------|----------------------------------------------|-------------------------------------|--------------------------------|--------|----------------|------------------|------------------------|-----------------------|----------------|------------------|-----------------------|------------------------|-----------------|---------------------------|
| Параметры: Н<br>К<br>Отбор: | Начало периода: 01.07.2020 0:00:00<br>Конец периода: 30.09.2020 23:59:59                    |                                              |                                     |                                |        |                |                  |                        |                       |                |                  |                       |                        |                 |                           |
| Филиал<br>Залоговый         | Залогодатель                                                                                |                                              |                                     |                                | Кол-во | Общий<br>вес   | Чистый<br>вес    | Сумма<br>оценки        | Сумма займа           | Сумма<br>займа | Сумма за<br>заем | Сумма за<br>просрочку | Оплаченные<br>проценты | Сумма<br>выкупа | Оплаченные<br>% при выкуп |
| оилет<br>№ п.п.             | Наименование изделия                                                                        | Цена за<br>грамм                             | Срок<br>займа                       | Срок<br>займа<br>(факт.)       |        |                |                  |                        |                       | Погашено       |                  |                       |                        |                 |                           |
| г. Кострома,                | ул.Заречная                                                                                 |                                              |                                     | (4)                            | 2      | 2 4,3          | 4,30             | 42 995,70              | 22 498,00             |                | 2 476,70         | 599,90                | 1                      | 25 682,60       | 3 076                     |
| K300164                     | Петров Сергей Олегович, 01.01.1980 г<br>Федерации серии 1234 №123456, вы                    | .р., Паспорт гр<br>цан 01.01.2018            | ажданина<br>8 Отделом У             | Российской<br>ФМС по КО        | 1      | 1 2,3          | 0 2,30           | 22 997,70              | 2 500,00              |                | 77,00            |                       |                        | 2 577,00        |                           |
| 1<br>K300196                | Браслет (Au 585)<br>Петров Сергей Валерьевич, 01.01.198<br>Федерации серии 1234 №123456. вы | 9 999,0<br>0 г.р., Паспорт<br>дан 01.01.2016 | ∪∣ 30<br>г граждании<br>6 Отделом № | 7<br>а Российской<br>ФМС по КО | i 1    | 1 2,3<br>1 2,0 | 0 2,30<br>0 2,00 | 22 997,70<br>19 998,00 | 2 500,00<br>19 998,00 |                | 2 399,70         | 599,90                |                        | 23 105,60       | 2 99                      |
| 1                           | Браслет (Аи 585)                                                                            | 9 999,0                                      | 0 30                                | 40                             | 1      | 1 2,0          | 0 2,00           | 19 998,00              | 19 998,00             |                |                  |                       |                        |                 |                           |
| Центральны                  | ій филиал                                                                                   |                                              |                                     |                                | 1      | 2,0            | 2,00             | 19 998,00              | 1 000,00              |                | 44,00            |                       |                        | 1 044,00        |                           |
| FC00058                     | Петров Сергей Валерьевич, 01.01.198<br>Фелерации серии 1234 №123456 ры                      | 0 r.p., Паспор<br>пан 01 01 2016             | г граждания<br>Стледом У            | а Российской<br>ФМС по КО      | i  1   | 1 2,0          | 0 2,00           | 19 998,00              | 1 000,00              |                | 44,00            |                       |                        | 1 044,00        |                           |
| 1                           | Браслет (Au 585)                                                                            | 9 999,0                                      | 0 30                                | 2                              | 2 1    | 1 2,0          | 0 2,00           | 19 998,00              | 1 000,00              |                |                  |                       |                        |                 |                           |
| Итого                       |                                                                                             |                                              |                                     |                                | 3      | 6,3            | 6,30             | 62 993,70              | 23 498,00             |                | 2 520,70         | 599,90                |                        | 26 726,60       | 3 12                      |
|                             |                                                                                             |                                              |                                     |                                |        |                |                  |                        |                       |                |                  |                       |                        |                 |                           |
|                             |                                                                                             |                                              |                                     |                                |        |                |                  |                        |                       |                |                  |                       |                        |                 |                           |
|                             |                                                                                             |                                              |                                     |                                |        |                |                  |                        |                       |                |                  |                       |                        |                 |                           |
|                             |                                                                                             |                                              |                                     |                                |        |                |                  |                        |                       |                |                  |                       |                        |                 |                           |
|                             |                                                                                             |                                              |                                     |                                |        |                |                  |                        |                       |                |                  |                       |                        |                 |                           |

Рис. 5.9. Журнал учета выкупов.

# 5.10 Журнал учета займов.

Этот отчет отображает все выданные займы за выбранный период Рис.

# 5.10.

|                                               | e Печать                                                                                                    |                                                                                                    |                                                                                                    |                                                                                                    |                                                                                                    |                                                                                                    |                                                                                                    |                                                                                                    | Еще -                                                                                                    | Период с: 01.07.                                                                                                    | 2020 💼 по: 30.09.2020                                                                                                    |                                                                                                    |                                                                             |
|-----------------------------------------------|----------------------------------------------------------------------------------------------------|----------------------------------------------------------------------------------------------------|----------------------------------------------------------------------------------------------------|----------------------------------------------------------------------------------------------------|----------------------------------------------------------------------------------------------------|----------------------------------------------------------------------------------------------------|----------------------------------------------------------------------------------------------------|----------------------------------------------------------------------------------------------------|----------------------------------------------------------------------------------------------------|----------------------------------------------------------------------------------------------------|----------------------------------------------------------------------------------------------------|----------------------------------------------------------------------------------------------------|-----------------------------------------------------------------------------|
|                                               | * x                                                                                                    |                                                                                                    |                                                                                                    |                                                                                                    |                                                                                                    |                                                                                                    |                                                                                                    |                                                                                                    |                                                                                                    |                                                                                                    |                                                                                                    |                                                                                                    |                                                                             |
|                                               |                                                                                                    |                                                                                                    |                                                                                                    |                                                                                                    |                                                                                                    |                                                                                                    |                                                                                                    |                                                                                                    |                                                                                                    |                                                                                                    |                                                                                                    |                                                                                                    |                                                                             |
| Начало перио                                  | да: 01.07.2020 0:00:00                                                                                           |                                                                                                    |                                                                                                    |                                                                                                    |                                                                                                    |                                                                                                    |                                                                                                    |                                                                                                    |                                                                                                    |                                                                                                    |                                                                                                    |                                                                                                    |                                                                             |
| Конец период                                  | a: 30.09.2020 23:59:59                                                                                           |                                                                                                    |                                                                                                    |                                                                                                    |                                                                                                    |                                                                                                    |                                                                                                    |                                                                                                    |                                                                                                    |                                                                                                    |                                                                                                    |                                                                                                    |                                                                             |
|                                               |                                                                                                    |                                                                                                    |                                                                                                    |                                                                                                    |                                                                                                    |                                                                                                    |                                                                                                    |                                                                                                    |                                                                                                    |                                                                                                    |                                                                                                    |                                                                                                    |                                                                             |
|                                               |                                                                                                    |                                                                                                    |                                                                                                    | Кол-во                                                                                                    | Общий                                                                                                    | Чистый                                                                                                    | Bec B                                                                                                    | Сумма оценки                                                                                                    | Сумма займа                                                                                                    | Сумма за                                                                                                    |                                                                                                    |                                                                                                    |                                                                             |
| билет                                         | Запогодатель                                                                                                    |                                                                                                    |                                                                                                    |                                                                                                    | вес                                                                                                    | Bec                                                                                                    | пробе                                                                                                    | 0,11111 04,01101                                                                                                    |                                                                                                    | заем                                                                                                    |                                                                                                    |                                                                                                    |                                                                             |
| onnor                                         |                                                                                                    | 11049.29                                                                                                    | Cnow                                                                                                    |                                                                                                    |                                                                                                    |                                                                                                    | чистоты                                                                                                    |                                                                                                    |                                                                                                    |                                                                                                    |                                                                                                    |                                                                                                    |                                                                             |
|                                               | Паименование изделия                                                                                             | грамм                                                                                                    | займа                                                                                                    |                                                                                                    |                                                                                                    |                                                                                                    |                                                                                                    |                                                                                                    |                                                                                                    |                                                                                                    |                                                                                                    |                                                                                                    |                                                                             |
| а уп Зареч                                    | ная                                                                                                    | · postaliti                                                                                                    | Carlina                                                                                                    | 45                                                                                                    | 190 50                                                                                                    | 190 50                                                                                                    | 124 781                                                                                                    | 1 057 598 20                                                                                                    | 296 282 40                                                                                                    | 36 186 23                                                                                                    |                                                                                                    |                                                                                                    |                                                                             |
| , <b>, ,</b> ,,,,,,,,,,,,,,,,,,,,,,,,,,,,,,,, | Петров Сергей Олегович, 01.01.1980 г.в.                                                                          | . Паспорт гр                                                                                                    | ажданина                                                                                                    | 2                                                                                                    | 8.00                                                                                                    | 8.00                                                                                                    | 5.621                                                                                                    | 30 977.70                                                                                                    | 875.00                                                                                                    | 115.50                                                                                                    |                                                                                                    |                                                                                                    |                                                                             |
|                                               | Российской Федерации серии 1234 №12                                                                              | 3456, выдан                                                                                                    | 01.01.2018                                                                                                    |                                                                                                    | 5,00                                                                                                    | 5100                                                                                                    |                                                                                                    |                                                                                                    |                                                                                                    |                                                                                                    |                                                                                                    |                                                                                                    |                                                                             |
|                                               | Отделом УФМС по КО                                                                                               | 0.000.00                                                                                                    |                                                                                                    |                                                                                                    | 0.00                                                                                                    | 0.00                                                                                                    | 4.040                                                                                                    | 00.007.70                                                                                                    | 700.00                                                                                                    |                                                                                                    |                                                                                                    |                                                                                                    |                                                                             |
| 2                                             | Браслет (Au 585)<br>Ожарали с (Au 760)                                                                           | 9 999,00                                                                                                    | 30                                                                                                    | 1                                                                                                    | 2,30                                                                                                    | 2,30                                                                                                    | 1,346                                                                                                    | 22 997,70                                                                                                    | 175.00                                                                                                    |                                                                                                    |                                                                                                    |                                                                                                    |                                                                             |
| 4                                             | Петров Сергей Опегович, 01.01.1980 г.р.                                                                          | . Паспорт гр                                                                                                    | ажланина                                                                                                    | 1                                                                                                    | 5,00                                                                                                    | 5.00                                                                                                    | 4,625                                                                                                    | 2 250.00                                                                                                    | 1 750.00                                                                                                    | 231.00                                                                                                    |                                                                                                    |                                                                                                    |                                                                             |
|                                               | Российской Федерации серии 1234 №12                                                                              | 3456, выдан                                                                                                    | 01.01.2018                                                                                                    |                                                                                                    | -,                                                                                                    | -,                                                                                                    | .,                                                                                                    |                                                                                                    |                                                                                                    | ,                                                                                                    |                                                                                                    |                                                                                                    |                                                                             |
|                                               | Отделом УФМС по КО                                                                                               | 150.00                                                                                                    |                                                                                                    |                                                                                                    | 5.00                                                                                                    | 5.00                                                                                                    | 1.005                                                                                                    | 0.050.00                                                                                                    | 4 750 00                                                                                                    |                                                                                                    |                                                                                                    |                                                                                                    |                                                                             |
| 1                                             | Запонки (Ag 925)                                                                                                 | 450,00                                                                                                    | 30                                                                                                    | 1                                                                                                    | 5,00                                                                                                    | 5,00                                                                                                    | 4,625                                                                                                    | 2 250,00                                                                                                    | 1 /50,00                                                                                                    | 227 60                                                                                                    |                                                                                                    |                                                                                                    |                                                                             |
|                                               | Российской Федерации серии 1234 №12                                                                              | 3456. выдан                                                                                                    | 01.01.2018                                                                                                    |                                                                                                    | 2,30                                                                                                    | 2,30                                                                                                    | 1,340                                                                                                    | 22 550,00                                                                                                    | 1 000,00                                                                                                    | 251,00                                                                                                    |                                                                                                    |                                                                                                    |                                                                             |
|                                               | Отделом УФМС по КО                                                                                               |                                                                                                    |                                                                                                    |                                                                                                    |                                                                                                    |                                                                                                    |                                                                                                    |                                                                                                    |                                                                                                    |                                                                                                    |                                                                                                    |                                                                                                    |                                                                             |
| 1                                             | Браслет (Аи 585)                                                                                                 | 9 999,00                                                                                                    | 30                                                                                                    | 1                                                                                                    | 2,30                                                                                                    | 2,30                                                                                                    | 1,346                                                                                                    | 22 998,00                                                                                                    | 1 800,00                                                                                                    | 220.00                                                                                                    |                                                                                                    |                                                                                                    |                                                                             |
|                                               | Петров Сергеи Олегович, 01.01.1980 г.р.<br>Российской Фелерации серии 1234 №12                                   | , паспорт гр<br>3456. вылан                                                                                                    | ажданина                                                                                                    | 1                                                                                                    | 2,30                                                                                                    | 2,30                                                                                                    | 1,346                                                                                                    | 22 991,10                                                                                                    | 2 500,00                                                                                                    | 330,00                                                                                                    |                                                                                                    |                                                                                                    |                                                                             |
|                                               | Отделом УФМС по КО                                                                                               |                                                                                                    |                                                                                                    |                                                                                                    |                                                                                                    |                                                                                                    |                                                                                                    |                                                                                                    |                                                                                                    |                                                                                                    |                                                                                                    |                                                                                                    |                                                                             |
| 1                                             | Браслет (Аи 585)                                                                                                 | 9 999,00                                                                                                    | 30                                                                                                    | 1                                                                                                    | 2,30                                                                                                    | 2,30                                                                                                    | 1,346                                                                                                    | 22 997,70                                                                                                    | 2 500,00                                                                                                    |                                                                                                    |                                                                                                    |                                                                                                    |                                                                             |
|                                               | Петров Сергей Олегович, 01.01.1980 г.р.                                                                          | , Паспорт гр.<br>3456 рилан                                                                                                    | ажданина                                                                                                    | 1                                                                                                    | 2,30                                                                                                    | 2,30                                                                                                    | 1,346                                                                                                    | 22 997,70                                                                                                    | 1,00                                                                                                    |                                                                                                    |                                                                                                    |                                                                                                    |                                                                             |
|                                               | Отделом УФМС по КО                                                                                               | .5450, выдан                                                                                                    | 01.01.2010                                                                                                    |                                                                                                    |                                                                                                    |                                                                                                    |                                                                                                    |                                                                                                    |                                                                                                    |                                                                                                    |                                                                                                    |                                                                                                    |                                                                             |
| 1                                             | Браслет (Аи 585)                                                                                                 | 9 999,00                                                                                                    | 30                                                                                                    | 1                                                                                                    | 2,30                                                                                                    | 2,30                                                                                                    | 1,346                                                                                                    | 22 997,70                                                                                                    | 1,00                                                                                                    |                                                                                                    |                                                                                                    |                                                                                                    |                                                                             |
|                                               | Петров Сергей Олегович, 01.01.1980 г.р.                                                                          | , Паспорт гр                                                                                                    | ажданина                                                                                                    | 1                                                                                                    | 2,30                                                                                                    | 2,30                                                                                                    | 1,346                                                                                                    | 22 997,70                                                                                                    | 100,00                                                                                                    | 13,20                                                                                                    |                                                                                                    |                                                                                                    |                                                                             |
|                                               | Отлепом УФМС по КО                                                                                               | эчээ, выдан                                                                                                    | 01.01.2018                                                                                                    |                                                                                                    |                                                                                                    |                                                                                                    |                                                                                                    |                                                                                                    |                                                                                                    |                                                                                                    |                                                                                                    |                                                                                                    |                                                                             |
| 1                                             | Браслет (Аи 585)                                                                                                 | 9 999,00                                                                                                    | 30                                                                                                    | 1                                                                                                    | 2,30                                                                                                    | 2,30                                                                                                    | 1,346                                                                                                    | 22 997,70                                                                                                    | 100,00                                                                                                    |                                                                                                    |                                                                                                    |                                                                                                    |                                                                             |
|                                               | Петров Сергей Олегович, 01.01.1980 г.р.                                                                          | , Паспорт гр                                                                                                    | ажданина                                                                                                    | 1                                                                                                    | 2,30                                                                                                    | 2,30                                                                                                    | 1,346                                                                                                    | 22 997,70                                                                                                    | 500,00                                                                                                    | 66,00                                                                                                    |                                                                                                    |                                                                                                    |                                                                             |
|                                               | Российской Федерации серии 1234 №12<br>Отвелом УФМС во КО                                                        | 3456, выдан                                                                                                    | 01.01.2018                                                                                                    |                                                                                                    |                                                                                                    |                                                                                                    |                                                                                                    |                                                                                                    |                                                                                                    |                                                                                                    |                                                                                                    |                                                                                                    |                                                                             |
| 1                                             | Epacnet (Au 585)                                                                                                 | 9 999.00                                                                                                    | 30                                                                                                    | 1                                                                                                    | 2.30                                                                                                    | 2.30                                                                                                    | 1.346                                                                                                    | 22 997.70                                                                                                    | 500.00                                                                                                    |                                                                                                    |                                                                                                    |                                                                                                    |                                                                             |
|                                               | Петров Сергей Олегович, 01.01.1980 г.р.                                                                          | , Паспорт гр                                                                                                    | ажданина                                                                                                    | 1                                                                                                    | 2,30                                                                                                    | 2,30                                                                                                    | 1,346                                                                                                    | 22 997,70                                                                                                    | 1 000,00                                                                                                    | 132,00                                                                                                    |                                                                                                    |                                                                                                    |                                                                             |
|                                               | Российской Федерации серии 1234 №12                                                                              | 3456, выдан                                                                                                    | 01.01.2018                                                                                                    |                                                                                                    |                                                                                                    |                                                                                                    |                                                                                                    |                                                                                                    |                                                                                                    |                                                                                                    |                                                                                                    |                                                                                                    |                                                                             |
| 1                                             | Отделом уфис по КО                                                                                               | 9 999 00                                                                                                    | 30                                                                                                    | 4                                                                                                    | 2 30                                                                                                    | 2.30                                                                                                    | 1 3/6                                                                                                    | 22 007 70                                                                                                    | 1 000 00                                                                                                    |                                                                                                    |                                                                                                    |                                                                                                    |                                                                             |
|                                               | Петров Сергей Олегович, 01.01.1980 г.р.                                                                          | , Паспорт гр                                                                                                    | ажданина                                                                                                    | 1                                                                                                    | 2,30                                                                                                    | 2,30                                                                                                    | 1.346                                                                                                    | 22 997.70                                                                                                    | 850.00                                                                                                    | 112.20                                                                                                    |                                                                                                    |                                                                                                    |                                                                             |
|                                               | Российской Федерации серии 1234 №12                                                                              | 3456, выдан                                                                                                    | 01.01.2018                                                                                                    |                                                                                                    | ,                                                                                                    | .,                                                                                                    | ,                                                                                                    |                                                                                                    |                                                                                                    | -,                                                                                                    |                                                                                                    |                                                                                                    |                                                                             |
|                                               |                                                                                                    |                                                                                                    |                                                                                                    |                                                                                                    |                                                                                                    |                                                                                                    |                                                                                                    |                                                                                                    |                                                                                                    |                                                                                                    |                                                                                                    |                                                                                                    |                                                                             |
|                                               | Начало период<br>билет<br>а, ул.Зареч<br>1<br>2<br>1<br>1<br>1<br>1<br>1<br>1<br>1<br>1<br>1<br>1<br>1<br>1<br>1 | Начало периода: 01.07.2020 0.00.00<br>Конец периода: 30.09.2020 23:59.59<br><b>билет Залогодатель</b><br>Наименование изделия<br>а, ул.Заречная<br>Петров Сартей Флерации серин 1234 Мат<br>Отеретик (Ам. 250)<br>1 Сонерань (Ам. 750)<br>2 Онерань (Ам. 750)<br>2 Онерань (Ам. 750)<br>1 Залович (Ам. 750)<br>1 Залович (Ам. 750)<br>1 Сонерань (Ам. 750)<br>1 Залович (Ам. 750)<br>1 Сонерань (Ам. 750)<br>1 Сонерань (С. 750)<br>1 Сонерань (С. 750)<br>1 Сонерань (С. 750)<br>1 Сонерана (С. 750)<br>1 Сонерана (С. 750)<br>1 | Начало периода: 01.07.2020 0.00.00<br>Конец периода: 30.9.2020 23:59:59<br><b>билет Залогодатель</b> Наименование изделия Цена за<br>грамм а, ул.Заречная Петров Сергей Олегович, 01.01.1980 г.р., Паспорт гр<br>Российской Федерации серии 1234 №12455, выдан<br>Отделон (Аи. 750) С переов Соргей Олегович, 01.01.1980 г.р., Паспорт гр<br>Российской Федерации серии 1234 №12455, выдан<br>Отделон (Аи. 750) С переов Соргей Олегович, 01.01.1980 г.р., Паспорт гр<br>Российской Федерации серии 1234 №12455, выдан<br>Отделон (Аи. 750) С переов Соргей Олегович, 01.01.1980 г.р., Паспорт гр<br>Российской Федерации серии 1234 №12455, выдан<br>Отделон (Аи. 760) С переов Соргей Олегович, 01.01.1980 г.р., Паспорт гр<br>Российской Федерации серии 1234 №12455, выдан<br>Отделон (Аи. 6 кО) С переов Соргей Олегович, 01.01.1980 г.р., Паспорт гр<br>Российской Федерации серии 1234 №12455, выдан<br>Отделон (Аи. 6 кО) С переов Соргей Олегович, 01.01.1980 г.р., Паспорт гр<br>Российской Федерации серии 1234 №12455, выдан<br>Отделон (Аи. 6 кО) С переов Соргей Олегович, 01.01.1980 г.р., Паспорт гр<br>Российской Федерации серии 1234 №12455, выдан<br>Отделом (Си. 6 кО) С переов Соргей Олегович, 01.01.1980 г.р., Паспорт гр<br>Российской Федерации серии 1234 №12455, выдан<br>Отделом (Си. 6 кО) С переов Соргей Олегович, 01.01.1980 г.р., Паспорт гр<br>Российской Федерации серии 1234 №12455, выдан<br>Отделом (Си. 6 кО) С переов Соргей Олегович, 01.01.1980 г.р., Паспорт гр<br>Российской Федерации серии 1234 №12455, выдан<br>Отделом (Си. 6 кО) С переов Соргей Олегович, 01.01.1980 г.р., Паспорт гр<br>Российской Федерации серии 1234 №12455, выдан<br>Отделом (Си. 6 кО) С петров Соргей Олегович, 01.01.1980 г.р., Паспорт гр<br>Российской Федерации серии 1234 №12455, выдан<br>Отделом (Си. 6 кО) С петров Соргей Олегович, 01.01.1980 г.р., Паспорт гр<br>Российской Федерации серии 1234 №12455, выдан<br>Отделом (Си. 6 кО) С петров Соргей Олегович, 01.01.1980 г.р., Паспорт гр<br>Российской Федерации серии 1234 №12455, выдан<br>Отделом (Си. 6 кО) С петров Соргей Олегович, 01.01.1980 г.р., Паспорт гр<br>Российской Федерации серии 1234 №124555, выдан<br>Отделом (Си. 6 кО) С п | Начало периода: 01.07.2020 0.00.00<br>Конец периода: 30.09.2020 23:59:59<br><b>Билет Залогодатель</b><br>Наименование изделия Цена за Срок<br>займа<br>а, ул.Заречная<br>Петров Сергей Олегович, 01.01.1980 г.р., Паспорт гражданина<br>Российской Ферераци серии 1234 №123456, выдан 01.01.2018<br>Отеретов Сергей Олегович, 01.01.1980 г.р., Паспорт гражданина<br>Российской Ферераци серии 1234 №123456, выдан 01.01.2018<br>Отеретов Сергей Олегович, 01.01.1980 г.р., Паспорт гражданина<br>Российской Ферераци серии 1234 №123456, выдан 01.01.2018<br>Отеретов Сергей Олегович, 01.01.1980 г.р., Паспорт гражданина<br>Российской Ферераци серии 1234 №123456, выдан 01.01.2018<br>Отеретов Сергей Олегович, 01.01.1980 г.р., Паспорт гражданина<br>Российской Ферераци серии 1234 №123456, выдан 01.01.2018<br>Отделеми УФМК св Ко<br>1 Браспет (Лы 555)<br>9 999.00<br>30<br>Петров Сергей Олегович, 01.01.1980 г.р., Паспорт гражданина<br>Российской Ферерации серии 1234 №123456, выдан 01.01.2018<br>Отделеми УФМК св Ко<br>1 Браслет (Лы 555)<br>1 Браслет (Лы 555)<br>3 999.00<br>30<br>Петров Сергей Олегович, 01.01.1980 г.р., Паспорт гражданина<br>Российской Ферерации серии 1234 №123456, выдан 01.01.2018<br>Отделеми УФМК св Ко<br>1 Браслет (Лы 555)<br>3 999.00<br>30<br>Петров Сергей Олегович, 01.01.1980 г.р., Паспорт гражданина<br>Российской Ферерации серии 1234 №123456, выдан 01.01.2018<br>Отделеми УФМК св Ко<br>3 Браслет (Лы 555)<br>4 Браслет (Лы 555)<br>4 Браслет (Лы 555)<br>3 999.00<br>30<br>Петров Сергей Олегович, 01.01.1980 г.р., Паспорт гражданина<br>Российской Ферерации серии 1234 №123456, выдан 01.01.2018<br>0 Тарелеми УФК св Ко<br>3 Браслет (Лы 555)<br>4 Браслет (Лы 555)<br>4 Браслет (Ла 555)<br>4 Браслет (Ла 555)<br>4 Браслет (Ла 555)<br>4 Браслет (Ла 555)<br>4 Браслет (Ла 555)<br>3 999.00<br>30<br>1 Браслет (Ла 555)<br>4 Браслет (Ла 555)<br>4 Браслет (Ла 555)<br>4 Браслет (Ла 555)<br>4 Браслет (Ла 555)<br>4 Браслет (Ла 555)<br>4 Браслет (Ла 555)<br>4 Браслет (Ла 555)<br>4 Браслет (Ла 555)<br>4 Браслет (Ла 555)<br>4 Браслет (Ла 555)<br>4 Браслет (Ла 555)<br>4 Браслет (Ла 555)<br>4 Браслет (Ла 555)<br>4 Браслет (Ла 550)<br>4 Браслет (Ла 555)<br>4 Браслет (Ла 555)<br>4 Браслет (Ла 5 | Начало периода:         01.07.2020         0.00.00           Конец периода:         30.9.2020         23.55.59           билет         Залогодатель         Колево           Наименование изделия         Цена за<br>грамм         Срок         34.00           л, ул.Заречная         Петров Сергей Опетович, 01.01.1980 г.р., Паспорт гражданина<br>Российской Фидерации серии 1234 №123456, выдан 01.01.018         27           1         Баловит (м. 560)         9.99.00         30         1           2         Опереосоргей Опетович, 01.01.1980 г.р., Паспорт гражданина<br>Российской Фидерации серии 1234 №123456, выдан 01.01.018         27           3         Опереосоргей Опетович, 01.1980 г.р., Паспорт гражданина<br>Российской Фидерации серии 1234 №123456, выдан 01.01.018         27           1         Залович (Ар 22)         0.450.00         30         1           1         Залович (Ар 22)         450.00         30         1           1         Залович (Ар 22)         450.00         30         1           1         Залович (Ар 22)         450.00         30         1           1         Залович (Ар 22)         450.00         30         1           1         Залович (Ар 22)         450.00         30         1           1         Залович (Ар 22)         450.00 | Начало периода: 01.07.2020 0.00 00<br>Конец периода: 30.09 2020 23.59.59           билет         Залогодатель         Кон-Во<br>Вайма         Общий<br>вес           билет         Залогодатель         Кон-Во<br>Вайма         Общий<br>вес           в сергей Олегович, 01.01.1980 г.р., Паспорт гражданина<br>Российской Фларараци серин 1234 №123456, выдан 01.01.2018         С         6.00           в сергей Олегович, 01.01.1980 г.р., Паспорт гражданина<br>Российской Фларараци серин 1234 №123456, выдан 01.01.2018         2         Общий вес<br>вес           1         Сергей Олегович, 01.01.1980 г.р., Паспорт гражданина<br>Российской Фарараци серин 1234 №123456, выдан 01.01.2018         2         2.30           1         2.30         2.30         2.30         2.30         2.30           1         2.30         2.30         2.30         2.30         2.30         2.30         2.30         2.30         2.30         2.30         2.30         2.30         2.30         2.30         2.30          2.30         <th colspan="2</td> <td>Начало периода: 01.07.2020 0.00.00<br/>Конец периода: 30.09.2020 23:59:59           Конец периода: 30.09.2020 23:59:59           Конец периода: 30.09.2020 23:59:59           Конец периода: 30.09.2020 23:59:59           Конец периода: 30.09.2020 23:59:59           Конец периода: 50.09.2020 23:59:59           Конец периода: 50.09.2020 23:59:59           Конец периода: 60.000 000 000 000 000 000 000 000 000</td> <td>Начало периода: 01 07.2020 0.00.00<br/>Конец периода: 30 09 2020 23:59:59           Кол-во<br/>билет         Залогодатель         Кол-во<br/>пробе<br/>чистоты         Серистрика<br/>пробе<br/>чистоты           билет         Software<br/>пробе<br/>чистоты         Software<br/>пробе<br/>чистоты           Кол-во<br/>билет         Залогодатель         Software<br/>пробе<br/>чистоты         Software<br/>пробе<br/>чистоты           види со срегей Олегович, 01.01.1980 г.р., Паспорт гражданина<br/>Российской Фодерация серии 124 №125456, выдан 01.0216         Software<br/>пробе<br/>чистоты         Software<br/>пробе<br/>чистоты         Software<br/>пробе<br/>чистоты         Software<br/>пробе<br/>чистоны         Bot<br/>12.20         Software<br/>пробе<br/>чистоны         Software<br/>пробе<br/>чистоны         <th cols<="" td=""><td>Начало периода: 01 07.2020 0.00.00<br/>Конец периода: 30 09 2020 23:59:59           Кол-во<br/>билет         Залогодатель         Кол-во<br/>пробе<br/>чистоты         Серистри Средно 100,00         Серистри Средно 100,00         <th co<="" td=""><td>Начало периода: 01 07 2020 0.00 00<br/>Конец пориода: 30.09 2020 23.95.95           билет од за 0.9 2020 23.95.95           Кол-во<br/>билет залогодатель</td><td>Harvano mepinoga: 0.107 2020 0.00.00<br/>Консец перинода: 0.107 2020 0.00.00</td></th></td></th></td> | Начало периода: 01.07.2020 0.00.00<br>Конец периода: 30.09.2020 23:59:59           Конец периода: 30.09.2020 23:59:59           Конец периода: 30.09.2020 23:59:59           Конец периода: 30.09.2020 23:59:59           Конец периода: 30.09.2020 23:59:59           Конец периода: 50.09.2020 23:59:59           Конец периода: 50.09.2020 23:59:59           Конец периода: 60.000 000 000 000 000 000 000 000 000 | Начало периода: 01 07.2020 0.00.00<br>Конец периода: 30 09 2020 23:59:59           Кол-во<br>билет         Залогодатель         Кол-во<br>пробе<br>чистоты         Серистрика<br>пробе<br>чистоты           билет         Software<br>пробе<br>чистоты         Software<br>пробе<br>чистоты           Кол-во<br>билет         Залогодатель         Software<br>пробе<br>чистоты         Software<br>пробе<br>чистоты           види со срегей Олегович, 01.01.1980 г.р., Паспорт гражданина<br>Российской Фодерация серии 124 №125456, выдан 01.0216         Software<br>пробе<br>чистоты         Software<br>пробе<br>чистоты         Software<br>пробе<br>чистоты         Software<br>пробе<br>чистоны         Bot<br>12.20         Software<br>пробе<br>чистоны         Software<br>пробе<br>чистоны <th cols<="" td=""><td>Начало периода: 01 07.2020 0.00.00<br/>Конец периода: 30 09 2020 23:59:59           Кол-во<br/>билет         Залогодатель         Кол-во<br/>пробе<br/>чистоты         Серистри Средно 100,00         Серистри Средно 100,00         <th co<="" td=""><td>Начало периода: 01 07 2020 0.00 00<br/>Конец пориода: 30.09 2020 23.95.95           билет од за 0.9 2020 23.95.95           Кол-во<br/>билет залогодатель</td><td>Harvano mepinoga: 0.107 2020 0.00.00<br/>Консец перинода: 0.107 2020 0.00.00</td></th></td></th> | <td>Начало периода: 01 07.2020 0.00.00<br/>Конец периода: 30 09 2020 23:59:59           Кол-во<br/>билет         Залогодатель         Кол-во<br/>пробе<br/>чистоты         Серистри Средно 100,00         Серистри Средно 100,00         <th co<="" td=""><td>Начало периода: 01 07 2020 0.00 00<br/>Конец пориода: 30.09 2020 23.95.95           билет од за 0.9 2020 23.95.95           Кол-во<br/>билет залогодатель</td><td>Harvano mepinoga: 0.107 2020 0.00.00<br/>Консец перинода: 0.107 2020 0.00.00</td></th></td> | Начало периода: 01 07.2020 0.00.00<br>Конец периода: 30 09 2020 23:59:59           Кол-во<br>билет         Залогодатель         Кол-во<br>пробе<br>чистоты         Серистри Средно 100,00         Серистри Средно 100,00 <th co<="" td=""><td>Начало периода: 01 07 2020 0.00 00<br/>Конец пориода: 30.09 2020 23.95.95           билет од за 0.9 2020 23.95.95           Кол-во<br/>билет залогодатель</td><td>Harvano mepinoga: 0.107 2020 0.00.00<br/>Консец перинода: 0.107 2020 0.00.00</td></th> | <td>Начало периода: 01 07 2020 0.00 00<br/>Конец пориода: 30.09 2020 23.95.95           билет од за 0.9 2020 23.95.95           Кол-во<br/>билет залогодатель</td> <td>Harvano mepinoga: 0.107 2020 0.00.00<br/>Консец перинода: 0.107 2020 0.00.00</td> | Начало периода: 01 07 2020 0.00 00<br>Конец пориода: 30.09 2020 23.95.95           билет од за 0.9 2020 23.95.95           Кол-во<br>билет залогодатель | Harvano mepinoga: 0.107 2020 0.00.00<br>Консец перинода: 0.107 2020 0.00.00 |

Рис. 5.10. Журнал учета займов.

#### 5.11 Журнал учета оплат процентов.

Отчет отображает сумм оплаты процентов и основной части долга за выбранный период **Рис 5.11**.

| → ☆ Жу       | ирнал учета оплат пр        | оцентов (Основной)                                                                                                    |           |         |             |           |          |                    | 8             |
|--------------|-----------------------------|----------------------------------------------------------------------------------------------------|-----------|---------|-------------|-----------|----------|--------------------|---------------|
| ормировать   | 🕅 Настройка 📄 Печа          | ть                                                                                                    |           |         |             |           | Еще 🕶 Пе | риод с: 01.01.2020 | 🛱 по: 31.12.2 |
| нал:         |                             | * x                                                                                                    |           |         |             |           |          |                    |               |
|              |                             |                                                                                                    |           |         |             |           |          |                    |               |
| Параметры: Н | ачало периода: 1 января 202 | 20 r.                                                                                                    |           |         |             |           |          |                    |               |
| К<br>Отбор:  | онец периода: 31 декабря 20 | 20 r.                                                                                                    |           |         |             |           |          |                    |               |
| <b>A</b>     |                             |                                                                                                    | Comment   | Comment | Current     | Comment   |          |                    |               |
| Запоговый    | Номер БСО при               | Запоголатель                                                                                                    | оплаты    | оплаты  | сумма займа | Сумма     |          |                    |               |
| билет        | оплате процентов            | Sanorodarene                                                                                                    | процентов | пени    | погашено    |           |          |                    |               |
| г. Кострома, | ул.Заречная                 |                                                                                                    | 503,50    |         | 466,00      | 969,5     |          |                    |               |
| K300093      | 0000000000000027            | Петров Сергей Олегович, 01.01.1980 г.р.,<br>Паспорт гражданина Российской<br>Федерации серии 1234 №123456, выдан<br>01.01.2018 Отделом УФМС по КО | 102,00    |         | 398,00      | 500       |          |                    |               |
| K300094      | 0000000000000028            | Петров Сергей Олегович, 01.01.1980 г.р.,<br>Паспорт гражданина Российской<br>Федерации серии 1234 №123456, выдан<br>01.01.2018 Отделом УФМС по КО | 32,00     |         | 68,00       | 100       |          |                    |               |
| K300098      | 0000000000000029            | Петров Сергей Олегович, 01.01.1980 г.р.,<br>Паспорт гражданина Российской<br>Федерации серии 1234 №123456, выдан<br>01.01.2018 Отделом УФМС по КО | 293,60    |         |             | 293,6     |          |                    |               |
| K300194      | 0000000000000030            | Петров Сергей Олегович, 01.01.1980 г.р.,<br>Паспорт гражданина Российской<br>Федерации серии 1234 №123456, выдан<br>01.01.2018 Отделом УФМС по КО | 15,18     |         |             | 15,18     |          |                    |               |
| K300194      | 0000000000000031            | Петров Сергей Олегович, 01.01.1980 г.р.,<br>Паспорт гражданина Российской<br>Федерации серии 1234 №123456, выдан<br>01.01.2018 Отделом УФМС по КО | 60,72     |         |             | 60,72     |          |                    |               |
| Кострома, ул | 1. Советская                |                                                                                                    | 700,50    |         |             | 700,5     |          |                    |               |
| KC00000005   | OTIKC000001                 | Петров Сергей Олегович, 01.01.1980 г.р.,<br>Паспорт гражданина Российской<br>Федерации серии 1234 №123456, выдан<br>01.01.2018 Отделом УФМС по КО | 117,00    |         |             | 117       |          |                    |               |
| KC00000005   | ОПКС00002                   | Петров Сергей Олегович, 01.01.1980 г.р.,<br>Паспорт гражданина Российской<br>Федерации серии 1234 №123456, выдан<br>01.01.2018 Отделом УФМС по КО | 268,50    |         |             | 268,5     |          |                    |               |
| ЛК_КС00005   |                             | Петров Сергей Олегович, 01.01.1980 г.р.,<br>Паспорт гражданина Российской<br>Федерации серии 1234 №123456, выдан<br>01.01.2018 Отделом УФМС по КО | 315,00    |         |             | 315       |          |                    |               |
| Молочная го  | ра                          |                                                                                                    | 15 160,56 | 209,40  | 114,50      | 15 484,46 |          |                    |               |
| 741          | 0000000000000923            | Петров Сергей Олегович, 01.01.1980 г.р.,<br>Паспорт гражданина Российской<br>Федерации серии 1234 №123456, выдан<br>01.01.2018 Олегоем УФМС       | 0,44      |         |             | 0,44      |          |                    |               |

Рис. 5.11. Журнал учета оплаты процентов.

## 5.12 Кассовая книга по филиалу.

Кассовая книга – это учетная ведомость, предназначенная для регистрации операций по поступлению и выдаче наличных денег в филиале. Основанием для внесения записей в кассовую книгу являются приходные и расходные кассовые ордера. Рис. 5.12.

**Внимание!!!** Эта кассовая книга ведет учет только в разрезе отдельного филиала. То есть реквизит **Филиал** обязателен к заполнению.

| ← →                                        | ☆ Кассовая книга по филиалу                                                                                  |                                                  |                      |                      |                           |                                                                                                    |                                                  |                      |                      |
|--------------------------------------------|----------------------------------------------------------------------------------------------------|--------------------------------------------------|----------------------|----------------------|---------------------------|----------------------------------------------------------------------------------------------------|--------------------------------------------------|----------------------|----------------------|
| Сформиро                                   | вать Печать                                                                                                  |                                                  |                      |                      |                           |                                                                                                    |                                                  |                      | Еще -                |
| Период: 01.0                               | 9.2020 0:00:00 📾 - 30.09.2020 23:59:59 📾                                                                     | Платежный а                                      | гент:                |                      |                           |                                                                                                    |                                                  |                      |                      |
| Организация:                               | Ломбард Выбор ООО                                                                                            | • 🗗 Филиал:                                      | г. Кострома, у       | л.Заречная           |                           | * 6 <sup>1</sup>                                                                                               |                                                  |                      |                      |
| Пересчита                                  | пъ номера листов с начала года 🗹 Выводить основани                                                           | кассовых ордеров                                 | Выводить РКО/І       | ТКО                  |                           |                                                                                                    |                                                  |                      |                      |
| Последний г<br><ul> <li>Обычный</li> </ul> | иист<br>О Последний в месяце О Последний в году                                                              |                                                  |                      |                      |                           |                                                                                                    |                                                  |                      |                      |
| Результат:                                 |                                                                                                    |                                                  |                      |                      |                           |                                                                                                    |                                                  |                      |                      |
| КАССА за                                   | 22 сентября 2020 г.                                                                                          |                                                  |                      | Лист 7               | КАССА за                  | 22 сентября 2020 г.                                                                                            |                                                  |                      | Лист 7               |
| Номер<br>документа                         | От кого получено или кому выдано                                                                             | Номер коррес-<br>пондирующего<br>счета, субсчета | Приход,<br>руб. коп. | Расход,<br>руб. коп. | Номер<br>документа        | От кого получено или кому выдано                                                                               | Номер коррес-<br>пондирующего<br>счета, субсчета | Приход,<br>руб. коп. | Расход,<br>руб. коп. |
| 1                                          | 2                                                                                                    | 3                                                | 4                    | 5                    | 1                         | 2                                                                                                    | 3                                                | 4                    | 5                    |
|                                            | Остаток на начало дня                                                                                        |                                                  | 379 358=11           | X                    |                           | Остаток на начало дня                                                                                          |                                                  | 379 358=11           | X                    |
| K312                                       | Выдано Шукшин Сергей Олегович Выдача займа<br>по запоговому билету № К300198                                 | 58.03                                            |                      | 1 000=00             | КЗ12                      | Выдано Шукшин Сергей Олегович Выдача займа<br>по запоговому билету № К300198                                   | 58.03                                            |                      | 1 000=00             |
|                                            | Итого за день                                                                                                |                                                  |                      | 1 000=00             |                           | Итого за день                                                                                                  |                                                  |                      | 1 000=00             |
|                                            | Остаток на конец дня                                                                                         |                                                  | 378 358=11           | Х                    |                           | Остаток на конец дня                                                                                           |                                                  | 378 358=11           | X                    |
|                                            | в том числе на заработную плату, выплаты<br>социального характера и стипендии                                |                                                  |                      | х                    |                           | в том числе на заработную плату, выплаты<br>социального характера и стипендии                                  |                                                  |                      | x                    |
| Кассир                                     | Смиронов А. В.                                                                                               |                                                  |                      |                      | Кассир                    | Смиронов А. В.                                                                                                 | _                                                |                      |                      |
| Записи в ка<br>- приходны                  | подлись расшифровка подписи<br>ссовой книге проверил и документы в количестве<br>х и Один расходных получил. |                                                  |                      |                      | Записи в ка<br>- приходны | подпись расшифровка подписи<br>ассовой книге проверил и документы в количестве<br>их и Один расходных получил. |                                                  |                      |                      |
| Бухгалтер                                  |                                                                                                    |                                                  |                      |                      | Бухгалтер                 |                                                                                                    |                                                  |                      |                      |
|                                            | подпись расшифровка подписи                                                                                  |                                                  |                      |                      |                           | подпись расшифровка подписи                                                                                    | -                                                |                      |                      |
|                                            |                                                                                                    |                                                  |                      |                      |                           |                                                                                                    |                                                  |                      |                      |
|                                            |                                                                                                    |                                                  |                      |                      |                           |                                                                                                    |                                                  |                      |                      |
|                                            |                                                                                                    |                                                  |                      |                      |                           |                                                                                                    |                                                  |                      |                      |
|                                            |                                                                                                    |                                                  |                      |                      |                           |                                                                                                    |                                                  |                      |                      |
|                                            |                                                                                                    |                                                  |                      |                      |                           |                                                                                                    |                                                  |                      |                      |

Рис. 5.12. Кассовая книга по филиалу.

# 5.13 Книга учета бланков залоговых билетов.

Отчет позволяет вести учет бланков залоговых билетов в разрезе организации. Рис. 5.13.

| ← →      | ☆      | Книг    | а учета бланков за            | логовых билетов                                      |           |                          |        |                      |                    |          |                      |                  | 0 |
|----------|--------|---------|-------------------------------|------------------------------------------------------|-----------|--------------------------|--------|----------------------|--------------------|----------|----------------------|------------------|---|
| Сфор     | лирова | пь      | нечать                        |                                                      |           |                          |        |                      |                    | <b>a</b> | Период с: 01.01.2020 | 📾 no: 31.03.2020 |   |
| Организа | ция: Л | Іомбард | Выбор ООО                     | - Q                                                  |           |                          |        |                      |                    |          |                      |                  |   |
|          |        |         |                               | Книга учета                                          | бланко    | ов залоговых билет       | ов     |                      |                    |          |                      |                  |   |
| Пери     | од за  | 1 янва  | ря 2020 г31 марта             | 2020 г.                                              |           |                          |        |                      | Коды               | 1        |                      |                  |   |
| Ломб     | ард В  | ыбор (  | 000                           |                                                      |           |                          |        | Форма по ОКУД        | 504045             | 1        |                      |                  |   |
|          |        |         |                               |                                                      |           |                          |        | Дата открытия        |                    | 1        |                      |                  |   |
|          |        |         |                               |                                                      |           |                          |        | Лата закрытия        |                    | 1        |                      |                  |   |
|          |        |         |                               |                                                      |           |                          |        |                      |                    | 1        |                      |                  |   |
| Отве     | тотра  |         |                               |                                                      |           |                          |        |                      | L                  |          |                      |                  |   |
| OIBe     | ICIBE  | nnue i  | ицо                           |                                                      |           |                          |        |                      |                    | 1        |                      |                  |   |
|          |        |         |                               |                                                      |           |                          |        |                      |                    |          |                      |                  |   |
|          |        |         | <u> </u>                      |                                                      |           | -                        |        | 10-1                 |                    | 1        |                      |                  |   |
| наим     | енова  | ние фо  | ормы строгой отчетн           | юсти <u>за</u>                                       | тоговыи ( | оилет                    |        | код формы            |                    |          |                      |                  |   |
|          |        |         |                               | 1                                                    |           | Dennes                   |        | Derver               |                    | 0        | 1                    |                  |   |
|          | дата   |         | От кого получено или          | Основание (наименование                              |           | приход                   |        | Расход               | поллись лица       | Остаток  | 1                    |                  |   |
| число    | месяц  | год     | кому отпущено                 | документа, номер, дата)                              | Кол-во    | Серия и номер бланка     | Кол-во | Серия и номер бланка | получившего бланки | Кол-во   |                      |                  |   |
|          |        |         | остаток на начало             |                                                      |           |                          |        |                      |                    | 1 272    | -                    |                  |   |
| 1        | 1      | 2 020   | Абрамов Геннадий<br>Сергеевии | Oприходование бланков №<br>ПВЦБ-000001 от 01.01.2020 | 01        | 0000000000000010-0000000 |        |                      |                    | 1 363    |                      |                  |   |
| -        |        | 2 020   | Абрамов Геннадий              | Оприходование бланков №                              |           |                          |        |                      |                    | 1000     | 1                    |                  |   |
| 1        | 1      | 2 020   | Сергеевич                     | ЛВЦБ-000002 от 01.01.2020                            | 100       | АЛИФ000001-АЛИФ000100    |        |                      |                    | 1 463    | _                    |                  |   |
| 1        | 1      | 2 020   | Абрамов Геннадий              | Оприходование бланков №<br>ПВЦБ-000003 от 01 01 2020 | 100       |                          |        |                      |                    | 1 563    |                      |                  |   |
|          |        | 2 020   | Абрамов Геннадий              | Оприходование бланков №                              | 100       |                          |        |                      |                    | 1 303    | 1                    |                  |   |
| 1        | 1      | 2 020   | Сергеевич                     | ЛВЦБ-000004 от 01.01.2020                            | 100       | KC0000001-KC00000100     |        |                      |                    | 1 663    | _                    |                  |   |
| 1        | 1      | 2 020   | Абрамов Геннадий              | Оприходование бланков №<br>ПВU5-00005 от 01 01 2020  | 100       |                          |        |                      |                    | 1 763    |                      |                  |   |
| -        |        | 2 020   | Абрамов Геннадий              | Оприходование бланков №                              | 100       |                          |        |                      |                    | 1103     | 1                    |                  |   |
| 1        | 1      | 2 020   | Сергеевич                     | ЛВЦБ-000006 от 01.01.2020                            | 94        | 001007 C-001100 C        |        |                      |                    | 1 857    |                      |                  |   |
| 1        | 2      | 2 020   |                               | Оприходование бланков №                              |           |                          |        |                      |                    | 1 050    |                      |                  |   |
| 1        | 3      | 2 020   | Абрамов Геннадий              | Операция № ЛВЦБ-000002 от                            | -         |                          |        |                      |                    | 1 000    | 1                    |                  |   |
| 31       | 3      | 2 020   | Сергеевич                     | 31.03.2020                                           |           |                          | 288    |                      |                    | 1 570    |                      |                  |   |
| 24       | 2      | 2 020   | Абрамов Геннадий              | Операция № ЛВЦБ-000002 от<br>21.02.2020              |           |                          |        |                      |                    | 1 393    |                      |                  |   |
| 51       | 3      | 2 020   | Сергеевич<br>Абрамов Геннадий | Операция № ЛВЦБ-000002 от                            |           |                          | 200    |                      |                    | 1 282    | 1                    |                  |   |
| 31       | 3      | 2 020   | Сергеевич                     | 31.03.2020                                           |           |                          | 288    |                      |                    | 994      |                      |                  |   |
|          |        |         |                               |                                                      |           |                          |        |                      |                    |          |                      |                  |   |
|          |        |         |                               |                                                      |           |                          |        |                      |                    |          |                      |                  |   |
|          |        |         |                               |                                                      |           |                          |        |                      |                    |          |                      |                  |   |

Рис. 5.13. Книга учета бланков залоговых билетов.

# 5.14 Остатки билетов с оконченным льготным сроком.

Отчет позволяет вывести остатки залоговых билетов с оконченным льготным сроком **Рис. 5.14**. То есть это список залоговых билетов, изделия в которых могут быть реализованы.

|                |                                          | ройка 😁 Печать                                                                                                    |                    |         |                               |        |        |        |              |             |                   | Еще - Выво | дить с учетом прод | ления: 🗹 Период: 2 | 5.09.2020 |
|----------------|------------------------------------------|----------------------------------------------------------------------------------------------------|--------------------|---------|-------------------------------|--------|--------|--------|--------------|-------------|-------------------|------------|--------------------|--------------------|-----------|
| Парам<br>Отбор | етры: Период: 2<br>Выводит<br>: Количест | 5.09.2020 23:59:59<br>» продленные: Да<br>во Больше "0"                                                                                                   |                    |         |                               |        |        |        |              |             |                   |            |                    |                    |           |
| Фил            | иал                                      |                                                                                                    |                    |         |                               | Кол-во | Общий  | Чистый | Сумма оценки | Сумма займа | Сумма             | Сумма за   | Сумма за           | Сумма выкупа       | Сумма     |
| №<br>п.п.      | Залоговый<br>билет                       | Залогодатель                                                                                                    | Дата<br>реализации | Продлен | Дата<br>реализации<br>(новая) |        | вес    | Bec    | -,           | -,          | займа<br>погашено | заем       | просрочку          | -,,                | передачи  |
| r. Bo          | лгореченск                               |                                                                                                    |                    |         |                               | 5      | 12,60  | 12,60  | 51 196,00    | 10 250,00   | 600,00            | 1 077,40   | 7 770,95           | 28 230,35          | 26 998,0  |
| 1              | FC00007                                  | Петров Сергей Олегович, 01.01.1980 г.р.,<br>Паспорт гражданина Российской<br>Федерации серии 1234 №123456, выдан<br>01.01.2016 Отделом УФИС по КО         | 12.03.2019         | Нет     |                               | 1      | 2,30   | 2,30   | 22 998,00    | 3 450,00    |                   | 455,40     | 1 787,25           | 5 692,65           |           |
| 2              | MF00000011                               | Штольц Роман Игоревич, 01.01.1980 г.р.,<br>Паспорт иностранного гражданина серии<br>1000 №100000, выдан 01.01.2016 ОУ                                     | 06.07.2019         | Да      | 01.01.2019                    | 1      | 1,00   | 1,00   | 1 200,00     | 1 800,00    | 600,00            |            | 2 639,70           | 22 537,70          |           |
| 3              | ЦФ00077                                  | Пробный Игорь Геннадьевич, 01.01.1980<br>г.р., Паспорт гражданина Российской<br>Федерации серии 4120 №102365, выдан<br>01.01.2016 Отделом УФМС по КО      | 02.02.2019         | Да      | 03.02.2019                    | 1      | 4,00   | 4,00   | 2 800,00     | 2 800,00    |                   | 385,00     | 2 381,00           |                    | 2 800,    |
| 4              | ЦФ00080                                  | Пробный Игорь Геннадьевич, 01.01.1980<br>г.р., Паспорт гражданина Российской<br>Федерации серии 4120 №102365, выдан<br>01.01.2016 Отделом УФИС по КО      | 03.02.2019         | Нет     |                               | 1      | 3,00   | 3,00   | 1 200,00     | 1 200,00    |                   | 150,00     | 901,00             |                    | 1 200     |
| 5              | ШК0000023                                | Петров Сергей Олегович, 01.01.1980 г.р.,<br>Паспорт гражданина Российской<br>Федерации серии 1234 №123456, выдан<br>01.01.2018 Отделом УФИС по КО         | 28.04.2020         | Нет     |                               | 1      | 2,30   | 2,30   | 22 998,00    | 1 000,00    |                   | 87,00      | 62,00              |                    | 22 998    |
| г. Ко          | строма, ул.За                            | речная                                                                                                    |                    |         |                               | 153    | 515,40 | 515,40 | 2 238 451,50 | 649 997,90  | 4 336,00          | 83 333,38  | 1 056,00           | 734 387,28         |           |
| 1              | 001007 C                                 | Петров Сергей Олегович, 01.01.1980 г.р.,<br>Паспорт гражданина Российской<br>Федерации серии 1234 №123456, выдан<br>01.01.2018 Отделом УФИС по КО         | 30.06.2020         | Нет     |                               | 1      | 2,30   | 2,30   | 22 997,70    | 3 450,00    |                   | 455,40     |                    | 3 905,40           |           |
| 2              | 001008 C                                 | Петров Сергей Олегович, 01.01.1980 г.р.,<br>Паспорт гражданина Российской<br>Федерации серии 1234 №123456, выдан<br>01.01.2018 Отделом УФИС по КО         | 08.07.2020         | Нет     |                               | 1      | 2,30   | 2,30   | 22 997,70    | 3 450,00    |                   | 455,40     |                    | 3 905,40           |           |
| 3              | 001010 C                                 | Петров Сергей Олегович, 01.01.1980 г.р.,<br>Паспорт гражданина Российской<br>Федерации серии 1234 №123456, выдан<br>01.01.2018 Отделом УФИС по КО         | 08.07.2020         | Нет     |                               | 1      | 2,30   | 2,30   | 22 997,70    | 3 450,00    |                   | 455,40     |                    | 3 905,40           |           |
| 4              | 001030 C                                 | Петров Сергей Олегович, 01.01.1980 г.р.,<br>Паспорт гражданина Российской<br>Федерации серии 1234 №123456, выдан<br>01.01.2018 Отделом УФИС по КО         | 21.09.2020         | Нет     |                               | 4      | 8,00   | 8,00   | 30 977,70    | 875,00      |                   | 115,50     |                    | 990,50             |           |
| 5              | 001100 C                                 | Петров Сергей Олегович, 01.01.1980 г.р.,<br>Паспорт гражданина Российской<br>Федерации серии 1234 №123456, выдан<br>01.01.2018 Отделом УФМС по КО         | 08.09.2020         | Нет     |                               | 1      | 1 5,00 | 5,00   | 2 250,00     | 1 750,00    |                   | 231,00     |                    | 1 981,00           |           |
| 6              | FC00008                                  | Ральников Андрей Викторович,<br>01.01.1960 г.р., Паспорт гражданина<br>Российской Федерации серии 8523<br>№965214, выдан 01.01.2016 Отделом<br>УФМС по КО | 30.01.2018         | Нет     |                               | 1      | 3,00   | 3,00   | 3 600,00     | 3 600,00    |                   | 480,00     | 1 056,00           | 5 136,00           |           |
| 7              | K300005                                  | Тимофеев Сергей Александрович,                                                                                                    | 02.03.2017         | Нет     |                               | 1      | 2,00   | 2,00   | 2 400,00     | 2 400,00    |                   | 240,00     |                    | 2 640,00           |           |

Рис. 5.14. Отчет «Остатки билетов с оконченным льготным сроком».

#### 5.15 Остатки невыкупленных билетов.

Отчет предназначен для отображения информации о невыкупленных билетах в разрезе филиалов **Рис. 5.15**.

В отчете выводятся данные о количестве заложенных вещей, весе, сумме оценки, сумме займа, сумме за просрочку, сумме выкупа и сумме передачи изделий на торги.

| ⊨<br>C¢ | ->              | овать ССТАТ              | тройка 🗃 Печать ?                                                                                                    |                    |        |          |        |              |             |                   |           |           |           | (11) 48<br>Еще + Период; 25.0 | 19.2020 E |
|---------|-----------------|--------------------------|----------------------------------------------------------------------------------------------------|--------------------|--------|----------|--------|--------------|-------------|-------------------|-----------|-----------|-----------|-------------------------------|-----------|
| 1       | Парам<br>Отбор: | етры. Период<br>Копичест | 25.09.2020 23:59:59<br>гво Больше "0"                                                                                                    |                    |        |          |        |              |             |                   |           |           |           |                               |           |
| 100     | Фили            | ал                       |                                                                                                    |                    | Кол-во | Общий    | Чистый | Сумма оценки | Сумма займа | Сумма             | Процентов | Сумма за  | Сумма за  | Сумма выкупа                  | Сумма     |
| 100000  | Ng<br>n.n.      | Залоговый<br>билет       | Залогодатель                                                                                                    | Дата<br>реализации |        | Bec      | Bec    |              |             | займа<br>погашено | оплачено  | заем      | просрочку |                               | передачи  |
|         | r. Bos          | гореченск                |                                                                                                    |                    |        | 5 12,60  | 12,60  | 51 196.00    | 10 250,00   | 600.00            | 12.00     | 1 077,40  | 7 770.95  | 28 230,35                     | 26 998.0  |
|         | 1               | FC00007                  | Петров Сергей Опегович, 01.01.1980<br>г.р., Паспорт гражданина Российской<br>Федерации серии 1234 №123456,<br>выдан 01.01.2016 Отделом УФМС по<br>КО    | 12.03.2019         |        | 1 2,30   | 2,30   | 22 998,00    | 3 450,00    |                   |           | 455,40    | 1 787,25  | 5 692,65                      |           |
|         | 2               | MF00000011               | Штопьц Роман Игоревич, 01.01.1980<br>г.р., Паспорт иностранного гражданина<br>серии 1000 №100000, выдан<br>01.01.2016 ОУ                                | 01.01.2019         |        | 1 1,00   | 1,00   | 1 200,00     | 1 800,00    | 600,00            |           |           | 2 639,70  | 22 537,70                     |           |
|         | 3               | ЦФ00077                  | Пробный Игорь Геннадьевич,<br>01.01.1980 г.р., Паспорт гражданина<br>Российской Федерации серии 4120<br>№102365, выдан 01.01.2016 Отделом<br>УФМС по КО | 03.02.2019         |        | 1 4,00   | 4,00   | 2 800,00     | 2 800,00    |                   | 12,00     | 385,00    | 2 381,00  |                               | 2 800,    |
|         | 4               | ЦФ00080                  | Пробный Игорь Геннадьевич,<br>01.01.1980 г.р., Паспорт гражданина<br>Российской Федерации серии 4120<br>№102365, выдан 01.01.2016 Отделом<br>УФМС по КО | 03.02.2019         |        | 1 3,00   | 3,00   | 1 200,00     | 1 200,00    |                   |           | 150,00    | 901,00    |                               | 1 200,    |
|         | 5               | ШКОООООО23               | Петров Сергей Опегович, 01.01.1980<br>г.р., Паспорт гражданина Российской<br>Федерации серии 1234 №123456,<br>выдан 01.01.2018 Отделом УФМС по<br>КО    | 28.04.2020         |        | 1 2,30   | 2,30   | 22 998,00    | 1 000,00    |                   |           | 87,00     | 62,00     |                               | 22 998,   |
|         | r. Koc          | трома, ул.Зар            | ечная                                                                                                    |                    | 156    | 5 521,00 | 521,00 | 2 294 445,90 | 664 446,90  | 4 336,00          | 4 308,90  | 84 820,78 | 1 056,00  | 750 323,68                    |           |
|         | 1               | 001007 C                 | Петров Сергей Олегович, 01.01.1980<br>г.р., Паспорт гражданина Российской<br>Федерации серии 1234 №123456,<br>выдан 01.01.2018 Отделом УФМС по<br>КО    | 30.06.2020         |        | 1 2,30   | 2,30   | 22 997,70    | 3 450,00    |                   |           | 455,40    |           | 3 905,40                      |           |
|         | 2               | 001008 C                 | Петров Сергей Олегович, 01.01.1980<br>г.р., Паспорт гражданина Российской<br>Федерации серии 1234 №123456,<br>выдан 01.01.2018 Отделом УФМС по<br>КО    | 08.07.2020         |        | 1 2,30   | 2,30   | 22 997,70    | 3 450,00    |                   |           | 455,40    |           | 3 905,40                      |           |
|         | 3               | 001010 C                 | Петров Сергей Олегович, 01.01.1980<br>г.р., Паспорт гражданина Российской<br>Федерации серии 1234 №123456,<br>выдан 01.01.2018 Отделом УФМС по<br>КО    | 08.07.2020         |        | 1 2,30   | 2,30   | 22 997.70    | 3 450,00    |                   |           | 455,40    |           | 3 905,40                      |           |
|         | 4               | 001030 C                 | Петров Сергей Олегович, 01.01.1980<br>г.р., Паспорт гражданина Российской<br>Федерации серии 1234 №123456,<br>выдан 01.01.2018 Отделом УФМС по<br>КО    | 21.09.2020         | 8      | 2 8,00   | 8,00   | 30 977,70    | 875,00      |                   |           | 115,50    |           | 990,50                        |           |
|         | e               | 004400.0                 | Garrene Canada Garrenero 04 04 4000                                                                                                    | 00.00.0000         |        | + E 0/   | E 0/   | 0.050.00     | 1 750 00    |                   |           | 224.00    |           | 1 001 00                      |           |

Рис. 5.15. Отчет «Остатки невыкупленных билетов».

#### 5.16 Остатки товаров в пути.

Если в «Настройки бухгалтерии ювелирного ломбарда – Параметры учета» активирована опция «Использовать "Товары в пути"», изделия, которые переданы на торги, будут числиться в пути, до тех пор, пока на основании операции «Передача на торги» не будет создан документ «Акт сверки». Предметы залога, на которые не сделан Акт сверки попадают в отчет Остатки по товарам в пути Рис 5.16. Разница с отчетом Ведомость по товарам в пути заключается в том, что ведомость дает оборот по всем изделиям, которые находились "в пути", а отчет Остатки товаров в пути выводит остатки на текущую дату.

| Органи               | изация                                           |                   |                                         | Кол-во       | Общий                         | Чистый                               | Сумма                                         | Сумма %                             | Сумма % после                          | Сумма                                         |  |
|----------------------|--------------------------------------------------|-------------------|-----------------------------------------|--------------|-------------------------------|--------------------------------------|-----------------------------------------------|-------------------------------------|----------------------------------------|-----------------------------------------------|--|
| Филиа<br>№ п.п.      | ал<br>. Залоговый билет                          | Наименование      | Серия                                   |              | Bec                           | Bec                                  | заима                                         | срока                               | срока                                  | передачи                                      |  |
| Помба                | алд Выбор ООО                                    | ноделия           |                                         | 11           | 43 10                         | 43 10                                | 44 249 81                                     | 5 129 41                            | 4 674 38                               | 53 059 81                                     |  |
| Пенто                | ард Бысор ССС                                    |                   |                                         | 11           | 43.10                         | 43 10                                | 44 249 81                                     | 5 129 41                            | 4 674 38                               | 53 059 81                                     |  |
| 1                    | K300004                                          | Брошь (Ац 583)    | 200000000060                            | 1            | 6.00                          | 6.00                                 | 6 600.00                                      | 594.00                              | 574.20                                 | 7 769.00                                      |  |
| 2                    | K300004                                          | Зажим (Ац 500)    | 200000000084                            | 1            | 4,00                          | 4,00                                 | 4 200,00                                      | 378,00                              | 365,40                                 | 4 944,00                                      |  |
| 3                    | K300004                                          | Запонки (Ац 583)  | 200000000077                            | 1            | 2,00                          | 2,00                                 | 2 200,00                                      | 198,00                              | 191,40                                 | 2 590,00                                      |  |
| 4                    | K300021                                          | Запонки (Ац 333)  | 200000003436                            | 1            | 6,00                          | 6,00                                 | 1 000,00                                      | 646,00                              | 62,00                                  | 1 708,00                                      |  |
| 5                    | MF00000007                                       | Браслет (Аи 585)  | 200000004556                            | 1            | 2,30                          | 2,30                                 | 3 419,91                                      | 356,91                              | 136,78                                 | 3 761,82                                      |  |
| 6                    | MF00000007                                       | Зажим (Au 375)    | 200000004563                            | 1            | 3,40                          | 3,40                                 | 2 245,89                                      | 234,39                              | 89,82                                  | 2 470,48                                      |  |
| 7                    | MF0000008                                        | Браслет (Аи 585)  | 200000004570                            | 1            | 2,30                          | 2,30                                 | 3 450,00                                      | 207,00                              | 213,90                                 | 3 870,90                                      |  |
| 8                    | MI 00000014                                      | bpacnet (Au 585)  | 200000004785                            | 1            | 2,30                          | 2,30                                 | 3 344,39                                      | 914,04                              | 31,05                                  | 3 545,09                                      |  |
| 9                    | ролр0000000000002                                | зажим (Au 3/5)    | 200000000/120                           | 1            | 3,40                          | 3,40                                 | 2 210,38                                      | 198,93                              | 205,57                                 | 2 614,88                                      |  |
| 10                   | ponpuouou0000002                                 | Ожерелье (Ай 750) | 2000000007137                           | 2            | 11,40                         | 11,40                                | 15 579,24                                     | 1 402,14                            | 2 804,26                               | 19 785,64                                     |  |
| ломба                | ард классика ООО                                 |                   |                                         | 1            | 2,30                          | 2,30                                 | 1 000,00                                      | 90,00                               | 106,00                                 | 1 196,00                                      |  |
| Центр                | ральный филиал                                   | 10 10 505         | 000000000000000000000000000000000000000 | 1            | 2,30                          | 2,30                                 | 1 000,00                                      | 90,00                               | 106,00                                 | 1 196,00                                      |  |
| 11                   | JIK_KC00001                                      | Браслет (Au 585)  | 200000009391                            | 1            | 2,30                          | 2,30                                 | 1 000,00                                      | 90,00                               | 106,00                                 | 1 196,00                                      |  |
| Итого                |                                                  |                   |                                         | 12           | 45,40                         | 45,40                                | 45 249,81                                     | 5 219,41                            | 4 780,38                               | 54 255,81                                     |  |
| Центр<br>11<br>Итого | ард классика ООО<br>ральный филиал<br>ЛК_КС00001 | Браслет (Аи 585)  | 200000009391                            | 1<br>1<br>12 | 2,30<br>2,30<br>2,30<br>45,40 | 2,30<br>2,30<br>2,30<br><b>45,40</b> | 1 000,00<br>1 000,00<br>1 000,00<br>45 249,81 | 90,00<br>90,00<br>90,00<br>5 219,41 | 106,00<br>106,00<br>106,00<br>4 780,38 | 1 196,00<br>1 196,00<br>1 196,00<br>54 255,81 |  |

Рис. 5.16. Отчет «Остатки товаров в пути».

#### 5.17 Отчет за смену.

Отчет за смену Рис. 5.17 отражает общим итогом все операции, которые происходили в течение смены в филиале, указанном в модуле «Настройки и сервисы - Настройки - Настройки пользователей» поле «Филиал по умолчанию».

| 🔶 🔶 🏠 Отчет за сме                                 | ену                                |                      |
|----------------------------------------------------|------------------------------------|----------------------|
| Сформировать                                       |                                    |                      |
| Период: 23.07.2020 🗎                               |                                    |                      |
| Отчет за 23 июля 2020 г.                           |                                    |                      |
| Ломбард Выбор ООО<br>г. Кострома, ул.Заречная      |                                    |                      |
| Итоги по операциям:                                |                                    |                      |
| Количество залогов                                 | 9                                  | ШТ.                  |
| Выданные займы<br>Наличные<br>Безналичные          | 19 443,20<br>7 775,00<br>11 668,20 | руб.<br>руб.<br>руб. |
| Возвращенные займы<br>Наличные<br>Безналичные      | -                                  | руб.<br>руб.<br>руб. |
| Оплаченные проценты<br>Наличные<br>Безналичные     | 15,18<br>15,18                     | руб.<br>руб.<br>руб. |
| Оплаченные пени<br>Наличные<br>Безналичные         | -                                  | руб.<br>руб.<br>руб. |
| Продажи с витрины<br>Наличные<br>Безналичные       | -                                  | руб.<br>руб.<br>руб. |
| <b>Итог (приход):</b><br>Наличные<br>Безналичные   | 15,18                              | руб.<br>руб.         |
| Приход денежных средств<br>Расход денежных средств | -                                  | руб.<br>руб.         |
| Остатки:                                           |                                    |                      |
| Сумма наличных<br>Количество бланков               | 386 188,79<br>164                  | руб.<br>шт.          |
| Ответственный                                      |                                    |                      |

Рис. 5.17. Отчет за смену.

# 5.18 Отчет кассира.

Отчет **Рис 5.18.** позволяет получить информацию о движении наличных денежных средств по кассе филиала за выбранный период в разрезе операций.

| 4   |                                               |                                  |                                        |                              |           |           |                            |                  | 2: > |
|-----|-----------------------------------------------|----------------------------------|----------------------------------------|------------------------------|-----------|-----------|----------------------------|------------------|------|
| _   |                                               |                                  |                                        |                              |           |           |                            |                  |      |
| Сфо | рмировать 🕅 Настройка                         | 🖻 Печать ?                       |                                        |                              |           |           | Еще - Период с: 01.09.2020 | в по: 30.09.2020 |      |
|     | Параметры: Конец период<br>Отбор: Филиал Равн | ца остатки:<br>ю "Молочная гора" |                                        |                              |           |           |                            |                  | Î    |
|     | Филиал                                        |                                  |                                        |                              | Приход    | Расход    |                            |                  |      |
|     | Вид денежных средс                            | тв                               |                                        |                              | Сумма     | Сумма     |                            |                  |      |
|     | Организация                                   | Документ                         |                                        | Вид операции                 |           |           |                            |                  |      |
| Ð   | Молочная гора                                 |                                  |                                        |                              | 46 984,00 | 26 748,00 |                            |                  |      |
| 8   | Наличные                                      |                                  |                                        |                              | 46 984,00 | 26 748,00 |                            |                  |      |
| IIT | Алифанов Г. В. ИП                             | Скупка товаров 00ЦБ-00           | 0009 ot 02.09.2020 15:24:08            |                              |           | 1 200,00  |                            |                  |      |
|     | Алифанов Г. В. ИП                             | Скупка товаров 00ЦБ-00           | 0010 от 23.09.2020 15:13:07            |                              |           | 1 000,00  |                            |                  |      |
|     | Алифанов Г. В. ИП                             | Операция по комиссии С           | ЮЦБ-000019 от 23.09.2020 15:16:30      | Прием на комиссию            |           | 100,00    |                            |                  |      |
|     | Алифанов Г. В. ИП                             | Операция по комиссии С           | ЮЦБ-000020 от 23.09.2020 15:19:23      | Прием на комиссию            |           | 500,00    |                            |                  |      |
|     | Алифанов Г. В. ИП                             | Операция по комиссии 0           | ЮЦБ-000021 от 23.09.2020 15:20:57      | Прием на комиссию            |           | 400,00    |                            |                  |      |
|     | Ломбард Выбор ООО                             | Операция по залогу ЛВL           | 4Б-000280 от 02.09.2020 15:20:18       | Залог                        |           | 19 998,00 |                            |                  |      |
|     | Ломбард Выбор ООО                             | Приход денежных средо            | тв ЛВЦБ-000011 от 18.09.2020 9:53:51   | Пополнение кассы             | 1 000,00  |           |                            |                  |      |
|     | Ломбард Выбор ООО                             | Приход денежных средо            | тв ЛВЦБ-000012 от 18.09.2020 9:54:14   | Возврат от подотчетного лица | 500,00    |           |                            |                  |      |
|     | Ломбард Выбор ООО                             | Операция по залогу ЛВL           | ЦБ-000287 от 22.09.2020 10:22:01       | 3anor                        |           | 3 450,00  |                            |                  |      |
|     | Ломбард Выбор ООО                             | Приход денежных средо            | ств ЛВЦБ-000013 от 22.09.2020 16:09:05 | Возврат от подотчетного лица | 45 484,00 |           |                            |                  |      |
|     | Ломбард Выбор ООО                             | Операция по залогу ЛВL           | LB-000289 of 23.09.2020 15:15:54       | Залог                        |           | 100,00    |                            |                  |      |
| 티브  | Безналичные                                   |                                  |                                        |                              |           |           |                            |                  |      |
|     | Алифанов Г. В. ИП                             |                                  |                                        |                              |           |           |                            |                  |      |
|     | Ломбард Выбор ООО                             |                                  |                                        |                              |           |           |                            |                  |      |
|     | Итого                                         |                                  |                                        |                              | 46 984,00 | 26 748,00 |                            |                  |      |
|     | Филиал                                        |                                  |                                        |                              |           |           |                            |                  |      |
|     | Вид денежных средс                            | тв                               |                                        |                              |           |           |                            |                  |      |
|     | Остаток по кассе на                           | Остаток по кассе на              |                                        |                              |           |           |                            |                  |      |
|     | начало                                        | конец                            |                                        |                              |           |           |                            |                  |      |
|     | Magaunag sana                                 |                                  |                                        |                              |           |           |                            |                  |      |
| IT. | молочная гора                                 |                                  |                                        |                              |           |           |                            |                  |      |
| 티부  | паличные                                      | 222,022,00                       |                                        |                              |           |           |                            |                  |      |
|     | 536 023,00                                    | 332 823,00                       |                                        |                              |           |           |                            |                  |      |
| 니는  | -50 001.45                                    | -21 225.45                       |                                        |                              |           |           |                            |                  |      |
| 117 | 22 969 00                                     | 22.969.00                        |                                        |                              |           |           |                            |                  |      |
|     | -182 798 85                                   | -182 798 85                      |                                        |                              |           |           |                            |                  |      |
|     | 102 7 30,03                                   | 102 130,03                       |                                        |                              |           |           |                            |                  |      |
|     |                                               |                                  |                                        |                              |           |           |                            |                  |      |
|     |                                               |                                  |                                        |                              |           |           |                            |                  |      |
|     |                                               |                                  |                                        |                              |           |           |                            |                  |      |
|     |                                               |                                  |                                        |                              |           |           |                            |                  |      |
| 1   |                                               |                                  |                                        |                              |           |           |                            |                  |      |
| 1   |                                               |                                  |                                        |                              |           |           |                            |                  |      |
| 1   |                                               |                                  |                                        |                              |           |           |                            |                  |      |
|     |                                               |                                  |                                        |                              |           |           |                            |                  |      |
|     | 1                                             |                                  |                                        |                              |           |           |                            |                  |      |

Рис. 5.18. Отчет кассира.

## 5.19 Отчет о движении денежных средств.

Отчет **Рис 5.19**. позволяет получить информацию о движении наличных денежных средств по кассу филиала за выбранный период в разрезе операций и вида движения денежных средств.

| настройка       Imperanta       Imperanta                                                                                                    |                                                                                                    | $\rightarrow$    | ☆ Отчет о дв                     | ижении денежн                                    | ных средств             |                             |                                        |                            |                            |    |
|----------------------------------------------------------------------------------------------------|----------------------------------------------------------------------------------------------------|------------------|----------------------------------|--------------------------------------------------|-------------------------|-----------------------------|----------------------------------------|----------------------------|----------------------------|----|
| Начало периода: 01.08,2020 0.00.00<br>Конец периода: 31.08,2020 23.59:59<br>ур.     Дата<br>Операция     Выданный<br>займ (руб.)     Возвращенный<br>займ (руб.)     Оплата<br>процентов по<br>займу (руб.)     Прочий<br>приход     Прочий<br>грасход<br>(руб.)     Прочий<br>приход       1     КЗ00196     0.9.88,2020     19.998,00     2.999,60     14.000,00       2     КЗ00197     11.08,2020     19.998,00     2.999,60     4.000,00       7     10.82,202     19.998,00     19.998,00     2.999,60     4.000,00       ток на начало       716 273,51       716 273,51       716 273,51       716 273,51       716 273,51       716 273,51       716 273,51       716 273,51       716 273,51       716 273,51       716 273,51       716 273,51       716 273,51       716 273,51       716 273,51       716 273,51       716 273,51       716 273,51       716 273,51       716 273,51       716 273,51       716 273,51       716 273,51       716 273,51                                                                                                    | Name       Heaton reportant 31 00 2020 20 00 00<br>Koretat reportant 31 00 2020 20 59 59         No       Arra on reportant 10 2020 20 59 59         No       Arra on reportant 10 2020 20 59 59         No       On reportant 10 2020 20 59 59         No       On reportant 10 2020 20 59 59         No       On reportant 10 2020 20 59 59         No       On reportant 10 2020 20 19 59 50       Do report 10 2020 20 19 59 50       Do report 10 2020 20 19 59 50         No       On report 10 50 500 19 59 50       Do report 19 59 50       Do report 19 59 50       Do report 19 59 50         No       Or report 19 59 50       Do report 19 59 50       Do report 19 59 50       Do report 19 59 50       Do report 19 59 50         Name new       Provide 19 58 50       Do report 19 58 50       Do report 19 58 50       Do report 19 58 50       Do report 19 58 50         Name new       Provide 19 58 50       Do report 19 58 50       Do report 19 58 50       Do report 19 58 50       Do report 19 58 50         Decord provide particle parts       Maximum 19 58 50       Do report 19 58 50       Do report 19 58 50       Do report 19 58 50       Do report 19 58 50         Decord particle particle parts       Maximum 19 58 50       Do report 19 58 50       Do report 19 58 50       Do report 19 58 50       Do report 19 58 50       Do report 19 58 50 <th< th=""><th>рмира</th><th>овать 🕅 Настрой</th><th>ка 🔒 Печать</th><th></th><th></th><th></th><th></th><th></th><th></th></th<>                                                                                                    | рмира            | овать 🕅 Настрой                  | ка 🔒 Печать                                      |                         |                             |                                        |                            |                            |    |
| Операция         Дата<br>операции         Выданный<br>займ (руб.)         Возвращенный<br>займ (руб.)         Оплата<br>присентов по<br>займ (руб.)         Прочий<br>приход         Прочий<br>(руб.)         Прочий<br>приход         Прочий<br>приход         Прочий | No         Despativity         Data         Budgetmethol<br>onepativity         Budgetmethol<br>onepativity         Budgetmethol<br>operativity         Despativity         Despativity <thdespaty< th=""> <thdespativity< th=""> <thdespat< th=""><th>Параме<br/>Отбор:</th><th>етры: Начало пери<br/>Конец перио</th><th>ода: 01.08.2020 0:00:0<br/>да: 31.08.2020 23:59:5</th><th>10<br/>9</th><th></th><th></th><th></th><th></th><th></th></thdespat<></thdespativity<></thdespaty<>                                                                                                    | Параме<br>Отбор: | етры: Начало пери<br>Конец перио | ода: 01.08.2020 0:00:0<br>да: 31.08.2020 23:59:5 | 10<br>9                 |                             |                                        |                            |                            |    |
| 1  K 300196     09.08.2020     19.998.00     2.999.60       2  K 300197     11.08.2020     19.998.00     4.000.00       3  00000000000002     12.08.2020     19.998.00     19.998.00     4.000.00       pro     19.998.00     19.998.00     2.999.60     4.000.00       pro     19.998.00     19.998.00     2.999.60     4.000.00       pro     19.998.00     19.998.00     2.999.60     4.000.00       pro     19.998.00     19.998.00     19.998.00     19.998.00       pro     19.998.00     19.998.00     19.998.00     19.998.00       pro     2.999.60     2.999.60     2.999.60     2.999.60       pro     19.998.00     19.998.00     19.998.00       pro     19.998.00     19.998.00     19.998.00       pro     19.998.00     19.998.00     19.998.00       pro     2.999.60     2.999.60     2.999.60       pro     2.999.60     2.999.60     2.999.60       pro     19.988.00     19.988.00     19.988.00       pro     19.988.00     19.988.00     19.988.00       pro     2.999.60     2.999.60     2.999.60       pro     19.988.00     19.988.00       pro     19.988.00     19.988.00                                                                                                    | 1 K30199 100 2020 1999,0 1999,0 299,6 4000,0 4000,0 1999,0 1999,0 299,6 4000,0 1909,0 299,6 4000,0 1000,0 1900,0 1999,0 1999,0 299,6 4000,0 1000,0 1000,0 1999,0 1999,0 19     | №<br>п/п         | Операция                         | Дата<br>операции                                 | Выданный<br>займ (руб.) | Возвращенный<br>займ (руб.) | Оплата<br>процентов по<br>займу (руб.) | Прочий<br>приход<br>(руб.) | Прочий<br>расход<br>(руб.) |    |
| 2   КЗ00197     11.08.2020     19.998,00     4000,00       sto     19.998,00     19.998,00     2.999,60     4.000,00       Hаличные     Итого       ток на мачало     716 273,51     716 273,51       по 716 273,51     716 273,51     716 273,51       по 716 279,90     19.998,00     19.998,00       по 716 273,51     716 273,51       по 716 273,51     715 281,11       по 19.998,00     19.998,00       па пена     108,00       па пена     108,00       по по даход     108,00       по процентов     2.999,60       4000,00     4000,00                                                                                                    | 2) KOD1077       11 08 2020       19 998,00       2 999,60       4 000,00         Atror       19 998,00       19 998,00       2 999,60       4 000,00                                                                                                    | 1                | K300196                          | 09.08.2020                                       |                         | 19 998,00                   | 2 999,6                                | 0                          |                            |    |
| 3 000000000000000000000000000000000000                                                                                                    | 3     0     4     4     0000       Varoo     19     998,00     19     998,00     2     999,00     4     000,00       Detartio Ha stevano     19     998,00     19     998,00     19     998,00     19     998,00     19     998,00     19     998,00     19     998,00     19     998,00     19     998,00     19     998,00     19     998,00     19     998,00     19     998,00     19     998,00     19     998,00     19     998,00     19     998,00     19     998,00     19     998,00     19     998,00     19     998,00     19     998,00     19     998,00     19     998,00     19     998,00     19     998,00     19     998,00     19     998,00     19     998,00     19     998,00     19     998,00     10     10     10     10     10     10     10     10     10     10     10     10     10     10     10     10     10     10     10     10     10     10     10     10     10     10     10     10     10     10     10     10     10     10     10     10     10     10     10<                                                                                                    | 2                | K300197                          | 11.08.2020                                       | 19 998,00               |                             |                                        |                            |                            |    |
| Уго         19 998,00         19 998,00         2 999,60         4 000,00           Наличные         Итого           пок на мачало         716 273.51         716 273.51         716 273.51           ино займов         19 998,00         19 998,00         19 998,00           па процентов         2 999,60         2 999,60         2 999,60           па процентов         2 999,60         2 999,60         19 988,00           па пречи         108,00         108,00         108,00           ий приход         101         106,00         108,00                                                                                                    | Utron         19 998,00         19 998,00         2 999,60         4 000,00           Name name         19 998,00         19 998,00         19 998,00         19 998,00           Sangarupe namkone         19 998,00         19 998,00         19 998,00         19 998,00           Sangarupe namkone         19 998,00         19 998,00         19 998,00         19 998,00           Sangarupe namkone         19 998,00         19 998,00         19 998,00         19 998,00           Sangarupe namkone         19 99,00         19 998,00         19 998,00         19 998,00           Sangarupe namkone         19 99,00         19 998,00         19 998,00         19 998,00           Sangarupe namkone         19 99,00         19 998,00         19 998,00         19 998,00           Sangarupe namkone         19 99,00         10 90,00         10 90,00         10 90,00           Sangarupe namkone         10 90,00         4 000,00         4 000,00         10 90,00                                                                                                    | 3                | 00000000000000002                | 12.08.2020                                       |                         |                             |                                        |                            | 4 000,00                   | 10 |
| Наличные         Итого           ток на мачало         716 273.51           замю займов         19 998.00           пращено займов         19 998.00           пращено займов         19 998.00           та лечи         109.00           ий приход         2 999.60           ток на кончц         715 381.11           7715 381.11         7715 381.11           ток на кончц         4 000.00                                                                                                    | Hanushee         Mroro           Detator wa susano         716 273.51         716 273.51           Sopaqueo salkoe         19 998.00         19 998.00           Sopaqueo salkoe         19 998.00         19 998.00           Jinara new         108.00         108.00           Jiposein npucerioa         2 999.60         108.00           Jinara new         108.00         108.00           Jiposein npucoa         -         -           Jiposein npucoa         -         -                                                                                                    | Итого            | D                                |                                                  | 19 998,00               | 19 998,00                   | 2 999,60                               | )                          | 4 000,00                   | 0  |
| International         T16 273 51           awno aalwoa         19 998,00           19 998,00         19 998,00           ran opuertoo         2 999,60           17 a new         100,00           10 namo         19 98,00           17 a new         100,00           10 namo         19 98,00           17 a new         100,00           10 namo         198,00           17 a new         100,00           10 namo         108,00           10 namo         108,00           10 namo         108,00           10 namo         108,00           10 namo         108,00                                                                                                    | Decreme wa wayuano         746 272 51           Secreme wa salwane         19 998 00           Decreme wa salwane         19 998 00           Secreme wa salwane         19 998 00           Decreme wa salwane         19 998 00           Decreme wa salwane         2 999 60           Decreme wa salwane         2 999 60           Decreme wa salwane         19 998 00           Decreme wa salwane         19 998 00           Decreme wa salwane         19 998 00           Decreme wa salwane         19 998 00           Decreme wa salwane         19 998 00           Decreme wa salwane         19 998 00           Decreme was salwane         19 998 00           Decreme was salwane         19 998 00           Decreme was salwane         19 998 00           Decreme was salwane         19 998 00           Decreme was salwane         19 998 00           Decreme was salwane         19 998 00           Decreme was salwane         19 998 00           Decreme was salwane         19 900 00           Decreme was salwane         10 00 00                                                                                                    |                  |                                  | Наличные                                         | Итого                   |                             |                                        |                            |                            |    |
| Tork Ha warano         716 273.51         716 273.51           Have balankoe         19 998.00         19 998.00           Inganuero adalkoe         19 998.00         19 998.00           Inganuero adalkoe         19 998.00         19 998.00           Ing noueroo         2 999.60         2 999.60           Ing noueroo         108.00         108.00           Unit npuxog         715 381.11         715 381.11           Tork Ha konequ         4 000.00         4 000.00                                                                                                    | Остаток на начало 716 273.51 716 273.51 716 273.51<br>Зовдарщено займов 19 998.00 19 998.00<br>Эллата процентов 2 999.50 2 999.50<br>Эллата пения 108.00 108.00<br>Остаток на конец 715 381.11 715 381.11<br>Органа расход 4 000.00 4 000.00                                                                                                    |                  |                                  |                                                  |                         |                             |                                        |                            |                            |    |
| almobilization     19 990,00       19 990,00     19 990,00       13 npoquerroa     2 999,60       13 npoquerroa     2 999,60       14 npoquerroa     108,00       100 npoquerroa     108,00       101 npoquerroa     101,00       101 npoquerroa     101,00       101 npoquer                                                                                                    | ыдано займов 19 996,00 19 998,00<br>Эллата прецентов 2999,60 2999,60<br>Эллата прецентов 10,00 108,00<br>Прочий приход 1<br>Трочий расход 4,000,00 4,000,00                                                                                                    | Octator          | к на начало                      | 716                                              | 2/3,51                  | /16 2/3,51                  |                                        |                            |                            |    |
| ранцети замихов із 3930,00 із 3930,00<br>та пени 108,00<br>иї приход 175381,11<br>ток на конец 715381,11<br>иї расход 4000,00 4000,00                                                                                                    | охододщито записо<br>Прата процент<br>Оплата пони<br>Оплата пони<br>Опроцент<br>Органо на конец<br>Остаток на конец<br>Прочий расход<br>4 000.00<br>4 000.00                                                                                                    | ыданн            | но заимов                        | 19                                               | 990,00                  | 19 998,00                   |                                        |                            |                            |    |
| Abstract         Abstract         Abstract         Abstract           with inpuxod         108,00         108,00         108,00           with inpuxod         107,171,381,11         107,15381,11         107,15381,11           with pacxod         4,000,00         4,000,00         4,000,00                                                                                                    | Andrea Fouriera de La 2000 2000<br>Jpouent pracoca<br>La constance en acomercia de la constance en acomercia de la constance en acomerci | розвра           | щено заимов                      | 19                                               | 330,00                  | 2 000 60                    |                                        |                            |                            |    |
| ий приход 100,00 100,00<br>пос на кончц 715 381,11 715 381,11<br>ий расход 4 000,00 4 000,00                                                                                                    | ладиана приод<br>Прочин приод<br>Остаток на конец<br>1 715 381,11<br>1 700,00<br>1 4 000,00<br>1 4 000,00                                                                                                    | Donara           | процентов                        | 2                                                | 108.00                  | 2 555,00                    |                                        |                            |                            |    |
| ий расход 715 381,11 715 381,11<br>ий расход 4 000,00 4 000,00                                                                                                    | лататах на канадарана и транарана и транар<br>И транарана и транарана и транарана и транарана и транарана и транарана и транарана и транарана и транарана и тр                                                                                                    | Прочий           | і прихол                         |                                                  | 100,00                  | 100,00                      |                                        |                            |                            |    |
| wit pacxog 4 000,00 4 000,00                                                                                                    | Tpowiit pacing                                                                                                    | Остатон          | к на конец                       | 715                                              | 381.11                  | 715 381.11                  |                                        |                            |                            |    |
|                                                                                                    |                                                                                                    | Проций           | i pacyon                         | 4                                                | 000.00                  | 4 000 00                    |                                        |                            |                            |    |
|                                                                                                    |                                                                                                    | Прочий           | і расход                         | 4                                                | 000,00                  | 4 000,00                    |                                        |                            |                            |    |
|                                                                                                    |                                                                                                    |                  |                                  |                                                  |                         |                             |                                        |                            |                            |    |
|                                                                                                    |                                                                                                    |                  |                                  |                                                  |                         |                             |                                        |                            |                            |    |
|                                                                                                    |                                                                                                    |                  |                                  |                                                  |                         |                             |                                        |                            |                            |    |
|                                                                                                    |                                                                                                    |                  |                                  |                                                  |                         |                             |                                        |                            |                            |    |
|                                                                                                    |                                                                                                    |                  |                                  |                                                  |                         |                             |                                        |                            |                            |    |
|                                                                                                    |                                                                                                    |                  |                                  |                                                  |                         |                             |                                        |                            |                            |    |
|                                                                                                    |                                                                                                    |                  |                                  |                                                  |                         |                             |                                        |                            |                            |    |
|                                                                                                    |                                                                                                    |                  |                                  |                                                  |                         |                             |                                        |                            |                            |    |
|                                                                                                    |                                                                                                    |                  |                                  |                                                  |                         |                             |                                        |                            |                            |    |
|                                                                                                    |                                                                                                    |                  |                                  |                                                  |                         |                             |                                        |                            |                            |    |

Рис. 5.19. Отчет о движении денежных средств.

### 5.20 Отчет о состоянии бланков.

Отчет Рис 5.20. позволяет получить информацию об оприходовании и использовании бланков строгой отчетности.

| 🔶 🔶 🏠 Отчет о сос                             | тоянии бланков     |                       |    |  |         |
|-----------------------------------------------|--------------------|-----------------------|----|--|---------|
| Сформировать                                  |                    |                       |    |  | Fille 7 |
|                                               |                    |                       |    |  |         |
| Период с: 01.07.2020 🔳 по:                    | 30.09.2020         | · _                   |    |  |         |
| Отчет о состоянии бланк                       | ов за период с 01. | .07.2020 по 30.09.202 | 20 |  |         |
| Ломбард Выбор ООО<br>г. Кострома, ул.Заречная |                    |                       |    |  |         |
| Итоги по бланкам:                             |                    |                       |    |  |         |
| Оприходовано                                  | -                  | шт.                   |    |  |         |
| Использовано                                  | 48                 | шт.                   |    |  |         |
| Списано                                       | 14                 | шт.<br>ШТ.            |    |  |         |
| Остатки бланков:                              |                    |                       |    |  |         |
| Нач остатки                                   | 139                | шт                    |    |  |         |
| Кон. остатки                                  | 91                 | шт.                   |    |  |         |
| Итоги по бланкам (оплата проц                 | ентов):            |                       |    |  |         |
| Оприходовано                                  | -                  | шт.                   |    |  |         |
| Использовано                                  | 2                  | шт.                   |    |  |         |
| Списано                                       |                    | шт.                   |    |  |         |
| Остатки бланков (оплата проце                 | нтов):             |                       |    |  |         |
| Нач остатки                                   | 71                 | шт                    |    |  |         |
| Кон. остатки                                  | 69                 | шт.                   |    |  |         |
| Ответственный                                 |                    |                       |    |  |         |
|                                               |                    |                       |    |  |         |
|                                               |                    |                       |    |  |         |
|                                               |                    |                       |    |  |         |
|                                               |                    |                       |    |  |         |
|                                               |                    |                       |    |  |         |
|                                               |                    |                       |    |  |         |
|                                               |                    |                       |    |  |         |
|                                               |                    |                       |    |  |         |
|                                               |                    |                       |    |  |         |
|                                               |                    |                       |    |  |         |
|                                               |                    |                       |    |  |         |

Рис. 5.20. Отчет о состоянии бланков.

# 5.21 Отчет по заемщикам

Отчет **Рис 5.21.** позволяет получить информацию по заемщику или по группе заемщиков отобранных по заданным условиям. Для формирования отчета можно воспользоваться быстрым отбором по паспорту или ФИО. Отчет отображает количество и сумму ссуды по всем билетам, количество и сумму выкупленных и проданных предметов залога.

| Image: Internet internet internet                                                                                                    | Image: Incomprate       Howep nacroptrate         Image: Incomprate       Howep nacroptrate         Image: Incomprate       Howep nacroptrate         Image: Incomprate       Howep nacroptrate         Image: Incomprate       Howep nacroptrate         Image: Incomprate       Sanorosexii di une et sage run and une propaga: 30 09 2020 23 59:59         Order       Sanorosexii di une et sage run and une propaga: 30 09 2020 23 59:59         Order       Sanorosexii di une et sage run and une et sage run and une et sage run                                                                                                    | In according to the product of 1.00 2020 0.00 00 Kowng mpengas 30 09 3020 23 99 99 00 500 309 3020 23 99 99 00 500 309 3020 23 99 99 00 500 309 3020 23 99 99 00 500 300 300 300 300 300 300 300 300                                                                                                    | рмировать 🕅 Настройя  | са 🔒 Печать ?              |               |                 |     |               |                 |                |            |     |               | Еще            | Период с         | : 01.09.2020       | 🛱 no: 30.0      | 9.2020 📾 |
|----------------------------------------------------------------------------------------------------|----------------------------------------------------------------------------------------------------|----------------------------------------------------------------------------------------------------|-----------------------|----------------------------|---------------|-----------------|-----|---------------|-----------------|----------------|------------|-----|---------------|----------------|------------------|--------------------|-----------------|----------|
| Indecipita         Powep nacriopita         Powep nacriopita                                                                                                    | lacengraPowep nacengraPowep nacengra<br>havano nepuqa: 01.09.2020 0 00 00<br>Koreti, nepuqa: 30.09.2020 23.59:59<br>Drtop:<br>Филиал 3anorogatenь <u>Sanorogatenь Copox</u><br>Sanorogatenь <u>Copox</u><br>Monovnas ropa<br>прособоющое перов Сергей Валерьевич 30<br>1 2 2 19.998 19.998<br>1 2 2 19.998 19.998<br>1 2 2 19.998 19.998<br>1 2 2 19.998 19.998<br>1 9 998<br>1 2 2 19.998 19.998<br>1 9 998<br>1 2 2 19.998 19.998<br>1 2 2 19.998 19.998<br>1 2 2 2 19.998 19.998<br>1 2 2 2 19.998 19.998<br>1 2 2 2 19.998 19.998<br>1 2 2 2 19.998 19.998<br>1 2 2 2 19.998<br>1 2 2 2 19.998 19.998<br>1 2 2 2 19.998<br>1 2 2 2 19.998<br>1 2                                                                                   | Indexpire         Nodep docephra           Tapparent         Neuro replacas 01 02 202 0 0 00 00<br>Koneu reprodat 30 05 2020 2 0 59 59           Origi         Sanor           Sanorobain Gunret         Sanorogarenh           Sanorobain Gunret         Sanorogarenh           Sanorobain Gunret         Sanorobain Gunret           Sanorobain Gunret         Sanorobain Gunret           Sanorobain Gunret         Sanorobain Gunret           Gonret         Sanorobain Gunret           Sanorobain Gunret         Sanorobain Gunret                                                                                                    |                       |                            |               |                 |     |               |                 |                |            |     |               |                |                  |                    |                 |          |
| Валото пернода: 01.09.2020 00.00<br>Конещ пернода: 30.09.2020 23 559 59           Валотовно билетово дайма<br>Запотовый билетово соргей Ваперьевич<br>Поросоронии и периода: 30.09.2020 23 559 59           Валотовно билетово дайма<br>Займа         Сорок<br>Количество         Веко<br>истолина         Сумма<br>дайма         Сумма<br>дайма         Сумма<br>дайма         Сумма<br>дайма         Сумма<br>дайма         Сумма<br>дайма         Сумма<br>дайма         Сумма<br>дайма         Сумма<br>дайма         Сумма<br>дайма         Сумма<br>дайма         Сумма<br>да дайма         Сумма<br>да дайма         Сумма<br>да да да да         Сумма<br>да да да да да да да да<br>дайма         Сумма<br>да да да да да да да<br>да да да да да да<br>да да да да да да да<br>да да да да да да<br>да да да да да да<br>да да да да да<br>да да да да да да да<br>да да да да да да<br>да да да да да да да<br>да да да да да да<br>да да да да да да да<br>да да да да да да да да<br>да да да да да да да да<br>да да да да да да да да да да да да<br>да да да да да да да да<br>да да да да да да да да да да да да да<br>да да да да да да да да да да да да да д                                                                                                    | Вакалоговы и билог         Вакоп пернода: 01.09.2020 00.00 (<br>Клеец пернода: 30.09.2020 23.59:59           Order         Sanorobain билог         Sanorobain билог                                                                                                    | Правити<br>Конц имерада: 30.19.2020 0.000<br>Конц имерада: 30.92020 23.95.95         Залогодатель         Сума<br>займа         Залогодатель         Сума<br>займа         Займа         Сума<br>заёма         Займа<br>за заем         Сума<br>просрочку         Количесто<br>выкупа         Количесто<br>займа         Количесто<br>займа                                                              | паспорта:             |                            |               | помер паспорта: | L   |               |                 |                |            |     |               |                |                  |                    |                 |          |
| Паранети:<br>Конец периода: 30.09.2020 00:00<br>Собр:         Ванао периода: 30.09.2020 23:59:59         Залогодатовы были<br>займа         Залогодатель<br>собр:         Sanorogatic<br>собр:         Sanorogatic<br>собр:         Sanoroga                                                                                                    | Назавлятель:         Начало периода: 01.09.2020 00.00 (<br>Конец периода: 20.09.2020 23 59 59 59         Залог         Балог         Балог                                                                                                    | Паранитры:<br>Orige:         Нанко паранда:<br>Mixeeq переода: 30 09 2020 23 55 99<br>001/01/01         Sanor         Baikyn         Baikyn         Rorusecreb         Cymma         Cymma <thcyma< th=""></thcyma<>                                                                                                    |                       |                            |               |                 |     |               |                 |                |            |     |               |                |                  |                    |                 |          |
| Instant       Bases       Bases       <                                                                                                    | Пракит         Внако переода: 01 09 2020 02 359: 39           Отока         Sanor Surviva         Sanor Surviva         Sanor Surviva         Surviva         Surviva </td <td>Tensor         Hensor spanninger 01 69 2020 0 00 00<br/>Service         Hensor spanninger 01 0 2020 2 23 25 00           Order         Sanor Spanninger 01 0 2000 2000 2 35 00         Sanor Spanninger 01 0 2000 2000 2 30 00 0000000000000000</td> <td></td> <td></td> <td></td> <td></td> <td></td> <td></td> <td></td> <td></td> <td></td> <td></td> <td></td> <td></td> <td></td> <td></td> <td></td> <td></td>                                                                                                    | Tensor         Hensor spanninger 01 69 2020 0 00 00<br>Service         Hensor spanninger 01 0 2020 2 23 25 00           Order         Sanor Spanninger 01 0 2000 2000 2 35 00         Sanor Spanninger 01 0 2000 2000 2 30 00 0000000000000000                                                                                                    |                       |                            |               |                 |     |               |                 |                |            |     |               |                |                  |                    |                 |          |
| Banor Service Service Servi                                                                                                    | Banor Single Single Si                                                                                                    | Выкуп         Тории           Garrier         Sanor         Bakyn         Konuvectas         Konuvectas         Cymma         Sanor         Topru           SanoroBaik Guner         SanoroBaik Guner         SanoroBaik Guner         SanoroBaik Guner         Bec         Vurtas         SanoroBaik Guner         Bec         Vurtas         SanoroBaik Guner         Bec         Vurtas         SanoroBaik Guner         Bec         Vurtas         SanoroBaik Guner         SanoroBaik Guner         Bec         Vurtas         SanoroBaik Guner         SanoroBaik Guner         <                                                                                                    | Параметры: Начало пер | риода: 01.09.2020 0:00:00  |               |                 |     |               |                 |                |            |     |               |                |                  |                    |                 |          |
| Othog:         Sanorogarens         Sanorogarens                                                                                                    | Залогодатель         Залог         Быкуп         Быкуп         Количество         Выкуп         Сумма         Быкуп         Количество         Вас         Чистый         Займа         Выкуп         Количество         Вас         Чистый         Сумма         Балогодатель         Сумма         Сумма         Балогодатель         Сумма         Сумма         Балогодатель         Сумма         Сумма         Балогодатель         Сумма         Сумма         Сума         Сума         Сума         Сума         Сума         Сума         Сума         Сума         Сума         Сума<                                                                                                    | Output         Sanor         Bain         Description         Bain         Convertion         Bain         Convertion         Bain         Convertion         Bain         Convertion         Bain         Convertion         Convertion                                                                                                    | Конец пері            | юда: 30.09.2020 23:59:59   |               |                 |     |               |                 |                |            |     |               |                |                  |                    |                 |          |
| Operation         Sanor         Sector         Secto                                                                                                    | Optimization         Stanor         Stanor         S                                                                                                    | Optimization         Sanorogatenia         Copox<br>saliwa         Sonorue<br>construit         Sonorue<br>saliwa         Sonorue<br>saliwa         Sonorue<br>s | Отбор:                |                            |               |                 |     |               |                 |                |            |     |               |                |                  |                    |                 |          |
| Залогодатель         Срок займа         Кричество срей Валерьевич         Количество срей Валерьевич         Количество срей Валерьевич        Количество срей Валерьевич                                                                                                    | Sanorogain         Sanorogain         Space         Space                                                                                                    | Запогодатель         Срок.<br>займа         Количество<br>оценки         Сумма<br>займа         Сумма<br>займа         Количество<br>займа         Количество<br>займа         Количество<br>займа         Сумма<br>займа         Сумма<br>займа        Сумма<br>займа        С                                      | Филиал                |                            |               | Залог           |     |               |                 |                | Выкуп      |     |               |                |                  |                    |                 | Торги    |
| Haurescoartie         Solution         Image: Solution of the solution of the solutio                                                                                                    | Haukenboaanke isgerund         Image: bit issee bit issee bit is                                                                                                    | Haundenobasine usgenuis         I         2         2         1998         1998         0         0         0         0         0         0         0         0         0         0         0         0         0         0         0         0         0         0         0         0         0         0         0         0         0         0         0         0         0         0         0         0         0         0         0         0         0         0         0         0         0         0         0         0         0         0         0         0         0         0         0         0         0         0         0         0         0         0         0         0         0         0         0         0         0         0         0         0         0         0         0         0         0         0         0         0         0         0         0         0         0         0         0         0         0         0         0         0         0         0         0         0         0         0         0         0         0         0         0 <th0< td=""><td>Залоговый билет</td><td>Залогодатель</td><td>Срок<br/>займа</td><td>Количество</td><td>Bec</td><td>Чистый<br/>вес</td><td>Сумма<br/>оценки</td><td>Сумма<br/>займа</td><td>Количество</td><td>Bec</td><td>Чистый<br/>вес</td><td>Сумма<br/>займа</td><td>Сумма<br/>за заем</td><td>Сумма за просрочку</td><td>Сумма<br/>выкупа</td><td>Количест</td></th0<>                                                                                                    | Залоговый билет       | Залогодатель               | Срок<br>займа | Количество      | Bec | Чистый<br>вес | Сумма<br>оценки | Сумма<br>займа | Количество | Bec | Чистый<br>вес | Сумма<br>займа | Сумма<br>за заем | Сумма за просрочку | Сумма<br>выкупа | Количест |
| Monovensar copa         Image: Monovensar copa         Image: Monovensa         Image: Monovensa         Im                                                                                                    | Monovitation cost     Image: Cost of the cost of the cost of the                                                                                                    | Monovalar copa         1         2         2         1998         1998         0         0         0         0         0         0         0         0         0         0         0         0         0         0         0         0         0         0         0         0         0         0         0         0         0         0         0         0         0         0         0         0         0         0         0         0         0         0         0         0         0         0         0         0         0         0         0         0         0         0         0         0         0         0         0         0         0         0         0         0         0         0         0         0         0         0         0         0         0         0         0         0         0         0         0         0         0         0         0         0         0         0         0         0         0         0         0         0         0         0         0         0         0         0         0         0         0         0         0         0                                                                                                    | Наименование изде     | лия                        |               |                 |     |               |                 |                |            |     |               |                |                  |                    |                 |          |
| порядово00000000000000000000000000000000000                                                                                                    | μοηθ0000000000         Ilerpos Ceprei Banepueary         30         1         2         2         1998         1998                                                                                                    | ponp00000000000000000000000000000000000                                                                                                    | Молочная гора         |                            |               | 1               | 2   | 2             | 19 998          | 19 998         |            |     |               |                |                  |                    |                 |          |
| Браснет (Аи 585)         П         2         2         19 998         19 998         19 998         19 998         19 998         19 998         19 998         19 998         19 998         19 998         19 998         19 998         19 998         19 998         19 998         19 998         19 998         19 998         19 998         19 998         19 998         19 998         19 998         19 998         19 998         19 998         19 998         19 998         19 998         10 000         10 100         10 100         10 100         10 100         10 100         10 100         10 100         10 100         10 100         10 100         10 100         10 100         10 100         10 100         10 100         10 100         10 100         10 100         10 100         10 100         10 100         10 100         10 100         10 100         10 100         10 100         10 100         10 100         10 100         10 100         10 100         10 100         10 100         10 100         10 100         10 100         10 100         10 100         10 100         10 100         10 100         10 100         10 100         10 100         10 100         10 100         10 100         10 100         10 100         10 100         10 100                                                                                                    | Epacer (Au 585)     1     2     2     1     1     998     15       Iconors7     Incrose Cepreii Banepuseurv     30     1     2     2     1     1998     19     998       Iconors7     Incrose Cepreii Banepuseurv     30     1     2     2     1     1998     15     998       Iconors7     Incrose Cepreii Banepuseurv     30     1     2     2     1     1998     10     000       Iconors7     Incrose Cepreii Banepuseurv     30     1     2     2     1     1998     10     000       Iconors7     Incrose Cepreii Banepuseurv     30     1     2     2     1     1998     10     000       Iconors7     Iconors7     Incrose Cepreii Banepuseurv     30     1     2     2     1     1998     10     000       Iconors7     Iconors7     1     2     2     1     1998     10     000     1     1     1     1     1     1     1     1     1     1     1     1     1     1     1     1     1     1     1     1     1     1     1     1     1     1     1     1     1     1     1     1 <td>Epsecher (Au 68)         1         2         2         1         998         1998         1998         1         2         2         1998         1998         1         2         2         1998         1998         1         2         2         1998         1998         1         2         2         1998         1998         1         2         2         1998         1998         1         2         2         1998         1998         1         2         2         1998         1998         1         2         2         1998         10000         1         2         2         1998         10000         1         2         2         1998         10000         1         2         2         1998         10000         1         2         2         1998         10000         1         2         2         1998         10000         1         2         2         1998         10000         1         2         2         1998         10000         1         2         2         1998         10000         1         2         2         1998         10000         1         2         1998         10000         1000         1000</td> <td>ролр000000000008</td> <td>Петров Сергей Валерьевич</td> <td>30</td> <td>1</td> <td>2</td> <td>2</td> <td>19 998</td> <td>19 998</td> <td></td> <td></td> <td></td> <td></td> <td></td> <td></td> <td></td> <td></td> | Epsecher (Au 68)         1         2         2         1         998         1998         1998         1         2         2         1998         1998         1         2         2         1998         1998         1         2         2         1998         1998         1         2         2         1998         1998         1         2         2         1998         1998         1         2         2         1998         1998         1         2         2         1998         1998         1         2         2         1998         10000         1         2         2         1998         10000         1         2         2         1998         10000         1         2         2         1998         10000         1         2         2         1998         10000         1         2         2         1998         10000         1         2         2         1998         10000         1         2         2         1998         10000         1         2         2         1998         10000         1         2         2         1998         10000         1         2         1998         10000         1000         1000                                                                                                    | ролр000000000008      | Петров Сергей Валерьевич   | 30            | 1               | 2   | 2             | 19 998          | 19 998         |            |     |               |                |                  |                    |                 |          |
| Центральный филиал         3         6         6         6         9994         39998           Госовос Рогей Валерьевич         3         1         2         2         1998         19996           Браслег (Аи 56)         1         2         2         1998         19996         6         6         6         6         6         6         6         6         6         6         6         6         6         6         6         6         6         6         6         6         6         6         6         6         6         6         6         6         6         6         6         6         6         6         6         6         6         6         6         6         6         6         6         6         6         6         6         6         6         6         6         6         6         6         6         6         6         6         6         6         6         6         6         6         6         6         6         6         6         6         6         6         6         6         6         6         6         6         6         6         6                                                                                                             | Центральный филиал         3         6         6         6         994         39 998           Голобл         Петров Сергей Валерьевич         3         1         2         2         1998         1998           Грасит (Ай 55)         1         2         2         1998         10000                                                                                                    | Upertradination         0         0         0         9994         09998         0         0         0         0         0         0         0         0         0         0         0         0         0         0         0         0         0         0         0         0         0         0         0         0         0         0         0         0         0         0         0         0         0         0         0         0         0         0         0         0         0         0         0         0         0         0         0         0         0         0         0         0         0         0         0         0         0         0         0         0         0         0         0         0         0         0         0         0         0         0         0         0         0         0         0         0         0         0         0         0         0         0         0         0         0         0         0         0         0         0         0         0         0         0         0         0         0         0         0         0                                                                                                    | Браслет (Au 585)      |                            |               | 1               | 2   | 2             | 19 998          | 19 998         |            |     |               |                |                  |                    |                 |          |
| Incroot Copreit Banepueeurv     30     1     2     2     1998     1998       Eppacer (Au 585)     1     2     2     1998     1998       Incroot Copreit Banepueeurv     30     1     2     2     1998     1998       Eppacer (Au 585)     1     2     2     1998     10 000     1000       Incroot Copreit Banepueeurv     30     1     2     2     1998     10 000       Incroot Copreit Banepueeurv     30     1     2     2     1998     10 000       Incroot Copreit Banepueeurv     30     1     2     2     1998     10 000       Stopper (Au 585)     2     2     1998     10 000     1000     1000       Stopper (Au 583)     30     2     2     1998     10 000       Stopper (Au 583)     2     2     1998     10 000       Stopper (Au 583)     2     2     1998     10 000       Vitoro     4     8     8     79 992     59 996                                                                                                    | Incrosofty     Improve Cepreia Banepueeurv     30     1     2     2     19 998     19 998     19 998       Co00057     Improve Cepreia Banepueeurv     30     1     2     2     19 998     19 998       TC00059     Improve Cepreia Banepueeurv     30     1     2     2     19 998     10 000       Epscherr (4x 585)     1     2     2     19 998     10 000     10       TC00050     Improve Cepreia Banepueeurv     30     1     2     2     19 998     10 000       TC00500     Improve Cepreia Banepueeurv     30     1     2     2     19 998     10 000       Station (Au 333)     30     1     2     2     19 998     10 000     10       Sanowus (Au 583)     1     2     2     19 998     10 000     10     10       Veroro     4     8     8     79 992     59 996     10     10                                                                                                    | C00077     Deprose Ceprosi Banepuearva     30     1     2     2     19 998     19 998     19 998     10     10       C00099     Deprosi Banepuearva     30     1     2     2     19 998     10 000     10     10       Epocent (Au 58)     1     2     2     19 998     10 000     10     10     10       C00093     Depose Ceprosi Banepuearva     30     1     2     2     19 998     10 000     10     10       C00004     Areeas Anewa Mropeana     30     1     2     2     19 998     10 000     10     10       K200170     Areeas Anewa Mropeana     30     1     2     2     19 998     10 000     10     10       Storma (Au 583)     30     1     2     2     19 998     10 000     10     10     10       Sanowa (Au 583)     30     1     2     2     19 998     10 000     10     10     10       Janowa (Au 583)     10     10     10     10     10     10     10     10       Viroro     4     8     8     79 992     59 996     10     10     10     10                                                                                                    | Центральный фили      | ал                         |               | 3               | 6   | 6             | 59 994          | 39 998         |            |     |               |                |                  |                    |                 |          |
| Браснят (м. 585)         Петров Сергей Валерьевич         30         1         2         2         19 998         10 000           Браснят (м. 585)         1         2         2         19 998         10 000           Голобоб         Петров Сергей Валерьевич         30         1         2         2         19 998         10 000           Браснят (м. 585)         1         2         2         19 998         10 000         6           Браснят (м. 585)         1         2         2         19 998         10 000         6           Браснят (м. 587)         1         2         2         19 998         10 000         6           Упото         Агеева Алена Игоревна         30         1         2         2         19 998         10 000           Короти (м. 583)         30         1         2         2         19 998         10 000         6         6         6         6         6         6         6         6         6         6         6         6         6         6         6         6         6         6         6         6         6         6         6         6         6         6         6         6         6                                                                                                    | Срадсти (20 565)     Петров Сергей Валерьевич     30     1     2     2     19 998     10 000       Бролег (Аи 555)     1     2     2     19 998     10 000       Гойобо     Петров Сергей Валерьевич     30     1     2     2     19 998     10 000       Бролег (Аи 555)     1     2     2     19 998     10 000     6       Койо ГО     Агеева Алена Игоревиа     30     1     2     2     19 998     10 000       Броць (Аи 333)     Залонии (Аи 583)     1     2     2     19 998     10 000       Итого     4     8     8     79 992     59 996     6     6                                                                                                    | Сродся (Потров Сергей Валерьевич         30         1         2         2         19 98         10 998         0         0         0         0         0         0         0         0         0         0         0         0         0         0         0         0         0         0         0         0         0         0         0         0         0         0         0         0         0         0         0         0         0         0         0         0         0         0         0         0         0         0         0         0         0         0         0         0         0         0         0         0         0         0         0         0         0         0         0         0         0         0         0         0         0         0         0         0         0         0         0         0         0         0         0         0         0         0         0         0         0         0         0         0         0         0         0         0         0         0         0         0         0         0         0         0         0         0 <td>FC00057</td> <td>Петров Сергей Валерьевич</td> <td>30</td> <td>1</td> <td>2</td> <td>2</td> <td>19 998</td> <td>19 998</td> <td></td> <td></td> <td></td> <td></td> <td></td> <td></td> <td></td> <td></td>                                                                                                    | FC00057               | Петров Сергей Валерьевич   | 30            | 1               | 2   | 2             | 19 998          | 19 998         |            |     |               |                |                  |                    |                 |          |
| 1. Coord Tr (Au S85)     Interpos Ceprei Banepueari     30     1     2     2     15 986     10 000       1. Debbai     1. Debbai     1. Debbai     1. Debbai     1. Debbai     1. Debbai       1. Debbai     1. Debbai     1. Debbai     1. Debbai     1. Debbai       1. Debbai     1. Debbai     1. Debbai     1. Debbai     1. Debbai       1. Debbai     1. Debbai     1. Debbai     1. Debbai     1. Debbai       1. Debbai     1. Debbai     1. Debbai     1. Debbai     1. Debbai       1. Debbai     1. Debbai     1. Debbai     1. Debbai     1. Debbai       1. Debbai     1. Debbai     1. Debbai     1. Debbai     1. Debbai       1. Debbai     1. Debbai     1. Debbai     1. Debbai     1. Debbai       1. Debbai     1. Debbai     1. Debbai     1. Debbai     1. Debbai       1. Debbai     1. Debbai     1. Debbai     1. Debbai     1. Debbai       1. Debbai     1. Debbai     1. Debbai     1. Debbai     1. Debbai       1. Debbai     1. Debbai     1. Debbai     1. Debbai     1. Debbai       1. Debbai     1. Debbai     1. Debbai     1. Debbai     1. Debbai       1. Debbai     1. Debbai     1. Debbai     1. Debbai     1. Debbai                                                                                                    | Гоморон         Патров Сергей Валерыевич         30         1         2         2         15 950         10 000         1000         1000         1000         1000         1000         1000         1000         1000         1000         1000         1000         1000         1000         1000         1000         1000         1000         1000         1000         1000         1000         1000         1000         1000         1000         1000         1000         1000         1000         1000         1000         1000         1000         1000         1000         1000         1000         1000         1000         1000         1000         1000         1000         1000         1000         1000         1000         1000         1000         1000         1000         1000         1000         1000         1000         1000         1000         1000         1000         1000         1000         1000         1000         1000         1000         1000         1000         1000         1000         1000         1000         1000         1000         1000         1000         1000         1000         1000         1000         1000         1000         1000         1000         1000                                                                                                    | Полоза         Патров Сергей Валерьевич         30         1         2         2         19 398         10 000         1000         1000         1000         1000         1000         1000         1000         1000         1000         1000         1000         1000         1000         1000         1000         1000         1000         1000         1000         1000         1000         1000         1000         1000         1000         1000         1000         1000         1000         1000         1000         1000         1000         1000         1000         1000         1000         1000         1000         1000         1000         1000         1000         1000         1000         1000         1000         1000         1000         1000         1000         1000         1000         1000         1000         1000         1000         1000         1000         1000         1000         1000         1000         1000         1000         1000         1000         1000         1000         1000         1000         1000         1000         1000         1000         1000         1000         1000         1000         1000         1000         1000         1000         1000<                                                                                                    | Econoso               | Remove Course Provide Laws | 20            | 1               | 2   | 2             | 19 998          | 19 998         |            |     |               |                |                  |                    |                 |          |
| Средству (м. 395)         Петров Сергей Валерьевич         30         1         2         2         1 9 998         10 000           Браслаг (м. 585)         1         2         2         1 9 998         10 000         6         6         6         6         6         6         6         6         6         6         6         6         6         6         6         6         6         6         6         6         6         6         6         6         6         6         6         6         6         6         6         6         6         6         6         6         6         6         6         6         6         6         6         6         6         6         6         6         6         6         6         6         6         6         6         6         6         6         6         6         6         6         6         6         6         6         6         6         6         6         6         6         6         6         6         6         6         6         6         6         6         6         6         6         6         6         6         6                                                                                                    | Срудству (20 655) Петров Сертей Валерыевич 30 1 2 2 1 13 935 10 000<br>Бролег (Ал 585)<br>К300170 Агеева Алена Игоревна 30<br>Бролец (Ал 533)<br>Залонии (Ал 563)<br>Итого 4 8 8 79 992 59 996<br>Составляется Сертей Валерыевич (Ал 563)<br>Составляется Сертей Валерыевич (Составляется Сертей Сертей Сертей Сертей Валерыевич (Составляется Сертей Валерыевич (Составляется Сертей Валерыевич (Составляется Сертей Валерыевич Сертей Валерыевич (Составляется Сертей Валерыевич Сертей Валерыевич (Составляется Сертей Валерыевич Сертей Валерыевич (Составляется Сертей Валерыевич Сертей Валерыевич Сертей Сертей                                                                                                    | Сровси         Петров Сергей Валерьевич         30         1         2         2         13 936         10 000         0         0         0         0         0         0         0         0         0         0         0         0         0         0         0         0         0         0         0         0         0         0         0         0         0         0         0         0         0         0         0         0         0         0         0         0         0         0         0         0         0         0         0         0         0         0         0         0         0         0         0         0         0         0         0         0         0         0         0         0         0         0         0         0         0         0         0         0         0         0         0         0         0         0         0         0         0         0         0         0         0         0         0         0         0         0         0         0         0         0         0         0         0         0         0         0         0                                                                                                             | TC00059               | Петров Сергеи Валерьевич   | 30            | 1               | 2   | 2             | 19 998          | 10 000         |            |     |               |                |                  |                    |                 |          |
| Браскит (АU 585)         Карос Серен Оширеевия         О         1         2         2         10 996         10 000           КУ00770         Агеева Алека Игоревия         30         2         19 996         10 000         2         2         10 996         10 000           Брошк (AU 333)         3алонки (AU 583)         4         8         8         79 992         59 996         4         8         8         79 992         59 996         4         59 996         4         8         8         79 992         59 996         4         59 996         4         59 996         59 996         59 996         59 996         59 996         59 996         59 996         59 996         59 996         59 996         59 996         59 996         59 996         59 996         59 996         59 996         59 996         59 996         59 996         59 996         59 996         59 996         59 996         59 996         59 996         59 996         59 996         59 996         59 996         59 996         59 996         59 996         59 996         59 996         59 996         59 996         59 996         59 996         59 996         59 996         59 996         59 996         59 996         59 996         59 996 </td <td>Броспия (Au 55)         Канера Алена Игоревна         30         1         2         2         19 998         10 000           Клорто<br/>Броць (Au 333)         Агева Алена Игоревна         30         4         8         79 992         59 996         60           Итого         4         8         8         79 992         59 996         0000         10000</td> <td>Бреловит (Au 565)         Питров Серия и двировали         30         1         2         2         19 998         10 000         4         8         79 992         59 996         4         8         79 992         59 996         4         8         79 992         59 996         4         8         79 992         59 996         4         8         79 992         59 996         4         8         79 992         59 996         4         8         79 992         59 996         59 996         59 996         59 996         50         50         50         50         50         50         50         50         50         50         50         50         50         50         50         50         50         50         50         50         50         50         50         50         50         50         50         50         50         50         50         50         50         50         50         50         50         50         50         50         50         50         50         50         50         50         50         50         50         50         50         50         50         50         50         50         50         50<td>ECODOGO</td><td>Потров Соргой Валорь орин</td><td>30</td><td></td><td>2</td><td>2</td><td>19 990</td><td>10 000</td><td></td><td></td><td></td><td></td><td></td><td></td><td></td><td></td></td> | Броспия (Au 55)         Канера Алена Игоревна         30         1         2         2         19 998         10 000           Клорто<br>Броць (Au 333)         Агева Алена Игоревна         30         4         8         79 992         59 996         60           Итого         4         8         8         79 992         59 996         0000         10000                                                                                                    | Бреловит (Au 565)         Питров Серия и двировали         30         1         2         2         19 998         10 000         4         8         79 992         59 996         4         8         79 992         59 996         4         8         79 992         59 996         4         8         79 992         59 996         4         8         79 992         59 996         4         8         79 992         59 996         4         8         79 992         59 996         59 996         59 996         59 996         50         50         50         50         50         50         50         50         50         50         50         50         50         50         50         50         50         50         50         50         50         50         50         50         50         50         50         50         50         50         50         50         50         50         50         50         50         50         50         50         50         50         50         50         50         50         50         50         50         50         50         50         50         50         50         50         50         50 <td>ECODOGO</td> <td>Потров Соргой Валорь орин</td> <td>30</td> <td></td> <td>2</td> <td>2</td> <td>19 990</td> <td>10 000</td> <td></td> <td></td> <td></td> <td></td> <td></td> <td></td> <td></td> <td></td>                                                                                                    | ECODOGO               | Потров Соргой Валорь орин  | 30            |                 | 2   | 2             | 19 990          | 10 000         |            |     |               |                |                  |                    |                 |          |
| KX90/70         Агеева Алема Игоревна         30         4         4         6         6         6         6         6         6         6         6         6         6         6         6         6         6         6         6         6         6         6         6         6         6         6         6         6         6         6         6         6         6         6         6         6         6         6         6         6         6         6         6         6         6         6         6         6         6         6         6         6         6         6         6         6         6         6         6         6         6         6         6         6         6         6         6         6         6         6         6         6         6         6         6         6         6         7         9         9         9         9         9         9         9         9         9         9         9         9         9         9         9         9         9         9         9         9         9         9         9         9         9                                                                                                    | K30010         Areeaa Anena Иropeana         30         a         a<                                                                                                    | КООТ/70         Десева Алена Игоревна         30         I         I                                                                                                    | Enacher (Au 585)      | петров серген ратервевич   | 50            | -               | 2   | 2             | 19 998          | 10 000         |            |     |               |                |                  |                    |                 |          |
| Брошь (Аu 33)<br>Започки (Au 583)<br>Итого 4 8 8 79 992 59 996                                                                                                    | Броць (Au 333)<br>Запони (Au 583)<br>Итого 4 8 8 79 992 59 996 6 6 6 6 6 6 6 6 6 6 6 6 6 6 6 6                                                                                                     | Epone     All     All<                                                                                                    | K300170               | Агеева Алена Игоревна      | 30            |                 | -   |               | 10 000          | 10 000         |            |     |               |                |                  |                    |                 |          |
| Запонов (Au 583)<br>Итого 4 8 79 992 59 996 9 9 9 9 9 9 9 9 9 9 9 9 9 9 9 9                                                                                                    | Запонки (Au 593)<br>Итого 4 8 79 992 59 996 6 6 6 6 6 6 6 6 6 6 6 6 6 6 6 6                                                                                                     | Janowai (Au S53)         A         B         T79 992         59 996         A         A         A         A                                                                                                    | Брошь (Ац 333)        |                            |               |                 |     |               |                 |                |            |     |               |                |                  |                    |                 |          |
| Vitoro 4 8 8 79 992 59 996                                                                                                    | Итого 4 8 8 79 992 69 996                                                                                                    | Итого 4 8 8 79 992 59 996 6 6 6 6 6 6 6 6 6 6 6 6 6 6 6 6                                                                                                     | Запонки (Ац 583)      |                            |               |                 |     |               |                 |                |            |     |               |                |                  |                    |                 |          |
|                                                                                                    |                                                                                                    |                                                                                                    | Итого                 |                            |               | 4               | 8   | 8             | 79 992          | 59 996         |            |     |               |                |                  |                    |                 |          |
|                                                                                                    |                                                                                                    |                                                                                                    | more                  |                            |               | -               | v   | , v           | 13 332          | 03 330         |            |     |               |                |                  |                    |                 |          |
|                                                                                                    |                                                                                                    |                                                                                                    |                       |                            |               |                 |     |               |                 |                |            |     |               |                |                  |                    |                 |          |
|                                                                                                    |                                                                                                    |                                                                                                    |                       |                            |               |                 |     |               |                 |                |            |     |               |                |                  |                    |                 |          |
|                                                                                                    |                                                                                                    |                                                                                                    |                       |                            |               |                 |     |               |                 |                |            |     |               |                |                  |                    |                 |          |
|                                                                                                    |                                                                                                    |                                                                                                    |                       |                            |               |                 |     |               |                 |                |            |     |               |                |                  |                    |                 |          |
|                                                                                                    |                                                                                                    |                                                                                                    |                       |                            |               |                 |     |               |                 |                |            |     |               |                |                  |                    |                 |          |
|                                                                                                    |                                                                                                    |                                                                                                    |                       |                            |               |                 |     |               |                 |                |            |     |               |                |                  |                    |                 |          |
|                                                                                                    |                                                                                                    |                                                                                                    |                       |                            |               |                 |     |               |                 |                |            |     |               |                |                  |                    |                 |          |
|                                                                                                    |                                                                                                    |                                                                                                    |                       |                            |               |                 |     |               |                 |                |            |     |               |                |                  |                    |                 |          |
|                                                                                                    |                                                                                                    |                                                                                                    |                       |                            |               |                 |     |               |                 |                |            |     |               |                |                  |                    |                 |          |
|                                                                                                    |                                                                                                    |                                                                                                    |                       |                            |               |                 |     |               |                 |                |            |     |               |                |                  |                    |                 |          |
|                                                                                                    |                                                                                                    |                                                                                                    |                       |                            |               |                 |     |               |                 |                |            |     |               |                |                  |                    |                 |          |
|                                                                                                    |                                                                                                    |                                                                                                    |                       |                            |               |                 |     |               |                 |                |            |     |               |                |                  |                    |                 |          |
|                                                                                                    |                                                                                                    |                                                                                                    |                       |                            |               |                 |     |               |                 |                |            |     |               |                |                  |                    |                 |          |
|                                                                                                    |                                                                                                    |                                                                                                    |                       |                            |               |                 |     |               |                 |                |            |     |               |                |                  |                    |                 |          |

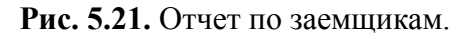

#### 5.22 Отчет по зафиксированной печати.

Формирование отчета позволяет получать информацию о напечатанных документах по залоговым операциям за заданный период **Рис 5.22.** Отчет работает, если в документах залоговых операций ведется фиксация печати форм. Это происходит если «Настройках бухгалтерии ювелирного ломбарда - Параметры учета», активирована опция «Фиксировать печать в документе «Операция по залогу».

| ⇒                     | Отчет по зафикс ювать Мастройка                                            | ированной печати                              |                             |                                          | Ещ         | е 🔻 Период с: 01.01.2020              | 🗒 🛱 🗔 |
|-----------------------|----------------------------------------------------------------------------|-----------------------------------------------|-----------------------------|------------------------------------------|------------|---------------------------------------|-------|
| От<br>Парам<br>Отбор: | <b>ЧЕТ ПО ЗАФИН</b><br>нетры: Начало периода: 1 ян<br>Конец периода: 31 де | КСИРОВАННИ<br>нваря 2020 г.<br>екабря 2020 г. | ой печати                   |                                          |            |                                       |       |
| Понт                  | (MOUT                                                                      |                                               |                             |                                          | Veruneerre |                                       |       |
| Доку<br>№<br>п.п.     | Дата и время печати                                                        | Залоговый<br>билет/договор                    | Пользователь                | Название печатной формы                  | количество |                                       |       |
|                       |                                                                            | KOMPCCPP                                      |                             |                                          | 15         |                                       |       |
| Oner                  |                                                                            | 00002 07 02 01 2017                           | 7 12:00:01                  |                                          | 1          |                                       |       |
| onep                  | 12 05 2020 12-52-22                                                        | K20002 01 02.01.2017                          |                             |                                          |            |                                       |       |
| Onor                  |                                                                            | 000107 07 02 07 201                           | 0 14-57-55                  | договор потреоительского заиМа           |            |                                       |       |
| Onep                  | зация по залоту лВЦБ-                                                      | ME00000046                                    | 5 14.07.00                  | 2                                        |            |                                       |       |
| 0-0-                  | 20.00.2020 10.40.04                                                        | 000305 00 44 004                              | Абранов Геннадии Сергеевич  | залоговым ОИЛЕТ                          |            |                                       |       |
| Onep                  | зация по залогу ЛВЦБ-                                                      | 000395 OT 08.11.201                           | 9 10.20:42                  |                                          | 2          |                                       |       |
| 1                     | 25.03.2020 14:54:07                                                        | ролр00000000000003                            | Абрамов Геннадий Сергеевич  | Залоговыи вилет                          |            |                                       |       |
| 2                     | 25.03.2020 14:54:11                                                        | ponp00000000000000000000000000000000000       | Аорамов Геннадии Сергеевич  | договор потреоительского заима           |            | 8                                     |       |
| Unep                  | рация по залогу ЛВЦБ-                                                      | 000001 OT 01.01.202                           | 0 12:00:00                  |                                          | 3          | 1                                     |       |
| 1                     | 15.01.2020 13:16:59                                                        | TIE/42                                        | Абрамов I еннадий Сергеевич | Залоговый билет                          |            | 8                                     |       |
| 2                     | 29.01.2020 12:36:26                                                        | 11E/42                                        | Абрамов Геннадий Сергеевич  | залоговый ойлет (выкуп)                  |            |                                       |       |
| 0.000                 | 11.02.2020 15:49:50                                                        | 000404 04 04 000                              | Аорамов геннадии Сергеевич  | Залоговым омлет                          | 42         | 1                                     |       |
| Onep                  | зация по залогу ЛВЦБ-                                                      | UUU191 OT U1.01.202                           | 0 12.00:00                  |                                          | 43         |                                       |       |
| 1                     | 15.05.2020 13:52:51                                                        | K300093                                       | Абрамов Геннадии Сергеевич  | ПФ_МИL_Запоговыйылат билет               |            |                                       |       |
| 2                     | 15.05.2020 14:24:20                                                        | K300093                                       | Абрамов Геннадии Сергеевич  | ПФ МХL ЗапоговыйБилет                    |            | <u>1</u><br>1                         |       |
| 0                     | 15.05.2020 13:53:57                                                        | K300093                                       | Абрамов Геннадий Сергеевич  | ПФ_МХL_ЗапоговыйБилет билет              |            | 1                                     |       |
| 5                     | 15 05 2020 13:53:07                                                        | K300093                                       | Абрамов Геннадий Сергеевич  | ПФ_МХL_ЗапоговыйБилет билет              |            | đ                                     |       |
| 6                     | 15.05.2020 13:54:23                                                        | K300093                                       | Абрамов Геннадий Сергеевич  | ПФ MXL ЗалоговыйБилет билет              |            | i l                                   |       |
| 7                     | 15.05.2020 13:58:39                                                        | K300093                                       | Абрамов Геннадий Сергеевич  | ПФ МХL ДоговорПотребительскогоЗайма      |            | í.                                    |       |
| 8                     | 15.05.2020 13:59:06                                                        | K300093                                       | Абрамов Геннадий Сергеевич  | ПФ_МХL_ДоговорПотребительскогоЗайма      | 1          | Ĩ                                     |       |
| 9                     | 15.05.2020 14:13:42                                                        | K300093                                       | Абрамов Геннадий Сергеевич  | ПФ_МХL_ЗалоговыйБилетТиповойМакет        | 1          | í.                                    |       |
| 10                    | 15.05.2020 14:13:56                                                        | K300093                                       | Абрамов Геннадий Сергеевич  | ПФ_MXL_ЗалоговыйБилет                    | 1          | <u> </u>                              |       |
| 11                    | 15.05.2020 14:14:41                                                        | K300093                                       | Абрамов Геннадий Сергеевич  | ПФ_MXL_ЗалоговыйБилетТиповойМакет        | 1          | <u>1</u>                              |       |
| 12                    | 15.05.2020 14:16:45                                                        | K300093                                       | Абрамов Геннадий Сергеевич  | ПФ_МХL_ЗалоговыйБилетТиповойМакет        | 1          | 1                                     |       |
| 13                    | 15.05.2020 14:19:07                                                        | K300093                                       | Абрамов Геннадий Сергеевич  | ПФ_МХL_ЗалоговыйБилетТиповойМакет        |            | 4                                     |       |
| 14                    | 15.05.2020 14:22:49                                                        | K300093                                       | Абрамов Геннадий Сергеевич  | ПФ_МХL_Запоговыибилет                    |            | 늼                                     |       |
| 15                    | 15.05.2020 14:31:16                                                        | K300093                                       | Аорамов Геннадии Сергеевич  | ПФ_МАL_ЗАЛОГОВЫИ ВИЛЕТТИПОВОИМАКЕТ       |            | -                                     |       |
| 10                    | 15.05.2020 15:06:31                                                        | K300093                                       | Абрамов Геннадии Сергеевич  |                                          |            |                                       |       |
| 18                    | 15.05.2020 15.00.45                                                        | K300093                                       | Абрамов Геннадии Сергеевич  | ПФ МУL ЗапоговыйБилотТиповойМакетПовиний |            | i i i i i i i i i i i i i i i i i i i |       |
| 19                    | 15.05.2020 15:18:17                                                        | K300093                                       | Абрамов Генналий Сергеевич  | ПФ_МХL_ЗапоговыйБилетТиповойМакетПолный  |            | đ                                     |       |
| 20                    | 15.05.2020 15:20:45                                                        | K300093                                       | Абрамов Геннадий Сергеевич  | ПФ_МХL_ЗапоговыйБилетТиповойМакетПолный  |            | đ                                     |       |
| 20                    | 00.05.0000.0.40.00                                                         | 1000000                                       | AC E YO                     |                                          |            | H                                     |       |

Рис. 5.22. Отчет по зафиксированной печати.

## 5.23 Отчет по приемщикам.

Отчет отображает сводную статистику по работе приемщика в филиале Рис. 5.23.

|       |           |            |   | (   |    | ø    | ٩   | Ð | : | × |
|-------|-----------|------------|---|-----|----|------|-----|---|---|---|
| Еще • | Период с: | 01.01.2020 | 8 | по: | 31 | 12.2 | 020 | 8 | ] |   |

| реверсана.         M HacrpoNica         Печаль         Euge           чини:         • Ø           чини:         • Ø           нанало периода: 1 января 2020 г.<br>Конец периода: 31 декабря 2020 г.         Сумма         Сумма         Частичного<br>гашения займов           риемщик         Количество         Сумма         Суллаченных<br>%         Частичного<br>гашения займов           Кострома, ул.Заречная         58         329 662,4         11 678,56         466           Ориемщик         Количество         Сумма         Частичного<br>гашения займов           Кострома, ул. Советская         20         44 850         912,5           Опочная гора         110         475 155,9         18 058,47         114,5           Абрамов Гениадий Сергевич         13         427 156         1466         114,5           Абрамов Гениадий Сергевич         13         427 156,9         17 654,82         114,5           Абрамов Гениадий Сергевич         2         26 896         515,85         Абрамов Гениадий Сергевич         2         26 896         515,85           Абрамов Гениадий Сергевич         2         26 896         515,85         Абрамов Гениадий Сергевич         2         26 896         515,85           Абрамов Гениадий Сергевич         2                                                                                                    | 글 ☆ Отчет по приемщикам               |             |             |            |            |
|----------------------------------------------------------------------------------------------------|---------------------------------------|-------------|-------------|------------|------------|
| цияс                                                                                                    | юрмировать 🕅 Настройка 🔒 Печ          | ать         |             |            |            |
| начало пермода: 1 января 2020 г.<br>Конец пермода: 31 декабря 2020 г.<br>бор:<br>илиал Выданные займы Сумма<br>ллаченных<br>Кострома, ул.Заречная 58 329 662,4 11 678,56<br>Абрамов Геннадий Сергевич 58 329 662,4 11 678,56<br>466<br>Абрамов Геннадий Сергевич 58 329 662,4 11 1678,56<br>466<br>Абрамов Геннадий Сергевич 58 329 662,4 11 1678,56<br>466<br>177.56<br>466<br>912,5<br>468<br>912,5<br>468<br>912,5<br>468<br>912,5<br>468<br>912,5<br>468<br>912,5<br>468<br>912,5<br>468<br>912,5<br>468<br>912,5<br>468<br>912,5<br>468<br>466<br>912,5<br>468<br>912,5<br>468<br>466<br>912,5<br>468<br>466<br>912,5<br>468<br>468<br>912,5<br>468<br>468<br>912,5<br>468<br>468<br>912,5<br>468<br>468<br>912,5<br>468<br>468<br>912,5<br>468<br>468<br>912,5<br>468<br>468<br>468<br>468<br>468<br>468<br>468<br>468                                                                                                    | цик:                                  |             | <b>▼</b> _₽ |            |            |
| Начало периода: 1 анеаро 2020 г.<br>Конец периода: 31 денября 2020 г.         Сумма         Сумма<br>оплаченных<br>оплаченных         Сумма<br>оплаченных         Сумма<br>оплаченных        Сумма<br>оплаченных         С |                                       |             |             |            |            |
| Конец периода: 31 денарря 2020 Г.           Обр.         Выданные затими сутемания         Сумма оплаченных чанченнох чанченнох сутичного нашения займов           Приемщик         Количество         Сумма         Сумма оплаченных чанченнох чанченнох сутичного нашения займов           Кострома, ул.Заречная         58         329 662,4         11 678,56         466           Абрамо Генинадий Сергевани         Со чанчених         58         329 662,4         11 678,56         466           Острома, ул. Советская         20         44 850         912,5         466         912,5           Колочевания Сергевани         21         50         16 50         17 654.82         114,5           Оплочная гора         110         50         17 654.82         114,5           Арамов Генинадий Сергевани         2         26 898         515,85         466           Арамов Генинадий Сергевани         2         26 898         515,85         466           Арамов Генинадий Сергевани         2         26 898         515,85         466           Арамов Генинадий Сергевани         2         26 898         515,85         466           Арамов Генинадий Сергевани         2         26 898         515,85         466           Арамов Генинадий Сергевани                                                                                                    | араметры: Начало периода: 1 января 20 | 020 г.      |             |            |            |
| Выданные займы         Сумма<br>оплаченных<br>оплаченных<br>острома, ул.Заречная         Количество<br>Количество<br>%         Сумма<br>оплаченных<br>займов         Сумма<br>остранция<br>%         Сумма<br>чашения займов           .Кострома, ул.Заречная         58         329 662,4         11 678,56         466           Абрамов Генинадий Сергеевич         58         329 662,4         11 678,56         466           острома, ул. Советская         20         44 850         912,5         466           Абрамов Генинадий Сергеевич         20         44 850         912,5         403           Абрамов Генинадий Сергеевич         10         475 165,9         18 058,47         114,5           Абрамов Генинадий Сергеевич         91         424 715,9         17 658,2         114,5           Абрамов Генинадий Сергеевич         2         26 898         515,85         403,65           Изинана Пробской         2         26 898         515,85         403,65           Абрамов Генинадий Сергеевич         2         26 898         515,85         403,65           Корамов Генинадий Сергеевич         4         40 998         378,7         403,05           Корамов Генинадий Сергеевич         41         40,998         378,7         580,5           Того         194         917 574,3 <td>Конец периода: 31 декаоря 2<br/>Отбор:</td> <td>2020 F.</td> <td></td> <td></td> <td></td>                                                                                                    | Конец периода: 31 декаоря 2<br>Отбор: | 2020 F.     |             |            |            |
| Количество         Сумма         оплаченных<br>%         синичого<br>пашения займов           . Кострома, ул.Заречная         58         329 662,4         11 678,56         466           Абрамов Генинадий Сергеевич         58         329 662,4         11 1678,56         466           острома, ул. Советская         20         44 850         912,5         466           Абрамов Генинадий Сергеевич         20         44 850         912,5         406           Количаство         10         475 166,9         18 058,47         114,6           Абрамов Генинадий Сергеевич         93         424 716,5         405           Арамов Генинадий Сергеевич         2         26 898         403.65           Арамов Генинадий Сергеевич         2         26 898         515,85           Количаство         2         26 898         515,85           Карамов Генинадий Сергеевич         4         40 998         378,7           Абрамов Генинадий Сергеевич         4         40 998         378,7           Того         194         917 574,3         31 544,08         580,5                                                                                                    | Филиал                                | Выданные за | ймы         | Сумма      | Сумма      |
| Кострома, ул.Заречная         58         329 662,4         11 678,56         466           Абрамов Геникадий Сергеевич         58         329 662,4         11 678,56         466           Острома, ул. Советская         20         44 850         912,5         465           Абрамов Геникадий Сергеевич         20         44 850         912,5         466           Абрамов Геникадий Сергеевич         20         44 850         912,5         466           Абрамов Геникадий Сергеевич         10         424 715         114,5         114,5           Абрамов Геникадий Сергеевич         13         424 715         17 654 82         114,5           Абрамов Геникадий Сергеевич         2         26 898         515,85         466           Абрамов Геникадий Сергеевич         2         26 699         515,85         469           Абрамов Геникадий Сергеевич         2         26 699         515,85         466           Абрамов Геникадий Сергеевич         4         40 998         378,7         469         580,5           Того         194         917 574,3         31 544,08         580,5         580,5                                                                                                    | Приемщик                              | Количество  | Сумма       | оплаченных | частичного |
| Абрамов Геннадий Сергеевич         58         329 662,4         11 678,56         466           Остроив, ул. Советская         20         44 850         912,5         466           Абрамов Геннадий Сергеевич         20         44 850         912,5         475           Іолочная гора         10         475 165,9         18 058,47         114,5         475           Абрамов Геннадий Сергеевич         93         424 715,5         17 654,82         114,5         403,65         403,65         403,65         403,65         403,65         403,65         403,65         403,65         403,65         403,65         403,65         403,65         403,65         403,65         403,65         403,65         403,65         403,65         403,65         403,65         403,65         403,65         403,65         403,65         403,65         403,65         403,65         403,65         403,65         403,65         403,65         403,65         403,65         404,998         378,7         403,998         378,7         403,998         378,7         403,998         378,7         403,998         378,7         403,998         378,7         403,998         378,7         403,955         580,5         580,5         580,5         580,5         580,5                                                                                                    | г. Кострома, ул.Заречная              | 58          | 329 662.4   | 11 678.56  | 466        |
| Острома, ул. Советская         20         44 850         912,5           Абрамов Геннадий Сергеевич         20         44 850         912,5           Опочная гора         110         475 155,9         18 058,47         114,5           Абрамов Геннадий Сергеевич         93         42 715,9         17 654,82         114,5           Абрамов Геннадий Сергеевич         2         26 898         515,85         Абрамов Геннадий Сергеевич         2         26 898         515,85           Абрамов Геннадий Сергеевич         2         26 898         515,85         Абрамов Геннадий Сергеевич         4         40 998         378,7           Абрамов Геннадий Сергеевич         4         99         378,7         500,5         500,5           Того         194         917 574,3         31 544,08         580,5         580,5                                                                                                    | Абрамов Геннадий Сергеевич            | 58          | 329 662.4   | 11 678,56  | 466        |
| Абрамов Геннадий Сергеевич         20         44 850         912.5           Голочная гора         110         475 166.9         18 058,47         114,6           Абрамов Геннадий Сергеевич         93         424 715,9         17 64.82         114,5           Приемщик         16         50         39         403.65         114,5           Приемщик         2         2 889         515,85         403.65         403.65           Илипиял на Пробской         2         2 68 99         515,85         403.65         403.65         403.65           Арамов Геннадий Сергеевич         2         2 68 99         515,85         403.65         403.65         403.65         403.65           Арамов Геннадий Сергеевич         4         40 998         378,7         403.65         403.65         403.65         403.65         403.65         403.65         403.65         403.65         403.65         403.65         403.65         403.65         403.65         403.65         403.65         403.65         403.65         403.65         403.65         403.65         403.65         403.65         403.65         403.65         403.65         403.65         403.65         403.65         403.65         403.65         403.65 <th< td=""><td>Кострома, ул. Советская</td><td>20</td><td>44 850</td><td>912,5</td><td></td></th<>                                                                                                    | Кострома, ул. Советская               | 20          | 44 850      | 912,5      |            |
| Ibnoчная гора         110         475 165,9         18 058,47         114,5           Абрамов Геннадий Сергеевич         93         424 715,9         17 654,82         114,5           Преемщик         16         50 399         403,65         140,65           Абрамов Геннадий Сергеевич         2         26 898         615,85           Абрамов Геннадий Сергеевич         2         26 898         515,85           Абрамов Геннадий Сергеевич         4         40 998         378,7           Абрамов Геннадий Сергеевич         4         40 998         378,7           Того         194         917 574,3         31 544,08         580,5                                                                                                    | Абрамов Геннадий Сергеевич            | 20          | 44 850      | 912,5      |            |
| Абрамов Геннадий Сергеевич         93         424 776,9         17 654,82         114,5           Приемицик         16         50 399         403,65         144,5           Ардамов Геннадий Сергеевич         2         26 898         515,85         Абрамов Геннадий Сергеевич         2         26 899         515,85           Абрамов Геннадий Сергеевич         2         26 899         515,85         Абрамов Геннадий Сергеевич         40 998         378,7           Абрамов Геннадий Сергеевич         4         40 999         378,7             Того         194         917 574,3         31 544,08         580,5                                                                                                    | Молочная гора                         | 110         | 475 165,9   | 18 058,47  | 114,5      |
| Абрамов Геннадий Сергеевич         93         424 716,9         117 654,82         114,5           Приемиция         16         50.399         400.865         114,5           Иллиал на Пробской         2         26 898         515,85         5           Абрамов Геннадий Сергеевич         2         26 898         515,85         5           Крамов Геннадий Сергеевич         4         40 998         378,7         4           Крамов Геннадий Сергеевич         4         40 998         378,7         4           Гого         194         917 574,3         31 544,08         580,5                                                                                                    |                                       | 1           | 50          |            |            |
| приемщик 16 50.399 403.65<br>Абрамов Геннадий Сергеевич 2 26.898 515.85<br>[ентральный филиал 4 40.998 378,7<br>Абрамов Геннадий Сергеевич 4 40.998 378,7<br>того 194 917 574,3 31 544,08 580,5                                                                                                    | Абрамов Геннадий Сергеевич            | 93          | 424 716,9   | 17 654,82  | 114,5      |
| илиал на проской 2 26 899 515,85<br>Арамов Геннадий Сергеевич 2 26 899 515,85<br>[ентральный филиал 4 40 998 378,7<br>Абрамов Геннадий Сергеевич 4 40 999 378.7<br>того 194 917 574,3 31 544,08 580,5                                                                                                    | Приемщик                              | 10          | 50 399      | 403,65     |            |
| Аррамов Геннадии Сергеевич 2 2 26 899 515,85<br>(нтральный филиал 4 40 998 378,7<br>Абрамов Геннадий Сергеевич 4 40 998 378,7<br>того 194 917 574,3 31 544,08 580,5                                                                                                    | Филиал на Прооскои                    | 2           | 26 898      | 515,85     |            |
| центратляный филикал 4 40 996 376,7<br>Абрамов Геннадий Сергеевич 4 40 999 378,7<br>Тогоо 194 917 574,3 31 544,08 580,5                                                                                                    | Абрамов Геннадии Сергеевич            | 2           | 26 898      | 515,65     |            |
| Аррамов геннадии Сергеевич 4 4930 576,7<br>Iтого 194 917 574,3 31 544,08 580,5                                                                                                    | центральный филиал                    | 4           | 40 998      | 3/8,/      |            |
| TTOTO 144 41/ 5/4,3 31 544,08 580,5                                                                                                    | Абрамов Геннадии Сергеевич            | 404         | 40 998      | 3/8,/      | 500 F      |
|                                                                                                    | ИТОГО                                 | 194         | 91/ 5/4,5   | 31 544,08  | 580,5      |
|                                                                                                    |                                       |             |             |            |            |
|                                                                                                    |                                       |             |             |            |            |
|                                                                                                    |                                       |             |             |            |            |
|                                                                                                    |                                       |             |             |            |            |
|                                                                                                    |                                       |             |             |            |            |
|                                                                                                    |                                       |             |             |            |            |
|                                                                                                    |                                       |             |             |            |            |
|                                                                                                    |                                       |             |             |            |            |
|                                                                                                    |                                       |             |             |            |            |
|                                                                                                    |                                       |             |             |            |            |
|                                                                                                    |                                       |             |             |            |            |
|                                                                                                    |                                       |             |             |            |            |
|                                                                                                    |                                       |             |             |            |            |
|                                                                                                    |                                       |             |             |            |            |
|                                                                                                    |                                       |             |             |            |            |
|                                                                                                    |                                       |             |             |            |            |
|                                                                                                    |                                       |             |             |            |            |
|                                                                                                    |                                       |             |             |            |            |

Рис. 5.23. Отчет по приемщикам.

#### 5.24 Отчет по системе лояльности.

Отчет помогает контролировать распределение залогодателей по категориям при использовании системы лояльности. Подробнее смотри Инструкцию по схемам кредитования п.3.1.

#### 5.25 Отчет по частично погашенным залогам.

Отчет выводит все билеты, по которым было частичное погашение основного долга в течение заданного периода Рис. 5.24.

| илиал      |                                                        | Сумма    | Погашенная  | Сумма     | Всего    | Сумма займа с |  |
|------------|--------------------------------------------------------|----------|-------------|-----------|----------|---------------|--|
| алогов     | ый билет                                               | займа    | сумма займа | оплаты    | займа    | учетом всех   |  |
| 2 F        | Регистратор                                            |          |             | процентов | погашено | гашении       |  |
| <br>Костро | ма, ул.Заречная                                        | 1 000    | 466,00      | 134,00    | 466,00   | )             |  |
| 300093     |                                                        | 1 000    | 398,00      | 102,00    | 398,00   |               |  |
| 1 0        | перация по залогу ЛВЦБ-000192 от 03.02.2020 9:35:49    | 1 000,00 | 398,00      | 102,00    | 398,00   | 602           |  |
| 300094     |                                                        | 1 000    | 68,00       | 32,00     | 68,00    | 022           |  |
|            | перация по залогу люцю-осотяя от то.о4.2020 15.41.41   | 1 000,00 | 444.50      | 32,00     | 470.50   | 332           |  |
| ESUC       | ятора                                                  | 1 000    | 114,50      | 342,00    | 170,50   |               |  |
| 1 (        | nenauma no sanory IIBLIE-000073 or 10.02.2020 14:45:03 | 1 000    | 56.00       | 342,00    | 56.00    | 944           |  |
| 2 0        | перация по залогу ЛВЦБ-000074 от 20.02.2020 14:45:38   | 1 000,00 | 58,50       | 166.00    | 114.50   | 885.5         |  |
| ого        |                                                        | 1 000    | 580,50      | 476.00    | 636,50   |               |  |
|            |                                                        |          |             |           |          |               |  |
|            |                                                        |          |             |           |          |               |  |

Рис. 5.24. Отчет по частично погашенным залогам.

#### 5.26 Процент невыкупов за период.

Отчет Рис 5.25. выводит аналитику либо по сумме, либо по количеству невыкупов за заданный промежуток времени.

| +                   | → Процент                                                                                     | г невыкупов за п                                                                                                    | ериод                             |                                                  |            |            | , : × |
|---------------------|-----------------------------------------------------------------------------------------------|----------------------------------------------------------------------------------------------------|-----------------------------------|--------------------------------------------------|------------|------------|-------|
|                     | Начало периода для залого                                                                     | в: 01.01.2019                                                                                                    | · 🖽                               | 🗹 Конец периодов для залогов:                    | 31.12.2019 | - 1        |       |
| <ul><li>✓</li></ul> | Чачало периода для невыку                                                                     | упов: 01.01.2019                                                                                                    |                                   | 🗹 Конец периода для невыкупов:                   | 31.12.2019 | - <b>m</b> |       |
|                     | Расчет процентов:                                                                             | По су -                                                                                                    |                                   |                                                  |            |            |       |
| С                   | формировать Наст                                                                              | гройки                                                                                                    | Найти                             | 🔒 🖻 📓 🖌 👘                                        | 0 Σ -      | Еще        | • • ? |
|                     | Параметры: Начало период<br>Начало период<br>Расчет процент<br>Конец периода<br>Конец периодо | а залогов: 01.01.2019<br>а невыкупов: 01.01.2019<br>гов: По сумме<br>залогов: 31.12.2019<br>в невыкупов: 31.12.2019 |                                   |                                                  |            |            | Î     |
|                     | Филиал                                                                                        | Количество Количест<br>займов невыкули<br>займов                                                                    | тво Сумма С<br>іленных займов н   | умма Процент<br>евыкупленных не<br>аймов выкупов |            |            | - 1   |
|                     | г. Кострома, ул.Заречная                                                                      | 61                                                                                                    | 49 283 334,30                     | 224 891,50 79                                    |            |            |       |
|                     | Минское<br>Молочная гора                                                                      | 92                                                                                                    | 70 723 199,80                     | 599 858,00 83                                    |            |            | - 1   |
|                     | Центральный филиал<br>Итого                                                                   | 52                                                                                                    | 69 180 435,40<br>189 1 206 967 50 | 1 149 082,60 637                                 |            |            | - II  |
| 4                   |                                                                                               |                                                                                                    |                                   |                                                  |            |            |       |

Рис. 5.25. Процент невыкупов за период.

#### 5.27 Рапорт руководителя.

Отчет **Рис 5.26**. выводит аналитику по сумме займов, процентов в разрезе операций и филиалов за заданный промежуток времени и по выбранной организации.

| юд с: 01.0 | 9.2020 🛱    | по: 30.09.2020        | Ор                          | ганизация: Ломба              | ирд Выбор ООО   |               | •                     | e                          |              |                           |           |           |              |
|------------|-------------|-----------------------|-----------------------------|-------------------------------|-----------------|---------------|-----------------------|----------------------------|--------------|---------------------------|-----------|-----------|--------------|
| ормирова   | ть Показ    | ать настройки         |                             |                               |                 |               |                       |                            |              |                           |           |           |              |
|            |             | <не указана>          |                             |                               |                 |               |                       |                            |              | Костромская об            | ласть     |           | Итог по      |
|            |             | Центральный<br>филиал | г. Кострома,<br>ул.Заречная | г. Мантурово,<br>ул.Восточная | г. Волгореченск | Молочная гора | Филиал на<br>Пробской | Кострома, ул.<br>Советская | Итог         | г. Галич,<br>ул.Советская | Минское   | Итог      | организации  |
| гки на     | Кол-во      | 112,00                | 114,00                      |                               | 4,00            | 155,00        | 1,00                  | 14,00                      | 396,00       | 1,00                      | 1,00      | 2,00      | 398,00       |
| по         | Оценка      | 2 858 144,60          | 1 820 501,10                |                               | 28 198,00       | 3 887 515,70  | 22 997,70             | 324 232,20                 | 8 941 589,30 | -2 028,00                 | 19 998,00 | 17 970,00 | 8 959 559,30 |
|            | Займ        | 1 761 979,10          | 653 398,30                  |                               | 6 850,00        | 929 196,28    | 3 450,00              | 38 850,00                  | 3 393 723,68 | 2 028,00                  | 19 998,00 | 22 026,00 | 3 415 749,68 |
|            | Начисл %    | 1 915 989.33          | 878 718.75                  |                               | 7 211.60        | 670 494.01    | 1 290.30              | 12 658.36                  | 3 486 362.35 |                           | 18 819.10 | 18 819.10 | 3 505 181.45 |
| 10 (B T.4. | Кол-во      | 3,00                  | 1,00                        |                               |                 | 3,00          |                       |                            | 7,00         |                           |           |           | 7,00         |
| алог)      | Оценка      | 59 994.00             | 22 997.70                   |                               |                 | 65 993.40     |                       |                            | 148 985,10   |                           |           |           | 148 985.10   |
|            | Займ        | 39 998 00             | 1 000 00                    |                               |                 | 23 548 00     |                       |                            | 64 546.00    |                           |           |           | 64 546.00    |
| лено (в    | Кол-во      |                       |                             |                               |                 |               |                       |                            |              |                           |           |           |              |
| резалог)   | Оценка      |                       |                             |                               |                 |               |                       |                            |              |                           |           |           |              |
|            | Займ        |                       |                             |                               |                 |               |                       |                            |              |                           |           |           |              |
|            | Начисл %    |                       |                             |                               |                 |               |                       |                            |              |                           |           |           |              |
|            | Опл %       |                       |                             |                               |                 |               |                       |                            |              |                           |           |           |              |
|            | Начисл пени |                       |                             |                               |                 |               |                       |                            |              |                           |           |           |              |
|            | Опл пени    |                       |                             |                               |                 |               |                       |                            |              |                           |           |           |              |
| ено        | Кол-во      |                       |                             |                               |                 |               |                       |                            |              |                           |           |           |              |
| ra %)      | Займ пог.   |                       |                             |                               |                 |               |                       |                            |              |                           |           |           |              |
|            | Начисл %    |                       |                             |                               |                 |               |                       |                            |              |                           |           |           |              |
|            | Опл %       |                       |                             |                               |                 |               |                       |                            |              |                           |           |           |              |
|            | Начисл пени |                       |                             |                               |                 |               |                       |                            |              |                           |           |           |              |
|            | Опл пени    |                       |                             |                               |                 |               |                       |                            |              |                           |           |           |              |
|            | Сум ск      |                       |                             |                               |                 |               |                       |                            |              |                           |           |           |              |
| ено %      | Начисл %    | 40 754.05             | 34 653,40                   |                               | 223.50          | 26 992.32     | 207.00                | 2 691.00                   | 105 521.27   |                           | 600.00    | 600.00    | 106 121.27   |
| на         | Кол-во      |                       | 8,00                        |                               |                 |               |                       |                            | 8,00         |                           |           |           | 8,00         |
| ацию       | Оценка      |                       | 100 513.40                  |                               |                 |               |                       |                            | 100 513.40   |                           |           |           | 100 513.40   |
|            | Займ        |                       | 49 613.00                   |                               |                 |               |                       |                            | 49 613.00    |                           |           |           | 49 613.00    |
|            | Начисл %    |                       | 2 302,48                    |                               |                 |               |                       |                            | 2 302,48     |                           |           |           | 2 302,48     |
|            | Расход %    |                       | 65 973,07                   |                               |                 |               |                       |                            | 65 973,07    |                           |           |           | 65 973,07    |
| D          | Кол-во      |                       |                             |                               |                 |               |                       |                            |              |                           |           |           |              |
| виз        | Оценка      |                       |                             |                               |                 |               |                       |                            |              |                           |           |           |              |
| ации       | Займ        |                       |                             |                               |                 |               |                       |                            |              |                           |           |           |              |
|            | Приход %    |                       |                             |                               |                 |               |                       |                            |              |                           |           |           |              |
| она        | Кол-во      | 8,00                  |                             |                               |                 |               |                       |                            | 8,00         |                           |           |           | 8,00         |
| ацию       | Оценка      | 100 513,40            |                             |                               |                 |               |                       |                            | 100 513,40   |                           |           |           | 100 513,40   |
|            | Займ        | 49 613,00             |                             |                               |                 |               |                       |                            | 49 613.00    |                           |           |           | 49 613,00    |
|            | Приход %    | 65 973,07             |                             |                               |                 |               |                       |                            | 65 973,07    |                           |           |           | 65 973,07    |
| ено из     | Кол-во      |                       |                             |                               |                 |               |                       |                            |              |                           |           |           |              |
| ации       | Оценка      |                       |                             |                               |                 |               |                       |                            |              |                           |           |           |              |
|            | Займ        |                       |                             |                               |                 |               |                       |                            |              |                           |           |           |              |
|            | Расход %    |                       |                             |                               |                 |               |                       |                            |              |                           |           |           |              |
| ащено на   | Кол-во      |                       |                             |                               |                 |               |                       |                            |              |                           |           |           |              |
| алы        | Оценка      |                       |                             |                               |                 |               |                       |                            |              |                           |           |           |              |
|            | Займ        |                       |                             |                               |                 |               |                       |                            |              |                           |           |           |              |
|            |             |                       |                             |                               |                 |               |                       |                            |              |                           |           |           |              |

Рис. 5.26. Рапорт руководителя.

#### 5.28 Реестр учета номеров билетов.

Отчет **Рис 5.27.** предназначен для формирования данных о состоянии БСО на заданную дату. Отчет формируется в разрезе организаций, филиалов и показывает состояние бланка и причину списание в случае, если бланк списан.

| * Z    | 7 Реест              | гр учета номеро               | в билетов                  |                  |       |                          |
|--------|----------------------|-------------------------------|----------------------------|------------------|-------|--------------------------|
| мирова | њ 🕅 Н                | Настройка 🔒 Печ               | чать ?                     |                  |       | Еще - Период: 25.09.2020 |
|        |                      |                               |                            |                  |       |                          |
| Па     | раметры:             | Период: 25.09.2020 2          | 23:59:59                   |                  |       |                          |
| От     | бор:                 |                               |                            |                  |       |                          |
| 0      | пганизац             | ша                            |                            |                  |       |                          |
| 6      | ипиап                | 4171                          |                            |                  |       |                          |
|        |                      |                               |                            |                  |       |                          |
|        | од<br>               |                               |                            |                  |       |                          |
| BI     | ид олани             | ka                            |                            | -                |       |                          |
| N      | ⁰ в групп            | е Номер                       | Состояние                  | Причина списания |       |                          |
| A      | пифанов              | з Г. В. ИП                    |                            |                  |       |                          |
| 1      | Молочная             | гора                          |                            |                  |       |                          |
|        |                      |                               |                            |                  | 2 019 |                          |
| ±      | Скупоч               | ный                           |                            |                  | 0.000 |                          |
|        | Cirvinou             | ามเาล้                        |                            |                  | 2 020 |                          |
|        | ou Gong I            | Rufon 000                     |                            |                  |       |                          |
| 310    | омоард і             |                               |                            |                  |       |                          |
|        | г. волгореч          | ченск                         |                            |                  | 2.010 |                          |
|        | Запого               | อเมชั                         |                            |                  | 2 015 |                          |
| T 🗁    | 1                    | MF00000011                    | Использован                |                  |       |                          |
|        | г. Галич, ул         | п.Советская                   |                            |                  |       |                          |
|        |                      |                               |                            |                  | 2 017 |                          |
| ₹      | Залого               | вый                           |                            |                  |       |                          |
|        | 1                    | FC00001                       | Использован                |                  |       |                          |
|        | 2                    | FC00002                       | Использован                |                  |       |                          |
|        | 3                    | T C00003                      | Использован                |                  |       |                          |
|        | 4                    | FC00004                       | Использован                |                  |       |                          |
|        | 6                    | FC00005                       | Использован                |                  |       |                          |
|        | 7                    | FC00007                       | Использован                |                  |       |                          |
|        | 8                    | FC00008                       | Использован                |                  |       |                          |
|        | 9                    | FC00009                       | Использован                |                  |       |                          |
|        | 10                   | FC00010                       | Использован                |                  |       |                          |
|        | 11                   | FC00011                       | Оприходован                |                  |       |                          |
|        | 12                   | FC00012                       | Оприходован                |                  |       |                          |
|        | 13                   | T C00013                      | Оприходован                |                  |       |                          |
|        | 14                   | FC00015                       | Оприходован                |                  |       |                          |
|        | 16                   | FC00015                       | Оприходован                |                  |       |                          |
|        | 17                   | FC00017                       | Оприходован                |                  |       |                          |
|        | 18                   | FC00018                       | Оприходован                |                  |       |                          |
|        | 10                   | FC00019                       | Оприходован                |                  |       |                          |
|        | 19                   |                               | Оприходован                |                  |       |                          |
|        | 20                   | I C00020                      |                            |                  |       |                          |
|        | 19<br>20<br>21       | FC00020                       | Оприходован                |                  |       |                          |
|        | 19<br>20<br>21<br>22 | ГС00020<br>ГС00021<br>ГС00022 | Оприходован<br>Оприходован |                  |       |                          |

Рис. 5.27. Реестр учета номеров билетов.

#### 5.29 Сводная информация по залогодателям.

Отчет **Рис 5.28.** позволяет получить подробную информацию о конкретном залогодателе, количестве и сумме операций, в каких отделениях происходило обслуживание.

🕂 🔿 🏠 Сводная информация по залогодателям

| C¢     | ормировать 🖶 Печать                   |                   |                                                                                                    |                                                 |                        |                                                                                       |                                                                                           |                                       |                                           |                                                   |                                                       |                                          |                                                 |                                        | [                                          | 6                                    | Дата отчета                              | 25.09.2020                                          |
|--------|---------------------------------------|-------------------|----------------------------------------------------------------------------------------------------|-------------------------------------------------|------------------------|---------------------------------------------------------------------------------------|-------------------------------------------------------------------------------------------|---------------------------------------|-------------------------------------------|---------------------------------------------------|-------------------------------------------------------|------------------------------------------|-------------------------------------------------|----------------------------------------|--------------------------------------------|--------------------------------------|------------------------------------------|-----------------------------------------------------|
| Залого | аатель: Олейник Алексей Александрович | н, 01.01.1980 г.р | о., Паспорт r 💌 🗗                                                                                                    |                                                 |                        |                                                                                       |                                                                                           |                                       |                                           |                                                   |                                                       |                                          |                                                 |                                        |                                            |                                      |                                          |                                                     |
|        | Сводная информация по залогодателю    |                   |                                                                                                    |                                                 |                        |                                                                                       |                                                                                           |                                       |                                           |                                                   |                                                       |                                          |                                                 |                                        |                                            |                                      |                                          |                                                     |
|        | ФИО                                   | Дата<br>рождения  | Паспорт                                                                                                    | Адрес<br>регистрации<br>или место<br>жительства | Дата первого<br>билета | Оформлено<br>первичных<br>залоговых<br>билетов,<br>кроме<br>анулированны<br>х (всего) | Оформлено<br>первичных<br>залоговых<br>билетов,<br>кроме<br>анулированны<br>х (за период) | Попучено<br>клиентом,<br>руб. (всего) | Получено<br>клиентом, руб.<br>(за период) | Возвращено<br>основного<br>долга, руб.<br>(всего) | Возвращено<br>основного<br>долга, руб. (за<br>период) | Возвращено<br>процентов,<br>руб. (всего) | Возвращено<br>процентов,<br>руб. (за<br>период) | Оплата<br>процентов,<br>шт.<br>(всего) | Оплата<br>процентов,<br>шт. (за<br>период) | Выкуплено<br>билетов, шт.<br>(всего) | Выкуплено<br>билетов, шт.<br>(за период) | Отделения, в<br>которых<br>обслуживает<br>ся клиент |
|        | Олейник Алексей<br>Александрович      | 01.01.1980        | Паспорт<br>гражданина<br>Российской<br>Федерации, 1478<br>№147896, выдан:<br>Отделом УФМС по<br>КО, 01.01.2016,<br>440-004 | г. Кострома,<br>ул.<br>Белоногова,<br>д.23      | 03.01.2017             | 8                                                                                     |                                                                                           | 57 680                                |                                           | 39 080                                            |                                                       | 30 068                                   |                                                 | 1                                      |                                            | 2                                    |                                          | і<br>Центральный<br>филиал                          |
|        |                                       |                   |                                                                                                    |                                                 |                        |                                                                                       |                                                                                           |                                       |                                           |                                                   |                                                       |                                          |                                                 |                                        |                                            |                                      |                                          |                                                     |
|        |                                       |                   |                                                                                                    |                                                 |                        |                                                                                       |                                                                                           |                                       |                                           |                                                   |                                                       |                                          |                                                 |                                        |                                            |                                      |                                          |                                                     |
|        |                                       |                   |                                                                                                    |                                                 |                        |                                                                                       |                                                                                           |                                       |                                           |                                                   |                                                       |                                          |                                                 |                                        |                                            |                                      |                                          |                                                     |
|        |                                       |                   |                                                                                                    |                                                 |                        |                                                                                       |                                                                                           |                                       |                                           |                                                   |                                                       |                                          |                                                 |                                        |                                            |                                      |                                          |                                                     |
|        |                                       |                   |                                                                                                    |                                                 |                        |                                                                                       |                                                                                           |                                       |                                           |                                                   |                                                       |                                          |                                                 |                                        |                                            |                                      |                                          |                                                     |
|        |                                       |                   |                                                                                                    |                                                 |                        |                                                                                       |                                                                                           |                                       |                                           |                                                   |                                                       |                                          |                                                 |                                        |                                            |                                      |                                          |                                                     |
|        |                                       |                   |                                                                                                    |                                                 |                        |                                                                                       |                                                                                           |                                       |                                           |                                                   |                                                       |                                          |                                                 |                                        |                                            |                                      |                                          |                                                     |

Рис. 5.28. Сводная информация по залогодателю.

≞ @ Q ∂ : ×

# 5.30 Средний период займов.

Это аналитический отчет Рис 5.29. предназначен для отслеживания количества погашенных займов по фактическому сроку залога в днях. Отчет настраивается по параметрам:

- период выборки.
- организации.
- филиалы.

2 500

11 - то днеи 16 - 20 дней 21 - 25 дней 26 - 30 дней Итоги:

2 500

1

- диапазоны дней

| 🔶 🔶 🏠 Средний пер                                                                                    | иод зай                                     | імов                       |                                    |                  |                            |                                    |                  |                            |                                    |       |
|----------------------------------------------------------------------------------------------------|---------------------------------------------|----------------------------|------------------------------------|------------------|----------------------------|------------------------------------|------------------|----------------------------|------------------------------------|-------|
| Период с: 01.07.2020 🔳 по: 🕄                                                                         | 30.09.2020                                  |                            |                                    |                  |                            |                                    |                  |                            |                                    | ?     |
| Сформировать 🚳 🐻                                                                                     | 🔒 Печа                                      | ать                        |                                    |                  |                            |                                    |                  |                            |                                    |       |
| Организации: Ломбард Выбор ООО                                                                       |                                             |                            |                                    |                  | обавить                    | •                                  |                  |                            |                                    | Еще 👻 |
| Филиалы: г. Кострома, ул.Зареч                                                                       | ная; Центр                                  | ральный филиал             |                                    | Ha               | чальное количе             | ство дней К                        | онечное к        | оличество дней             |                                    |       |
|                                                                                                    |                                             |                            |                                    |                  |                            |                                    |                  |                            |                                    | 5     |
|                                                                                                    |                                             |                            |                                    |                  |                            | 6                                  |                  |                            |                                    | 10    |
|                                                                                                    |                                             |                            |                                    |                  |                            | 11                                 |                  |                            |                                    | 15    |
|                                                                                                    |                                             |                            |                                    |                  |                            | 20                                 |                  |                            |                                    |       |
|                                                                                                    |                                             |                            |                                    |                  |                            | 25                                 |                  |                            |                                    |       |
|                                                                                                    |                                             |                            |                                    |                  |                            | 26                                 |                  |                            |                                    | 30    |
|                                                                                                    |                                             |                            |                                    |                  |                            |                                    |                  |                            |                                    |       |
| Средний период займ<br>Отчет за период С 01.07.2020 по 3<br>Организации<br>Филиалы г. Кострома, ул.3 | <b>ЮВ</b><br>0.09.2020<br>ООО;<br>аречная;Ц | ентральный филі            | лал;                               |                  |                            |                                    |                  |                            |                                    | Î     |
|                                                                                                    | r. K                                        | острома, ул.За             | речная                             | Ц                | ентральный фи              | лиал<br>Сродица                    |                  | Итого                      | Coonung                            |       |
| Диапазон периодов, дни                                                                               | Кол-во<br>займов                            | Общая сумма<br>займов, руб | средняя<br>сумма<br>займов,<br>руб | Кол-во<br>займов | Общая сумма<br>займов, руб | средняя<br>сумма<br>займов,<br>руб | Кол-во<br>займов | Общая сумма<br>займов, руб | средняя<br>сумма<br>займов,<br>руб |       |
| 0 - 5 дней                                                                                           |                                             |                            |                                    | 1                | 1 000                      | 1 000                              | 1                | 1 000                      | 1 000                              |       |
| 6 - 10 дней                                                                                          | 1                                           | 2 500                      | 2 500                              |                  |                            |                                    | 1                | 2 500                      |                                    |       |
| 11 - 15 днеи                                                                                         |                                             |                            |                                    |                  |                            |                                    |                  |                            |                                    |       |

| Рис. 5.29. | Средний | период | займов |
|------------|---------|--------|--------|
|------------|---------|--------|--------|

1 000

1 000